# Handwerksbüro **PS**

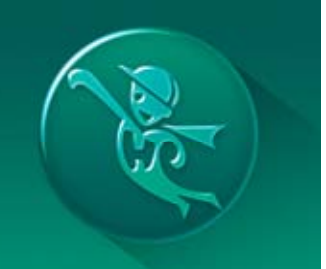

Hier finden Sie eine Zusammenstellung der häufigsten Anwendungsfragen für Ihre Arbeit mit Handwerksbüro *PS*. Eine ausführliche Programmhilfe finden Sie in Ihrer Software im Menüpunkt (Hilfe) oder als PDF-Datei auf Ihrer CD-ROM im Verzeichnis (hb).

### Inhaltsverzeichnis

| Arbeiten im Dokument                                                                                            | 5 |
|----------------------------------------------------------------------------------------------------|---|
| Wie korrigiere ich Preise?                                                                                      | 5 |
| Wie kann ich Preise von gleichen Leistungen/Artikeln im Angebot automatisch ändern?                             | 5 |
| Gesamtpreis der Bedarfsposition im Dokument einblenden                                                          | 7 |
| Wie kann ich die Positionen nachträglich verschieben (z.B. von Pos. 1 auf Pos. 3<br>verschieben)?               | 7 |
| Kann ich mehrere Bilder gleichzeitig hinterlegen oder nur einzeln?                                              | 8 |
| Wie kann ich Nachtragspositionen erstellen?                                                                     | 8 |
| Wie ändere ich in der Rechnung die Endsumme?1                                                                   | 1 |
| Wie kann man z.B. unter Titel 1 noch eine Position einfügen, ohne die Nummerierung zu verschieben?12            | 2 |
| Lohn-, Material- und Gerätekosten extra aufführen im Dokument12                                                 | 2 |
| Wie zeige ich eine Zusammenfassung der Blocksummen an?                                                          | 3 |
| Kann ich wie in der X-Version eine Schnellkalkulation in einer Leistung vornehmen?1                             | 3 |
| Wie kann ich eine neue Position kalkulieren (Lohnkosten + Materialkosten +<br>Maschinenkosten)?14               | 4 |
| Wie kann ich die Rechtschreibprüfung aktivieren?14                                                              | 4 |
| Kann ich auch mehrere Positionen gemeinsam in ein Dokument übernehmen?1                                         | 5 |
| Warum überlappt das Fenster Leistungspositionen mein Dokument "Angebot"?1                                       | 5 |
| Vor dem Übernehmen der Leistungspositionen möchte ich den Langtext sehen10                                      | 6 |
| Buchungen stornieren10                                                                                          | 6 |
| Kann bei der Schlussrechnung ein anderer Rabatt, wie in der Abschlagsrechnung<br>eingegeben werden?1            | 7 |
| Artikel18                                                                                                    | 8 |
| Feste Aufschläge auf Artikel in importierte Datanorm-Listen meines Lieferanten einfügen18                       | 8 |
| Aktualisieren Artikelpreise oder Lohnpreise sich in den Leistungspositionen, sofern ich diese hinzugefügt habe? | 8 |
| Aufmaßcenter1                                                                                                   | 9 |

| Kann man das Aufmaßblatt kopieren?                                                                                          | 19              |
|----------------------------------------------------------------------------------------------------|-----------------|
| Bezeichnungen der Positionen (Kurztext) im Aufmaßcenter abändern                                                            | 19              |
| Ist das Aufmaßblatt wie bei der X-Version ausdruckbar?                                                                      | 19              |
| Warum ist im Aufmaßcenter das Feld Formelassistent ausgegraut?                                                              | 20              |
| Datanorm                                                                                                    | 21              |
| Wie funktioniert die Preispflege im Artikelstamm/in einem bestehenden Angebot?                                              | 21              |
| Shop-Anbindung zum Großhändler über eine IDS/OCI Schnittstelle                                                              | 23              |
| Datanorm – welche Formate werden unterstützt (Versionen Datanorm 4.0/5.0/A-Sa<br>Satz/Rabattsatz)                           | ntz/C-<br>23    |
| Artikelverwaltung: welche Hauptfunktionen sind wichtig für die SHK-Branche? (Prei verschiedenen VKs)                        | ispflege,<br>24 |
| Datanorm-Dateien einspielen                                                                                                 | 27              |
| Dokument weiterbearbeiten                                                                                                   | 28              |
| Dokumente ein- und auslagern                                                                                                | 28              |
| Ist es möglich Aufträge, Angebote, Rechnungen zu löschen?                                                                   | 29              |
| Wie erstelle ich aus einem Angebot ein Aufmaßblatt?                                                                         | 29              |
| Kann man einen zweiten Mandanten für eine zweite Verkaufssparte anlegen?                                                    | 29              |
| Wie sende ich die Rechnung direkt per E-Mail?                                                                               | 29              |
| Ich habe mehrere Teilrechnungen erfasst und möchte eine Schlußrechnung erstelle                                             | en30            |
| Kann ich Angebote/Rechnungen als PDF speichern und als E-Mail weiterleiten?                                                 | 30              |
| Wo finde ich eine Auflistung der erstellten Angebote und Rechnungen?                                                        | 31              |
| Kann man eine Rechnungsnummer ändern, z.B. in der Vorschau?                                                                 | 32              |
| Kann man eine gedruckte Rechnung ändern bzw. löschen? Oder nur eine Storno<br>Rechnung drucken und dann von vorne beginnen? | 33              |
| Kann ich ein bestehendes Dokument zu einem neuen Dokument umwandeln und e<br>Kunden zuweisen?                               | inem<br>33      |
| Externe Dokumente (Word, PDF, .csv-Datei) importieren/ablegen im Kundencenter                                               | <sup>.</sup> 34 |
| In der Rechnung wird die Fälligkeit und die Skontofrist nicht angezeigt?                                                    | 34              |
| Nachweis Rechnungskorrektur                                                                                                 | 35              |
| Teilrechnungen von der Nettosumme abziehen                                                                                  | 36              |
| Dokumente erstellen                                                                                                    | 37              |
| Abschlagsrechnungen mit oder ohne Aufmaßblatt erstellen                                                                     | 37              |
| Abschlagsrechnungen kumulativ erstellen                                                                                     | 37              |
| Gutschrift/Stornorechnung erstellen                                                                                         |                 |
| Dokumenteneinstellungen                                                                                                    | 40              |
| Wie kann ich bei den Leistungen Lohn und Material getrennt angeben, damit mein die Lohnkosten absetzen kann?                | Kunde<br>40     |
| Wie kann ich die Menge und die Mengeneinheit im Dokument ausblenden?                                                        | 40              |
| Wie ändere ich eine Positionsnummer? Dies war in der X-Version nicht möglich                                                | 41              |

| Wie kann ich Netto setzen ohne MwSt & Steuerschuldumkehr § 13b UStG hinzufügen?                                  | .41       |
|----------------------------------------------------------------------------------------------------|-----------|
| Wie drucke ich das Länderkennzeichen mit aus?                                                                    | 43        |
| Wie kann man den Zuschlag für Rohstoffe festlegen und was ist die Grundlage für die<br>Kalkulation?              | 44        |
| Absetzbare Handwerkerrechnung § 35a Abs. 2 EStG                                                                  | 44        |
| In meinem Dokument sind die Positionsnummern und die Mengen vertauscht. Wie änd<br>ich die Reihenfolge?          | ere<br>46 |
| Gibt es die Möglichkeit einer Titelzusammenstellung?                                                             | 47        |
| Wie kann man Skonto oder Nachlässe direkt eingeben?                                                              | 47        |
| Wie kann ich einen Sicherheitseinbehalt hinterlegen?                                                             | 50        |
| Wie kann ich Dokumente den verschiedenen Ansprechpartnern eines Kunden zuordne                                   | n?        |
|                                                                                                    | 52        |
| Rechnungsnummer/Nummernkreise anpassen                                                                           | 53        |
| Formulare                                                                                                    | 54        |
| Kundenbezogene Formulare sowie Vor- und Nachtexte direkt Ihren Kunden zuweisen                                   | 54        |
| Grafik (Wasserzeichen) im DIN A4 Format als Hintergrund in Dokument einfügen                                     | 55        |
| Wie kann ich den Platzhalter "Leistungszeitraum" einfügen?                                                       | 55        |
| Wie füge ich ein Wasserzeichen in den Briefkopf ein?                                                             | 57        |
| Werden Zeilen automatisch ausgerichtet?                                                                          | 58        |
| Firmenlogo in eine Dokumentvorlage einfügen bzw. löschen                                                         | 58        |
| Name des Bearbeiters in ein Dokument einfügen                                                                    | 60        |
| Wie kann ich im Formular eine Unterschrift für den Mailversand hinzufügen?                                       | 61        |
| Firmenlogo mit dem Mandantassistent einfügen                                                                     | 62        |
| Wie versende ich Angebote, die per Post rausgehen ohne Logo, Angebote die per E-M<br>verschickt werden mit Logo? | ail<br>63 |
| OP-Verwaltung                                                                                                    | 64        |
| Wo werden Zahlungseingänge eingegeben?                                                                           | 64        |
| Wo werden Ausgangsrechnungen angezeigt bzw. gedruckt?                                                            | 64        |
| Online Banking Funktion                                                                                          | 65        |
| Rechnungen erscheinen nicht in der OP-Verwaltung?                                                                | 66        |
| Wie kann man eine Zahlung oder eine Teilzahlung eingeben?                                                        | 66        |
| Gibt es eine Übersicht über offene Posten?                                                                       | 66        |
| Zahlungen und Mahnwesen                                                                                          | 68        |
| Projektverwaltung                                                                                                | 69        |
| Projekte löschen                                                                                                 | 69        |
| Wie kann ich ein neues Dokument einem Projekt zuweisen?                                                          | 69        |
| -<br>Schnittstellen                                                                                              | 70        |
| Wie kann ich aus einer GAEB-Datei eine Rechnung erstellen?                                                       | 70        |
| Kann ich alte Aufträge aus der X23-Version in Handwerksbüro <i>PS</i> weiterbearbeiten?                          | 71        |
| WEKA Handwerksbüro PS – Fragenkatalog Seite 3 vo                                                                 | n 83      |

| Wie funktioniert die Datanorm Übernahme ins Programm                                                                  | 71        |
|----------------------------------------------------------------------------------------------------|-----------|
| Wie bekomme ich meine alten WEKA-Daten in das neue Programm?                                                          | 71        |
| Kann ich ein zweites Mal meine WEKA-Daten aus der X-Version importieren? Wie vie<br>Mandanten kann ich zudem anlegen? | ele<br>72 |
| Wie kann ich die Datev-Schnittstelle aktivieren?                                                                      | 72        |
| Sonstiges                                                                                                    | 73        |
| Wie funktioniert die Mehrplatzfunktion? Kann man an 2 PCs das Programm installiere                                    | en?73     |
| Wo liegt der Unterschied zwischen Leistungsverzeichnis und Mutter-LV?                                                 | 73        |
| Wo kann ich meine Stundenverrechnungssätze pflegen?                                                                   | 73        |
| Benutzerverwaltung – Mitarbeitern Rechte vergeben                                                                     | 74        |
| Rechnerwechsel – Lizenz deaktivieren                                                                                  | 75        |
| Stammdaten – Leistungen und Artikel                                                                                   | 76        |
| Wie kann ich Positionen oder ganze Titel löschen?                                                                     | 76        |
| Wie erstelle ich eine Struktur in meinen eigenen Leistungen und Artikeln?                                             | 76        |
| Kann ich Adressen, Leistungen oder Artikel auch über eine csv-Datei importieren?                                      | 77        |
| Stücklisten bzw. Teilleistungen/Teilpositionen erstellen                                                              | 78        |
| Stundenverrechnungssätze                                                                                              | 79        |
| Textbausteine                                                                                                    | 80        |
| Wie füge ich § 13b ein, wenn an andere Dienstleister geliefert wird?                                                  | 80        |
| Kann man AGB an der letzten Formularseite anhängen?                                                                   | 80        |
| Wo wird der Lohnanteil für die Steuer der Kunden ausgewiesen?                                                         | 82        |
| Zusatzmodule                                                                                                    | 83        |
| Wie kann ich eine Nachkalkulation der Baustelle oder eine Zwischenkalkulation abruf                                   | en?<br>83 |
| Wie kann ich eine Zeiterfassung anbinden?                                                                             | 83        |

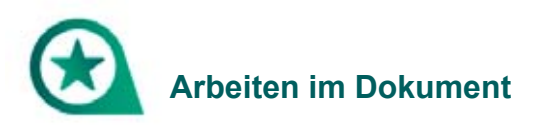

### Wie korrigiere ich Preise?

Sie müssen dafür in die jeweilige Rechnung bzw. Angebot gehen und können nachträglich sowohl in der (Schnellerfassung) als auch direkt in der Dokumentenansicht alles abändern.

| DATU     | DOKUMENTE  | STAMMOATEN MODUL  | E SCHWETTSTELLEN EXTRAS | i ANSICHT      | DOKUMENT POS     | INCOMEN REARIEST  | TEN       |                    |              |                  |
|----------|------------|-------------------|-------------------------|----------------|------------------|-------------------|-----------|--------------------|--------------|------------------|
|          | 🖨 Drucken  | 📇 🗄 Ausuchreniden | 🐮 Segoe 18 + 10 +       | -              | 2 53             | C Tabiberichen    | 7         | % Zu-/Abschlag +   | 85           | Schreiterfassung |
|          | Senden an  | E Kopieren        | FKU·Ox'z                |                | 42 <b>3</b>      | C United Date     | 4         | 🚰 Weitere Zollen + |              | 🕹 Konditionen    |
| Spechern | X Schielen | Estagen X Löchen  | Wohere .                | Artist Lattery | Line Kolletarten | Titelearrent      | antiernen | 📇 Einfägen +       | Enstellungen | III Kalkalation  |
| An       | pation     | Zwitchenablage    | Formatienung            |                |                  | oution hinsufügen |           |                    | 9            | Verberes         |

In der Dokumentenansicht klicken Sie einmal auf den Gesamtpreis. Im Anschluss öffnet sich das Kalkulationsfenster. Dort können Sie ebenfalls Ihre Preise anpassen und mit der Pfeiltaste auf die nächste Position springen.

| 6                       | DCA Handwarksbürz PS - Damo                                                                      | mandarit Hana Helg                                                        |                                            | Angelist                      |                                     |                                                   |                                                        |
|-------------------------|--------------------------------------------------------------------------------------------------|---------------------------------------------------------------------------|--------------------------------------------|-------------------------------|-------------------------------------|---------------------------------------------------|--------------------------------------------------------|
| Speichern<br>Angeber    | Ausschneiden 1<br>Ausschneiden 1<br>Ausschneiden 1<br>Kopieren 1<br>Klouchen 1<br>Zurichensblage | Segon UT + 10 + COTAS<br>N 12 + D + X A<br>1 12 - D + K A<br>Formationing | that Leistung Later                        | Kodenarten<br>Postton kinsufa | scheit<br>i<br>ine enthernen<br>pen | Vietove Zolen * D<br>Distance - D<br>Distance - D | Schneiterfassung<br>skunnent<br>steffungen<br>Weiteres |
| Calender 👗 Europea 🗢 Jo | fikel 🚜 Leistungen 💁 Aufria                                                                      | öcenter 💼 OP-Verwaltung                                                   |                                            |                               |                                     |                                                   |                                                        |
|                         |                                                                                                  | 1. Wohrs<br>1. Unters                                                     | immer im Erdgescho<br>rund vorbereiten     |                               | 11                                  | no final final final                              | Retro                                                  |
|                         |                                                                                                  | Leiningstallation     Demokran X Ablenchan                                | K C H W                                    | erboden reinigen<br>Ielanes * | 1                                   |                                                   | 0                                                      |
|                         |                                                                                                  | Nummer: 0283106910 Kalkulation                                            | 🔿 kundenspez. Pr                           | eis 🔿 kalkulierter Preis      |                                     |                                                   | - 1                                                    |
|                         |                                                                                                  | gültige Kalkulation Preis 1 Preis 2 Preis 3                               | Selbstkosten-Lohns<br>kalkulierter Lohnsat | atz 0,00 € Ze<br>z 48,00 €    | itbedarf                            | 1,00 Positionsart<br>0,02 h Fixpreisposit         | ion                                                    |
|                         |                                                                                                  | Preis 4<br>Preis 5<br>Preis 6                                             | Lohn                                       | Kosten<br>0,00 € +            | Aufschlag<br>0,000 %                | 0,80 € = Lohn                                     | Verkauf<br>0,80 €                                      |
|                         |                                                                                                  | Preis 7<br>Preis 8<br>Preis 9                                             | Artikel<br>Geräte                          | 0,00 € +<br>0,00 € +          | 0,000 %                             | 0,25 € = Artikel<br>0,00 € = Geräte               | 0,25 €<br>0,00 €                                       |
|                         |                                                                                                  | Preis 10                                                                  | Fremdleistung<br>Sonstiges                 | 0,00 € +<br>0,00 € +          | 0,000 %                             | 0,00 € = Fremdleist.<br>0,00 € = Sonstiges        | 0,00 €<br>0,00 €                                       |
|                         |                                                                                                  |                                                                           | Gesamt                                     | 0,00 € +                      | 0,000 %                             | 1,05 € = Gesamt                                   | 1,05€                                                  |

### <u>Wie kann ich Preise von gleichen Leistungen/Artikeln im Angebot automatisch ändern?</u>

Es müssen im Dokument natürlich identische Positionen vorhanden sein, nur dann funktioniert der Abgleich auch. Klicken Sie einmal auf den Gesamtpreis einer Position, es öffnet sich die Kalkulation.

#### Angebot - neu -

BV: Muster

Sehr geehrte Damen und Herren 📌

wir bedanken uns noch einmal für Ihre Anfrage und möchten Ihnen nachfolgendes Angebot unterbreiten:

| Pos. | Menge ME | Bezeichnung                    | E-Preis € | G-Preis € |
|------|----------|--------------------------------|-----------|-----------|
| 1    | 5,00 m   | Absturzsicherung, provisorisch | 11,25     | 56,25     |

Hier finden Sie direkt auf der ersten Seite den Haken (Kalkulationsabgleich durchführen).

| Ueistungskalkulation         |                       |                       |           |                                                     |                                             |                       |         | × |
|------------------------------|-----------------------|-----------------------|-----------|-----------------------------------------------------|---------------------------------------------|-----------------------|---------|---|
| 🗸 Übernehmen 💥 Schließen 🛛 K | < > > 🛛 🖬 Weit        | eres *                |           |                                                     |                                             |                       |         | 0 |
| Position: 2                  | Bezeichn              | ung: Fußgängerhilfs   | brücke, L | änge bis 1,50 m                                     | 1                                           |                       |         |   |
| Nummer: 00011575838          |                       |                       |           |                                                     |                                             |                       |         |   |
| Kalkulation                  | 🔿 kundenspez. Pre     | is 🔿 kalkulierter Pro | eis       |                                                     |                                             |                       |         |   |
| gültige Kalkulation          |                       |                       | _         |                                                     |                                             |                       |         |   |
| Treis 1                      | Selbstkosten-Lohnsa   | tz 35                 | ,40 € Zei | tbedarf                                             | 60,00 min                                   | Positionsart          |         |   |
| Preis 2                      | kalkulierter Lohnsatz | 35                    | 40 €      |                                                     | 1.00 h                                      | Fixpreisposit         | ion     |   |
| Preis 3                      |                       |                       |           |                                                     |                                             |                       |         |   |
| Preis 4                      |                       | Kosten                |           | Aufs                                                | chlag                                       |                       | Verkauf |   |
| Preis 5                      | Lohn                  | 25.40.6               |           | 0.000 %                                             | 0.00                                        | é – John              | 25.40.6 |   |
| Preis b                      |                       | 30,40 €               | ·         | 0,000 /8                                            | 0,00                                        | e - com               | 30,40 € |   |
| Preis /                      | Artikel               | 52,99 €               | +         | 0,000 %                                             | 0,00                                        | € = Artikel           | 52,99 € |   |
| Preis 8                      | Geräte                | 4 29 6                |           | 0.000 %                                             | 0.00                                        | e = Geräte            | 4 29 6  |   |
| Press 9<br>Presis 10         |                       | 7,657 %               |           | 4,000 10                                            |                                             | - octore              |         |   |
| Preis 20                     | Fremdleistung         | 0,00 €                | +         | 0,000 %                                             | 0,00                                        | € = Fremdleist        | 0,00 €  |   |
|                              | Sonstiges             | 0,00 €                | •         | 0,000 %                                             | 0,00                                        | € = Sonstiges         | 0,00 €  |   |
|                              | Gesamt                | 92,68 €               | +         | 0,000 %                                             | 0,00                                        | € = Gesamt            | 92,68 € |   |
|                              | Preise bei Menge      | 10,0                  | 0         |                                                     |                                             |                       | in €    |   |
| 口 Eigenschaften              | Kosten                | 926.80                | + Aufscl  | hlag                                                | 0.00                                        | = Verkauf             | 926.80  |   |
| 🔅 Kalkulation                | Zeit                  |                       |           |                                                     | 600.00 n                                    | nin =                 | 10.00 h | _ |
| 🔅 Rohstoffe                  | Der Deckungsbeitrag   | entspricht 0,00 Eu    | ro / Std. | <ul> <li>kalk. %-Sat</li> <li>%-Satz *Au</li> </ul> | tz "Aufschlag" in al<br>ufschlag" beibehalt | len Pos. übern.<br>en |         |   |
| Darstellung                  |                       |                       |           | nur Artikel                                         | position andern                             | bran                  |         |   |
| Bemerkung                    |                       |                       |           | Rein Kankulation                                    | isaugieren durentu                          | in ch                 |         |   |

Das Programm sucht nun nach identischen Positionen und setzt überall den gleichen Preis.

#### Gesamtpreis der Bedarfsposition im Dokument einblenden

Um den Gesamtpreis der Bedarfspositionen im Dokument einblenden zu lassen, öffnen sie bitte über (Datei > Einstellungen) die Programmeinstellungen.

Unter (Dokumente > Darstellungseinstellungen) können sie die Gesamtsumme einblenden lassen, indem sie den Haken bei (korrekter Wert in kursiver Schrift) setzen.

| DATEI                                                                         | DOKUMENTE                                                      | STAMMDATEN                | MODULE                              | SCHNITTSTELLEN                                                         | EXTRAS      | ANSICHT |                                                                            |
|-------------------------------------------------------------------------------|----------------------------------------------------------------|---------------------------|-------------------------------------|------------------------------------------------------------------------|-------------|---------|----------------------------------------------------------------------------|
| Einstellunge                                                                  | in                                                             |                           |                                     |                                                                        |             |         |                                                                            |
| <ul> <li>Speicher</li> </ul>                                                  | Abbrechen                                                      | 📅 Erweiterte Einst        | ellungen +                          |                                                                        |             |         |                                                                            |
| <ul> <li>Betriebs</li> <li>Anschri</li> <li>Vorschl</li> <li>Dokum</li> </ul> | idaten<br>ftsfeld - Auftragst<br>agswerte<br>ente              | earbeitung                | Formatierun<br>Alternati<br>Gesamtp | g Darstellungseinstel<br>v- und Bedarfsposition<br>reis darstellen als | lungen      |         | Darstellungsgröße                                                          |
| - O Nu                                                                        | umenttitel<br>mmernkreise                                      |                           | () korre                            | kter Wert in kursiver S                                                | chrift      |         | Entsprechend der Fensterbreite                                             |
| For<br>Star                                                                   | mulare / Vor- und<br>ndardtexte Positio                        | Nachtexte                 | ) feste                             | r Text E.P.                                                            |             |         | ● Feste Vergrößerung (Zoom) 100 % 🖕                                        |
| Star     Star     Frei     Eing                                               | ndardtexte Summe<br>e Felder für Forme<br>tellungen für Dok    | ulareditor<br>umentlisten | Positions                           | nummerierung<br>matische Positionsnur                                  | nmerierung  |         | Mengendarstellung<br>Dezimalstellen bei Mengen 2 +                         |
| 😟 Dar<br>🕸 Akt                                                                | stellungseinstellur<br>ualisierungseinste<br>ckereinstellungen | igen<br>llungen           | Titel -<br>Stellen                  | anzahl 1 🗘 Sch                                                         | rittweite 1 | Ŧ       | Zeige Dezimalstellen in Mengenfeldern  Mengeneinheiten sind immer änderbar |
| <ul> <li>Frei</li> <li>Kalkulat</li> <li>Währung</li> </ul>                   | er Beleg<br>tion                                               |                           | Positio<br>Stellen                  | nen<br>anzahl 1 🗂 Sch                                                  | rittweite 1 |         | Nachkommastellen bei Preiseinheit                                          |
| Schnitte                                                                      | tellen<br>valender                                             |                           |                                     |                                                                        | -           |         | 2 🗘 Nachkommastellen anzeigen                                              |
| Rohstof                                                                       | fe                                                             |                           | Nachkor                             | nmastellen des Steuer                                                  | satzes      |         |                                                                            |
| 🔅 Externe                                                                     | Programme                                                      |                           | Imm                                 | er mit 2 Stellen anzeig                                                | en          |         |                                                                            |

# <u>Wie kann ich die Positionen nachträglich verschieben (z.B. von Pos. 1 auf Pos. 3 verschieben)?</u>

Sie können Positionen verschieben, indem Sie mit der rechten Maustaste die Position kopieren bzw. ausschneiden und an der gewünschten Stelle einfügen.

|     |                                 |                  | Pos      | Mence ME           | Bezeichnung                            | -        | E-Preis € G                        | -Preis €      |
|-----|---------------------------------|------------------|----------|--------------------|----------------------------------------|----------|------------------------------------|---------------|
|     | Artikelongition ainfilmen       | Street 1         | 1.       | Wohnzimmer         | m Erdgeschoss                          |          |                                    |               |
|     | Artikeposition enrugen          | sug+1            | 1.1.     | Untergrund vo      | rbereiten                              |          |                                    |               |
| -   | Lohnposition einfügen           | Strg+6           | 1.1.1    | 35,00 m²           | Parkett, Unterboden reinigen           | •        | Artikelposition einfügen           | Strg          |
| -   | Leistungsposition einfügen      | Strg+2           | 1.1.2    | 35,00 m²           | Korkschrotpappe, Dicke 3 mm            | 2,       | Lohnposition einfügen              | Strg          |
| 6   | Geräteposition einfügen         | Strg+8           |          | Summe 1.1. Ur      | stergrund vorbereiten                  | a.       | Leistungsposition einfügen         | Stro          |
| 88  | Fremdleistungsposition einfügen |                  | 1.2.     | Parkettboden       | Marcin Fasting wheth Fights such 12    | 0        | Geräteposition einfügen            | Stee          |
| ×   | Sonstigesposition einfügen      |                  | 1.2.1    | 35,00 m-           | Federbügel                             |          | free debter and the section        | ,             |
| •   | Datenimport                     | ,                | 1.2.2    | 22,00 m            | Sockelleiste, Eiche, lackiert, 80/18 m | 2        | rienuesungsposition enroge         |               |
|     | Manuelle Position (frei)        | ,                |          | Summe 1.2. Pa      | rkettboden                             | 11       | Sonstigesposition einfügen         |               |
|     | No. 1-1                         |                  | 1.3.     | Oberfläche         |                                        |          | Datenimport                        |               |
|     | Titeluberschrift                |                  | 1.3.1    | 35,00 m²           | Parkettboden schleifen und entstau     |          | Manuelle Position (frei)           |               |
| Ð   | Untertitel                      |                  | 1.3.2    | 35,00 m*           | Oberflächenbehandlung, Parkett, H      |          | Titelüberschrift                   |               |
|     | Titelsumme                      |                  |          | Summe 1.3. Of      | verfläche                              | Ð        | Untertitel                         |               |
| Σ   | Abschluss entfernen             | Strg+5           |          | Summe L. Wol       | inzimmer im Erageschoss                | 6        | Titelsumme                         |               |
| e   | Zu- und Abschläge auf Netto- od | er Bruttosumme   |          | Nettosumme         |                                        | Ę.       | Abachluss antifeman                | Q.,           |
|     | Textbaustein einfügen           | Umsch=Strg=T     |          | Umsatzsteuer       |                                        | 2        | To used the children and blatter a |               |
|     | Freien Text einfügen            |                  |          | Gesamtsumme        | •                                      | 2        | zu- und Abschlage auf Netto- o     | oer protosomn |
| n., | Autorali ciclúneo               | Unsche Stere M   | Wirhoffe | n, dass Ihnen uns  | er Angebot zusagt. Für weitere Auskü   |          | Textbaustein einfügen              | Umsch+Strg    |
|     | Plannad chiragen                | children surgenn |          |                    |                                        |          | Freien Text einfügen               |               |
|     | Zu- oder Abschlag               | ,                | MR freun | dlichen Grüßen     |                                        | G.       | Aufmaß einfügen                    | Umsch+Strg-   |
|     | Weitere Zeilen                  | ,                | ·        |                    |                                        |          | Zu- oder Abschlag                  |               |
|     | Rohstoffausweisung              | ,                | Hansi He | ld, Handwerkerstra | sse 123, 12345 Handwerkerstadt         |          | Weitere Zeilen                     |               |
|     | Eigenschaften                   | ,                | G -Nr    | 123456789          |                                        |          | Rohstoffausweisung                 |               |
| 4   | Position ausschneiden           | Umsch=Strp=X     |          | 125450105          |                                        |          | Except for                         |               |
|     |                                 |                  |          |                    |                                        | <u> </u> | Eigenschaften                      |               |

#### Kann ich mehrere Bilder gleichzeitig hinterlegen oder nur einzeln?

Sie können In Ihrem Angebot oder in Ihrer Rechnung so viele Bilder hinzufügen wie Sie möchten. Diese fügen Sie im Dokument unter dem Reiter (Positionen > Einfügen > Bild einfügen) hinzu.

| æ                                     | WEKA Handwarksbüre PS - De                             | momendant Hansi Held                                                                      |                                    | **                             | gebet .                                 |                       |                                                   |                          |
|---------------------------------------|--------------------------------------------------------|-------------------------------------------------------------------------------------------|------------------------------------|--------------------------------|-----------------------------------------|-----------------------|---------------------------------------------------|--------------------------|
| DATE DOKUMENTE                        | STAMMOATEN MODULI                                      | SCHOOTTSTELLON DOTE                                                                       | IS ANSICHT                         | DOKUMENT POS                   | TIONEN BEARED                           | TEN                   |                                                   |                          |
| Speichern<br>Speichern<br>X Schliefen | Einflägen 🕂 Ausschresiden<br>Dit Kopieren<br>🗙 Läschen | ▼ Seportit         - 33           F K U         - 0 x <sup>2</sup> x <sub>1</sub> E Σ Ξ Ξ | Artikal Leistung                   | Lahn Kastenarten               | Titelikerschrift Diteritet Titelservere | Abschlass<br>extremen | Zer/Abschlag +<br>Weitere Zeiten +<br>Einflagen + | Dokument<br>Enstellungen |
| Angebot                               | Zwischeruhlage                                         | Fernatierung                                                                              |                                    | Pi                             | oution NinzuRügen                       | - 0                   | Aufmaß einfügen                                   | Umich-Strg+M             |
| 🛄 Kalender 🧸 Kunden 😅                 | Artikel 🚜 Lexitungen 💁 Au                              | hruficenter 💷 OP-Verwähung                                                                |                                    |                                |                                         | 1                     | Bill einfügen                                     | Umach+Stog+8             |
| Angebot 15/00001 ×                    |                                                        |                                                                                           |                                    |                                |                                         |                       | R Seitenumbruch #                                 | Vigen                    |
| a suit franciscus a suite a           |                                                        |                                                                                           |                                    |                                |                                         |                       | Salternambruch an                                 | disesses                 |
| 12                                    |                                                        | P                                                                                         | - Gambing.P.                       | in the part of the             | 10 120 121                              | 3                     | Detanfelit enfoge                                 | e Dinach+Step-G          |
| 1                                     |                                                        | Pot. N                                                                                    | tence ME Bezei                     | chaung                         |                                         | E-Pn                  | Testkonstants en                                  | Nigen Umsch+Strg+K       |
|                                       |                                                        | 1. W                                                                                      | ohnaimmer im Erdg                  | eschoss                        |                                         |                       | Text-orlage sinflig                               | an Unoch-Strg-L          |
|                                       |                                                        | 1.1. U                                                                                    | stergrund vorbereit                | en.                            |                                         |                       |                                                   |                          |
|                                       |                                                        | 1.1.1                                                                                     | 25,00 m <sup>3</sup> Parke         | tt, Unterboden reinig          | pen.                                    | 1,0                   | 5 24,75                                           |                          |
|                                       |                                                        | 5                                                                                         | mme 1.1. Untergru                  | nd vorbereiten                 |                                         |                       | 36,75                                             |                          |
|                                       |                                                        | 1.2. P                                                                                    | r kettb oden                       |                                |                                         |                       |                                                   |                          |
|                                       |                                                        | 121                                                                                       | 25,00 m <sup>4</sup> Mats<br>Feder | r Ferligsatatt, Eiche<br>bügel | e, rish, 12 mm, mit                     | 79.5                  | 2.765,35                                          |                          |

Sie können beliebig viele Bilder auch unter (Stammdaten > Artikel > Bearbeiten > Bilder) hinterlegen. Wenn Sie den Button (In den Langtext einfügen) anklicken, erscheint dieses Bild in Ihrem Angebot oder in Ihrer Rechnung im Langtext.

| DATEI      | DOKUMENTE                                                                 | STAMMDATEN                                      | MODULE      | SCH       | INITTSTELLEN   | EXTRAS                            | ANSICHT          |                 |               |                  |
|------------|---------------------------------------------------------------------------|-------------------------------------------------|-------------|-----------|----------------|-----------------------------------|------------------|-----------------|---------------|------------------|
| Kunden     | Lieferanten                                                               | Mitarbeiter<br>Freie Adressen<br>Objektadressen | Artikel Lei | stungen   | Lohngruppen    | ♥ Sonstig<br>♥ Geräte<br>器 Fremdl | jes<br>eistungen | Textbausteine   | Tabellen      |                  |
|            | Adressen                                                                  |                                                 |             |           | Kostenarten    |                                   |                  | Sonstig         | es            |                  |
| 🛛 🛗 Kalend | 🛅 Kalender 🤱 Kunden 🗇 Artikel 🛃 Leistungen 📙 Aufmaßcenter 📧 OP-Verwaltung |                                                 |             |           |                |                                   |                  |                 |               |                  |
| Artikel    | Artikel ×                                                                 |                                                 |             |           |                |                                   |                  |                 |               |                  |
| 🔀 Schließe | en 🕂 Neu 🔺 Be                                                             | arbeiten 💻 Lösc                                 | hen 🖌 🛩 Spe | ichern 🕽  | Verwerfen      | " Weiteres <del>*</del>           |                  | enansicht 👯 Re  | chtschreibpri | üfung            |
| 🗢 Artike   | lverzeichnis                                                              |                                                 |             | Bezeichnu | ung Preise 🛈   | Alternativ Ei                     | genschaften      | Sonstiges 🛈 I   | Rohstoffe La  | ingtext 🛈 Bilder |
| AI         | lle                                                                       |                                                 |             | + Hin     | nzufügen — Ent | fernen 놀 B                        | ild scannen      | 📘 In Langtext e | infügen       |                  |

#### Wie kann ich Nachtragspositionen erstellen?

Wollen Sie eine Position speziell als Nachtragsposition kennzeichnen, können Sie die automatische Nummerierung ausschalten und die neuen Positionen manuell nummerieren/zur Ordnungsziffer ein "N" ergänzen.

Um die automatische Nummerierung auszuschalten, gehen Sie wie folgt vor: Öffnen Sie im Reiter (Positionen) die Schaltfläche (Dokument Einstellungen).

|            | WE                                                                | A Handwerk   | iburo PS - Demon                     | sanslant Hansi H             | eld.      |                         |       |       | Angel      | sot         |                   |                            |                                                    |                          |
|------------|-------------------------------------------------------------------|--------------|--------------------------------------|------------------------------|-----------|-------------------------|-------|-------|------------|-------------|-------------------|----------------------------|----------------------------------------------------|--------------------------|
| Datei      | Dokumente                                                         | Stammelate   | n Module                             | Schnittstellen               | Extras    | Amicht                  | Doi   | ument | Positio    | nen Ecarb   | reten.            |                            |                                                    |                          |
| Speichern  | <ul> <li>Drucken</li> <li>Senden an</li> <li>Schließen</li> </ul> | Einfligen    | Ausschneiden<br>Kopieren<br>Klöschen | 문 Segoe UI<br>F K 및<br>문 및 권 | - • ×     | 10 +<br>Ka<br>leitere + | Ankel |       | 2=<br>Lohn | Kostenarten | Thelaberschrift   | E<br>Abschluts<br>enthemen | N Zu-/Abschlag +<br>Weitere Zeilen +<br>Einfügen + | Dokument<br>Einstellunge |
| An         | gebot                                                             | Zwig         | chenablage                           | For                          | natierung |                         |       |       |            | Po          | sition hinzufügen |                            | and the second                                     | A CONTRACTOR             |
| Kalend     | er 🤱 Kunden 🗄                                                     | Artikel .55  | Leistungen 🔔 A                       | utmallcenter                 | CP-Vera   | atung                   |       |       |            |             |                   |                            |                                                    |                          |
| 🖬 Projekta | × 💽 Angebo                                                        | 4.15/00001 > | Angebot 19                           | /00002 ×                     |           |                         |       |       |            |             |                   |                            |                                                    |                          |
| 14         |                                                                   |              |                                      | Frank                        | 10200     |                         |       |       |            |             |                   |                            |                                                    | Houri Marian             |

Im Reiter (Zusätzlich) entfernen Sie den Haken unter (Automatische Positionsnummerierungen).

| nstellungen für das aktuelle Dokument                      |                                                                                                    | × |
|------------------------------------------------------------|----------------------------------------------------------------------------------------------------|---|
| 🕈 Übernehmen 💥 Abbrechen                                   |                                                                                                    | C |
| Allgemein Zusätzlich Adresse 2. Adresse Drucker 🛈 Bemerkur | ng Darstellung 🕧 Rohstoffe                                                                                                    |   |
| Optionen für Positionsnummerierung  Titel Stellenanzahl 1  | Anzeige der Lohnzeiten in Lohnpositionen<br>Minuten [ME = min.]<br>Industriestd. (110 Min. = 1,83) [ME = ]<br>Anzeige der Lohnzeiten in Leistungsstücklisten<br>Minuten [ME = min.]<br>Industriestd. (110 Min. = 1,83) [ME = ]<br>Stücklistenpositionen<br>Alle ausblenden<br>Von Unterleistungen ausblenden<br>Alle anzeigen<br>Kumulation der Teil/Abschlagsrechnung erfolgt im<br>Nettoverfahren<br>Bruttoverfahren<br>Anzahlungsverfahren |   |

Nun können Sie im Dokument mit rechtem Mausklick eine Position manuell umbenennen in "Nachtrag".

| BV: Must    | er                   |                                                          |      |                                 |                |     |                         |       |
|-------------|----------------------|----------------------------------------------------------|------|---------------------------------|----------------|-----|-------------------------|-------|
| Behr geet   | nte Frau Beispielk   | undin,                                                   | •    | Artikelposition einfügen        | Strg+1         |     |                         |       |
| wir bedar   | ken unt noch eint    | nal für ihre Anfrage und möchten ihnen gar               | 26   | Leistungsposition einfügen      | Strg+2         |     |                         |       |
| Will Deuten | Ken ons hour enn     | hai fur line Annage und moonten millen nac               | 2.   | Lohnposition einfügen           | Strg=6         |     |                         |       |
|             |                      |                                                          | 8    | Geräteposition einfügen         | Strg=8         |     |                         |       |
| Pos         | Menge ME             | Bezeichnung                                              | 38.  | Fremdleistungsposition einfügen |                |     |                         |       |
| 1.          | Wohnzimmer i         | m Erdgeschoss                                            | œ    | Sonatigesposition einfügen      |                |     |                         |       |
| 1.1.1       | 35.00 m <sup>2</sup> | Parkett, Unterboden reinigen                             | -    | Datenimoort                     |                |     |                         |       |
| 112         | 35.00 m <sup>2</sup> | Korkschrotpappe Dicke 3 mm                               | -    | Manualla Docition (frail)       |                | i a | Artikal                 |       |
| N 1.1.3     | 1,00 Stück           | Nachtrag BEISPIELTEXT                                    | -    | Manuelle Posicion (incl)        |                | 1.  | Artikes                 |       |
|             | Summe 1.1. Un        | ntergrund vorbereiten                                    |      | Titelüberschrift                |                |     | Lohn                    |       |
| 1.2.        | Parkettboden         |                                                          | Ξ    | Untertitel                      |                | 8   | Leistung N              |       |
| 1.2.1       | 35,00 m <sup>a</sup> | Massiv-Fertigparkett, Eiche, roh, 12 mm, n<br>Federbügel |      | Titelsumme                      |                | 8   | Gerät                   |       |
| 1.2.2       | 22,00 m              | Sockelleiste, Eiche, lackiert, 80/18 mm                  | Σ    | Abschluss entfernen             | Strg=5         | 26  | Fremdleistung           |       |
|             | Summe 1.2. Pa        | rkettboden                                               | €*   | Zu- und Abschläge auf Netto- od | er Bruttosumme | Ŷ   | Sonstiges               |       |
| 1.3.        | Oberfläche           |                                                          | 183  | Textbaustein einfügen           | Umsch+Strg+T   |     | Man. Artikel in Stamm ( | berne |
| 1.3.1       | 35,00 m²             | Parkettboden schleifen und entstauben                    | (63) | Freien Text einfügen            |                | 100 |                         |       |
| 1.3.2       | 35,00 m²             | Oberflächenbehandlung, Parkett, Hartöl                   | -    | Datasfald aisfilines            | Umerba State G |     |                         |       |
|             | Summe 1.3. Ot        | serfläche                                                | -    | Diteries enrogen                | Unach+aug+a    |     |                         |       |
|             | Notice of the second |                                                          |      | Zu- oder Abschlag               |                |     |                         |       |
|             | Nettosumme           |                                                          |      | Weitere Zeilen                  |                | 1   |                         |       |
|             | Omsatzstever         |                                                          |      | Rohstoffausweisung              |                | 1   |                         |       |
|             | Gesamtsumme          | (                                                        |      | Eigenschaften                   |                | ·   |                         |       |
| Wirhoffer   | n, dass Ihnen unse   | er Angebot zusagt. Für weitere Auskünfte st              | ÷    | Position ausschneiden           | Umsch+Strg+X   |     |                         |       |
| Mit freund  | dlichen Grüßen       |                                                          |      | Position kopieren               | Umsch+Strg+C   |     |                         |       |
|             | arrent on a second   |                                                          |      |                                 |                |     |                         |       |

| 2.11             | 25,00 11                                         | Dicke 30 cm                                                                                     | 14,51          | 1.002,75             |
|------------------|--------------------------------------------------|-------------------------------------------------------------------------------------------------|----------------|----------------------|
| <b>2.</b><br>2.1 | Zwischensum<br>Nachträge<br>25.00 m <sup>2</sup> | Innenwand, tragend, Hochlochziegel HLz 20-1.4                                                   | 74.51          | 10.295,84            |
|                  | 7                                                | Dicke 30 cm                                                                                     |                | 10 205 04            |
| 1.1<br>1.2       | 48,00 m²<br>112.00 m²                            | Innenwand, Porenbeton PP-2-0,5, Dicke 11,5 cm<br>Innenwand, tragend, Hochlochziegel HLz 20-1.4. | 40,64<br>74,51 | 1.950,72<br>8.345.12 |
| 1.               | Positionen la                                    | ut Angebot vom 18.04.2019                                                                       |                |                      |
| Pos.             | Menge ME                                         | Bezeichnung                                                                                     | E-Preis €      | G-Preis €            |

In der Regel ist es gewünscht, Nachtragspositionen in einem eigenen Titel mit Zwischensummen aufzuführen.

Wollen Sie Angebote und Nachtragsangebote in eine Rechnung zusammenfassen, können Sie einzelne Positionen oder gesamte Titel bequem über die Zwischenablage von einem Dokument in ein anderes kopieren.

| Sehr geehrte Damen und Herren, wir bedank    | h la                     | k b H                                                                                                 | la la 17 la 19 110 111 112 1                                                                                                    | iz sie si                                      | 5                                                                |
|----------------------------------------------|--------------------------|----------------------------------------------------------------------------------------------------|----------------------------------------------------------------------------------------------------|------------------------------------------------|------------------------------------------------------------------|
| 1. Nachträge                                 | dualization Destruction  | in million and million de                                                                             | amalanta da mulu du du du da multa multa da da da du du du du                                                                                | (united and and and and and and and and and an | Recording                                                        |
| - 45 1.1 Innerward, tragend, Hochlochziegel  | Angebo                   | t - neu -                                                                                             |                                                                                                    |                                                |                                                                  |
| - An 1.2 Abstandhalter, Mauerwerk, Edektahl, | BV: Hau                  | NACHTRAGSAN                                                                                           | GEBOT                                                                                                    |                                                |                                                                  |
| Summe 1. Nachträge                           |                          |                                                                                                    |                                                                                                    |                                                |                                                                  |
| Abschlulblock                                | Sehr gee                 | thrie Dames and P                                                                                     | terren ,                                                                                                    |                                                |                                                                  |
|                                              |                          |                                                                                                    |                                                                                                    |                                                |                                                                  |
|                                              | Pos.                     | Menge ME                                                                                              | Bezeichnung                                                                                                    | E-Preis €                                      | G-Preis €                                                        |
|                                              | Pos.                     | Menge ME<br>Nachträge                                                                                 | Bezeichnung                                                                                                    | E-Preis €                                      | G-Preis (                                                        |
|                                              | Pos.<br>1.<br>1.1        | Menge ME<br>Nachträge<br>25,00 m <sup>4</sup>                                                         | Bezeichnung<br>Innenwand, tragend, Hochlochziegel HLz 20-1,4,<br>Dicke 30 cm                                                                 | E-Preis €<br>74,51                             | G-Preis 6                                                        |
|                                              | Pos.<br>1.<br>1.1<br>1.2 | Menge ME<br>Nachträge<br>25,00 m <sup>4</sup><br>1,00 St                                              | Bezeichnung<br>Innenwand, tragend, Hochlochziegel HLz 20-1,4,<br>Dicke 30 cm<br>Abstandhalter, Mauerwerk, Edelstahl, Länge 100 mm            | E-Preis €<br>74,51<br>23,35                    | G-Preis 6<br>1.862,75<br>33.35                                   |
| 1                                            | Pos<br>1.<br>1.1<br>1.2  | Menge ME<br>Nachträge<br>23,00 m <sup>1</sup><br>1,00 St<br>Summe 1, Nac                              | Bezeichnung<br>Innenwand, tragend, Hochlochziegel HLz 20-1,4,<br>Dicke 30 cm<br>Abstandhalter, Mauerwerk, Edeltahl, Länge 100 mm<br>chträge  | E-Preis €<br>74,51<br>23,35                    | G-Preis 6<br>1.862,75<br>31,35<br>1.896,10                       |
| 1                                            | Pos<br>1.<br>1.1<br>1.2  | Menge ME<br>Nachträge<br>23,00 m <sup>1</sup><br>1,00 St<br>Summe 1. Na<br>Nettosumme                 | Bezeichnung<br>Innenwand, tragend, Hochlochziegel HLz 20-1,4,<br>Dicke 30 cm<br>Abstandhalter, Mauerwerk, Edelstahl, Länge 100 mm<br>chträge | E-Preis €<br>74,51<br>33,35                    | G-Preis (<br>1.862,75<br>31,35<br>1.896,10<br>1.896,10           |
| 1                                            | Pos.<br>1.<br>1.1<br>1.2 | Menge ME<br>Nachträge<br>25,00 m <sup>1</sup><br>1,00 St<br>Summe 1. Na<br>Nettosumme<br>Umsatzsteuer | Bezeichnung<br>Innenwand, tragend, Hochlochziegel HLz 20-1,4,<br>Dicke 30 cm<br>Abstandhalter, Mauerwerk, Edelstahl, Länge 100 mm<br>chträge | E-Preis €<br>74,51<br>23,35                    | G-Preis 4<br>1.862.71<br>33.35<br>1.896,10<br>1.896,10<br>360,26 |

Zwischensummen können Sie beliebig über das Kontextmenü der rechten Maustaste einfügen über ‹weitere Zeilen > Zwischensumme einfügen›.

|     | Zu- oder Abschlag  |                 | Þ |   | /4,31 8.343,        | 2            |
|-----|--------------------|-----------------|---|---|---------------------|--------------|
| 1   | Weitere Zeilen     |                 | ► | Σ | Nettosumme einfüge  | n            |
|     | Rohstoffausweisung |                 | ► | Σ | Zwischer summe einf | ügen         |
| Ö   | Position einfügen  | Umsch+Strg+V    |   | % | Skonto gewähren     |              |
| ×   | Position löschen   | Umsch+Strg+Entf |   |   | Einfache Trennlinie | Umsch+Strg+E |
| mme |                    |                 |   |   | Doppelte Trennlinie | Umsch+Strg+D |

#### Wie ändere ich in der Rechnung die Endsumme?

In der Rechnung per Doppelklick auf die Gesamtsumme. Anschließend öffnet sich ein Fenster (Kalkulation der Bruttosumme) dort können Sie in dem Feld Bruttosumme den Betrag ändern.

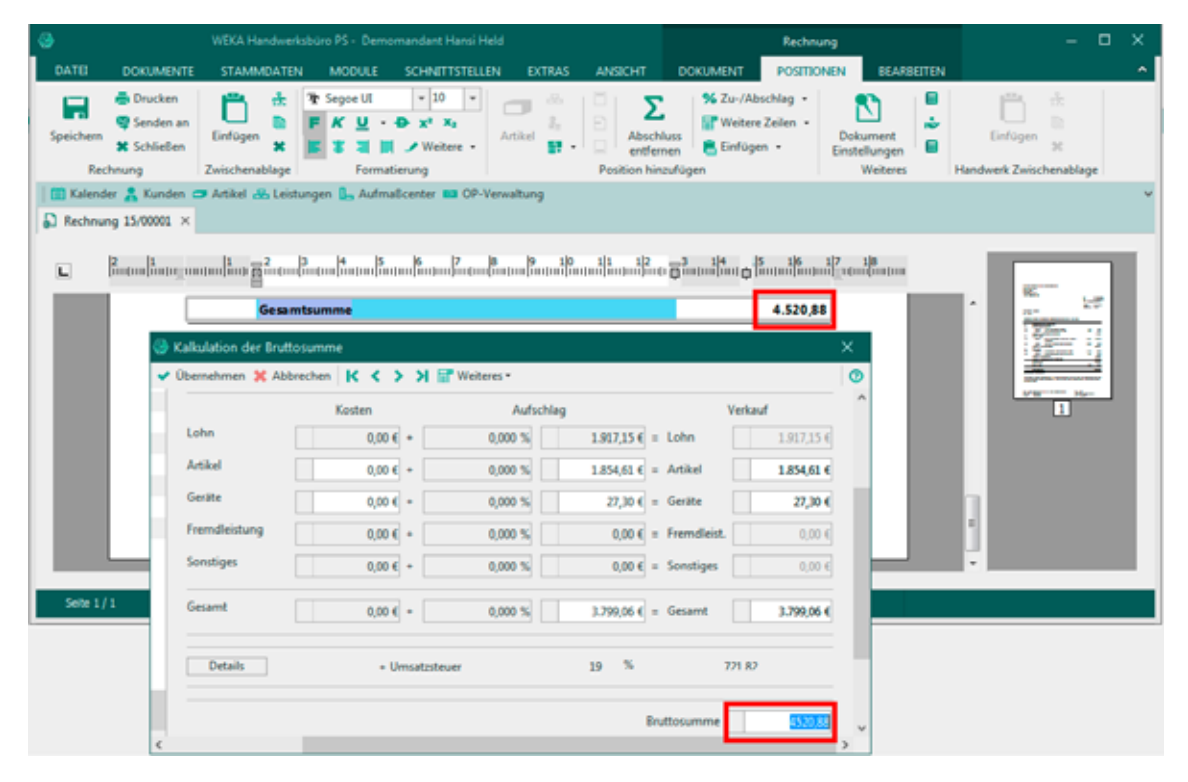

# Wie kann man z.B. unter Titel 1 noch eine Position einfügen, ohne die Nummerierung zu verschieben?

Im Dokument per rechte Maustaste (An Leistung anhängen).

Angebot 16/00001 BV: Sehr geehrter Herr Musterhandwerker, wir bedanken uns noch einmal für Ihre Anfrage und möchten I 👝 Artikelposition einfügen Strg+1 Lohnposition einfügen Strg+6 8\_ Pos. Menge ME Bezeichnung 8 Leistungsposition einfügen Strg+2 1. Wohnzimmer im Erdaeschoss P Geräteposition einfügen Strg+8 1.1. Untergrund vorbereiten 🔀 🛛 Fremdleistungsposition einfügen 1,00 m<sup>2</sup> 1.1.1 Parkett, Unterboden reinigen ዋ Sonstigesposition einfügen 1.1.2 35.00 m<sup>2</sup> Korkschrotpappe, d=3 mm darin enthalten je m<sup>2</sup> ÷. Datenimport 1,00 m² Zusätzlicher Gerüstbelag, Raumg Manuelle Position (frei) Mantelleitung, NYM-J, 1x4 mm², 1,00 m Titelüberschrift (anäle/Rohre/Pritschen/Wannen 1.1.3 1,00 St Badezimmerschrank mit Waschtis E Untertitel N 1.1.4 1,00 Stück Nachtrag... Titelsumme Summe 1.1. Untergrund vorbereiten Abschluss entfernen Strg+5 Nettosumme S.C. Zu- und Abschläge auf Netto- oder Bruttosumme Umsatzsteuer A Textbaustein einfügen Umsch+Strg+T Gesamtsumme A Freien Text einfügen Wir hoffen, dass Ihnen unser Angebot zusagt. Für weitere Aus 0\_ Aufmaß einfügen Umsch+Stra+M Mit freundlichen Grüßen Zu- oder Abschlag Weitere Zeilen Hansi Held Artikel Rohstoffausweisung Leistung 9 Hansi Held 🛃 In Leistung ersetzen durch 8\_ Lohn An Leistung anhängen Gerät Hansi Held, Handwerkerstrasse 123, 12345 Handwerkerstadt Position ausschneiden Umsch+Strg+X ÷ **1**0. Fremdleistung USt-IdNr.: 987654321 Position kopieren Umsch+Strg+C ዋ Sonstiges

#### Lohn-, Material- und Gerätekosten extra aufführen im Dokument

Wenn Sie nur die Lohn- und Materialkosten im Dokument aufführen möchten, klicken Sie auf (Dokument > Dokumentlisten > Mit Artikel- und Lohnnachweis).

| 9                 |                                                                   | WEKA Handwerksbür      | o PS - Demo | mandant Hansi Held |                |                          |        | Ang                      | rebot               |                  |           |          |
|-------------------|-------------------------------------------------------------------|------------------------|-------------|--------------------|----------------|--------------------------|--------|--------------------------|---------------------|------------------|-----------|----------|
| DATE              | DOKUMENTE                                                         | STAMMDATEN             | MODULE      | SCHNITTSTELLEN     | EXTRAS         | ANSICHT                  | DOKUME | INT POST                 | IONEN BEAR          | BEITEN           |           |          |
| File<br>Speichern | <ul> <li>Drucken</li> <li>Senden an</li> <li>Schließen</li> </ul> | Dokumentexplorer       | u Datenin   | nport Datenexport  | Umwandelr      | Teil-/Absch<br>rechnunge | lags-  | Dokument<br>hinzufügen * | Dokumentiisten<br>• | L Aufmaß         | nt öffnen |          |
| Ar                | gebot                                                             | Ansicht                |             | Schnittstelle      |                |                          | Dokume | ent                      | Kurzliste           |                  | Umsch     | +Strg+F6 |
| Kalend            | ler 🤱 Kunden 🖬                                                    | 🗩 Artikel 🔒 Leistungei | n 🔓 Aufma   | 8center 📫 OP-Verwa | ltung          |                          |        |                          | Arbeitszeitle       | ste              | Umsch     | +Strg+F7 |
| 👗 Kunden          | 🗙 🔊 Angebol                                                       | 16/00001 ×             |             |                    |                |                          |        |                          | Summenlist          | e Netto          | Umsch     | +Strg+F8 |
|                   |                                                                   |                        |             |                    |                |                          |        |                          | Summenlist          | e Brutto         |           |          |
|                   |                                                                   |                        |             | 2                  | and a growthat | 1                        |        | 5 6                      | Artikelliste        |                  | Umsch     | +Strg+F9 |
| 1000              | _                                                                 |                        | _           |                    | Angeb          | ot 16/00001              |        | 1                        | Leistungsve         | rzeichnis        | Umsch+    | Strg+F10 |
|                   |                                                                   |                        |             |                    | 814            |                          |        |                          | Mit Artikel-        | und Lohnnachweis | Umsch     | Strg+F11 |

Wollen Sie auch die Gerätekosten aufführen, klicken Sie auf ‹Datei > Einstellungen > Dokumente > Einstellungen für Dokumentenlisten > Artikel- und Lohnnachweis› und setzen ein Häkchen bei ‹Geräte›. Benennen Sie anschließend Ihren Langtext auf "Lohn, Artikel, Geräte" und speichern Sie diese Einstellung.

| DAT         | 0                         |                                                                                                  | н                                                                                                    |
|-------------|---------------------------|--------------------------------------------------------------------------------------------------|----------------------------------------------------------------------------------------------------|
| <u>l</u> åi | Infocenter                | Einstellungen                                                                                    |                                                                                                    |
| -           | 0                         | ✓ Speichern 💥 Abbrechen 🔐 Enweiterte Eir                                                         | nstellungen *                                                                                                    |
| •           | Benutzerverwaltung        | Betriebsdaten                                                                                    | Einstellungen für Dokumentlisten                                                                                                    |
| ۹           | Benutzer/Mandant wechseln | Vorschlagswerte                                                                                  | Listenart Artikel- und Lohnnachweis                                                                                                    |
| ¢           | Einstellungen             | Dokumente     Dokumentitel     Winnernkreise                                                     | Formular • viie Dokument • •                                                                                                    |
| ੇ           | Formulare                 | Formulare / Vor- und Nachtexte     Standardtexte Positionen                                      | Dokumenttypbezeichnung                                                                                                    |
| Φ           | Mandanten •               | Standardtexte Summenfuß     Freie Felder für Formulareditor     Einstellungen für Dokumentlisten | Kurzteste der Positionen verwenden     Zeistungs-Positionslisten verbergen     Testbausteine und freie Texte entfernen     Vorhandene Aufmaße anzeigen                                                  |
|             | Datenbank •               | Derstellungseinstellungen     Aktualisierungseinstellungen                                       | Alternativpositionen anzeigen  Weste der Kontenanten im Titele anzeigen                                                                                                    |
| €           | Support •                 | Druckereinstellungen     Freier Beleg                                                            | Welche Kostenarten sollen angezeigt werden?                                                                                                    |
| 0           | Hilfe anzeigen            | Wahrung<br>Schnittstellen                                                                        | Artikel     Cohn     Cesate     Fremdleistungen     Sonstiges                                                                                                    |
| 1           | Programminformation       | Firmenkalender     Rohstoffe                                                                     |                                                                                                    |
| Ð           | Beenden                   | Externe Programme                                                                                | Bildung des Titels der Dokumentliste<br>Bildungsvorschrift : Vortest + Titel des Dokument + Nachtest                                                                                                    |
| _           |                           |                                                                                                  | Vortext                                                                                                    |
|             |                           |                                                                                                  | Nachtest (Lohn, Artikel, Geräte)                                                                                                    |
|             |                           |                                                                                                  | Hinweis Bitte beachten Sie, dass Sie im Feld "Nachtent" nur dann einen Text hinterlegen können, wenn in den<br>Vorschlagswerten-Dokument die Option "auch Typ des Bezugsdokumentes zeigen" gesetzt ist. |
|             |                           |                                                                                                  | Beispiel Angebot 04711/15 (Lohn, Artikel, Geräte)                                                                                                    |

Im Anschluss klicken Sie in Ihrem Dokument auf (Dokument > Dokumentlisten > Mit Artikelund Lohnnachweis), nun werden die Gerätekosten auch aufgelistet. Bebildert finden Sie diese Vorgehensweise, weiter oben.

### Wie zeige ich eine Zusammenfassung der Blocksummen an?

Im Dokument per rechte Maustaste Titelsumme hinzufügen.

| Angebot   | 16/00001           |                                  | 8_ | Lohnposition einfügen           | Strg+6 |   |
|-----------|--------------------|----------------------------------|----|---------------------------------|--------|---|
| BV:       |                    |                                  | 8  | Leistungsposition einfügen      | Strg+2 |   |
| Sehr geel | hrtor Horr Mustorh | andworker                        | P" | Geräteposition einfügen         | Strg+8 |   |
| Sell gee  | inter Herr Mustern | andwerker,                       | 器  | Fremdleistungsposition einfügen |        |   |
| wir bedar | nken uns noch eini | mal für Ihre Anfrage und möchten | ۳  | Sonstigesposition einfügen      |        |   |
|           |                    |                                  | 2  | Datenimport                     |        | ۲ |
| Pos.      | Menge ME           | Bezeichnung                      |    | Manuelle Position (frei)        |        | ۲ |
| 1.        | Wohnzimmer         | im Erdgeschoss                   |    | Titelüberschrift                |        |   |
| 1.1.      | Untergrund vo      | rbereiten                        |    |                                 |        |   |
| 1.1.1     | 1,00 m             | Überbrückung Raumgerüst, 8,00    | Ы  | Untertitel                      |        |   |
| 1.1.1     | 1,00 m²            | Parkett, Unterboden reinigen     |    | Titelsumme                      |        |   |
| 1.1.2     | 35,00 m²           | Korkschrotpappe, d=3 mm          | Σ  | Abschluss setzen                | Strg+5 |   |

Kann ich wie in der X-Version eine Schnellkalkulation in einer Leistung vornehmen? Dies können Sie im Dokument unter dem Reiter (Positionen > Schnellerfassung).

| 8         |                                      | WEKA Handweiksbüre PS                                                    | - Demomandard Hansi Held                                                                   |                  |                    | sgebot.                                                            |                    |                    |                           |           |
|-----------|--------------------------------------|--------------------------------------------------------------------------|--------------------------------------------------------------------------------------------|------------------|--------------------|--------------------------------------------------------------------|--------------------|--------------------|---------------------------|-----------|
| DATE      | DOKUMENTE                            | STAMMOATEN MOD                                                           | OULE SCHWETTERLEN EXTRA                                                                    | ANSCHT           | DOKUMENT POS       | ITTOMEN BEARIED                                                    | TIN .              |                    |                           | 10 10     |
| Speichern | Drucken  Sonden an  Schlieften gebot | Enligen & Ausschneid<br>Enligen & Koperen<br>2 Löschen<br>Zwischenpblage | en T Seperiii + 22 +<br>F K U + D x* x <sub>i</sub><br>E I I I I ✓ Wetere +<br>Formularing | Artikat Leisture | g Lohn Kostenarten | Titelüberschrift<br>Distartitel<br>Titelsamme<br>extion hinzufügen | Abschlum<br>setzen | No Zur /Abechleg • | Dokument<br>Einstellungen | Caledonen |

# <u>Wie kann ich eine neue Position kalkulieren (Lohnkosten + Materialkosten + Maschinenkosten)?</u>

Wenn Sie im Dokument eine neue Position hinzufügen (per rechte Maustaste im Dokument auf (Manuelle Position (frei)) klicken) und anschließend **einmal** auf den G-Preis klicken.

Anschließend erscheint die Leistungskalkulation, dort können Sie die Lohn-, Artikel- und Gerätekosten eingeben.

| Sehr ge<br>wir bed                  | eehrter Herr Mi<br>lanken uns noo | usterhandv<br>:h einmal fi | verker,<br>ür Ihre Anfrag | e und möchten Ih   | inen nachfolg  | endes Ar | igebot unterbi | reiten:     |         |         |
|-------------------------------------|-----------------------------------|----------------------------|---------------------------|--------------------|----------------|----------|----------------|-------------|---------|---------|
| Pos                                 | Mengel                            | VF Be                      | zeichnung                 |                    |                |          | F-Preis€       | G-Preis €   |         |         |
| 1.                                  | Wohnzin                           | mer im Er                  | dgeschoss                 |                    |                |          |                |             |         |         |
| 1.1.                                | Untergru                          | nd vorber                  | eiten                     |                    |                |          |                |             |         |         |
| 1.1.1                               | 1,00 r                            | n Üb                       | erbrückung R              | aumgerüst, 8,00 ı  | n              |          | 32,25          | 32,25       |         |         |
| Leistungskalkulat                   | tion                              |                            |                           |                    |                |          |                |             |         |         |
| 🗸 Übernehmen 🗶                      | Abbrechen                         | <b>( ( )</b>               | > 📑 Weitere               | is <del>*</del>    |                |          |                |             |         |         |
| Position: 1.1.1<br>Nummer: 00111572 | 2559                              |                            | Bezeichnung:              | Überbrückung Ra    | umgerüst, 8,00 | m        |                |             |         |         |
| Kalkulation                         |                                   | 🔘 kunde                    | enspez. Preis 🤇           | kalkulierter Preis |                |          |                |             |         |         |
| gültige Kalkulati                   | ion                               | Selbstkos                  | ten-Lohnsatz              | 26.1(              | F Zeithedarf   |          | 42.00 min      | Desitionsat |         |         |
| Preis 1                             |                                   | JEIDSTRUS                  |                           | 50,10              | E Zeitbedan    |          | 42,00 min      |             |         |         |
| Preis 2                             |                                   | kalkulierte                | er Lohnsatz               | 36,10              | )€ =           |          | 0,70 h         | Fixpreispo  | sition  |         |
| Preis 4                             |                                   |                            |                           |                    |                |          |                |             |         |         |
| Preis 5                             |                                   |                            |                           | Kosten             |                | Aufsch   | lag            |             | Verkauf |         |
| Preis 6                             |                                   | Lohn                       |                           | 25,27 € +          | 0,             | 000 %    | 0,00           | € = Lohn    |         | 25,27 € |
| Preis 7                             |                                   | Artikel                    |                           | 6.98 € +           | 0              | 000 %    | 0.00           | € = Artikel |         | 6.98 €  |
| Preis 8                             |                                   | Gorëto                     |                           | -,                 |                |          | 0,00           |             |         | 2,23 0  |
| Preis 9                             |                                   | Gerate                     |                           | 0,00 € +           | 0,             | 000 %    | 0,00           | € = Geräte  |         | 0,00 €  |

#### Wie kann ich die Rechtschreibprüfung aktivieren?

Die Rechtschreibprüfung im Dokument können Sie unter (Bearbeiten > Rechtschreibprüfung) aktivieren.

| 9         |                                                                   | WEKA Har | ndwerksbüro PS - De              | emomandant H  | lansi Held   |                 |            |          | Angebot                                      |                           |
|-----------|-------------------------------------------------------------------|----------|----------------------------------|---------------|--------------|-----------------|------------|----------|----------------------------------------------|---------------------------|
| DATEI     | DOKUMENTE                                                         | STAMM    | DATEN MODUL                      | E SCHNITT     | STELLEN      | EXTRAS          | ANSICHT    | DOKUMENT | POSITIONEN                                   | BEARBEITEN                |
| Speichern | <ul> <li>Drucken</li> <li>Senden an</li> <li>Schließen</li> </ul> | Leistung | o- <b>犬</b><br>Alternativ/Bedarf | Positionstext | Position(en) | C<br>Aktualisie | ren Aufmaß | Gehe zu  | Q, Suchen<br>∉ Ersetzen<br>✓ Alles markieren | Rechtschreib<br>prüfung • |
| And       | gebot                                                             |          |                                  | Position bea  | srbeiten     |                 |            |          | Steuerung                                    |                           |

#### Kann ich auch mehrere Positionen gemeinsam in ein Dokument übernehmen?

Aus SIRADOS, Leitungsverzeichnis und den Mutter-LVs können gesamte Titel übernommen werden. Klicken Sie dafür den Titel an und anschließend oben rechts auf den Button (Übernehmen).

#### Sehr geehrter Herr Musterhandwerker,

wir bedanken uns noch einmal für Ihre Anfrage und möchten Ihnen nachfolgendes Angebot unterbreiten:

|   |                  |                                                                         |               |            |       | ſ  | Besti                                            | ätigen           |                 |              | <b>x</b>      |  |
|---|------------------|-------------------------------------------------------------------------|---------------|------------|-------|----|--------------------------------------------------|------------------|-----------------|--------------|---------------|--|
|   | Pos.             | Menge ME                                                                | Bezeichnung   |            |       |    |                                                  |                  |                 |              |               |  |
|   | 1.               | Wohnzimmer im Erdgeschoss           1.1.         Untergrund vorbereiten |               |            |       |    | Sollen insgesamt 12 Leistungen eingefügt werden? |                  |                 |              |               |  |
|   | 1.1.             |                                                                         |               |            |       |    |                                                  | ~                |                 |              |               |  |
|   | 1.1.1            | 1,00 m                                                                  | Überbrückun   | ig Raumge  | rü st |    |                                                  |                  |                 | Ja           | Nein          |  |
|   | 1.1.1            | 1,00 m²                                                                 | Parkett, Unte | rboden re  | inig  | eU |                                                  |                  |                 |              |               |  |
| & | Leistungen       |                                                                         |               |            |       | 1  |                                                  |                  |                 |              |               |  |
| ~ | Übernehmen [Kurz | rtext] 🔻 🔀 Abbrech                                                      | en 🕇 Neu 🔺    | Bearbeiter | n —   | L  | ösch                                             | en 🖌 🛩 Speichern | 🗙 Verwerfen     | F Weiteres 🕶 | 📅 Tabeller    |  |
|   | 🗳 sirAdos 🛃 Leis | stungsverzeichnis 🖪                                                     | Mutter LV's   |            |       | Su | ucher                                            | ۱                | 0               | 🔍 🛅 🧟 Suchf  | ilter Keine A |  |
|   | 🖤 🗁 Alle         |                                                                         |               | ^          |       |    |                                                  | Suchbegriff      | Leistungsnumi 4 | Gewerk       | Kurztext      |  |
|   | 🕨 🗁 000-Sich     | erheits- und Baustell                                                   | eneinrichtung |            |       | 9  |                                                  |                  |                 |              |               |  |
|   | a 🗁 001-Gerü     | istarbeiten                                                             |               |            |       | Þ  |                                                  | GERÜST,          | 00111545623     | 002          | Gerüst,       |  |
|   | a 🗁 0-Ge         | rüstarbeiten                                                            |               |            |       | Γ  |                                                  | GERÜST,          | 00111547652     | 002          | Gerüst,       |  |
|   | ···· 🗲 (         | 3-Vorbereitende Arb                                                     | eiten         |            | 1     | F  |                                                  | PLANENABDECK     | 00111572536     | 002          | Planena       |  |
|   | - 🗁 (            | 5-Fassadengerüste                                                       |               |            |       |    |                                                  | BAUTENSCHUTZ     | 00112583783     | 002          | Bauten        |  |
|   | 🗁 🛛              | 7-Hängegerüste                                                          |               |            |       |    |                                                  | LASTVERTEILPLA   | 00112583784     | 002          | Lastver       |  |

#### Warum überlappt das Fenster Leistungspositionen mein Dokument "Angebot"?

Das Fenster (Leistungen) ist frei anpassbar und kann verschoben werden Es ist jedoch nicht möglich währenddessen im Angebot weiterzuarbeiten. Über den Button (Tabellenansicht) wird das Fenster (Leistungen) im unteren Bildrand fixiert.

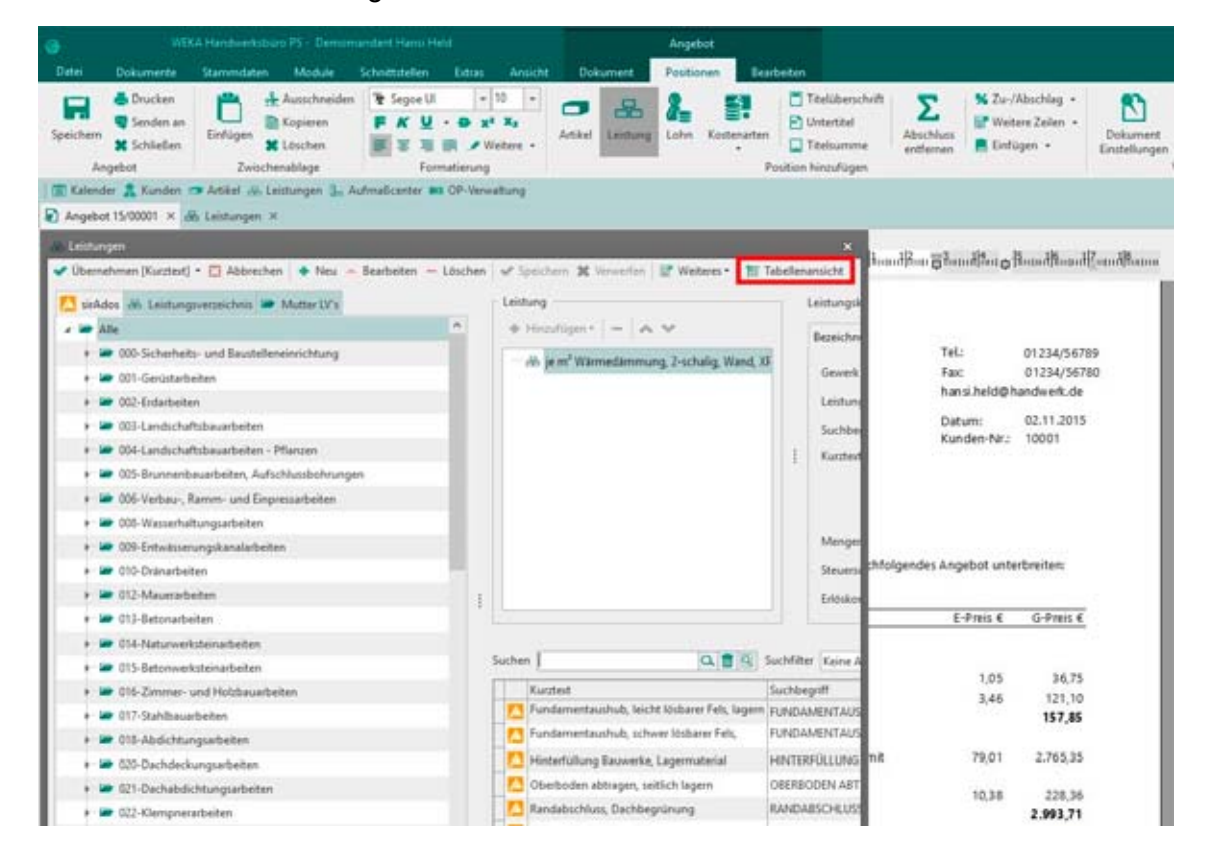

WEKA Handwerksbüro PS – Fragenkatalog

#### Vor dem Übernehmen der Leistungspositionen möchte ich den Langtext sehen

Den Langtext können Sie in den Leistungen über die (Tabellenansicht) darstellen.

|           | Angebot                                                                                             |                                              |                                    |                                |                |                       |  |  |  |
|-----------|----------------------------------------------------------------------------------------------------|----------------------------------------------|------------------------------------|--------------------------------|----------------|-----------------------|--|--|--|
|           | BV:                                                                                                 | BV:                                          |                                    |                                |                |                       |  |  |  |
|           | Sehr geehrter Herr Musterhandwerker,                                                                |                                              |                                    |                                |                |                       |  |  |  |
|           | wir bedanken uns noch einmal für Ihre Anfrage und möchten Ihnen nachfolgendes Angebot unterbreiten: |                                              |                                    |                                |                |                       |  |  |  |
|           |                                                                                                    |                                              |                                    |                                |                |                       |  |  |  |
|           | Pos.                                                                                                | os. Menge ME Bezeichnung E-Preis € G-Preis € |                                    |                                |                |                       |  |  |  |
|           | 1.                                                                                                  | Wohnzimmer                                   | im Erdgeschoss                     |                                |                |                       |  |  |  |
|           | 1.1.                                                                                                | Untergrund v                                 | orbereiten                         |                                |                |                       |  |  |  |
|           | 1.1.1                                                                                               | 1,00 m                                       | Überbrückung Raumgerüst, 8,00      | 0 m 32,25                      | 32,25          |                       |  |  |  |
| 名 Leistur | ngen                                                                                                |                                              |                                    |                                |                | ×                     |  |  |  |
| 💙 Übern   | ehmen [Kurz                                                                                         | text] 🝷 🔀 Abbrech                            | nen 🕂 Neu 🔺 Bearbeiten 🗕 Löse      | chen 🖌 🛩 Speichern 🗱 Verwerfen | 📑 Weiteres 🕶   | 📅 Tabellenansicht     |  |  |  |
| 🔼 sirAd   | dos 🛃 Leis                                                                                          | t 🕩 👘 Leistu                                 | ng                                 | Leistungskopfdaten             |                |                       |  |  |  |
| a 🗁 /     | Alle                                                                                                |                                              |                                    |                                |                | stoffe                |  |  |  |
| • • • •   | ar 000-Siche                                                                                        | erh 🔤 🚽                                      | 🛓 je m Gerüst, Unterbau mit Bohlen | Gerüstunterbau für den Au      | saleich von Un | ebenheiten in der Auf |  |  |  |
|           | 🥭 001-Gerü                                                                                          | sta                                          |                                    |                                |                |                       |  |  |  |

#### **Buchungen stornieren**

Ihre Buchungen können Sie im OP-Center stornieren, indem Sie auf (Buchungen stornieren) klicken.

| 9              |                 | WEKA Hand      | werksbüro PS            | - Demomans  | lant Hansi Held |              |             | OP-Center                                               |                                 |                                |              |          |       |
|----------------|-----------------|----------------|-------------------------|-------------|-----------------|--------------|-------------|---------------------------------------------------------|---------------------------------|--------------------------------|--------------|----------|-------|
| DATE           | DOKUMENTE       | STAMMDA        | TEN MO                  | DULE SCI    | INTELLEN        | EXTRAS       | ANSICHT     | OP-CENTER                                               |                                 |                                |              |          |       |
| X<br>Schließen | Kunden-         | Lieferanten-   | Buchungen<br>stornieren | Rechnungs   | Kassenbuch      | Uberweisun,  | gen         | Lastschrift (Kun<br>Lastschrift (Firm<br>Mandatsverwalt | den) 🙀 Ein<br>ven)<br>tung 💽 Au | gangsrechnung<br>sgangsrechnun | g Mahriwesen | Banking  | Stres |
|                |                 | Buc            | hen                     | congrege    |                 |              | DA Zahlun   | erkehr                                                  | -                               | Clearing                       | Fr           | nktionen |       |
| Kalender       | r 🤽 Kunden d    | 🗩 Artikel 🔬 L  | eistungen 🔐             | Projektverw | altung 📙 Aufma  | Bcenter 🛤 Oi | P-Verwaltur | 19                                                      |                                 |                                |              |          |       |
| CP-Cente       | er [Buchungenst | tornieren] ×   |                         |             |                 |              |             |                                                         |                                 |                                |              |          |       |
| Q Suchen       | 📌 Buchung st    | ornieren       |                         |             |                 |              |             |                                                         |                                 |                                |              |          |       |
| Die letzten 3  | Monate          | + Kunde        |                         | Lieferant   | ***             |              |             |                                                         |                                 |                                |              |          |       |
| Buchungsa      | rt Adressr      | w. Suchbegriff |                         | Beleg-Nr.   | Betreff         |              | Datum       | Betrag [€]                                              | Skonto [€]                      | Mind. [6]                      | Kontoauszu   |          |       |
| Zahlungsei     | ngang 10001     | MUSTERMA       | NN                      | 17/00001    | Zahlungseinga   | ng zu 3      | 0.01.2017   | 1.000,00                                                | 0,00                            | 0,00                           |              |          |       |

Öffnen Sie anschließend die Rechnung und überarbeiten Sie diese. Die Rechnung müssen Sie dann erneut drucken, um die Änderung an das Ausgangsbuch/Eingangsbuch zu übergeben.

# Kann bei der Schlussrechnung ein anderer Rabatt, wie in der Abschlagsrechnung eingegeben werden?

Für jedes Dokument können unterschiedliche Konditionen eingeben werden, dies erfolgt über ‹Positionen > Konditionen›.

Beachten Sie: nach Änderung der Konditionen muss das Dokument erst einmal geschlossen und wieder geöffnet werden, um die Werte zu aktualisieren.

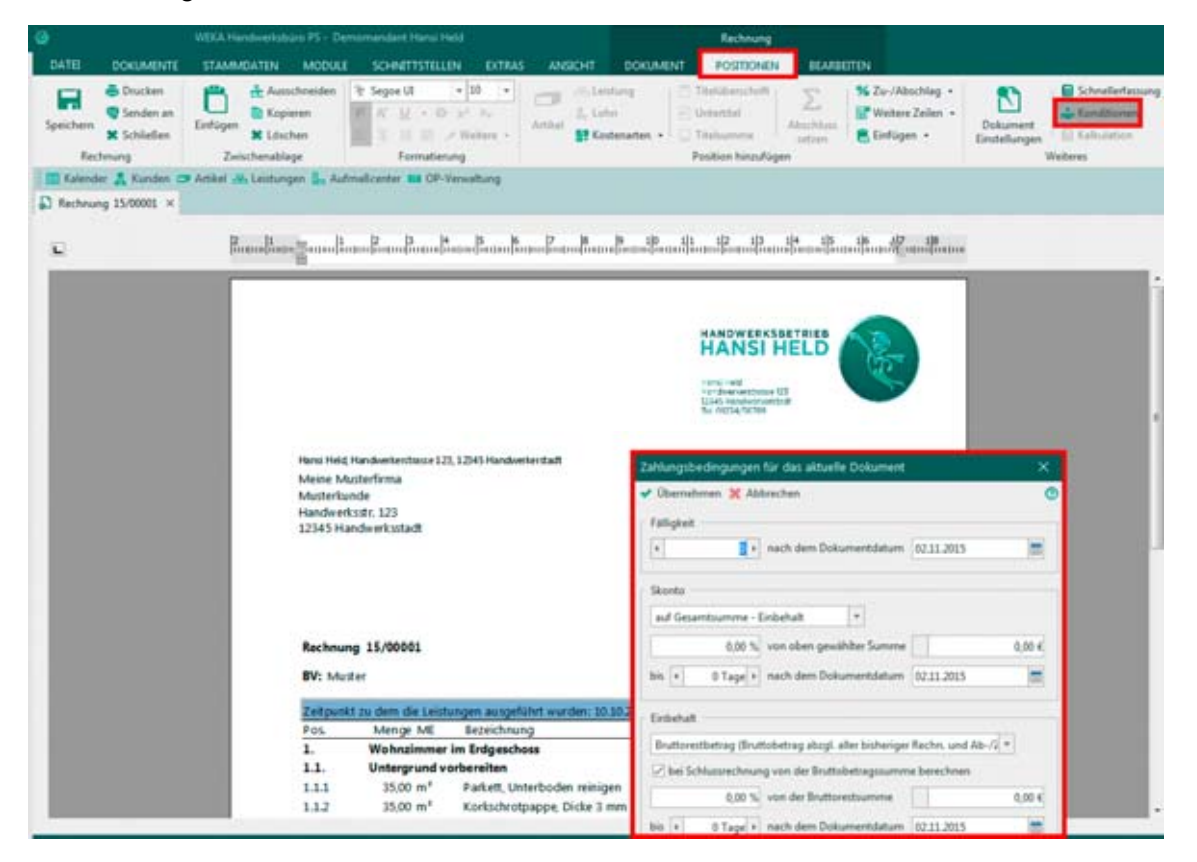

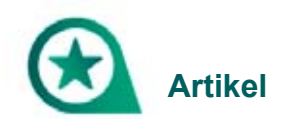

# Feste Aufschläge auf Artikel in importierte Datanorm-Listen meines Lieferanten einfügen

Über die Datanorm-Schnittstelle können Artikelkataloge von Lieferanten direkt in die Stammdatenbank importiert werden. Wollen Sie feste Aufschläge auf diese Artikel erfassen, gehen Sie wie folgt vor:

Unter (Stammdaten > Artikel > Preise > Bearbeiten) können Sie einen festen Aufschlag erfassen.

| Schließen + Neu A B | earbeiten = Löschen 🗸   | Speichern 💥 Verw    | erfen   :: Weiteres * | Rohstoffe La | ansicht 👥 R | lechtschreibp<br>lilder | rüfung   |          |          |              |          | Ø        |
|---------------------|-------------------------|---------------------|-----------------------|--------------|-------------|-------------------------|----------|----------|----------|--------------|----------|----------|
| Alle  Buderus       | Einkauf / Verkauf Lot   | vn Weitere Einstell | ingen                 |              |             |                         |          |          |          |              |          |          |
| Geberit             | Listenpreis             | 172,38 €            |                       | VK1          | VK 2        | VK3                     | VK4      | VKS      | VK6      | VK7          | VK8      | VK9      |
| - Dunkers           | Rabatt                  | 0.000 %             | Artikelaufschlag %    | 30,000 %     | 40,000 %    | 50,000 %                | 0,000 %  | 0,000 %  | 0,000 %  | 0,000 %      | 0,000 %  | 0,000 %  |
| - 🖉 Kamomann        |                         |                     | Artikelaufschlag      | 13773        | 53,04 €     | 66,30 €                 | 0,00 €   | 0,00 €   | 0,00 €   | 0,00 €       | 0,00 €   | 0,00 €   |
| - Rehau             | Zus. Rabatt             | 23,077 %            | Artikel VK            | 172,38 €     | 185,64 €    | 198,90 €                | 132,60 € | 132,60 € | 132,60 € | 132,60 €     | 132,60 € | 132,60 € |
| - 10100             | Rabatt                  | -39,78 €            | Lohnaufschlag %       | 0,000 %      | 0,000 %     | 0,000 %                 | 0,000 %  | 0,000 %  | 0,000 %  | 0,000 %      | 0,000 %  | 0,000 %  |
|                     | Artikel EK              | 132.60.6            | Lohnaufschlag         | 0,00 €       | 0;00 €      | 0,00 €                  | 0,00 €   | 0,00 €   | 0,00 €   | 0,00 €       | 0,00 €   | 0,00 €   |
|                     |                         |                     | Lohn VK               | 0,00 €       | 0,00 €      | 0,00 €                  | 0,00 €   | 0,00 €   | 0,00 €   | 0,00 €       | 0,00 €   | 0,00 €   |
|                     | Lohn                    | 0,00 €              | Gesamtaufschlag %     | 30,000 %     | 40,000 %    | 50,000 %                | 0,000 %  | 0,000 %  | 0,000 %  | 0;000 %      | 0,000 %  | 0,000 %  |
|                     | Summe EK                | 132,60 €            | Gesamtaufschlag       | 39,78 €      | 53,04 €     | 66,30 €                 | 0,00 €   | 0,00 €   | 0,00 €   | 0,00 €       | 0,00 €   | 0,00 €   |
|                     | S-Satz "Aufschl         | ig" beibehalten     | Gesamt VK             | 172,38 €     | 105,64 €    | 198,90 €                | 132,60 € | 132,60 € | 132,60 € | 132,60 €     | 132,60 € | 132,60 € |
|                     | Preiseinheit 4          | 1                   |                       |              |             |                         |          |          |          |              |          |          |
|                     | Suche                   | 0, 1                | Suchfilter Kein       | e Auswahl    |             | •                       |          |          |          |              |          |          |
|                     | 100 m 100 m 100 m 100 m |                     |                       | N            |             |                         | 4.00     |          |          | and a second |          | Los Devi |

# Aktualisieren Artikelpreise oder Lohnpreise sich in den Leistungspositionen, sofern ich diese hinzugefügt habe?

Sie müssen diese unter dem Reiter (Stammdaten > Leistungen > Preise) entweder manuell einpflegen oder als Datanorm-Datei (dat.Preis 001) erneut einlesen, dann werden die Änderungen automatisch übernommen.

Anschließend werden auch in den Dokumenten, wenn Sie auf den Reiter (Bearbeiten > Aktualisieren > im gesamten Dokument) klicken, die Änderungen automatisch übernommen.

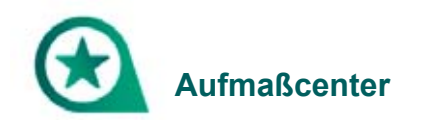

#### Kann man das Aufmaßblatt kopieren?

Sie können die einzelnen Positionen per rechte Maustaste kopieren und einfügen.

### Bezeichnungen der Positionen (Kurztext) im Aufmaßcenter abändern

Die Bezeichnung können Sie im Aufmaßcenter (Module > Aufmaßcenter) unter (Kurztext) rechts unten eingeben.

| DATEI DOKUMENTE STAMMDATEN MODULE SCHNITTST                                                                                                    | TELLEN EXTRAS ANSICHT                                                                                                    |  |  |  |  |  |  |  |  |  |  |
|----------------------------------------------------------------------------------------------------|----------------------------------------------------------------------------------------------------|--|--|--|--|--|--|--|--|--|--|
| OP-Center NaKa-Center & Wattung Bestellcenter Enveiterungen                                                                                                    | Aufmaßcenter                                                                                                    |  |  |  |  |  |  |  |  |  |  |
| ∰ Kalender 🔒 Kunden 🖙 Artikel 🚓 Leistungen 🕒 Aufmaßcenter 🖬 0<br> ⊾ Aufmaßcenter ×                                                                                                    | DP-Verwaltung                                                                                                    |  |  |  |  |  |  |  |  |  |  |
| Schließen + Neu A Bearbeiten - Löschen X Verwerfen Weiteres -  Nummer 00000001 Suchbegriff MUSTERKUNDE Wortsuche Information Paritienen                                                                                                    |                                                                                                    |  |  |  |  |  |  |  |  |  |  |
| Position zum Aufmaß "Freies Aufmaß 00000001 (Einzelaufmaß)"  Hinzufügen * – Löschen 🔐 Sonstiges *                                                                                                    | Information Positionen Position zum Aufmaß "Freies Aufmaß 00000001 (Einzelaufmaß)"  Hinzufügen * – Löschen 🔐 Sonstiges * |  |  |  |  |  |  |  |  |  |  |
| As 1 [0,00 St] Bautafel komplett, 2,00/2,00 m     Positionsnummer     Gewerk     Nummer     Datum       As 2 [0,00 StWo] Bauwasseranschluss, Vorhaltung     1     002     0001051810     08.08.2016     1       As 3 [0,00 St] Bautafel, Schriftplatte     + Hinzufügen     = Löschen     - Formelassistenten öffnen     -        A 4 [0,00 St] Sanitärcontainer, 5 WC-Anlagen     Z     Flächenbezeichnung     Aufmaßformel     Zwischensumme     Abzug     n. ber. |                                                                                                    |  |  |  |  |  |  |  |  |  |  |
|                                                                                                    | Menge Verschnitt Menge inkl. Verschnitt Mengeneinheit       0,00     0,00 %     0,00     St     *                        |  |  |  |  |  |  |  |  |  |  |
|                                                                                                    | Kurztext Langtext ① Bernerkung ① Rohstoffe Bautafel komplett, 2,00/2,00 m                                                |  |  |  |  |  |  |  |  |  |  |

#### Ist das Aufmaßblatt wie bei der X-Version ausdruckbar?

Im Aufmaßcenter unter ‹Weiteres > Vorschau > Einzelaufmaß› und auf das Drucksymbol klicken.

| DATEI DOKUMENTE STAMMDATEN MODULE SCHNITTS                                                                                                    | TELLEN EXTRAS ANSICHT                            |  |  |  |  |  |  |  |
|----------------------------------------------------------------------------------------------------|--------------------------------------------------|--|--|--|--|--|--|--|
| Image: CP-Center         Image: CP-Center         Image: CP-Center< | Aufmaßcenter                                     |  |  |  |  |  |  |  |
|                                                                                                    |                                                  |  |  |  |  |  |  |  |
| Schließen      Neu      Bearbeiten      Löschen      Speichem      Verwerfen     Weiteres       Vorschau     Einzelaufmaß      Information      Positionen     Information                                                                                                    |                                                  |  |  |  |  |  |  |  |
| Position zum Aufmaß "Freies Aufmaß 00000001 (Einzelaufmaß)"                                                                                                    | Export<br>Einstellungen<br>Positionsnummer Datum |  |  |  |  |  |  |  |
| - 35 1 (0,00 St) Bautatei kompiett, 2,00/2,00 m<br>- 25 2 (0,00 StWo) Bauwasseranschluss, Vorhaltung                                                                                                    | 3 002 00011546406 08.08.2016                     |  |  |  |  |  |  |  |

| L Aufmaßcenter                                                   | ×                                                                                                    |   |        |   |   |  |
|------------------------------------------------------------------|----------------------------------------------------------------------------------------------------|---|--------|---|---|--|
| 🖸 Schließen 🔹 N                                                  | leu 🔺 Bearbeiten 💻 Löschen 😾 Speichern 💥 Verwerfen 🛛 🔐 Weiteres *                                                                                                    |   |        | C | , |  |
| Nummer 00000001                                                  | Suchbegriff MUSTERXUNDE Wortsuche                                                                                                    |   | Sucher | 1 | 1 |  |
| Information Positio                                              | ② Explorer f ür Berichte                                                                                                    | - |        | × |   |  |
| Position zum Au                                                  | 🛛 Schließen 🔍 Vorschau 🗶 Abbruch 🗸 🗟 🕼 🕼 🐨 Weiteres 🛶 🛛 🗶 🗠 🔯 107 % K 🔇 1 > 3                                                                                                    |   |        |   |   |  |
| - Hinzufügen                                                     |                                                                                                    |   |        |   | â |  |
| - & 1 10,00 1<br>- & 2 10,00 1<br>- & 3 10,00 1<br>- & 4 10,00 1 |                                                                                                    |   |        |   |   |  |
|                                                                  | Bernerkung:<br>Projekt:<br>Datum: 08.08.2016 Adresse: Meine Musterfirma GmbH<br>Kundennummer: 10001 Musterhandwerker<br>Ansprechpartne: Herr Musterhandwerker<br>Telefon: 0123/123123 Handwerkssts.123<br>12345 Handwerksstadt |   |        |   |   |  |
|                                                                  | erstellt durch Hansi Held Hansi Held Bitte hier Ihre Namenserweiterung eintragen (Textverarbeitung) Handwerkerstrase 123 12345 Handwerkerstadt E-Mail: hansi held@handwerk.de                                                  |   |        |   |   |  |

#### Warum ist im Aufmaßcenter das Feld Formelassistent ausgegraut?

Sie können das Feld für den Formelassistenten erst auswählen, wenn Sie auf (Bearbeiten) und anschließend (Hinzufügen) klicken.

| DATEI DOKUMENTE STAMMDATEN MODULE SCHNITTS                                                                                                    | STELLEN EXTRAS ANSICHT                                                                                                    |
|----------------------------------------------------------------------------------------------------|----------------------------------------------------------------------------------------------------|
| Image: Cop-Center         Image: Cop-Center         Image: Cop-Center | Aufmaßcenter Textverarbeitung Reportgenerator                                                                                          |
| i 🗰 Kalender 🤱 Kunden 🤿 Artikel 🔅 Leistungen 🔓 Aufmaßcenter 🚥                                                                                                    | OP-Verwaltung                                                                                                    |
| Schließen  Verv Nummer O0000001 Suchbegriff MUSTERKUNDE Information Positionen                                                                                                    | Weiteres * Wortsuche                                                                                                    |
| Position zum Aufmaß "Freies Aufmaß 00000001 (Einzelaufmaß)"<br>Hinzufügen - Löschen 🔐 Sonstiges -                                                                                                    |                                                                                                    |
| <ul> <li>I (0,00 St) Bautafel komplett, 2,00/2,00 m</li> <li>2 (0,00 StWo) Bauwasseranschluss, Vorhaltung</li> </ul>                                                                                                    | Positionsnummer         Gewerk         Nummer         Datum           3         002         00011546406         08.08.2016         555 |
| - 🚓 3 (0,00 St) Bautafel, Schriftplatte                                                                                                    | Hinzufügen – Löschen Formelassistenten öffnen      Z Flächenbezeichnung Aufmaßformel Zwischensumme Abzug n. ber.                       |
|                                                                                                    | Vubernenmen × Abbrechen im Westeres     Im Planbulugen       N       Summe des markierten Bereiches       Gesamt       0               |
| Fixpreisposition 🛄 Kundenspez. Preis 🔲 Sonderpreis                                                                                                    | Ausdruck                                                                                                    |

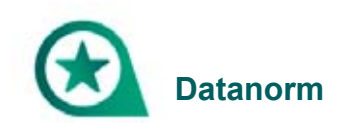

### Wie funktioniert die Preispflege im Artikelstamm/in einem bestehenden Angebot?

Die Preisdatei bekommt der Handwerker einmal im Jahr von seinem Großhändler. Die Liste dat.preis 001 wird genauso eingelesen wie die Datanorm-Datei. Die Preisaktualisierung wird automatisch erkannt.

In einem bestehenden Dokument können Sie die Preispflege unter (Bearbeiten > Aktualisieren > Preise aktualisieren) vornehmen.

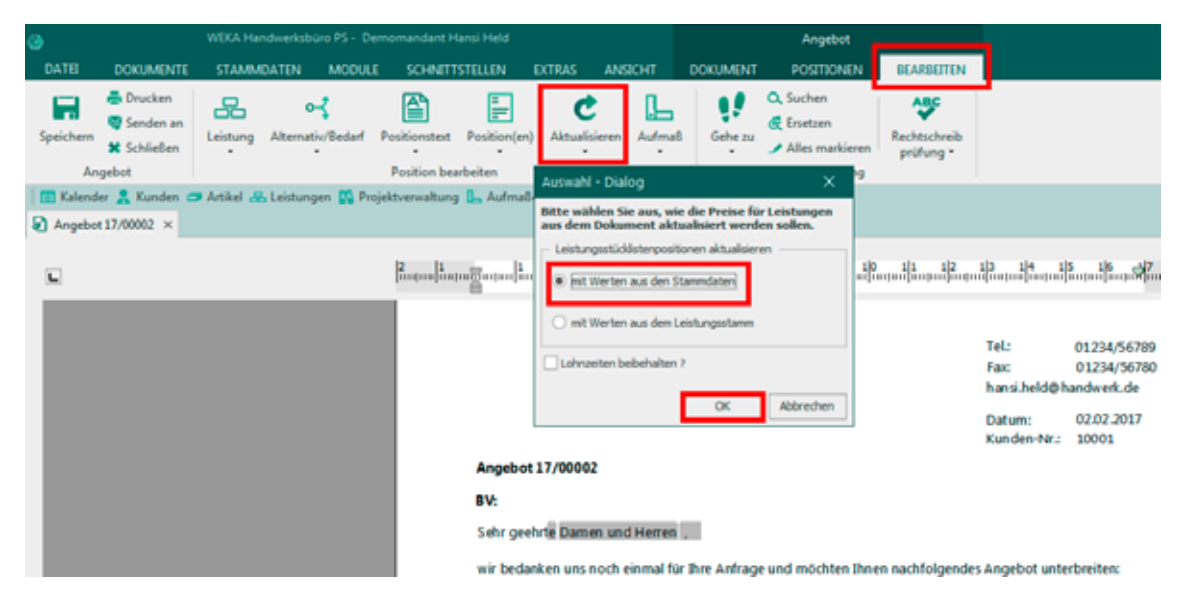

Die Artikel, die in Leistungen oder in Stücklisten verwendet werden, werden nicht automatisch über die Datanorm Preispflege aktualisiert. Diese können über (Extras > Datenservice) abgeglichen werden (sowohl Preise als auch Texte).

|                                                                                                    | er                                                                                                    |
|----------------------------------------------------------------------------------------------------|----------------------------------------------------------------------------------------------------|
| len Sie den gewünschten Stam                                                                                                    | mdatenbereich und die Aktion aus                                                                                                    |
| mm                                                                                                    | Operation                                                                                                    |
| Adressen                                                                                                    | O Preispflege                                                                                                    |
| Artikel                                                                                                    | O Löschen                                                                                                    |
| Leistung                                                                                                    | O Export                                                                                                    |
| Hauptwarengruppen                                                                                                    | Abgleichen                                                                                                    |
| Warengruppen                                                                                                    |                                                                                                    |
| Rabattgruppen                                                                                                    |                                                                                                    |
| Lohngruppen                                                                                                    |                                                                                                    |
|                                                                                                    |                                                                                                    |
| 4 von 5 / Leistungs-Abgleic<br>rechen 🔇 🛠 Zurück 🗦 Wgit                                                                         | h<br>er                                                                                                    |
| 4 von 5 / Leistungs-Abgleic<br>rechen <b>&lt;</b> Zurück <b>&gt;</b> W <u>e</u> it                                              | h<br>er<br>Stammdatenbereich                                                                                                    |
| 4 von 5 / Leistungs-Abgleic<br>rechen SZurück > Wgit<br>Operation                                                               | h<br>er<br>Stammdatenbereich<br>Abgleich mit folgenden Stammdaten                                                                                                    |
| 4 von 5 / Leistungs-Abgleic<br>rechen S Zurück > Wgit<br>Operation<br>Preise abgleichen                                         | h<br>er<br>Stammdatenbereich                                                                                                    |
| 4 von 5 / Leistungs-Abgleic<br>rechen SZurück SWgit<br>Operation<br>Preise abgleichen<br>Texte abgleichen                       | h<br>er<br>Stammdatenbereich                                                                                                    |
| 4 von 5 / Leistungs-Abgleic<br>rechen SZurück > Wgit<br>Operation<br>Preise abgleichen<br>Texte abgleichen                      | h<br>er<br>Stammdatenbereich                                                                                                    |
| 4 von 5 / Leistungs-Abgleic<br>rechen <b>&lt;</b> Zurück <b>&gt;</b> Wgit<br>Operation<br>Preise abgleichen<br>Texte abgleichen | h<br>er<br>Stammdatenbereich<br>Abgleich mit folgenden Stammdaten<br>Artikelstamm<br>Gerätestamm<br>Fremdleistungsstamm<br>Stamm Sonstiges                                                                                                    |
| 4 von 5 / Leistungs-Abgleic<br>rechen S Zurück > Wgit<br>Operation<br>Preise abgleichen<br>Texte abgleichen                     | h<br>er<br>Stammdatenbereich<br>Abgleich mit folgenden Stammdaten<br>Artikelstamm<br>Gerätestamm<br>Fremdleistungsstamm<br>Stamm Sonstiges<br>Abgleich mit Leistungsstamm                                                                                                    |
| 4 von 5 / Leistungs-Abgleic<br>rechen <b>&lt;</b> Zurück <b>&gt;</b> Wgit<br>Operation<br>Preise abgleichen<br>Texte abgleichen | h<br>er<br>Stammdatenbereich<br>Abgleich mit folgenden Stammdaten<br>Artikelstamm<br>Gerätestamm<br>Fremdleistungsstamm<br>Stamm Sonstiges<br>Abgleich mit Leistungsstamm<br>Stamm Sonstiges                                                                                                    |
| 4 von 5 / Leistungs-Abgleic<br>rechen SZurück SWgit<br>Operation<br>Preise abgleichen<br>Texte abgleichen                       | h<br>er<br>Stammdatenbereich                                                                                                    |
| 4 von 5 / Leistungs-Abgleic<br>rechen                                                                                           | h<br>er<br>Stammdatenbereich<br>Abgleich mit folgenden Stammdaten<br>Artikelstamm<br>Gerätestamm<br>Fremdleistungsstamm<br>Stamm Sonstiges<br>Abgleich mit Leistungsstamm<br>Stamm Sonstiges<br>Abgleich mit Leistungsstamm<br>Stamm vorhanden sind, bekommen den Text<br>nicht mehr im Stamm vorhanden sind, bekommen den Text<br>wenn nicht vorhanden trotzdem Kurztext beibehalten |

### Shop-Anbindung zum Großhändler über eine IDS/OCI Schnittstelle

**IDS/OCI:** Online Schnittstelle für die direkte Anbindung an die Onlineshops vieler Großhändler. Sie können direkt Preise und Verfügbarkeit nachschauen, Ihren Warenkorb zusammenstellen und anschließend die Artikel direkt in Ihr Dokument einfügen.

Unterschied IDS/OCI:

**IDS**: Artikel aus den Dokumenten können auch in den Shop übergeben und bestellt werden, sowie Artikel aus dem Shop in ein Dokument.

OCI: Nur vom Shop in das Dokument übergeben.

# <u>Datanorm – welche Formate werden unterstützt (Versionen Datanorm 4.0/5.0/A-Satz/C-Satz/Rabattsatz)</u>

Unterstützt wird sowohl die Version 4.0 als auch die Version 5.0. Weit verbreitet ist die Version 4.0, die in vollem Umfang unterstütz wird. Version 5.0 ist umfangreicher, daher werden beispielsweise in Handwerksbüro *PS* die Gebindegrößen nicht berücksichtigt.

A-Satz: Hauptsatz, wird unterstützt

C-Satz: Gebindegrößen, werden nicht unterstützt

N-Satz: Neuanlagen, wird unterstützt

Mit Datanorm Online über (Schnittstellen > Datenimport Stammdaten > Datanorm > Hinzufügen > Datanorm Online) können Datanorm Dateien direkt vom Großhändler heruntergeladen werden. Dazu müssen Sie nur den Lieferanten auswählen und die Zugangsdaten eingeben, die Sie von Ihrem Großhändler erhalten haben.

| @                                          |                                                        | WEKA Handw                                                                        | erksbüro PS - Demomandant Hansi Held |
|--------------------------------------------|--------------------------------------------------------|-----------------------------------------------------------------------------------|--------------------------------------|
| DATEL DOKUMENTE STAMMDATEN M               | DOULE SCHNITTSTELLEN EXTRAS                            | ANSICHT                                                                           |                                      |
| Datenimport<br>Stammdaten *<br>Import      |                                                        |                                                                                   |                                      |
| E Kalender 🔒 Kunden Schnittstelle Datanorm |                                                        |                                                                                   |                                      |
| 🖸 Schließen < Zurück                       | > Weiter                                               | ٥                                                                                 |                                      |
| + Hinzufügen - Li                          | Welche Dateien sollen e                                | ingelesen werden?                                                                 |                                      |
| Einzulesende Dateien                       | Fügen Sie die gewünschte<br>Liste ein. Anschließend de | en Dateien über das Plus- Symbol in die<br>ücken Sie die Taste <weiter>.</weiter> |                                      |
| Data                                       | norm Online                                            |                                                                                   |                                      |
| E 9                                        | arte Download 🔀 Schließer 📑 🖬 Weiteres                 |                                                                                   |                                      |
| Datanorm Online Auswahl Lieferant          |                                                        | -                                                                                 | ×                                    |
| 🖉 Übernehmen 💥 Abbrechen                   |                                                        |                                                                                   | Ô                                    |
|                                            |                                                        |                                                                                   |                                      |
| Alle                                       | Name                                                   | Strasse                                                                           | Ort ^                                |
| Großhandler (nach PLZ)     Deutschland     | ABA BEUL GmbH                                          | Dieselstraße 11                                                                   | 57439 Attendorr                      |
| PIZ0                                       | AFG Arbonia - Forster - Riesa GmbH                     | Heinrich-Schönberg-Straße 3                                                       | 01591 Riesa                          |
| -PLZ 1                                     | Akzo Nobel Deco GmbH                                   | Vitalisstraße 198-226                                                             | 50827 Köln                           |
| - PLZ 2                                    | Alape GmbH                                             | Am Gräbicht 1-9                                                                   | 38644 Goslar                         |
| - PLZ 3                                    | Albrecht Jung GmbH & Co. KG                            | Volmestraße 1                                                                     | 58579 Schalksm                       |
| -PLZ 4                                     | Alfred Kaut GmbH & Co.                                 | Windhukstraße 88                                                                  | 42277 Wupperta                       |
| - PLZ 5                                    | Allmess GmbH                                           | Am Vossberg 11                                                                    | 23758 Oldenbur                       |
| – PLZ 6                                    | Aloys F. Dornbracht GmbH & Co. KG                      | Köbbingser Mühle 6                                                                | 58640 Iserlohn                       |
| PLZ 7                                      | AMG Haustechnik GmbH & Co. KG                          | Otto-Lilienthal-Strasse 1                                                         | 52477 Alsdorf                        |
| -PLZ 8                                     | Andreas Paulsen GmbH                                   | Wittland 14-18                                                                    | 24109 Kiel                           |
| PLZ 9                                      | aquatherm GmbH                                         | Biggen 5                                                                          | 57439 Attendorr                      |
| Luxemburg                                  | Arens & Sbt2 KG                                        | Am Maten 7                                                                        | 23421 Prinneberg                     |
| - Usterreich<br>Boleo                      | ARU-Armaturen Albert Richter GmbH &                    | Mergeineide 30-00                                                                 | 33730 Schlob Ph                      |
| 4. Großbiedler (oach Gewerk)               | Armacel Omori                                          | Nobert-Bosch-Strabe IV                                                            | 40135 MURSter                        |
| Sanitär                                    | atta Haustechnik GmbH & Co. KG                         | Riggen 8                                                                          | 57439 Attendor                       |

### Artikelverwaltung: welche Hauptfunktionen sind wichtig für die SHK-Branche? (Preispflege, verschiedenen VKs)

Datanorm Dateien laden über (Schnittstellen > Datenimport Stammdaten > Datanorm).

| Q | 3                  |                                     |         |           |         |             |         |                                       |               |
|---|--------------------|-------------------------------------|---------|-----------|---------|-------------|---------|---------------------------------------|---------------|
|   | DATEI              | DOKUMENTE                           | STAMMDA | TEN I     | MODULE  | SCHNITTS    | TELLEN  | EXTRAS                                | ANSICHT       |
|   | ->                 | Ð                                   |         |           |         |             |         |                                       |               |
|   | Datanimuma         | t Datanimurat                       |         |           |         |             |         |                                       |               |
|   | Stammdaten         | Datenimport     Dokument •          |         |           |         |             |         |                                       |               |
| l | sirAdos            | in Leistungsstam                    | m       | • .       |         |             |         | · · · · · · · · · · · · · · · · · · · |               |
| I | Datano             | rm                                  | 21      | eistungen | Projekt | tverwaltung | L Aufma | ißcenter 🔯                            | OP-Verwaltung |
|   | Eldanor            | m                                   |         |           |         |             |         |                                       |               |
|   | Bürgerl            | e-Zeiten                            |         |           |         |             |         |                                       |               |
|   | ZVEH               |                                     |         |           |         |             |         |                                       |               |
|   | GAEB in            | Leistungsstamm                      |         |           |         |             |         |                                       |               |
|   | Univers            | alschnittstelle                     |         |           |         |             |         |                                       |               |
|   | GAEB ir<br>Univers | i Leistungsstamm<br>alschnittstelle |         |           |         |             |         |                                       |               |

Vorgehensweise bei Handwerkern ist über (Hinzufügen > Dateien hinzufügen) und die jeweilige Datanorm Datei auswählen.

| DATEI                    | DOKUMENTE                    | STAMMDATEN                                                                     | MODULE    | SCHNITTSTELLEN                                                                 | EXTRAS                                          | ANSICHT                                                         |            |
|--------------------------|------------------------------|--------------------------------------------------------------------------------|-----------|--------------------------------------------------------------------------------|-------------------------------------------------|-----------------------------------------------------------------|------------|
| Datenimpor<br>Stammdaten | rt Datenimport<br>Dokument • |                                                                                |           |                                                                                |                                                 |                                                                 |            |
| I<br>I 🕅 Kalender        | Schnittsto                   | elle Datanorm                                                                  |           |                                                                                |                                                 |                                                                 | ×          |
|                          | 🔀 Schlie                     | ßen < Zurück                                                                   | >Weiter   | Weiteres •                                                                     |                                                 |                                                                 | 0          |
|                          | + Hi                         | nzufügen 🔻 💻 Lö:<br>Dateien hinzufüger<br>Datanorm Online<br>SHK Connect Datar | n<br>norm | Welche Dateien so<br>Fügen Sie die gewü<br>Liste ein. Anschließe<br>Datei-Info | llen eingeles<br>nschten Datei<br>end drücken S | en werden?<br>en über das Plus- Syml<br>ïe die Taste < Weiter>, | bol in die |

Die Lieferantauswahl ist Pflicht! In den Optionen muss links nichts mehr abgeändert werden.

| DATEI DOK                            |                                                          | N MODULE SC        | HNITTSTELLEN | EXTRAS                                                                                                    | ANSICHT                                                                                                    |   |
|--------------------------------------|----------------------------------------------------------|--------------------|--------------|----------------------------------------------------------------------------------------------------|----------------------------------------------------------------------------------------------------|---|
| Datenimport<br>Stammdaten •<br>Impor | Datenimport<br>Dokument +<br>t<br>Schnittstelle Datanorn | 1                  |              |                                                                                                    |                                                                                                    | × |
|                                      | Schließen Zurü                                           | ick > Weiter I Wei | teres        | erecht<br>hme Kurztext<br>ummer dem<br>hme Suchbeg<br>se pflegen<br>reise<br>> Leistungssta<br>gskopf neu ka<br>age wie Preisp<br>ttopreisbehar<br>kellöschunger<br>uanlage nur Pr<br>ir. in Leistung:<br>ir. in Lagern al | Kurztext anfügen<br>riffe<br>imm<br>ikulieren<br>iflege behandeln<br>idlung<br>in nicht löschen<br>eise übernehmen<br>sstücklisten akt.<br>kt.<br>e löschen |   |
|                                      | Selektion<br>Artikelnummer<br>Hauptwarengru              | von<br>ppe von     |              | ···· 1                                                                                                    | bis                                                                                                    |   |

Preisaufschlag Artikel: Listenpreis in VK nur übernehmen, wenn der Händler an den Handwerker Prozente gibt.

| DATEI                          | DOKUMENT                         | E STAMMDATEN                                                                                                    |                                                    | CHNITTSTELLEN                                                                                                    | EXTRAS                                                                                                    | ANSICHT                                                                                                    |     |
|--------------------------------|----------------------------------|----------------------------------------------------------------------------------------------------|----------------------------------------------------|----------------------------------------------------------------------------------------------------|----------------------------------------------------------------------------------------------------|----------------------------------------------------------------------------------------------------|-----|
| Datenimpor<br>Stammdaten<br>In | t Datenim<br>Dokuma<br>mport Sch | nport<br>ent ▼                                                                                                    |                                                    |                                                                                                    |                                                                                                    |                                                                                                    | ×   |
| 🛛 📺 Kalender                   | 👗 Ku 🔣 S                         | Schließen < Zurück                                                                                                    | > Weiter 📑 We                                      | eiteres •                                                                                                    |                                                                                                    |                                                                                                    | 0   |
|                                |                                  | Zuordnung<br>Lieferant - Bitte Liefe<br>Ust-Satz - Bitte Liefe<br>001 : MUST<br>Erlöskonto 102 : LIEFEF<br>Lohnart 003 : TESTI | erant wählen -<br>rant wählen -<br>ERFIRMA<br>tANT | Optionen<br>Zeilenge<br>Übernah<br>Artikeln<br>Übernah<br>VK Preis<br>Zusatzp<br>Artikel ><br>Leistung<br>Neuanla<br>erw. Net<br>Bei Artik<br>Bei Artikeln<br>Artikeln<br>Bestehe | erecht<br>nme Kurztext<br>ummer dem I<br>nme Suchbeg<br>e pflegen<br>reise<br>• Leistungssta<br>gskopf neu ka<br>age wie Preisp<br>ttopreisbehan<br>kellöschunger<br>anlage nur Pr<br>r. in Leistungs<br>r. in Lagern al<br>nde Stückliste | Kurztext anfügen<br>riffe<br>imm<br>Ikulieren<br>flege behandeln<br>idlung<br>in nicht löschen<br>eise übernehmen<br>istücklisten akt.<br>ct. |     |
|                                |                                  | Selektion<br>Artikelnummer<br>Hauptwarengruppe                                                                                 | vor                                                | n                                                                                                    | t                                                                                                    | bis                                                                                                    | ··· |

Es können auch mehrere Dateien eingelesen werden, wenn diese vom gleichen Lieferanten stammen. Der Rabatt muss aber am Anfang alleine eingelesen werden, sonst werden die Rabatte bei den Preisen nicht berücksichtigt.

In den Artikelstamm wird die Datanorm-Datei importiert.

Manuelle Preispflege erfolgt über (Extras > Datenservice > Artikel Preispflege). Dort können unter anderem die Einkaufs- und Verkaufspreise verändert werden, beispielweise einen Zuschlag von 10% auf alle Artikel oder einzelne Posten.

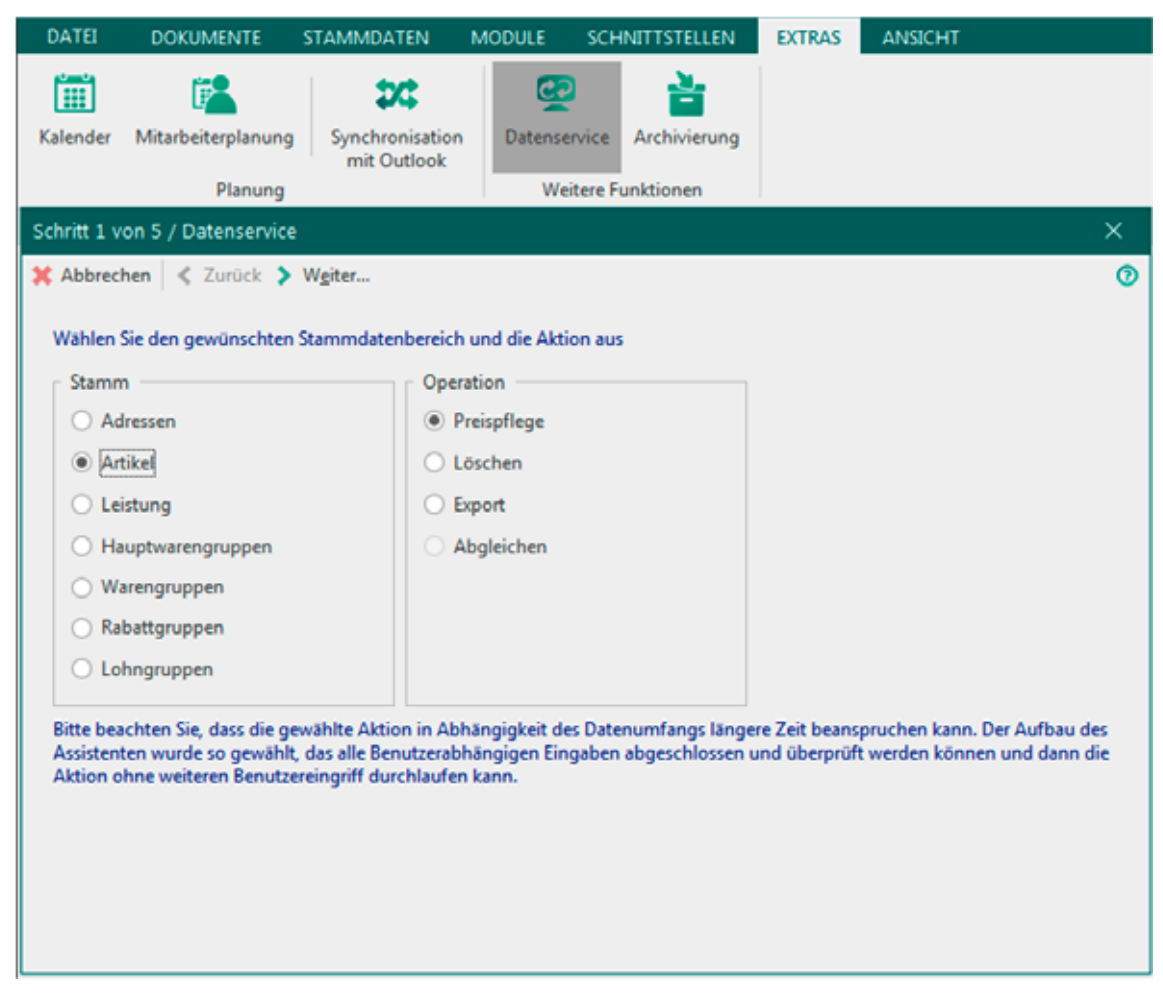

### Datanorm-Dateien einspielen

Ihre Datanorm-Dateien können Sie ganz einfach in Handwerksbüro PS einspielen.

| DATEI (                   | DOKUMENTE                            | STAMMDATEN                                                                     | MODULE  | SCHNITTSTELLEN                                                                  | EXTRAS                                         | ANSICHT                                                                        |
|---------------------------|--------------------------------------|--------------------------------------------------------------------------------|---------|---------------------------------------------------------------------------------|------------------------------------------------|--------------------------------------------------------------------------------|
| Datenimport<br>Stammdaten | Datenimport<br>Dokument <del>•</del> |                                                                                |         |                                                                                 |                                                |                                                                                |
| Im<br>Kalender            | Schnittst                            | elle Datanorm                                                                  |         |                                                                                 |                                                | ×                                                                              |
|                           | 🔀 Schlie                             | ßen < Zurück                                                                   | >Weiter | Weiteres •                                                                      |                                                | 0                                                                              |
|                           | + H                                  | nzufügen 🔻 💻 Lös<br>Dateien hinzufüger<br>Datanorm Online<br>SHK Connect Datar | norm    | Welche Dateien so<br>Fügen Sie die gewür<br>Liste ein. Anschließe<br>Datei-Info | llen eingeles<br>nschten Datei<br>nd drücken S | en werden?<br>en über das Plus- Symbol in die<br>šie die Taste < Weiter>.<br>^ |

Über (Hinzufügen) gelangen Sie auf das entsprechende Laufwerk zur Auswahl der gewünschten Daten. Im Übersichtsfenster (Einzulesende Dateien) werden alle Daten angezeigt, die im Folgenden eingelesen werden sollen. Bei der Auswahl sollten alle Daten angegeben werden, die zur Verfügung stehen. Abschließend klicken Sie auf den Button (Weiter) und spielen Ihre Datanorm-Dateien in Handwerksbüro *PS* ein.

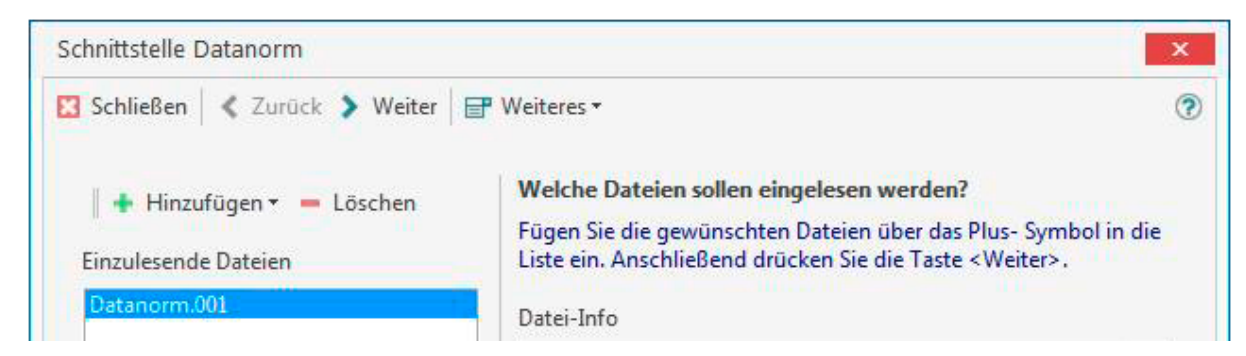

Ihre Datanorm Artikel finden Sie anschließend im Programm unter (Stammdaten > Artikel).

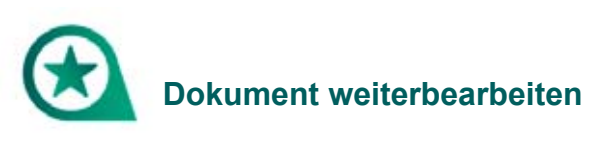

#### Dokumente ein- und auslagern

Sie können Ihre Dokumente in der (Historie) über den Reiter (Stammdaten > Kunden) per rechte Maustaste auf das jeweilige Dokument auslagern.

| Kunden ×  |                 |                   |     |    |                |              |                               |          |             |               |
|-----------|-----------------|-------------------|-----|----|----------------|--------------|-------------------------------|----------|-------------|---------------|
| 🔀 Schließ | en 🕂 Neu 🔺      | Bearbeiten 💻 Lösc | hen |    | 🖊 Speichern 🗙  | Verwerfen    | P Weiteres ▼                  | 📅 Tabe   | llenansicht |               |
| Anschrift | Ansprechpartner | Bank Konditionen  | 0   | Hi | nweistext 🛈 Bi | ilder Umsatz | <ol> <li>Bemerkung</li> </ol> | Zusatzfe | elder Histo | orie Kontakte |
|           | Filter          | Projektansicht    | ]   | Nu | mmer           |              | Тур                           |          | Status      | Betreff       |
| - Summ    | eninformation - |                   |     | 8  | 16/00002       |              | Angebot 16/0                  | 0002     | In Arbeit   |               |
| Netto     |                 | 2 700 06 6        |     | 8  | «Angebot 16/   | 00002»       |                               | )001     | In Arbeit   |               |
| Netto     |                 | 5.799,00 €        |     | -  | Öffnen         |              |                               | )001     | Offen       | Muster        |
| Steuer    |                 | 721,82 €          |     | -  | Löschen        |              |                               | 00001    | Offen       | Muster        |
| Brutto    |                 | 4.520,88 €        |     | ā  | Auslagerr      | n            |                               | /00001   | Offen       | Muster        |
| Offen     |                 | 4.520,88 €        |     | ÷  | Verschieb      | ben          |                               | igung 1  | Offen       | Muster        |

Im Anschluss können Sie diese Dokumente unter (Dokumente > Dokumente einlagern) wieder einlagern. Wählen Sie dafür bitte den Dokumenten-Typ und Speicherort des Dokuments aus und übernehmen das Ganze.

| DATEI       | DOKU       | MENTE                                      | STAMMDATEN                      | MODULE      | SCHNIT  | TSTELLEN | EXTRAS   | ANSICHT       |           |   |                |
|-------------|------------|--------------------------------------------|---------------------------------|-------------|---------|----------|----------|---------------|-----------|---|----------------|
| Projektyren | ualture of | đ                                          |                                 | Course Pack |         |          |          | <b>L</b>      | Bachavara |   | 2<br>Dakumanta |
| PTOJEKIVEIM | allung     | Angeboi                                    | Neues I                         | okument     | nung we | itere A  | ngebot A | Dokument öffr | nen       | - | einlagern      |
| 🛛 🛗 Kalende | er 🤱 I     | Dokumente                                  | e einlagern                     |             |         |          |          |               |           |   | ×              |
|             |            | 🖋 Überneh                                  | men 💢 Abbrech                   | en          |         |          |          |               |           |   | 0              |
|             |            | - Dokumen<br>Angeb                         | t-Typ<br>ote<br>gsbestätigungen |             |         |          |          |               |           |   |                |
|             |            | <ul> <li>Liefers</li> <li>Rechn</li> </ul> | cheine<br>ungen                 |             |         |          |          |               |           |   |                |
|             |            | <ul> <li>Aufma</li> </ul>                  | ße                              |             |         |          |          |               |           |   |                |
|             |            | ⊿ 📃 Des                                    | ktop                            |             |         | ^        |          |               |           |   |                |

#### Ist es möglich Aufträge, Angebote, Rechnungen zu löschen?

Ja, dies ist möglich, einfach auf den Reiter (Stammdaten > Kunden) klicken und unter (Historie) per rechte Maustaste die Rechnung löschen.

| 🤱 Kunden                                                                                        | x               |                  |   |             |                           |          |                             |            |             |               |
|-------------------------------------------------------------------------------------------------|-----------------|------------------|---|-------------|---------------------------|----------|-----------------------------|------------|-------------|---------------|
| 🔀 Schließen 🛉 Neu 🔺 Bearbeiten 🗕 Löschen 🖌 Speichern 🗱 Verwerfen 📑 Weiteres 🔻 🏣 Tabellenansicht |                 |                  |   |             |                           |          |                             |            |             |               |
| Anschrift A                                                                                     | Ansprechpartner | Bank Konditionen | 0 | Hinweistext | <ol> <li>Bilde</li> </ol> | r Umsatz | <ol> <li>Bemerku</li> </ol> | ung Zusatz | felder Hist | orie Kontakte |
| F                                                                                               | ilter           | Projektansicht   |   | Nummer      |                           |          | • Тур                       |            | Status      | Betreff       |
| - Summe                                                                                         | eninformation   |                  |   | 16/00002    |                           |          | Angebot 1                   | 6/00002    | In Arbeit   |               |
| Netto                                                                                           |                 | 2 700 05 6       |   | «Angebot 1  | 6/00002                   | >        |                             | 5/00001    | In Arbeit   |               |
| Netto                                                                                           |                 | 3.799,00 €       |   | Öffner      | ı                         |          |                             | 5/00001    | Offen       | Muster        |
| Steuer                                                                                          |                 | 721,82 €         |   | Lösch       | en                        |          |                             | 15/00001   | Offen       | Muster        |

#### Wie erstelle ich aus einem Angebot ein Aufmaßblatt?

Im Dokument auf (Dokument > Teil-/Abschlagsrechnungen > Neues Teilaufmaß erstellen).

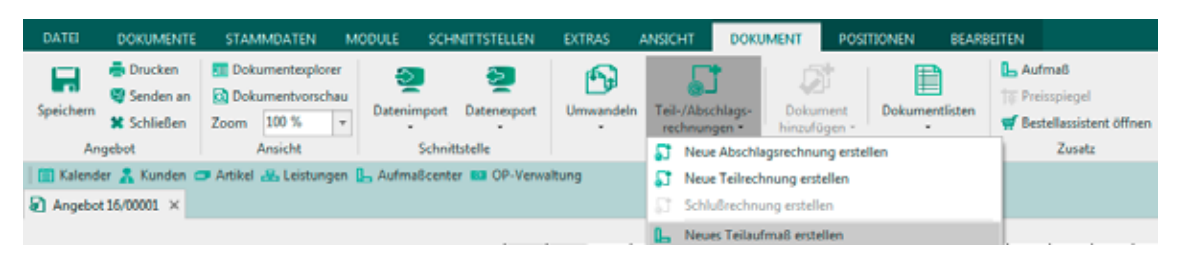

#### Kann man einen zweiten Mandanten für eine zweite Verkaufssparte anlegen?

Bei Bedarf können Sie innerhalb der Software mehrere Unternehmen verwalten und getrennte Rechnungsnummernkreise vergeben. Den zweiten Mandanten können Sie kostenpflichtig bei uns erwerben. Wenden Sie sich dafür bitte an unsere Produktberatung 08233 23-4050.

#### Wie sende ich die Rechnung direkt per E-Mail?

Alle im Programm erstellten Dokumente (Angebote, Aufträge, Rechnungen, Briefe usw.) können als PDF-Dokument einfach auf Knopfdruck per E-Mail versandt werden. Unter dem Menüpunkt (Dokument > Senden an) erstellt das Programm Ihnen automatisch ein E-Mail mit dem entsprechenden Anhang.

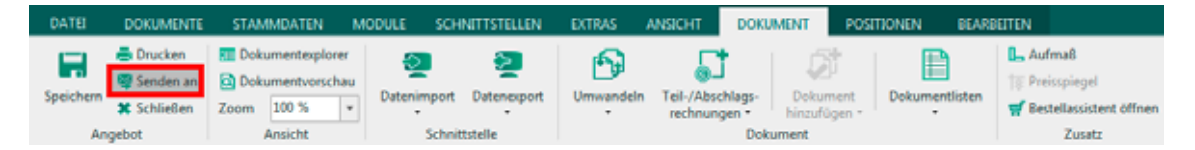

Das Programm öffnet automatisch den so genannten E-Mail-Client, der unter Windows eingerichtet ist (Outlook, Outlook Express, David etc.). Ist kein E-Mail-Client unter Windows eingerichtet, können Sie das Dokument auch als \*.PDF drucken und anschließend über einen Web-Client versenden. Hier müssen dann aber der Anhang und die E-Mail-Adresse manuell eingegeben werden.

#### Ich habe mehrere Teilrechnungen erfasst und möchte eine Schlußrechnung erstellen

Öffnen Sie dafür Ihr Angebot und klicken im Dokument auf den Reiter ‹Dokument > Teil-/Abschlagsrechnungen› und anschließend auf ‹Schlußrechnung erstellen›.

| DATE                                                                                                    | DOKUMENTE                                                         | STAMMDATEN       | MODULE SCH       | INITTSTELLEN     | EXTRAS    | ANSICHT                | DOKUMENT              | POSITIO       | NEN BEA        | RBEITEN                                                                                   |
|----------------------------------------------------------------------------------------------------|-------------------------------------------------------------------|------------------|------------------|------------------|-----------|------------------------|-----------------------|---------------|----------------|-------------------------------------------------------------------------------------------|
| Speichern                                                                                               | <ul> <li>Drucken</li> <li>Senden an</li> <li>Schließen</li> </ul> | Dokumentexplorer | u<br>Datenimport | 2<br>Datenexport | Umwandeln | Teil-/Abso<br>rechnung | hlags-<br>gen - Dokur | ment G        | Dokumentlisten | <ul> <li>L. Aufma8</li> <li>↑↓ Preisspiegel</li> <li>♥ Bestellassistent öffnen</li> </ul> |
| An                                                                                                    | gebot                                                             | Ansicht          | Schnit           | ttstelle         |           | S Neue                 | Abschlagsrechnu       | ing erstellen | 1              | Zusatz                                                                                    |
| 🛅 Kalender 🧎 Kunden 🗢 Artikel 🚜 Leistungen 🖫 Aufmaßcenter 🚥 OP-Verwaltung 😭 Neue Teilrechnung erstellen |                                                                   |                  |                  |                  |           |                        |                       |               |                |                                                                                           |
| Angebot                                                                                                 | 16/00001 ×                                                        |                  |                  |                  |           | Schlu                  | ußrechnung erstell    | en            |                |                                                                                           |

### Kann ich Angebote/Rechnungen als PDF speichern und als E-Mail weiterleiten?

Sie können im Dokument unter dem Reiter (Dokument > Drucken > Auswahl FreePDF) bzw. Adobe Reader Ihre Dokumente als PDF abspeichern und als E-Mail anschließend verschicken.

| DATE            | DOKUMENTE                                                                         | STAMMDA                                    | TEN MO                      | DOULE SCH                      | NITTSTELLEN                      | EXTRAS             | ANSICHT                  | DOKUMENT                             | POSITIONEN | BEARBE    | ITEN     |
|-----------------|-----------------------------------------------------------------------------------|--------------------------------------------|-----------------------------|--------------------------------|----------------------------------|--------------------|--------------------------|--------------------------------------|------------|-----------|----------|
| Speichern<br>An | <ul> <li>Drucken</li> <li>Senden an</li> <li>Schließen</li> <li>ngebot</li> </ul> | Dokument<br>Dokument<br>Zoom 100<br>Ansich | explorer<br>vorschau<br>6 T | Datenimport<br>Schnit          | Datenexport                      | Umwandeln          | Teil-/Absch<br>rechnunge | nlags- Doku<br>en - Doku<br>Dokument | ment Dokum | entlisten | L Aufmaß |
| 🗐 🖬 Kalend      | ler 🤱 Kunden d                                                                    | 🗖 Artikel 🔬 Le                             | istungen 🚦                  | Aufmaßcente                    | er 💶 OP-Verwi                    | altung             |                          |                                      |            |           |          |
| Angebo          | t 16/00001 ×                                                                      | D                                          | rucken                      |                                |                                  |                    |                          |                                      | × –        |           |          |
| L               |                                                                                   | ſ                                          | Drucker —<br>Name           | NRG P7325N                     | PS                               |                    | Ŧ                        | Eigensc                              | haften     | 8 9       | 10 11 12 |
|                 |                                                                                   |                                            | Status                      | NRG P7325N                     | PS                               |                    |                          | - Ausrichtun                         | 9          |           |          |
|                 |                                                                                   |                                            | Modell                      | Microsoft XPS<br>Microsoft Off | Document Writ<br>ice Document In | ter<br>nage Writer |                          | Hochfo                               | rmat       |           |          |
|                 |                                                                                   |                                            | Kommentar                   | FreePDF - WE                   | KA-DokMan                        | -                  |                          | O Querfor                            | rmat       |           |          |
|                 |                                                                                   |                                            |                             | FreePDF                        |                                  |                    |                          |                                      |            |           |          |

Alle im Programm erstellten Dokumente (Angebote, Aufträge, Rechnungen, Briefe usw.) können als PDF-Dokument einfach auf Knopfdruck per E-Mail versandt werden. Unter dem Menüpunkt (Dokument > Senden an) erstellt das Programm Ihnen automatisch ein E-Mail mit dem entsprechenden Anhang.

| DATEI DOKUMENTE             | STAMMDATEN M                                           | ODULE SCHNITTSTELLEN                     | EXTRAS A  | NSICHT DOKU                              | MENT PO                           | SITIONEN BEARI | BEITEN                                                                                                |
|-----------------------------|--------------------------------------------------------|------------------------------------------|-----------|------------------------------------------|-----------------------------------|----------------|----------------------------------------------------------------------------------------------------|
| Speichern Speichern Angebot | Dokumentexplorer Dokumentvorschau Zoom 100 % + Ansicht | Datenimport Datenexport<br>Schnittstelle | Umwandeln | Teil-/Abschlags-<br>rechnungen -<br>Doku | Dokument<br>hinzufügen -<br>ument | Dokumentlisten | <ul> <li>G. Aufma8</li> <li>Tis Preisspiegel</li> <li>m Bestellassistent öffnen<br/>Zusatz</li> </ul> |

Das Programm öffnet automatisch den so genannten E-Mail-Client, der unter Windows eingerichtet ist (Outlook, Outlook Express, David etc.). Ist kein E-Mail-Client unter Windows eingerichtet, können Sie das Dokument auch als \*.PDF drucken und anschließend über

WEKA Handwerksbüro PS – Fragenkatalog

einen Web-Client versenden. Hier müssen dann aber der Anhang und die E-Mail-Adresse manuell eingegeben werden.

### Wo finde ich eine Auflistung der erstellten Angebote und Rechnungen?

Ihre Angebote und Rechnungen finden Sie unter dem Reiter (Stammdaten > Kunden) in der Historie. Falls Sie Projekte angelegt haben unter (Dokumente > Projektverwaltung).

Alternativ können Sie sich auch im Reportgenerator unter (Module > Reportgenerator) alle Dokumente anzeigen lassen.

| DATEI          | DOKUMENT                        | e stammdatei             | N MODULE        | SCHNITTSTELLEN   | EXTRAS | ANSICHT |               |
|----------------|---------------------------------|--------------------------|-----------------|------------------|--------|---------|---------------|
| ③<br>OP-Center | Aufmaßcer                       | nter Textverarbeitu      | ing Reportgener | rator            |        |         |               |
|                |                                 | Erweiterungen            |                 |                  |        |         |               |
| 🧐 Explore      | r für Berichte<br>Ben   🔍 Vorse | chau 💥 Abbruch           | - B   P   E     | 🖁 Weiteres 🔻 📗 🗓 | 101 🖸  | % K <   | <u>&gt; א</u> |
| 🖿              | Eigene Reporte                  | 2                        | ^               | ]                |        |         |               |
|                | Eigene Reporte                  | 2                        |                 |                  |        |         |               |
|                | Stammdaten                      |                          |                 |                  |        |         |               |
|                | Extras                          |                          |                 |                  |        |         |               |
| a 🗁            | Dokumente                       |                          |                 |                  |        |         |               |
|                | Dokumenti                       | übersicht                | _               |                  |        |         |               |
|                | Liste der T                     | eil- und Abschlagsrech   | nungen          |                  |        |         |               |
|                | Dokument                        | kaikulationsblatt nach i | Positionen      |                  |        |         |               |
|                | Provisions                      | abrechnung               | _               |                  |        |         |               |
|                | Provisions                      | iste                     |                 |                  |        |         |               |
| • • •          | Historien                       |                          |                 |                  |        |         |               |
| L              | Table                           |                          | ~               |                  |        |         |               |
|                | Dok                             | umentübersicht           |                 |                  |        |         |               |
|                | Datum von                       | 01.01.2015 🔻             |                 | 1                |        |         |               |
|                | Datum bis                       | 31.12.2016 🔻             |                 |                  |        |         |               |
|                | Kunde von                       | 00001                    |                 |                  |        |         |               |
|                | Kunde bis                       | 90000                    |                 |                  |        |         |               |
|                | Projekt von                     |                          |                 |                  |        |         |               |
|                | Projekt bis                     |                          |                 |                  |        |         |               |
|                | Status                          | 0,1,2,3,4,5,6            |                 |                  |        |         |               |
|                | Dokumenttyp                     | Angebot 🔻                |                 |                  |        |         |               |
| nur n. ge      | dr. Dokumente                   | Nein 🔻                   |                 |                  |        |         |               |

#### Kann man eine Rechnungsnummer ändern, z.B. in der Vorschau?

In der Vorschau ist dies nicht möglich. Für das Rechnungsausgangsbuch wird die Nummer aber erst offiziell vergeben, wenn dies nicht nach dem Druck bestätigt wird (d.h. Testdruck möglich).

| Übernahn                                  | ne in das Rechr                | nungsausgangs                              | buch                                     |                            | 🧉 🗙           |
|-------------------------------------------|--------------------------------|--------------------------------------------|------------------------------------------|----------------------------|---------------|
| Ę                                         | Ist der<br>Dokument<br>Kunde   | Ausdruck<br>Rechnung 15/<br>an Beispielunt | <b>c in Ordn</b><br>00001<br>ernehmen AG | red Einkäufer (100         | 03)           |
| Netto<br>+ MwSt<br>Gesamt                 | 1.000,00<br>190,00<br>1.190,00 | € Erlöskonto<br>€<br>€ Rechnung:           | 8400<br>sdatum 07.12                     | Erloese 19% USt            | <b>~</b>      |
| Skonto <u>o</u><br>Einbehal<br>fällig zur | gewährt<br>lt gewährt<br>m     | 0,00 €<br>0,00 €<br>07.12.2015             | Skonto bis<br>Einbehalt bi               | 07.12.2015<br>5 07.12.2015 | 31<br>31      |
|                                           |                                |                                            |                                          | Positionsstat              | istik pflegen |
| 0                                         |                                |                                            | [                                        | Ja                         | Nein          |

#### Kann man eine gedruckte Rechnung ändern bzw. löschen? Oder nur eine Storno Rechnung drucken und dann von vorne beginnen?

Siehe weiter oben. Alternativ kann man Rechnung mit vergebener Nummer auch überschreiben.

Achtung: die vorher erstellte Rechnung wird dann wirklich gelöscht/überschrieben!

| Rechnung - neu - | Warnung       Z       X         Die Rechnung 15/00001 ist bereits vergeben. Wollen Sie das Dokument mit der nächsten freien Nummer speichern?       Falls Sie das Dokument überschreiben wollen drücken Sie < Nein> ! | si.held@<br>um:<br>den-Nr. |
|------------------|----------------------------------------------------------------------------------------------------|----------------------------|
| BV:              | Ja Nein Abbrechen                                                                                                    |                            |
| Pos. Menge Mi    | Bezeichnung                                                                                                    | E-Preis €                  |

# Kann ich ein bestehendes Dokument zu einem neuen Dokument umwandeln und einem Kunden zuweisen?

Öffnen Sie das bestehende Dokument (Angebot/Rechnung) und wandeln Sie dieses in ein neues Dokument (Angebot/Rechnung) um, entweder zum gleichen Kunden oder zu einem anderen Kunden.

|    | EXTR | RAS A      | ANSICHT     | DOKU    | MENT    | POS   | ITIONEN | BEARB    | EITEN                |                            |        |
|----|------|------------|-------------|---------|---------|-------|---------|----------|----------------------|----------------------------|--------|
|    | ſ    | ጫ          |             |         | ß       |       |         | 1        | L Auf                | maß                        |        |
|    | Um   | wandeln    | Teil-/Abso  | :hlags- | Dokun   | nent  | Dokumer | ntlisten | Tage Prei            | isspiegel<br>tellassistent | öffnen |
| ľ  | 8    | Angebot    | t           | Ums     | ch+F5   | gen • |         |          |                      | Zusatz                     |        |
| lt | -    | Auftrags   | bestätigung | j Ums   | ch+F6   |       |         |          |                      |                            |        |
|    | •    | Liefersch  | nein        | Ums     | ch+F9   |       |         |          |                      |                            |        |
|    | 5    | Rechnur    | ng          | Ums     | ch+F7   |       |         | _        |                      | _                          |        |
| L  | 5    | Gutschrift |             | Ums     | msch+F8 |       | 7 8     | 9<br>    | 1 <mark>0</mark><br> |                            | 1 ∰    |
|    | 5    | Stornore   | chnung      |         |         |       |         |          |                      |                            |        |

#### Externe Dokumente (Word, PDF, .csv-Datei) importieren/ablegen im Kundencenter

Ihre externen Dokumente können Sie im Kundencenter unter (Stammdaten > Kunden > Weiteres > Neues externes Dokument > Datei-Verknüpfung) ablegen.

Bitte beachten Sie: Dies dient zur Ablage der Dokumente im Kundencenter, nicht zur Weiterbearbeitung der Dokumente.

| DATE        | DOKUMENTE STAMMDATEN            | MODULE SCHNITTSTELLEN          | EXTRAS ANSICHT                                                           | i.                        |                                           |              |               |            |             |                |     |
|-------------|---------------------------------|--------------------------------|--------------------------------------------------------------------------|---------------------------|-------------------------------------------|--------------|---------------|------------|-------------|----------------|-----|
| Kunden Li   | A Mitarbeiter                   | Artikel Leistungen Lohngruppen | <ul> <li>Sonstiges</li> <li>Geräte</li> <li>Fremdleistungen</li> </ul>   | Textbausteine<br>Sonstige | Tabellen<br>ts                            |              |               |            |             |                |     |
| Kalender    | 👗 Kunden 🥌 Artikel 🚜 Leistur    | ngen 📙 Aufmaßcenter 💼 OP-Verwa | itung 📴 Textverarbeitur                                                  | 9                         |                                           |              |               |            |             |                |     |
| Kunden      | ×                               |                                |                                                                          |                           |                                           |              |               |            |             |                |     |
| Schließen   | 🔶 Neu 🔺 Bearbeiten 🗕 Lösch      | en 🖌 Speichem 🗶 Verwerfen 📕    | Weiteres 🔹 🎁 Tabelle                                                     | nansicht                  |                                           |              |               |            |             |                |     |
| Anschrift A | nsprechpartner Bank Konditionen | Hinweistext  Bilder Umsatz     | Neues Projekt                                                            | Kon                       | takte                                     |              |               |            |             |                |     |
| Fil         | ter Projektansicht              | Nummer                         | Adresse douckers                                                         |                           | Netto                                     | Steuer       | Brutto        | Offen Mah  | Geändert an | n Geändert von | 3   |
| Summen      | Summeninformation               |                                | Neues Dokument                                                           |                           | 0,00 €                                    | 0,00.€       | 0,00 €        | 0,00 €     | 23.02.2017  | ADMINISTRATOR  |     |
| Netto       | 0,00 €                          |                                | Neues externes Doku                                                      | ment                      | Angaben zi                                | um externes  | Dokument      |            |             |                | X   |
| Stever      | 0,00.€                          |                                | Neues Textdokument                                                       |                           |                                           |              |               | schirtum.  | men         | ۲              |     |
| Brutto      | 0,00 €                          |                                | Neues Dokument scannen<br>Kalender für diese Adresse<br>Verkaufshistorie | onen                      |                                           |              |               |            |             |                |     |
| Offen       | 0.00 €                          |                                |                                                                          | resse~                    | Wählen Sie den Typ des externen Dokuments |              |               |            |             |                |     |
| Sezahit     | 0.00 €                          |                                |                                                                          |                           | O Microsoft Word                          |              |               |            |             |                |     |
| Guthabar    | 0.00 €                          |                                | Kundenpreise                                                             |                           | O Mic                                     | rosoft Excel |               |            |             |                |     |
| somere      | (00 e)                          |                                | Objektadressen                                                           |                           | · Date                                    | si-Verknüpfu | ng            |            |             |                |     |
|             |                                 |                                |                                                                          |                           | Provide (                                 |              |               |            |             |                |     |
| iucine      | (M) <b>B</b> [M                 |                                |                                                                          |                           | Codes (                                   | -vew-sense   | A SHE PTOJEKU | overene ig |             |                | 123 |

#### In der Rechnung wird die Fälligkeit und die Skontofrist nicht angezeigt?

Der Textbaustein "Skonto" ist unter (Stammdaten > Textbausteine) bereits für Sie angelegt. Diese Textbausteine können Sie im Dokument per rechte Maustaste (Textbaustein einfügen) in Ihr Dokument übernehmen.

| DATE PORCHAVE                  | STARRAUTON AROUN                                            | a scientification                 | EXTENS AND                    | DIT DOGMANT POSTEMEN BAMIET                                       | N        |                                        |                                  |              |                                                                                                    |
|--------------------------------|-------------------------------------------------------------|-----------------------------------|-------------------------------|-------------------------------------------------------------------|----------|----------------------------------------|----------------------------------|--------------|----------------------------------------------------------------------------------------------------|
| ipender<br>geneter<br>Rectoren | Erfigen & fast bester<br>Erfigen & fasterer<br>Erischendiep |                                   | -                             | Later Later Later Later                                           | E State  | ntinetting +<br>stan John +<br>dages + | National<br>addresses<br>Wateren | Lange Street |                                                                                                    |
| III falender 🙏 fansker 🖬       | Arthof M.Lathanger 🔓 A                                      | Analyzette 🛤 Of Insuch            | -                             |                                                                   |          |                                        |                                  |              |                                                                                                    |
| 3 Referring 15/9881 +          |                                                             |                                   |                               |                                                                   |          |                                        |                                  |              |                                                                                                    |
| 2                              |                                                             | Indernali                         | at Post                       |                                                                   |          | to the fait                            | Based                            |              |                                                                                                    |
|                                |                                                             | Rectman                           | 15/000EL                      |                                                                   |          |                                        |                                  |              | 5 8                                                                                                    |
|                                |                                                             | BV: Mar                           | for .                         |                                                                   |          |                                        |                                  |              | 10mm. 11                                                                                                    |
|                                |                                                             |                                   |                               |                                                                   |          |                                        |                                  |              | 12000                                                                                                    |
|                                |                                                             | 2+tpure<br>#sta                   | t zu dem die Leis<br>Mence ME | fangen eugefahrt warden: 10.10.2015 - 03.11.2015<br>Externitionen | E-Pair 6 | G-Freit 4                              |                                  |              | and the second second s |
|                                |                                                             | 1.0                               | Webninne                      | im Endgeschuss                                                    |          |                                        |                                  |              |                                                                                                    |
|                                |                                                             | 11.                               | Untergrund a                  | arbeneiten.                                                       |          |                                        |                                  |              | 1.000                                                                                                    |
|                                |                                                             | 1.1.1                             | 35,00 m <sup>4</sup>          | Patiett, Unterboden minigen                                       | 1.09     | 36.75                                  |                                  |              |                                                                                                    |
|                                |                                                             | 112                               | 35,00 m/                      | Karks/hrutpagpe, Dolke 3 mm                                       | 3,45     | 121.30                                 |                                  |              |                                                                                                    |
|                                |                                                             | 12                                | Summe 11.1                    | Antergrund vorbereiten                                            |          | 487,88                                 |                                  |              |                                                                                                    |
|                                |                                                             | 121                               | 35.00 m*                      | Massiv-Fettigpatiett, Eiche, roh, 12 mm, mit<br>Federbögel        | 78.01    | 2.765.35                               |                                  |              |                                                                                                    |
|                                |                                                             | 122                               | 3130 m                        | Todalatite, Exhe. Soliert, M/18 mm                                | 10.34    | 228.30                                 |                                  |              |                                                                                                    |
|                                |                                                             | 10.00                             | Samme 1.2.1                   | farkettil oden                                                    |          | 2,993,72                               |                                  |              |                                                                                                    |
|                                |                                                             | 1.11                              | 12.00 -0-7                    | And other to bighter and and it allows                            | 11.02    | 100.00                                 |                                  |              |                                                                                                    |
|                                |                                                             | 137                               | 35.00 m <sup>2</sup>          | Ole-Talkelahan Bana Rahatt mattil                                 | 7.47     | 2012.473                               |                                  |              |                                                                                                    |
|                                |                                                             | 2000                              | Summe L.S.                    | Iberfläche                                                        |          | 647,58                                 |                                  |              |                                                                                                    |
| -                              |                                                             |                                   | Summe L.W                     | abrainmer im Erdgeschass                                          |          | 3.795,56                               |                                  |              |                                                                                                    |
| The Party named in case of     |                                                             |                                   |                               |                                                                   |          |                                        |                                  |              |                                                                                                    |
| 🖌 Danatiman 🖸 Abbec            | fun 🔶 Neo in Beabaltan                                      | + Linches   of Southern           | R trendet                     | Management of the Statisticity of the                             |          |                                        |                                  |              | 0                                                                                                    |
| Suchen                         | Investoryes                                                 |                                   |                               |                                                                   |          |                                        |                                  |              |                                                                                                    |
| 0.0                            | Rachnurg                                                    | +                                 |                               |                                                                   |          |                                        |                                  |              |                                                                                                    |
| Not + Insuranting              | Sec. Are                                                    | ~                                 |                               |                                                                   |          |                                        |                                  |              | *                                                                                                    |
|                                | The addition of                                             | and the publicment                |                               |                                                                   |          |                                        |                                  |              |                                                                                                    |
| US Antoney                     | Surface II                                                  | Antoning Title Rev. 2 Kintl. / St | and been                      |                                                                   |          |                                        |                                  |              |                                                                                                    |
| all Rectinuing                 | Ventile                                                     | echologoup (he lookat             | ani)                          |                                                                   |          |                                        |                                  |              |                                                                                                    |
| AN Ashing                      | Details                                                     | out thequire an Advention         | -                             |                                                                   |          |                                        |                                  |              |                                                                                                    |
| 10 Reducing                    | Shares 2                                                    | Ingeller aus Adres - Einstellu    | upril .                       |                                                                   |          |                                        |                                  |              |                                                                                                    |
| All Bachman                    | Zatawa                                                      | the later shines in               | Contraction of the            |                                                                   |          |                                        |                                  |              |                                                                                                    |

Die Angaben werden aus den Einstellungen unter ‹Datei > Einstellungen > Vorschlagswerte > Zahlungskonditionen› übernommen.

| Einstellungen                                                                                                    |                                                                                                    | × |
|----------------------------------------------------------------------------------------------------|----------------------------------------------------------------------------------------------------|---|
| ✔ Speichern 💥 Abbrechen 🔛 Erweiterte                                                                                                    | linstellungen ▼                                                                                                    | 0 |
| Betriebsdaten     Arschriftsfeld - Auftragsbearbeitung     Vorschlagswerte     Stammdaten     Dokument     O Dokument     Umsatzsteuerkategorien     Dokumente     Kalkulation     Wahrung     Schnittstellen     Firmenkalender     Kontoffe | Zahlungsbedingungen         Diese Angaben werden bei der Neuanlage einer Adresse als Vorschlag in den Adressenstamm übernommen. Bei Entellung eines Projekts bzw. eines Dokuments werden die Werte aus dem Adressenstamm verwendet.         Nachlass       0,00 %         Skonto       2,00 %         Zeige Skonto im Summenblock         Rechnungen fallig nach <ul> <li>10 Tage *</li> <li>Zahlungserinnerung nach weiteren</li> <li>10 Tage *</li> </ul> |   |
| Externe Programme                                                                                                    | Umsatzsteuererhöhung         Geben Sie hier die alte und neue Steuer an, die für die Text-Platzhalter "Bruttobetrag neue Umsatzsteuer" und "Differenz zur aktuellen Umsatzsteuer" zur Berechnung herangezogen werden soll.         Alte Steuer       01 Umsatzsteuer 19% <ul> <li>19,00 %</li> <li>Neue Steuer</li> <li>01 Umsatzsteuer 19%</li> <li>19,00 %</li> </ul>                                                                                     |   |

Beziehungsweise aus den Konditionen unter dem Reiter (Stammdaten > Kunden).

| 👗 Kunden 🗙                                     |                                                                                |
|------------------------------------------------|--------------------------------------------------------------------------------|
| 🔀 Schließen 🛉 Neu 🔺 Bearbeiten 🗕 Löschen       | 🛩 Speichern 💥 Verwerfen   📑 Weiteres -   🏗 Tabellenansicht                     |
| Anschrift Ansprechpartner Bank Konditionen 🛈 H | Hinweistext 🛈 Bilder Umsatz 🛈 Bemerkung Zusatzfelder Historie Kontakte         |
| Zu-/Abschlag 0,00 %                            | Preisbildung Angaben zur Steuerpflicht Abweichende Anschriften Mobile Services |
| Skonto 2,00 %                                  | Preisbasis 01 👻                                                                |
| Skontotage 4 14 Tage >                         |                                                                                |
| Fälligkeitstage 4 10 Tage >                    |                                                                                |
| Kunde nie mahnen                               |                                                                                |
| Kreditlimit 0,00 €                             |                                                                                |
| Liefersperre                                   |                                                                                |

#### Nachweis Rechnungskorrektur

Beim Drucken einer Rechnung, wenn die Abfrage zur Übernahme in das Rechnungsbuch erscheint und mit JA bestätigt wird, wird im Datenverzeichnis unter

| C:\ProgramData\WEKA\Handwerksbürg | • <b>PS\00001\Daten</b> der | Ordner |
|-----------------------------------|-----------------------------|--------|
| Abaəbənvərordnuna" bəfüllt        |                             |        |

"Abgabenverordnung" befüllt.

| Organisieren 👻 🎇 Öffnen 🛛 In Bibl | iothek aufnehmen 👻 Freigeben für 🍷 Br | rennen Neuer Ordner |             |       |
|-----------------------------------|---------------------------------------|---------------------|-------------|-------|
| 🔶 Favoriten                       | Name                                  | Änderungsdatum      | Тур         | Größe |
| E Desktop                         | 2016                                  | 12.01.2017 13:56    | Dateiordner |       |
| 😹 Downloads                       | 2017                                  | 23.01.2017 11:16    | Dateiordner |       |
| 3 Zuletzt besucht                 | Abgabenverordnung                     | 12.01.2017 13:56    | Dateiordner |       |
|                                   | 👗 Ausschreibungen                     | 24.01.2017 13:51    | Dateiordner |       |
| 浸 Bibliotheken                    | 📕 DOKSICH                             | 24.01.2017 14:09    | Dateiordner |       |
| 🔛 Bilder                          | 🔒 log                                 | 12.01.2017 13:56    | Dateiordner |       |
| Dokumente                         | Ji NAKA                               | 12.01.2017 13:56    | Dateiordner |       |
| 🚽 Musik                           | SAVE                                  | 12.01,2017 13:56    | Dateiordner |       |
| 🚼 Videos                          | 🔒 USH                                 | 12.01.2017 13:56    | Dateiordner |       |
|                                   | abeschr.adi                           | 09.01.2017 12:28    | ADI-Datei   | 9     |
| 🚝 Computer                        | ABESCHR.ADM                           | 09.01.2017 12:28    | ADM-Datei   | 3     |
| SYSTEM (C:)                       | E ABESCHR.ADT                         | 09.01.2017 12:28    | ADTS-Audio  | 3     |

Hier finden Sie Jahresordner mit den entsprechenden Monaten. Sobald eine Rechnung ins OP-Center geschrieben wird, wird eine CSV-Datei nach GDPDU erzeugt.

Wird diese Rechnung verändert und erneut gedruckt, wird eine 2. CSV-Datei mit der entsprechenden Änderung erstellt. Wird also eine Rechnung 10 x verändert und gedruckt, stehen auch 10 CSV-Dateien im Abgabenordner zur Verfügung.

#### Teilrechnungen von der Nettosumme abziehen

Dazu muss in den Dokumenteinstellungen im Dokument unter dem Reiter ‹Zusätzlich› im Abschnitt ‹Kumulation der Teil/Abschlagsrechnung erfolgt im› der Haken bei ‹Nettoverfahren› gesetzt werden.

| DOLUMINE         STAMMATIN         MODAL         SCHORTSTELLIN         LTEAS         ANRICHT         DOKUMENT           Brucken         Brucken         Braschnisten         Braschnisten         Bra | POSITIONEM READENTIN<br>I Catalobanchuiti<br>Characteria<br>Tatalobanchuiti<br>Characteria<br>Tatalobanchuiti<br>Characteria<br>Tatalobanchuiti<br>Characteria<br>Tatalobanchuiti<br>Characteria<br>Characteria |
|----------------------------------------------------------------------------------------------------|----------------------------------------------------------------------------------------------------|
| Schiefen Zwischenablige Wolters - Formuleung Einstellungen für das aktuelle Dokument Úbernehmen * Abbrechen Allgemein Zusätzlich Adresse 2. Adresse Drucker i Bi Optionen für Positionsnummerierung Automatische Positionsnummerierung Titel Stellenanzahl 1 · Schrittweite 1 ·  Positionen Stellenanzahl 1 · Schrittweite 1 ·  Dokumentstatus "In Arbeit" ·  Vertreter für Provisionsabrechnung  Keine Zuordnung> ·  Titelzusammenstellung • Nicht im Dokument anzeigen                                                                                                    | Peteremine       Endlogen       Interlanging       Interlanging       Inter                                                                                                    |
| <ul> <li>Im Dokument vor Abschluss anzeigen</li> <li>Im Dokument nach Abschluss anzeigen</li> <li>Nettosummen verwenden</li> <li>Bruttosummen verwenden</li> <li>Auf neuer Seite beginnen</li> <li>Benennung der Titelzusammenstellung</li> <li>Titelzusammenstellung</li> <li>Anzuzeigende Gliederungstiefe 1</li> </ul>                                                                                                    | <ul> <li>Anzahlungsverfahren</li> <li>Bei Teilrechn. eingegangene Zahlungen anzeigen</li> <li>Minderungen bei Zahlungen separat ausweisen</li> <li>Einbehalte bei Zahlungen separat ausweisen</li> <li>Bereits gestellte Teilrechnungen anzeigen</li> <li>Minderungen bei Teilrechn. separat ausweisen</li> <li>Ausweisung Kosten-/Steueranteil berechnen</li> <li>von Gesamtsumme</li> <li>von Restsumme</li> </ul>                                                                                                    |
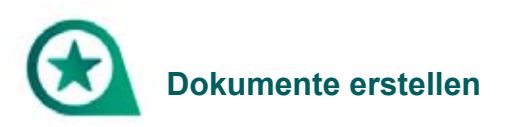

# Abschlagsrechnungen mit oder ohne Aufmaßblatt erstellen

Wollen Sie zuerst die Mengen ermitteln, so erstellen Sie als erstes ein Aufmaßblatt. Wissen Sie die Mengen, so brauchen Sie kein Aufmaßblatt.

Eine detaillierte Anleitung finden Sie hier:

https://faq.weka-bausoftware.de/Abschlagsrechnungen-mit-oder-ohne-Aufmaß.pdf

# Abschlagsrechnungen kumulativ erstellen

Erstellen Sie zuvor ein Angebot und klicken Sie anschließend auf den Button ‹Dokument > Teil-/Abschlagsrechnungen > Neue Abschlagsrechnung erstellen›.

| ٠                             | WEKA Handwerksbüro PS - Demomandant Hansi Held                    |                       |              |                   |               |       |                                  | Angebot                            |                                   |          |          |  |
|-------------------------------|-------------------------------------------------------------------|-----------------------|--------------|-------------------|---------------|-------|----------------------------------|------------------------------------|-----------------------------------|----------|----------|--|
| DATE                          | DOKUMENTE                                                         | STAMMDATEN            | MODULE       | SCHNITTSTELLEN    | EXTRAS /      | ANSIC | нт                               | DOKUMENT                           | POSITIONEN                        | BEARBE   | ITEN     |  |
| Speichern                     | <ul> <li>Drucken</li> <li>Senden an</li> <li>Schließen</li> </ul> | Dokumentexplorer      | u<br>Datenin | nport Datenexport | Umwandeln     | Teil  | /Abschla                         | gs- Dokur                          | nent Dokume                       | ntlisten | L Aufmaß |  |
| Angebot Ansicht Schnittstelle |                                                                   |                       |              |                   |               |       | Neue Abschlagsrechnung erstellen |                                    |                                   |          |          |  |
| 📄 🛅 Kalend                    | er 🤱 Kunden 🗲                                                     | 🗩 Artikel 🚜 Leistunge | n 🚯 Projekt  | verwaltung 📙 Aufm | aßcenter 📫 Of | ្ឋា   | Neue Te                          | ilrechnung erst                    | ellen                             |          |          |  |
| Angebot                       | t 17/00002 ×                                                      |                       |              |                   |               | 57    | Schlußre                         | chnung erstell                     | en .                              |          |          |  |
| 2                             |                                                                   |                       |              |                   |               |       | Neues T<br>Schlußa               | eilaufmaß erste<br>ufmaß erstellen | llen                              |          |          |  |
|                               |                                                                   |                       | [            |                   |               | 1     | Bearbeit<br>Liste der            | en der letzten T<br>Teil-/Abschlag | eil-/Abschlagsrech<br>srechnungen | nung     |          |  |

Pauschale Abschlagsrechnungen werden nur dann kumuliert, wenn Sie im folgenden Dialog ganz unten ‹Abschlagsrechnungen kumulativ erzeugen› anklicken.

| Pauschale Abschlagsrechnun                                               | g ×                                                              |  |  |  |  |  |  |  |  |
|--------------------------------------------------------------------------|------------------------------------------------------------------|--|--|--|--|--|--|--|--|
| 🗸 Übernehmen 💥 Abbrecher                                                 | ו (?)                                                            |  |  |  |  |  |  |  |  |
| 1. Abschlagsrechnu                                                       | ing [ neu angelegt ]                                             |  |  |  |  |  |  |  |  |
| zu Angebo                                                                | t 17/00002                                                       |  |  |  |  |  |  |  |  |
| Die Summe des Gesamtauftrages beträgt                                    |                                                                  |  |  |  |  |  |  |  |  |
| Netto                                                                    | Brutto                                                           |  |  |  |  |  |  |  |  |
| 92,68 €                                                                  | 110,29 €                                                         |  |  |  |  |  |  |  |  |
| bereits abgerechnet<br>0,00 €<br>Geben Sie den gewünschte<br>Abschlagsre | offen<br>110,29 €<br>en Betrag für die pauschale<br>echnung ein: |  |  |  |  |  |  |  |  |
| Betrag<br>1.000,00 €                                                     | Betrag ist<br>Netto Brutto                                       |  |  |  |  |  |  |  |  |
| das entspricht 1.078,98 % der Auftragssumme                              |                                                                  |  |  |  |  |  |  |  |  |
| Abschlagsrechnungen kum                                                  | ulativ erzeugen                                                  |  |  |  |  |  |  |  |  |

# **Gutschrift/Stornorechnung erstellen**

Eine Gutschrift oder Stornorechnung ist nur möglich, wenn die Rechnung bereits gedruckt wurde. Sie haben direkt im Dokument die Möglichkeit unter ‹Umwandeln > Gutschrift/Stornorechnung› Ihre Rechnung in eine Gutschrift oder Stornorechnung umzuwandeln.

| 9                                                                       | WEKA Handwerksbüro P                                  | S - Demomandant Hansi Held                          |                                            |                                                    | Rechnung                 |                                                       |                                                                 |
|-------------------------------------------------------------------------|-------------------------------------------------------|-----------------------------------------------------|--------------------------------------------|----------------------------------------------------|--------------------------|-------------------------------------------------------|-----------------------------------------------------------------|
| DATEI DOKUMENTE                                                         | STAMMDATEN M                                          | ODULE SCHNETTSTELLEN                                | EXTRAS ANSICH                              | DOKUMENT                                           | POSITIONEN BEAR          | BEITEN                                                |                                                                 |
| Speichern 🛱 Drucken<br>Speichern 🙀 Senden an<br>🛪 Schließen<br>Rechnung | Dokumentexplorer Dokumentvorschau Zoom 100 %  Ansicht | Datenimport<br>Schnittstelle                        | Umwandein<br>Angebot                       | bschlags-<br>ungen • Dokum<br>hinzufüg<br>Umsch+F5 | ent Dokumentlisten       | L Aufmaß                                              |                                                                 |
| 🔲 Kalender 🤱 Kunden 🧲                                                   | 🛡 Artikel 🚜 Leistungen 🕻                              | 📫 Projektverwaltung 📙 Aufma                         | ຊ Auftragsbestätig                         | ung Umsch+F6                                       |                          |                                                       |                                                                 |
| Rechnung 17/00001 ×                                                     |                                                       |                                                     | Lieferschein                               | Umsch+F9                                           |                          |                                                       |                                                                 |
| P.) un la mangan mangan pan banan                                       | 19.000000000000000000000000000000000000               | an (ang an (ang ang ang ang ang ang ang ang ang ang | Rechnung     Gutschrift     Stormorechnung | Umsch+F7<br>Umsch+F8                               | 7 1)8<br>enders dan (sen | HANSI HELD                                            | <b>E</b>                                                        |
|                                                                         |                                                       | Meine M<br>Musteria<br>Handwei<br>12345 H           | ing 17/00001                               |                                                    |                          | TeL:<br>Fax:<br>hansi.held⊕ł<br>Datum:<br>Kunden-Nr.: | 01234/56789<br>01234/56780<br>andwerk.de<br>25.01.2017<br>10001 |

Ein weiteres Dokument "Rechnungskorrektur" oder "Stornorechnung" wird erzeugt. Die "Rechnungskorrektur" oder "Stornorechnung" muss ebenfalls einmal gedruckt werden, damit diese im OP-Center erscheint.

Im OP-Center können Sie im Anschluss die Rechnung verrechnen und buchen. Bei der Stornorechnung bitte ohne Betrag buchen.

|                              |                      | WEKA Handwerk                                                                           | sbūro PS                                 | Demomar                                       | dant Hansi Held    |                     |                   | OP-Center                                                                              |                                  |                                               |                 |                     |       |
|------------------------------|----------------------|-----------------------------------------------------------------------------------------|------------------------------------------|-----------------------------------------------|--------------------|---------------------|-------------------|----------------------------------------------------------------------------------------|----------------------------------|-----------------------------------------------|-----------------|---------------------|-------|
| DATE                         | DOKUMENT             | E STAMMDATEN                                                                            | мос                                      | DULE SC                                       | HNITTSTELLEN       | EXTRAS              | ANSI              | OP-CENTE                                                                               | R                                |                                               |                 |                     |       |
| Schließen                    | Kunden-<br>zahlungen | Lieferanten- Buch<br>zahlungen stor<br>Buchen<br>Artikel 🐣 Leistr<br>100 OP-Center [Kun | nungen<br>nieren<br>Ingen 😭<br>denzahlur | Rechnung<br>eingänge<br>Projektven<br>ngen] × | s- Kassenbuch<br>t | Überwei<br>aßcenter | sungen<br>SEPA Z/ | Lastschrift (Kur     Lastschrift (Firr     Mandatsverwal     hlungsverkehr     waltung | nden) 🙀 Ei<br>nen)<br>itung 🙀 Ar | ngangsrechnung<br>usgangsrechnung<br>Clearing | Mahnwesen<br>Fu | Banking<br>nktionen | Stres |
| V Buchen                     | C Verwerfen          | 🔐 Weiteres 🔹 💐                                                                          | Kundenfi                                 | iter Filter                                   |                    | ۵.                  |                   |                                                                                        |                                  |                                               |                 |                     |       |
| Angaben zu                   | ır Zəhlung —         |                                                                                         | Ar                                       | ngaben zum                                    | Offenen Posten     |                     | Ang               | iben zum Kunden –                                                                      |                                  |                                               |                 |                     |       |
| Bezahlt am                   | 02.02.               | 2017                                                                                    | ii Ne                                    | etto                                          |                    | 3.799,06 €          | Mus               | termann                                                                                |                                  |                                               |                 |                     |       |
| Konto                        | 01 Ha                | nsi Held                                                                                | - +                                      | Umsatzsteur                                   | tr                 | 721,82 €            |                   |                                                                                        |                                  |                                               |                 |                     |       |
| Zahlungsbe                   | trag                 |                                                                                         | Be                                       | utto                                          |                    | 4 520 99 6          |                   |                                                                                        |                                  |                                               |                 |                     |       |
| Kontoauszu                   | ıg-Nr.               |                                                                                         |                                          | Mahazincen                                    |                    | 0.00.6              |                   |                                                                                        |                                  |                                               |                 |                     |       |
|                              |                      |                                                                                         |                                          | Mahaashiik                                    |                    | 0,00 €              |                   |                                                                                        |                                  |                                               |                 |                     |       |
| Angaben zu                   | r Kechnung           | 2017                                                                                    |                                          | Manngebun                                     | ·                  | 0,00 €              |                   |                                                                                        |                                  |                                               |                 |                     |       |
| E-III                        | 22.01                | 0417                                                                                    |                                          | Sereits bezañ                                 |                    | 1.000,00 €          |                   |                                                                                        |                                  |                                               |                 |                     |       |
| Fallig zum                   | 25.01.               | 2017                                                                                    |                                          | Bereits skont                                 | iert               | 0,00 €              |                   |                                                                                        |                                  |                                               |                 |                     |       |
| Skonto                       | 0,00 €               |                                                                                         |                                          | Bereits gemin                                 | ndert:             | 0,00 €              |                   |                                                                                        |                                  |                                               |                 |                     |       |
| Skonto falliç<br>Projektbezu | g zum 25.01.         | 2017                                                                                    | or                                       | fen                                           |                    | 3.520,88 €          |                   |                                                                                        |                                  |                                               |                 |                     |       |
| Übersicht 🔇                  | Bernerkung           | 1                                                                                       |                                          |                                               |                    |                     |                   |                                                                                        |                                  |                                               |                 |                     |       |
| Belegtyp                     | / Beleg-Nr.          | Betreff                                                                                 |                                          | Kunde                                         | Suchbegriff        |                     | Datum             | Netto [€]                                                                              | Brutto (€)                       | Offen (€) Projek                              | t               |                     |       |
| Rechnun                      | g 15/00001           | Muster                                                                                  |                                          | 10001                                         | MUSTERMANN         |                     | 02.11.201         | 3.799,06                                                                               | 4.520,88                         | 4.520,88                                      |                 |                     |       |
| Rechnun                      | g 17/00001           | Muster                                                                                  |                                          | 10001                                         | MUSTERMANN         |                     | 25.01.201         | 3.799,06                                                                               | 4.520,88                         | 3.520,88                                      |                 |                     |       |

WEKA Handwerksbüro PS – Fragenkatalog

**Achtung:** Bei Teil- und Abschlagsrechnungen ist keine Gutschrift oder Stornorechnung möglich. In diesem Fall kann nur eine Gutschrift auf das jeweilige Projekt in der Projektverwaltung per rechte Maustaste erstellt werden.

| DATEI DOKUMENTE STAMMDATEN M                                                                 | odule schnittstellen e                                   | EXTRAS ANSICHT                                  | WEKA Handwerksbüro PS - Demomandant Hansi Held |
|----------------------------------------------------------------------------------------------|----------------------------------------------------------|-------------------------------------------------|------------------------------------------------|
| Projektverwaltung                                                                            | g Rechnung Weitere                                       | ) Sot Auftragsbestätigung Re<br>Dokument öffnen | Chnung Weitere<br>v                            |
| 📫 Kalender 🤱 Kunden 🗢 Artikel 🚜 Leistungen                                                   | 🕦 Projektverwaltung 📙 Aufmaße                            | enter 🛄 OP-Verwaltung                           |                                                |
| Schließen 🕂 Neu 🔺 Bearbeiten = Löschen<br>Projekt Zahlungskonditionen Adressen & Mitarbeiter | ✓ Speichern ¥ Verwerfen ₽ V<br>Informationen ① Rohstoffe | Veiteres • Tabellenansicht                      |                                                |
| Projekt 16/00001 Kunde 10001                                                                 |                                                          | Adressinformationen                             | Bernerkung                                     |
| Beginn 19.12.2016 - Ende                                                                     |                                                          | Mustermann                                      |                                                |
| Status Offen                                                                                 |                                                          | <pre>Telefon:<br/>Telefax:<br/>Mobil:</pre>     |                                                |
| Suchen Kunde                                                                                 | Datumsfilter                                             | E-Mail<br>Statusfilter                          | 111                                            |
|                                                                                              | Q 📋 Die letzten 6 Monate                                 | * <alle></alle>                                 | ¥                                              |
| Projekte                                                                                     | Dokumente des Projektes                                  |                                                 |                                                |
| Nummer - Status Kunde Kund                                                                   | Suchen                                                   | 👻 🗹 Im aktuellen Projekt                        | Archivierte Dokumente anzeigen                 |
| e Hier anklicken um einen Filter zu definieren                                               | - 🗃 Projekt 16/00001                                     |                                                 |                                                |
| ▶ 16/00001 Offen 10001 MUS                                                                   | Projekt an                                               |                                                 |                                                |
|                                                                                              | Neues Dokun                                              | nent zum Projekt erstellen                      | <ul> <li>Angebot</li> </ul>                    |
|                                                                                              | Neuen Samm                                               | elordner zum Projekt anlegen                    | Auftragsbestätigung                            |
|                                                                                              | Nachkalkulati                                            | ionskonto erzeugen                              | Lieferschein                                   |
|                                                                                              | Sortierreihenf                                           | olge umkehren                                   | Bechnung                                       |
|                                                                                              |                                                          |                                                 | Gutschrift                                     |
|                                                                                              |                                                          |                                                 | Sammelauftrag aus                              |
|                                                                                              |                                                          |                                                 | Sammelrechnung aus                             |
|                                                                                              |                                                          |                                                 | Externes Dokument                              |
| < >                                                                                          |                                                          |                                                 | Textdokument                                   |
|                                                                                              |                                                          |                                                 | Dokument einscannen                            |

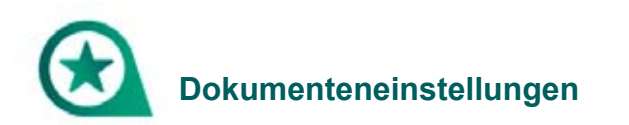

# Wie kann ich bei den Leistungen Lohn und Material getrennt angeben, damit mein Kunde die Lohnkosten absetzen kann?

Dies können Sie im Dokument unter ‹Dokument > Dokumentlisten > Mit Artikel- und Lohnnachweis› vornehmen.

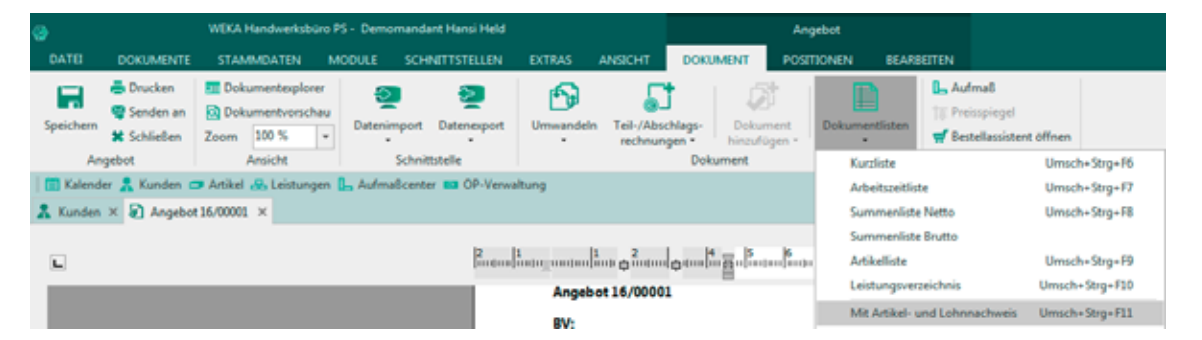

#### Wie kann ich die Menge und die Mengeneinheit im Dokument ausblenden?

Unter (Positionen > Dokument Einstellungen > Einstellungen für das aktuelle Dokument > Darstellung) entfernen Sie die Häkchen bei Menge und Mengeneinheit, diese werden dann im Dokument nicht mehr dargestellt. Die Mengen werden so zum Kalkulieren herangezogen, erscheinen aber beim Ausdruck einer Rechnung nicht auf dem Dokument.

| O DATEL DOKUMENTE     | WEKA Handwarksbürz PS - Dr<br>STAMMDATEN MODIE      | enomendent Hensi Held<br>C. SCHWITTSTOLLON D                                                   | TRAS AVEICHT                                | DOKUMINT PO                                           | echnung<br>SEIGNEN ELAPERT                                                     | TEN                                                  |                                                           | 5.2                      |
|-----------------------|-----------------------------------------------------|------------------------------------------------------------------------------------------------|---------------------------------------------|-------------------------------------------------------|--------------------------------------------------------------------------------|------------------------------------------------------|-----------------------------------------------------------|--------------------------|
| Speichern<br>Rechnung | Einfligen & Kopieren<br>X Löschen<br>Zwischenablage | E Segce UI + 10<br>F K U + ⊕ x <sup>4</sup> X <sub>0</sub><br>E E E E E Weters<br>Formatierung | Ankel Leitur                                | ng Lohn Kostenarter                                   | Ttelüberschrift<br>Dutertitel<br>Titelsumme<br>Positien hinzufügen             | Abschluss<br>entlemen                                | Zu-/Abschlag +<br>Weitere Zeilen +<br>Einfügen +          | Dokument<br>Enstellungen |
| Kalender 🔒 Kunden     | Artikel 🥵 Leistungen 🕒 Au                           | fmaßcanter BB OP-Verwaltun                                                                     |                                             |                                                       |                                                                                |                                                      |                                                           |                          |
| Rechnung 15/00001 ×   |                                                     |                                                                                                |                                             |                                                       |                                                                                |                                                      |                                                           |                          |
| <u>.</u>              |                                                     | Poundant same                                                                                  | 2 Bankand                                   | Satura Bartan Parta Bar                               | P 10 11 1                                                                      | 2 3 14                                               | 0 18 18 1                                                 | 7 1B                     |
|                       |                                                     | Rechnung                                                                                       | 15/00001                                    |                                                       |                                                                                |                                                      |                                                           |                          |
|                       |                                                     | Obernehmen X     Allgemein Zusätzlic     e normale Pos                                         | Abbrechen<br>h Adresse 2 Adresse<br>tion    | Drucker 🛈 Bemerkun                                    | Derstellung D Rohu                                                             | catte                                                |                                                           | •                        |
|                       |                                                     | Wahlen Sie hier a                                                                              | us, weiche Felder in der                    | Position angezeigt werde                              | en sallen.                                                                     |                                                      |                                                           |                          |
|                       |                                                     | VPE - Menge                                                                                    | a sinheit                                   | Kuntest<br>Langtest<br>Aufmall                        | <ul> <li>☑ Einzelpreis</li> <li>☑ Gesamtpreis</li> <li>☑ Rabattsatz</li> </ul> | Artike<br>Destel<br>Steven<br>Kenns                  | Inummer<br>Inummer<br>skennzeichen<br>1. für Preiseinheit |                          |
|                       |                                                     | Voransicht der au<br>Durch Klicken auf                                                         | sgeblendeten Felder.<br>Übernehmen werden d | le Einstellungen auf die i                            | sktuelle Position übertrag                                                     | en.                                                  |                                                           |                          |
|                       |                                                     | Pos. Mr<br>1.1.1<br>1.1.2                                                                      | nge ME Bezeichr<br>sehr teu<br>umfange      | ung<br>er Beispiel-Artikel<br>eiche Beispiel-Leistun: | E-Pro<br>11.11<br>0 29                                                         | eis ( G-Preis (<br>1,11 99,999,99<br>7,98 167,148,06 |                                                           |                          |

### Wie ändere ich eine Positionsnummer? Dies war in der X-Version nicht möglich

Im Dokument auf den Reiter (Positionen > Dokument Einstellungen) den Haken bei (Automatische Positionsnummerierung) entfernen. Anschließend können Sie die Positionsnummern beliebig abändern.

| 0                                                   | WEKA Handwerksbüro PS - De                   | momandant Hansi Held                                                                                                    | Rechnung                                   |                                     |
|-----------------------------------------------------|----------------------------------------------|----------------------------------------------------------------------------------------------------|--------------------------------------------|-------------------------------------|
| DATEL DOKUM                                         | INTE STAMMDATEN MODULI                       | SCHNITTSTELLEN EXTRAS ANSIGHT                                                                                                    | DOKUMENT POSITIONEN BEARBET                | ron                                 |
| Speichern & Druck<br>Speichern & Schlie<br>Rechnung | n an<br>Einfügen 🛣 Löschen<br>Zwischenablage | The Segue UI     • 10       F     K     ⊻       F     X     ⊥       F     X     ⊥       Y     X     ⊥ <t< td=""><td>ng Lohn Kostenarten<br/>Position hinzufügen</td><th>Abschluss Sturiez Zeilen - Dokument</th></t<> | ng Lohn Kostenarten<br>Position hinzufügen | Abschluss Sturiez Zeilen - Dokument |
| 🛛 🛅 Kalender 🤱 Kun                                  | len 🗇 Artikel 🚜 Leistungen 📙 Au              | Ima8center 📫 OP-Verwaltung                                                                                                    |                                            |                                     |
| Rechnung 15/0000                                    | ×                                            |                                                                                                    |                                            |                                     |
| a di                                                |                                              | 2 1 2 2 2 2 2 2 2 2 2 2 2 2 2 2 2 2 2 2                                                                                                    | 8 8 7 8 9 10 11 1                          |                                     |
|                                                     |                                              | Rechnung 15/00001                                                                                                    |                                            |                                     |
|                                                     |                                              | Einstellungen für das aktuelle Dokument                                                                                                    | 1                                          | ×                                   |
|                                                     |                                              | 🖌 Übernehmen 💥 Abbrechen                                                                                                    |                                            | 0                                   |
|                                                     |                                              | Allgemein Zusätzlich Adresse 2. Adresse                                                                                                    | Drucker 🕼 Bemerkung Darstellung 🕕 Rohst    | offe                                |
|                                                     |                                              | Optionen für Positionsnummerierung                                                                                                    | Anzeige der Lohnzeit                       | en in Lohnpositionen                |
|                                                     |                                              | Automatische Positionsnummerien                                                                                                    | ng Minuten [M] = m                         | in.]                                |
|                                                     |                                              | Titel                                                                                                    | Industriesta (110                          | Mm. = 1,83) [ME = ]                 |
|                                                     |                                              | Stellenanzahl 1 🗘 Schrittv                                                                                                    | veite 1 + Anzeige der Lohnzeit             | en in Leistungsstücklisten          |
|                                                     |                                              |                                                                                                    | Minuten [ME = m                            | sin.]                               |
|                                                     |                                              | Positionen                                                                                                    | Industriesta. (110                         | Min. = 1,83) [ME = ]                |
|                                                     |                                              | Stellenanzahl 1 🗘 Schrittv                                                                                                    | veite 1 • Stücklistenpositionen            |                                     |
|                                                     |                                              |                                                                                                    | Alle ausblenden                            |                                     |

Wie kann ich Netto setzen ohne MwSt & Steuerschuldumkehr § 13b UStG hinzufügen?

Klicken Sie in Ihrer Rechnung auf (Positionen > Dokument Einstellungen > Allgemein), setzen Sie ein Häkchen bei (Steuerschuldumkehr bei Umsatzsteuer anwenden) und übernehmen Sie anschließend diese Einstellung.

| WDKA Hendwerksbürs PS Dv                        | momandant Hensi Hela                                                                                    | Rechnung                                           |                                                                           |
|-------------------------------------------------|----------------------------------------------------------------------------------------------------|----------------------------------------------------|---------------------------------------------------------------------------|
| GATE DOKUMENTE STAMMOATEN MODUL                 | SO-INTESTELLEN EXTRAS ANGEOIT                                                                           | DOKUMENT FOSTIONEN BRARBEITEN                      |                                                                           |
| Speichem Schlieden<br>Rectivung Zwischenablage  | T Segre U + 10 +<br>F K U + D x* x <sub>1</sub><br>T U D X* x <sub>2</sub><br>F Wetere +<br>Formetieung | ng Late Katenaten<br>Paiten biotologin             | N Zar/Mexikag +<br>Weiter Zeiter +<br>Dokument,<br>Enthingen +<br>Weiters |
| 🔝 Kalender 🤱 Kanden 😅 Artikel 🚜 Leistungen 🛼 Au | teullizetter 🛤 OF Verwaltung                                                                            |                                                    |                                                                           |
| Rachmung 15/00001 ×                             | Einstellungen für das aktuelle Dol                                                                      | lument                                             | ×                                                                         |
| -                                               | 2 11 Obernationen 🗶 Abbrechan                                                                           |                                                    | •                                                                         |
|                                                 | Algemein Zustrich Advenie 2.0                                                                           | Adresse Drucker 🔘 Bemerkung Destellung 🕕 Rohetstfr |                                                                           |
|                                                 | Verwendetes Formular                                                                                    | Standard                                           |                                                                           |
|                                                 | Preis-Basis aller Positionen im Dat                                                                     | kumint Preis 1                                     |                                                                           |
|                                                 | Presse inklusive Dresatzsteure                                                                          |                                                    |                                                                           |
|                                                 | Deinurtemehmensprlung                                                                                   |                                                    |                                                                           |
|                                                 | Steuercode in Steuerpositione                                                                           | n anteigen                                         |                                                                           |
|                                                 | Stevenschuldumkete bei Umse                                                                             | etzsteuer anwenden                                 |                                                                           |
|                                                 | Wahrungszeichen in Positions                                                                            | preisen                                            |                                                                           |
|                                                 | 🗌 Skorts in Summerblock seig                                                                            | -                                                  |                                                                           |
|                                                 | 🖂 Übertrag anzeigen                                                                                     |                                                    |                                                                           |
|                                                 | Distoausveisung beim Druck                                                                              | i in Titelsummen                                   |                                                                           |
|                                                 | Scherheitzeinbefraht im Summ                                                                            | anblock anzeigen                                   |                                                                           |
|                                                 | Bicksammen/Titelsammen a                                                                                | autorenden .                                       |                                                                           |
|                                                 | 🗌 Bei Artikulo mit Preissinheit Ei                                                                      | nzelpreis mit 2 🔅 Nachkommastellen an              | oigen                                                                     |
|                                                 | Kalkulationsabgleich identisch                                                                          | er Politionen durchführen                          |                                                                           |

Der Textbaustein "Steuerschuldumkehr § 13b UStG" wird automatisch nach dem Setzen des Häkchens bei (Steuerschuldumkehr bei Umsatzsteuer anwenden) in Ihr Dokument übernommen. Sie können diesen Textbaustein auch per rechte Maustaste ‹Textbaustein einfügen > Steuerschuldumkehr gemäß § 13b UStG› in Ihr Dokument übernehmen.

| 9                 |                                                                                 | WEKA Hand                                         | dwerksbüro PS - D                                                              | emomandant Hansi Held                                                                                                    |                                                                                       |                                                                              | Rechnung                                                             |                                                       |                                                    |
|-------------------|---------------------------------------------------------------------------------|---------------------------------------------------|--------------------------------------------------------------------------------|----------------------------------------------------------------------------------------------------|---------------------------------------------------------------------------------------|------------------------------------------------------------------------------|----------------------------------------------------------------------|-------------------------------------------------------|----------------------------------------------------|
| DATE              | DOKUMENTE                                                                       | STAMMD                                            | ATEN MODUL                                                                     | E SCHNITTSTELLEN EXTR                                                                                                    | AS ANSICHT                                                                            | DOKUMENT                                                                     | POSITIONEN                                                           | EARBEITEN                                             |                                                    |
| Speichern<br>Rech | <ul> <li>Drucken</li> <li>Senden an</li> <li>Schließen</li> <li>mung</li> </ul> | Einfügen<br>Zwisc                                 | Ausschneiden<br>Kopieren<br>Klöschen<br>henablage                              | Image: Segoe UI         * 10         *           F         K         U         - D         x <sup>8</sup> x <sub>8</sub> Image: S         Image: S         Image: S <thimage: s<="" th=""></thimage:> | Artikel Leistur                                                                       | ig Lohn Koster                                                               | Position hinzufüg                                                    | ne entfernen                                          | % Zu-/Abschlag •<br>Weitere Zeilen •<br>Einfügen • |
| Kalende           | r 🤱 Kunden d                                                                    | P Artikel 🔬                                       | Leistungen 🙀 Pr                                                                | ojektverwaltung 🖺 Aufmaßcente                                                                                                    | OP-Verwaltung                                                                         | 1                                                                            |                                                                      |                                                       |                                                    |
| Rechnun           | g17/00001 ×                                                                     |                                                   |                                                                                |                                                                                                    |                                                                                       |                                                                              |                                                                      |                                                       |                                                    |
|                   |                                                                                 |                                                   |                                                                                | 5.000 [1.000] [1.0000] [1.0000]                                                                                                    |                                                                                       | 5 6 7                                                                        | <b>a a</b> 10 1                                                      | 1 1/2 0 0 1 1 1 1 1 1 1 1 1 1 1 1 1 1 1 1 1           | 14 0 5 18 17                                       |
|                   |                                                                                 |                                                   |                                                                                |                                                                                                    |                                                                                       |                                                                              |                                                                      | Kund                                                  | en-Nr.: 10001                                      |
|                   |                                                                                 |                                                   |                                                                                | Rechnung 17                                                                                                    | 00001                                                                                 |                                                                              |                                                                      |                                                       |                                                    |
|                   |                                                                                 |                                                   |                                                                                | BV: Muster                                                                                                    |                                                                                       |                                                                              |                                                                      |                                                       |                                                    |
|                   |                                                                                 | Testbarde                                         | ioou wahi                                                                      |                                                                                                    |                                                                                       |                                                                              |                                                                      |                                                       |                                                    |
|                   |                                                                                 | 🖌 Übernehm                                        | nen 🖸 Abbrecher                                                                | 🔸 Neu 🔺 Bearbeiten 🗕 Lö                                                                                                    | ichen 🗸 Speicher                                                                      | n 🗶 Verwerfen                                                                | Att Rechtschreiberüfu                                                | ng                                                    | _                                                  |
|                   |                                                                                 | Bezeichnung                                       | Langtext                                                                       |                                                                                                    |                                                                                       |                                                                              |                                                                      | ·                                                     |                                                    |
|                   |                                                                                 | Diese Rec<br>Leistungso<br>wird ausd<br>selbständ | hnung unterliegt<br>empgänger sind<br>rücklich darauf hi<br>ig zu ermitteln, a | der Regelung der Umsatzbeste<br>Schuldner der Umsatzsteuer m<br>ingewiesen, dass der Leistungse<br>azumelden und an das für Ihn zu                                                                                                    | uerung für Bauleist<br>t einem Steuersatz<br>mpfänger verpflich<br>Iständige Finanzan | ungen gemäß 5 1<br>von 19% (Steuer<br>stet ist, die sich a<br>nt abzuführen. | I3b Umsatzsteuerges<br>schuldnerschaft des I<br>us dieser Rechnung e | etz. Sie als<br>Leistungsempfänge<br>rgebende Umsatz: | rs). Es<br>Iteuer                                  |
|                   |                                                                                 |                                                   |                                                                                |                                                                                                    |                                                                                       |                                                                              |                                                                      |                                                       |                                                    |
|                   |                                                                                 | Suchen                                            | 1                                                                              | Verwendungen                                                                                                    |                                                                                       |                                                                              |                                                                      |                                                       |                                                    |
|                   |                                                                                 |                                                   | ۹. 🛢                                                                           | Rechnung                                                                                                    | ·                                                                                     |                                                                              |                                                                      |                                                       |                                                    |
|                   |                                                                                 | Num + V                                           | erwendung                                                                      | Bezeichnung                                                                                                    |                                                                                       |                                                                              |                                                                      |                                                       |                                                    |
|                   |                                                                                 | ÷                                                 |                                                                                | Hier anklicken um einen                                                                                                    | Filter zu definieren                                                                  |                                                                              |                                                                      |                                                       |                                                    |
|                   |                                                                                 | 006 9                                             | Rechnung                                                                       | Endtext Rechnur                                                                                                    | ig / inkl. Aufbewahn                                                                  | ungsfrist                                                                    |                                                                      |                                                       |                                                    |
|                   |                                                                                 | 008 F                                             | Rechnung                                                                       | Sicherheitseinbe                                                                                                    | halt                                                                                  |                                                                              |                                                                      |                                                       |                                                    |
|                   |                                                                                 | 009 F                                             | lechnung                                                                       | Endtext Zahlung                                                                                                    | skonditionen mit Sk                                                                   | onto                                                                         |                                                                      |                                                       |                                                    |
|                   |                                                                                 | 013 F                                             | Rechnung                                                                       | Endtext für Abzu                                                                                                    | gsteuer auf Bauleisty                                                                 | ingen                                                                        |                                                                      |                                                       |                                                    |
|                   |                                                                                 | 014 8                                             | Rechnung                                                                       | Vortext Rechnun                                                                                                    | 9                                                                                     |                                                                              |                                                                      |                                                       |                                                    |
|                   |                                                                                 | 015 9                                             | Rechnung                                                                       | Vortext Rechnun                                                                                                    | g Serviceauftrag                                                                      | -                                                                            |                                                                      |                                                       |                                                    |
|                   |                                                                                 | • 016 F                                           | Rechnung                                                                       | Steuerschuldum                                                                                                    | kehrgemäß 13b USK                                                                     | ŝ                                                                            |                                                                      |                                                       |                                                    |

Wollen Sie dies grundsätzlich bei einem Kunden einstellen, so nehmen Sie diese Änderung im Kundencenter beim jeweiligen Kunden unter (Konditionen) vor.

| DATEI DOKUMENTE STAMMDATEI                                                                                          | N MODULE SCHNITTS       | TELLEN EXTRAS ANS             | SICHT                             |  |  |  |  |  |  |  |
|----------------------------------------------------------------------------------------------------|-------------------------|-------------------------------|-----------------------------------|--|--|--|--|--|--|--|
| Kunden Lieferanten 🕆 Mitarbeiter 👗 Freie Adressen                                                                   | Artikel Leistungen Lohr | gruppen                       | gen                               |  |  |  |  |  |  |  |
| Adressen                                                                                                    | Kost                    | enarten                       | Sonstiges                         |  |  |  |  |  |  |  |
| 📋 Kalender 🤱 Kunden 📼 Artikel 🛃 Leist                                                                               | ungen 📙 Aufmaßcenter 🔯  | OP-Verwaltung                 |                                   |  |  |  |  |  |  |  |
| 🔒 Kunden 🗙                                                                                                    |                         |                               |                                   |  |  |  |  |  |  |  |
| 🛿 Schließen   🕂 Neu 🔺 Bearbeiten 😑 Löschen   🛩 Speichern 💥 Verwerfen   📰 Weiteres 🛪   🏗 Tabellenansicht             |                         |                               |                                   |  |  |  |  |  |  |  |
| Anschrift Ansprechpartner Bank Konditionen 🛈 Hinweistext 🛈 Bilder Umsatz 🛈 Bemerkung Zusatzfelder Historie Kontakte |                         |                               |                                   |  |  |  |  |  |  |  |
| Zu-/Abschlag 0,                                                                                                    | 00 % Preisbildung Angab | en zur Steuerpflicht Abweich  | nende Anschriften Mobile Services |  |  |  |  |  |  |  |
| Skonto 0,                                                                                                    | 00 % Umsatzsteuerkat.   | 05 Steuerschuldumkehr §13b    | UStG ····                         |  |  |  |  |  |  |  |
| Skontotage 4 0 Ta                                                                                                   | ge ► UstIDNr.           | 01 Steuerpflichtig / Inland   |                                   |  |  |  |  |  |  |  |
| Fälligkeitstage 4 0 Ta                                                                                              | ge 🕨 📃 Unternehmer 🤇    | 02 Steuerpflichtig / EU mit U | JSt-IdNr.                         |  |  |  |  |  |  |  |
| Kunde nie mahnen                                                                                                    |                         | 03 Steuerpflichtig / EU ohne  | e USt-IdNr.                       |  |  |  |  |  |  |  |
|                                                                                                    |                         | 04 Steuerpflichtig / nicht EU | J-Ausland                         |  |  |  |  |  |  |  |
| Kreditlimit (                                                                                                    | ),00 €                  | 05 Steuerschuldumkehr §13     | b UStG                            |  |  |  |  |  |  |  |
| Liefersperre                                                                                                    |                         | uo steuentrei                 |                                   |  |  |  |  |  |  |  |
|                                                                                                    |                         |                               |                                   |  |  |  |  |  |  |  |
|                                                                                                    |                         | <b>Г</b>                      | OK Abbrechen                      |  |  |  |  |  |  |  |
|                                                                                                    |                         |                               | Abbrechen                         |  |  |  |  |  |  |  |

# Wie drucke ich das Länderkennzeichen mit aus?

In den Grundeinstellungen unter ‹Datei > Einstellungen› finden Sie im Bereich ‹Anschriftsfeld – Auftragsbearbeitung› das Feld ‹Länderkennzeichen›, hier setzen Sie einen Haken.

| DATEI DOKUMENTE STAMMDATEN              | MODULE SCHNITTSTELLEN EXTRAS                                                                        | ANSICHT                                                                        |  |  |  |  |  |  |  |  |
|-----------------------------------------|----------------------------------------------------------------------------------------------------|--------------------------------------------------------------------------------|--|--|--|--|--|--|--|--|
| Einstellungen                           |                                                                                                    |                                                                                |  |  |  |  |  |  |  |  |
| Speichern 💥 Abbrechen 📑 Erweiterte Eins | tellungen *                                                                                         |                                                                                |  |  |  |  |  |  |  |  |
| Betriebsdaten                           | Die Eintragungen aus dem Adressenstamm werde                                                        | en zur Erzeugung des Anschriftsfeldes entsprechend der folgenden Einstellungen |  |  |  |  |  |  |  |  |
| Anschriftsfeld - Auftragsbearbeitung    | zeilenweise kombiniert. Ist der entsprechende Eintrag in der Datenbank leer, so entfallt die Zeile. |                                                                                |  |  |  |  |  |  |  |  |
| Vorschlagswerte                         |                                                                                                    | Pairwint                                                                       |  |  |  |  |  |  |  |  |
| Vokumente     Kalkulation               | Hauptanschrift Zusatzfelder 2. Adresse                                                              | Minterbau                                                                      |  |  |  |  |  |  |  |  |
| Wahrung                                 | Firma / Titel                                                                                       | Manfred Mustermann                                                             |  |  |  |  |  |  |  |  |
| Schnittstellen                          | ✓ Name                                                                                              | GmbH & Co. KG<br>Musterweg 1                                                   |  |  |  |  |  |  |  |  |
| Firmenkalender                          | ✓ Namenszusatz                                                                                      | D-54321 Musterdorf                                                             |  |  |  |  |  |  |  |  |
| Rohstoffe                               | Antorechoartner                                                                                     |                                                                                |  |  |  |  |  |  |  |  |
| Externe Programme                       | 7 using comparate                                                                                   |                                                                                |  |  |  |  |  |  |  |  |
|                                         |                                                                                                    |                                                                                |  |  |  |  |  |  |  |  |
|                                         | ✓ Straße                                                                                            |                                                                                |  |  |  |  |  |  |  |  |
|                                         | Postfach                                                                                            |                                                                                |  |  |  |  |  |  |  |  |
|                                         | Zusätzliche Leerzeile                                                                               |                                                                                |  |  |  |  |  |  |  |  |
|                                         | Postleitzahl und Ort                                                                                |                                                                                |  |  |  |  |  |  |  |  |
|                                         | Z Länderkennzeichen                                                                                 |                                                                                |  |  |  |  |  |  |  |  |

# Wie kann man den Zuschlag für Rohstoffe festlegen und was ist die Grundlage für die Kalkulation?

In der Regel ist es so, dass z.B. bei NYM-Kabel eine Rohstoffbasis von 150 und dem entsprechenden Kupfergewicht mitgeliefert wird.

In den Grundeinstellungen (Datei > Rohstoffe) muss dann immer die Tagesnotierung erfasst werden, erst dann kann das Programm den Rohstoffanteil korrekt errechnen.

Bitte beachten Sie hierzu auch immer die entsprechenden Optionen bei den Rohstoffen, wie z.B. (Artikel-EK auf Hohlpreis berechnen) oder auch (An Rohstoff verdienen).

| DATE                                                                                                    | DOKUMENTE     | STAMMDATEN         | MODULE                                                                           | SCHNITTSTELLEN                                                                                                    | DCTRA        | s A   | NSICH | r                   |                                 |                                         |                                               |                        |                                         |   |
|----------------------------------------------------------------------------------------------------|---------------|--------------------|----------------------------------------------------------------------------------|----------------------------------------------------------------------------------------------------|--------------|-------|-------|---------------------|---------------------------------|-----------------------------------------|-----------------------------------------------|------------------------|-----------------------------------------|---|
| Einstellung                                                                                                    | en            |                    |                                                                                  |                                                                                                    |              |       |       |                     |                                 |                                         |                                               |                        |                                         | × |
| 🖌 Speiche                                                                                                    | m 💢 Abbrechen | 🔐 Enweiterte Einst | ellungen *                                                                       |                                                                                                    |              |       |       |                     |                                 |                                         |                                               |                        |                                         | ٥ |
| Specrem 2, Jubrechen 1, Erweiter einer      Anschriftsfeld - Auftragsbearbeitung     Vorschlagswerte     Dokumente     Kalkulation     Währung     Schnittstellen     Firmenkalender     Rehatoffe     Externe Programme |               |                    | Rohstoffbes<br>Neu<br>Rohstof<br>AL<br>PB<br>CR<br>AU<br>GM<br>CD<br>Rohstoffang | eichnungen<br>– Löschen<br>fimerke Bezeichnung<br>Aluminium<br>Blei<br>Chrom<br>Gold<br>Gummi<br>Kadmium<br>gaben<br>– | )<br>Heres + |       |       | Bitt<br>nici<br>kör | te beac<br>ht geld<br>nnen.     | hten Sie, d                             | ass die 15 Sta<br>ur die Bezeic               | ndard - R<br>hnungen   | ohstoffbezeichnungen<br>geändert werden |   |
|                                                                                                    |               |                    | + Rohstof                                                                        | f Datum d                                                                                                    | Notierung    | pro K | GE    | ezuasko             | Prei                            | s+ Be at                                | ändert v or                                   | ändert                 |                                         |   |
|                                                                                                    |               |                    | I CU - KA                                                                        | pfer 06.04.2017                                                                                                    | 0 •          |       | 1     |                     | 0                               | 0,00 A                                  | DMINISTR OF                                   | .04.2017               |                                         |   |
|                                                                                                    |               |                    |                                                                                  |                                                                                                    |              | Bac   | sk 🛛  | CE                  |                                 | с                                       |                                               |                        |                                         |   |
|                                                                                                    |               |                    |                                                                                  |                                                                                                    | MC           | 7     | 8     | 9                   | 1                               | sqrt                                    |                                               |                        |                                         |   |
|                                                                                                    |               |                    |                                                                                  |                                                                                                    | MR           | 4     | 5     | 6                   |                                 |                                         |                                               |                        |                                         |   |
|                                                                                                    |               |                    |                                                                                  |                                                                                                    |              | -     | -     | H                   |                                 |                                         |                                               |                        |                                         |   |
|                                                                                                    |               |                    |                                                                                  |                                                                                                    | Mo           | 1     | 2     | 4                   | <u> </u>                        | 1/x                                     |                                               |                        |                                         |   |
|                                                                                                    |               |                    |                                                                                  |                                                                                                    | M+           | 0     | +/-   | 1.                  | •                               | -                                       |                                               |                        |                                         |   |
|                                                                                                    |               |                    | ⊘ Artikel<br>⊘ An Rol<br>□ Rohsto                                                | -EK auf Hohlpreis be<br>hstoff verdienen<br>Hfzuschlag pro Posit                                                       | rechnen      | n     |       |                     | iekūrzt<br>lei Zu-/<br>lei Skol | e Rohstoff<br>(Abschläge<br>ntoermittlu | ausweisung<br>in Rohstoffe l<br>ing Rohstoffe | erücksich<br>berücksic | tigen<br>chtigen                        |   |

Alternativ können Sie dies auch direkt im Dokument unter (Positionen > Dokument Einstellungen > Rohstoffe) vornehmen.

## Absetzbare Handwerkerrechnung § 35a Abs. 2 EStG

Sie haben in Ihrem Dokument die Möglichkeit, den Paragraphen § 13b UStG oder § 35a Abs. 2 EStG auszuwählen.

Diese Textbausteine können per rechte Maustaste (Textbaustein einfügen) an die gewünschte Stelle im Dokument hinzugefügt werden.

| 0                                                        | WEKA Handwerksbüro PS - Dem                                                                                | omandant Hansi Held                                                                                                    |                                                                                                    | Rechnung                                                                                                    |                                                     |
|----------------------------------------------------------|----------------------------------------------------------------------------------------------------|----------------------------------------------------------------------------------------------------|----------------------------------------------------------------------------------------------------|----------------------------------------------------------------------------------------------------|-----------------------------------------------------|
| DATEI DOKUMENTE                                          | STAMMDATEN MODULE                                                                                          | SCHNITTSTELLEN EXTRAS                                                                                                    | ANSICHT DOKUM                                                                                                    | ENT POSITIONEN BEARS                                                                                             | BEITEN                                              |
| Speichern 🚔 Drucken<br>Speichern 🗱 Schließen<br>Rechnung | Einfügen & Kopieren<br>X Löschen<br>Zwischenablage                                                         | tr Segoe UI + 10 +<br>F K U + D x <sup>2</sup> x <sub>2</sub><br>S X II M ✓ Weiter +<br>Formatierung                                   | 🗖 🔒 🧞<br>Artikel Leistung Lohn                                                                                     | Kostenarten Position hinzufügen                                                                                  | t Sabschluss<br>Abschluss<br>entfermen & Einfügen • |
| 🛅 Kalender 🤱 Kunden 🗖                                    | Artikel 용 Leistungen 🌇 Proje                                                                               | itverwaltung 🖺 Aufmaßcenter                                                                                                    | CP-Verwaltung                                                                                                    |                                                                                                    |                                                     |
| Rechnung 17/00001 ×                                      |                                                                                                    |                                                                                                    |                                                                                                    |                                                                                                    |                                                     |
|                                                          |                                                                                                    | 2                                                                                                    | 3 0 1 2 5 6                                                                                                    | 7 8 9 10 11                                                                                                    | 12 3 14 6 16 17<br>0.4000: 2.001.2017               |
|                                                          |                                                                                                    |                                                                                                    |                                                                                                    |                                                                                                    | Kunden-Nr.: 10001                                   |
|                                                          |                                                                                                    | Rechnung 17/0                                                                                                    | 0001                                                                                                    |                                                                                                    |                                                     |
|                                                          |                                                                                                    | BV: Muster                                                                                                    |                                                                                                    |                                                                                                    |                                                     |
|                                                          | Textbausteineauswahl                                                                                       |                                                                                                    |                                                                                                    |                                                                                                    |                                                     |
|                                                          | 🛩 Übernehmen 🔀 Abbrech                                                                                     | en 💠 Neu 🔺 Bearbeiten 🖛                                                                                                    | Löschen 🛩 Speichern 🛠                                                                                              | Verwerfen ttt Rechtschreibprüfu                                                                                  | ng                                                  |
|                                                          | Bezeichnung Langtext                                                                                       |                                                                                                    |                                                                                                    |                                                                                                    |                                                     |
|                                                          | Wir möchten Sie darauf h<br>und Renovierungsmaßnal<br>Diese Rechnung enthält e<br>Ihr möglicher Steuerbonu | inweisen, dass Sie nach §33a .<br>men in Privathaushalten steuer<br>inen Lohnanteil i. H. v. (Betrag<br>s nach § 35a EStG auf diese Re | bbs. 2 ESIG Handwerkerleis<br>lich geltend machen könne<br>des Lohnanteils} €, darin e<br>chnung beträgt 20% des L | stung als Aufwendung für Erhaltu<br>n.<br>nthalten sind (Steueranteil des Li<br>ohnanteils, jedoch maximal 1.200 | ngs∙, Modernisierungs∙<br>shnes] € Mwst.<br>) Euro. |
|                                                          |                                                                                                    |                                                                                                    |                                                                                                    |                                                                                                    |                                                     |
|                                                          | Suchen                                                                                                    | Verwendungen                                                                                                    |                                                                                                    |                                                                                                    |                                                     |
|                                                          |                                                                                                    | Rechnung                                                                                                    | •                                                                                                    |                                                                                                    |                                                     |
|                                                          | Num A Verwendung                                                                                           | Bezeichnung                                                                                                    | an film on definition                                                                                              |                                                                                                    |                                                     |
|                                                          | *                                                                                                    | Hier anklicken um ein                                                                                                    | en Filter zu definieren                                                                                            |                                                                                                    |                                                     |
|                                                          | 006 Rechnung                                                                                               | Endtext Rech                                                                                                    | nung / inkl. Aufbewahrungsfr                                                                                       | ist                                                                                                    |                                                     |
|                                                          | 008 Rechnung                                                                                               | Sicherheitseir                                                                                                    | ibehalt                                                                                                    |                                                                                                    |                                                     |
|                                                          | 012 Rechnung                                                                                               | English Zaniv                                                                                                    | ngskonarbonen mit skonto                                                                                           |                                                                                                    |                                                     |
|                                                          | 014 Rechauge                                                                                               | Votest Parks                                                                                                    | www.prever.aur.oaureistungen                                                                                       |                                                                                                    |                                                     |
|                                                          | 015 Rechnung                                                                                               | Vortext Recht                                                                                                    | ung Serviceauftrag                                                                                                 |                                                                                                    |                                                     |
|                                                          | 016 Rechnung                                                                                               | Steuerschuld                                                                                                    | umkehrgemäß 13b UStG                                                                                               |                                                                                                    |                                                     |
|                                                          | 026 Rechnung                                                                                               | Endtext Rech                                                                                                    | nung 535a Abs. 2 EstG / Steue                                                                                      | rbonus                                                                                                    |                                                     |

Achtung: In vereinzelten Fällen (älteren Programmversionen) kommt es vor, dass bei der absetzbaren Handwerkerrechnung § 35a Abs. 2 EStG der gleiche Betrag bei "Betrag des Lohnanteils" und "Steueranteil des Lohnes" ausgewiesen wird.

Ist das bei Ihnen der Fall, so gehen Sie wie folgt vor:

Öffnen Sie die Textbausteine unter ‹Stammdaten > Textbausteine > Endtext Rechnung § 35a Abs. 2 EStG› und klicken anschließend auf das Feld ‹Bearbeiten›. Löschen Sie die Platzhalter "Betrag des Lohnanteils" und "Steueranteil des Lohnes" und fügen diese Platzhalter erneut per rechte Maustaste ‹Einfügen > Datenfeld einfügen› hinzu.

| DATE                                    | DOKUMENTE                                                                  | STAMMDATEN                                                  | MODULE S                                                                      | CHNITTSTELLEN                                            | EXTRAS ANSICH                                                                                                    | г                                                |                                                                                                    |                                                                                                    |                                                                                                    |                                                |        |
|-----------------------------------------|----------------------------------------------------------------------------|-------------------------------------------------------------|-------------------------------------------------------------------------------|----------------------------------------------------------|----------------------------------------------------------------------------------------------------|--------------------------------------------------|----------------------------------------------------------------------------------------------------|----------------------------------------------------------------------------------------------------|----------------------------------------------------------------------------------------------------|------------------------------------------------|--------|
| Kunden                                  | Lieferanten                                                                | Mitarbeiter<br>Freie Adressen<br>Objektadressen             | Artikel Leistunge                                                             | Lohngruppen<br>Kostenarten                               | ♥ Sonstiges<br>♥ Geräte<br>№ Fremdleistungen                                                                                                    | Textbausteine<br>Sonstige                        | Tabellen<br>15                                                                                                    |                                                                                                    |                                                                                                    |                                                |        |
| 🔲 Kalen                                 | der 🤱 Kunden 🗖                                                             | 🛛 Artikel 🔬 Leisti                                          | ungen 🙀 Projektven                                                            | valtung 📙 Aufm                                           | aßcenter 🚥 OP-Verwa                                                                                                    | tung                                             |                                                                                                    |                                                                                                    |                                                                                                    |                                                |        |
| 🕋 Textba                                | usteine ×                                                                  |                                                             |                                                                               |                                                          |                                                                                                    |                                                  |                                                                                                    |                                                                                                    |                                                                                                    |                                                |        |
| Schließ<br>Bezeichne                    | en 🕂 Neu 🛎 B<br>ang Langtext                                               | earbeiten = Löse                                            | chen 💙 Speichern                                                              | 🗙 Verwerfen   🏌                                          | Tabellenansicht ett R                                                                                                    | echtschreibprüfung                               | l                                                                                                    |                                                                                                    |                                                                                                    |                                                |        |
| Tal.                                    | homa *                                                                     | 10 *                                                        | ··· • ·· F                                                                    | K U Einfa + 4                                            | • • x <sup>1</sup> × <sub>1</sub> 📕 3                                                                                                    | * #   <del>a</del> a                             | 9(* S)                                                                                                    | 685                                                                                                    |                                                                                                    |                                                |        |
| Wir mö<br>und Rei<br>Diese R<br>Zele: 1 | chten Sie darauf h<br>novierungsmaßnah<br>æchnung enthält e<br>Position: 1 | inweisen, dass S<br>imen in Privathau<br>inen Lohnanteil i. | iie nach §35a Abs. 2<br>Ishalten steuerlich g<br>H. v. <b>(Betrag des L</b> i | EStG Handwerke<br>eltend machen kt<br>ohnanteils} €, dar | rleistung als Aufwend<br>innen.<br>in enthalten sind (Ste                                                                                           | ung für Erhaltungs<br>veranteil des Lohn         | -, Modernisi<br>es) 6 Movet<br>Be<br>Fe                                                                                                    | ierungs-<br>sarbeiten<br>ormat                                                                                                    | ;                                                                                                    |                                                |        |
|                                         |                                                                            |                                                             |                                                                               |                                                          |                                                                                                    |                                                  | E                                                                                                    | nfügen                                                                                                    |                                                                                                    | Datenfeld ein                                  | fügen  |
| Suchen                                  | 0,8                                                                        | Alle                                                        | ٠                                                                             |                                                          |                                                                                                    |                                                  |                                                                                                    |                                                                                                    |                                                                                                    | Text-Datei ein<br>Grafik einfüge               | ifügen |
|                                         |                                                                            |                                                             |                                                                               |                                                          | Einfügen eines Daten                                                                                                    | eldes                                            |                                                                                                    |                                                                                                    |                                                                                                    |                                                | ×      |
|                                         |                                                                            |                                                             |                                                                               |                                                          | Angaben zum Empfä<br>Angaben zur eigener<br>Angaben zur Mahnu<br>Angaben zur Mahnu<br>Angaben zur Wahnu<br>Angaben zur Vertra<br>Angaben zur Anlage | nger<br>I Firma<br>Zahlungsverkehr<br>ng<br>nent | Kupfer-Ge<br>Kupfer-No<br>Kupfer-Oc<br>Brutto min<br>Struerabzu<br>Name Fina<br>Straise Finanzi<br>oft Finanzi<br>eigene Um<br>eigene Ste<br>Bruttobetri<br>Differenz g<br>Betrag des<br>Steuerante<br>anteil der Steuerante<br>anteil der Steuerante | Samtgewich<br>tierung<br>samtgevis<br>nus Steuerab<br>g für Baulei<br>nzamt<br>amt<br>amt<br>amt<br>satsteueris<br>uennummer<br>g neue Um<br>ur aktuellen<br>Lohnanteis<br>des Lohnanteis<br>des Lohnanteis<br>des Cata | it<br>izug für<br>istunger<br>isatzster<br>Umsatz<br>isatzster<br>1<br>isatzster<br>isatzster<br>isatz<br>isatzster<br>isatzster<br>isatzster<br>isatzster<br>isatzster<br>isatz<br>isatzster<br>isatz<br>isatz<br>i<br>i<br>i<br>i<br>i<br>i<br>i<br>i<br>i<br>i<br>i<br>i<br>i<br>i<br>i<br>i<br>i<br>i<br>i | r Bauleistungen<br>m<br>mmer<br>uer<br>isteuer |        |

# In meinem Dokument sind die Positionsnummern und die Mengen vertauscht. Wie ändere ich die Reihenfolge?

Im Formulareditor unter (Datei > Formulare) können Sie die Reihenfolge der Spalten beliebig ändern. Klicken Sie dafür die Menge einmal an und ändern Sie anschließend die Reihenfolge, indem Sie auf die grünen Pfeile klicken.

| 3                 |                                                                        | _                     |                        | 1            | Formulareditor (Sta | ndard.hwf] |                    |                        |                     | -                        | -                                         | 0.0             | *       |
|-------------------|------------------------------------------------------------------------|-----------------------|------------------------|--------------|---------------------|------------|--------------------|------------------------|---------------------|--------------------------|-------------------------------------------|-----------------|---------|
| 8                 | Formular Erste S                                                       | iete Folgesete        | en Letzte Seite        | L<br>L       |                     |            |                    |                        |                     |                          |                                           |                 | -       |
| Formula<br>einfüg | G Grafik einfüg<br>G Feites Teitfe<br>en Feld bearbeit<br>Formularfeld | en 🗟<br>6d einfügen 🖸 | Wasserzeichen          | ₩ Seg<br>F K | oe Ul<br>U Einfa +  | * 10 *     | Dbjekte            | A Transp               | *  <br>*  <br>arent | 999<br>900<br>100<br>100 | en al al al al al al al al al al al al al | B?<br>B?<br>fik |         |
| Arbeits           | bereich<br>The Segoe UI                                                |                       | FKU                    |              | ? ł                 | BV: Di     | hænnik<br>es ist c | finner fø<br>die Betre | effzeile            | des Dol                  | kumentes                                  | 17              | ···· 9. |
|                   | 4 4 0 5 5 4                                                            | 10++                  |                        | -            |                     | Meng       | e Pos.             |                        | ME                  | Bezeio                   | hnung                                     |                 | 1       |
|                   | Bezeichnung                                                            | Titel                 | ^                      |              |                     | 7          | 71.1.1             |                        | 111                 | Lorem                    | ipsum d                                   | dolor sit am    | et      |
| 2                 | Positionanummer                                                        | Pos.                  | _                      | 1            |                     | 5          | 7112               | 2                      |                     | Loren                    | insum o                                   | lolor sit am    | ot      |
|                   | Mengeneinheit                                                          | ME                    | v                      | - Harrison   |                     | 1          |                    |                        |                     |                          |                                           | 1.1             | ļ-      |
| 0                 | Mit "STRG + Ziehen der M                                               | Meus" können neu      | e Felder erstellt werd | ien.         |                     |            |                    |                        |                     |                          |                                           |                 |         |

## Gibt es die Möglichkeit einer Titelzusammenstellung?

Im Dokument auf den Reiter (Positionen > Dokument Einstellungen > Zusätzlich) den Haken bei (Titelzusammenstellung > Im Dokument vor oder nach Abschluss anzeigen) setzen.

| 🚱 WEXA Handserk                                        | shius PS - Demomandant Hansi Held                                                                                                    | Rechnung                                                                                                    |
|--------------------------------------------------------|----------------------------------------------------------------------------------------------------|----------------------------------------------------------------------------------------------------|
| DATU DOKUMENTE STAMMDATEN                              | MODULE SCHNITTSTELLEN EXTRAS ANSICHT                                                                                                    | DOKUMENT POSITIONEN BEARBEITEN                                                                                                    |
| Speichen Schleiten<br>Bechnung Zwischenalt<br>Bechnung | atlichneiden 🏋 Segoe Lit 🔹 10 🔹<br>opieren F K 😟 + O x* 3.<br>Ischen F X 🖬 M / Weiter -<br>blage Formatierung                                                                                                    | Image: Section binding and the section of the section binding and the section binding and the section |
| Kalender 🧸 Kunden 🗇 Artikel 🚓 Laistu                   | ungen 📴 Aufmaßcenter 🗰 OP-Verweitung                                                                                                    |                                                                                                    |
| 3 Rechnung 15/00001 ×                                  |                                                                                                    |                                                                                                    |
| 0                                                      | Part Barris                                                                                                    | 6 7 8 8 10 11 12 13 14 15 18 <i>1</i> 19                                                                                                    |
|                                                        | E Rechnung 15/00001                                                                                                    |                                                                                                    |
|                                                        | Endelseener für das abhalle Dokumant                                                                                                    |                                                                                                    |
|                                                        | Ubernahmen 🗶 Abbrechen                                                                                                    | 0                                                                                                    |
|                                                        | Alterna Parint A Advance 7 Advance To                                                                                                    | and an O Reserve an Derivative (D Roberts                                                                                                    |
|                                                        | The second second | and the second second of restants                                                                                                    |
|                                                        | Optionen für Positionsnummerierung                                                                                                    | Anzeige der Lahrzeiten in Lahrpositionen                                                                                                    |
|                                                        | (∠) Automatische Postsonsnummerierung                                                                                                    | <ul> <li>Industrientid. (330 Min. = 1,83) (ME = )</li> </ul>                                                                                                    |
|                                                        | Titel                                                                                                    |                                                                                                    |
|                                                        | Stellenanzahl 1 📿 Schrittweite                                                                                                    | Anzeige der Lonnzeiten in Leistungsstücklisten     Minuten [ME = min.]                                                                                                    |
|                                                        | Positionen                                                                                                    | O Industriestd. (110 Min. = 1,83) [ME = ]                                                                                                    |
|                                                        | Stellenanzahl 1 * Schrittweite                                                                                                    | 1 Stücklistenpositionen                                                                                                    |
|                                                        |                                                                                                    | Alle ausbienden                                                                                                    |
|                                                        | Deleumentetatur "Orr "                                                                                                    | O Von Unterleistungen ausblenden                                                                                                    |
|                                                        | Dokumentstatus "Offen"                                                                                                    | Alle anzeigen                                                                                                    |
|                                                        | Titelzusammenstellung     Nicht im Delument energiesen                                                                                                    | Kumulation der Teil/Abschlagsrechnung erfolgt im                                                                                                    |
|                                                        | Im Dokument vor Abschluss anzeigen                                                                                                    | <ul> <li>Nettoverfahren</li> </ul>                                                                                                    |
|                                                        | Im Dokument nach Abschluss anzeigen                                                                                                    | Bruttoverfahren                                                                                                    |
|                                                        | Nettosummen verwenden                                                                                                    | O Anzahlungsverfahren                                                                                                    |
|                                                        | Bruttosummen verwenden                                                                                                    |                                                                                                    |
|                                                        | Auf neuer Seite beginnen                                                                                                    |                                                                                                    |
|                                                        | Benennung der Titelzusammenstellung                                                                                                    |                                                                                                    |
|                                                        | Titelzusammenstellung                                                                                                    |                                                                                                    |
|                                                        | Anzuzeigende Gliederungstiefe 1                                                                                                    | •                                                                                                    |

# Wie kann man Skonto oder Nachlässe direkt eingeben?

Dies können Sie direkt im Dokument unter (Positionen > Konditionen) eingeben.

| Angebot                                                                                                    |                                                                                                    |
|----------------------------------------------------------------------------------------------------|----------------------------------------------------------------------------------------------------|
| EXTRAS ANSICHT DOKUMENT POSITIONEN BEA                                                                                                    | RBEITEN                                                                                                    |
| LO V<br>X2<br>Artikel Leistung Lohn Kostenarten<br>Titelübersch<br>O Untertitel<br>Titelübersch<br>O Untertitel<br>Titelübersch           | rift <b>S</b><br>Abschluss<br>entfernen <b>%</b> Zu-/Abschlag •<br><b>1</b> Weitere Zeilen •<br>Einfügen •                                                                                                    |
| Position hinzufügen                                                                                                    | Zahlungsbedingungen für das aktuelle Dokument X                                                                                                    |
| altung                                                                                                    | ✓ Übernehmen ¥ Abbrechen ⑦                                                                                                    |
|                                                                                                    | Fäligkeit <ul> <li>① Tage ▶ nach dem Dokumentdatum</li> <li>① 12.04.2016</li> <li>③</li> </ul> Skonto             auf Gesamtsumme - Einbehalt ▼             0,00 % von oben gewählter Summe         0,00 €           bis ◀ 0 Tage ▶ nach dem Dokumentdatum         12.04.2016     |
| Hansi Held, Handwerkerstrasse 123, 12345 Handwerkerstadt<br>Meine Musterfirma<br>Musterkunde<br>Handwerksstr. 123<br>12345 Handwerksstadt | Einbehalt         Bruttorestbetrag (Bruttobetrag abzgl. aller bisheriger Rechn. und Ab-/Z ▼         ✓ bei Schlussrechnung von der Bruttobetragssumme berechnen         0,00 % von der Bruttorestsumme       0,00 €         bis ◀ 0 Tage ▶ nach dem Dokumentdatum       12.04.2016 |

Bitte nicht vergessen im Dokument unter (Positionen > Dokument Einstellungen > Skonto im Summenblock zeigen) ein Häkchen zu setzen.

| 3            |                                                                   | WEKA Handwerksbüro PS - De   | momandant                  | Hansi Held                                         |                    |                           | Angebot     |                                              |                             |                                                    |                           |
|--------------|-------------------------------------------------------------------|------------------------------|----------------------------|----------------------------------------------------|--------------------|---------------------------|-------------|----------------------------------------------|-----------------------------|----------------------------------------------------|---------------------------|
| DATE         | DOKUMENTE                                                         | STAMMDATEN MODULI            | SCHNE                      | TTSTELLEN DATRAS                                   | S ANSICHT          | DOKUMENT                  | POSITIONER  | N DEARDETT                                   | IN                          |                                                    |                           |
| Speichern    | <ul> <li>Drucken</li> <li>Senden an</li> <li>Schließen</li> </ul> | Einfügen X Löschen           | The Segret U F K U K U K 3 | A = 10 =<br>₹ • D x* x <sub>2</sub><br>₩ Weitere • | Artikel Leiste     | ing Lohn Ko               | stenarten   | litelüberschrift<br>Intertitel<br>litelsumme | 2<br>Abschluss<br>entfernen | % Zu-/Abschlag •<br>Weitere Zeilen •<br>Einfügen • | Dokument<br>Einstellungen |
| An<br>Kalend | gebot<br>er 🍍 Kunden (                                            | Zwischenablage               | Fo                         | ormatierung                                        | a alduralla Dalari |                           | Position    | hinzufügen                                   |                             |                                                    |                           |
| Angebo       | 15/00001 ×                                                        | a server ED contanger DE sta | manyconco                  | Einstellungen für da                               | S aktuelle Dokul   | ment                      |             |                                              |                             |                                                    |                           |
|              |                                                                   |                              | 2                          | Allgemein Zusätzlich                               | h Adresse 2. Ad    | resse Drucker 🕻           | Bemerkung D | arstellung 🕕 Ro                              | hstoffe                     |                                                    |                           |
|              |                                                                   |                              |                            | Verwendetes Formu                                  | ular               | Standard                  |             |                                              |                             |                                                    | •                         |
|              |                                                                   |                              |                            | Preis-Basis aller Pos                              | itionen im Dokur   | nent Preis 1              |             |                                              |                             |                                                    | •                         |
|              |                                                                   |                              |                            | Preise inklusive                                   | Umsatzsteuer       |                           |             |                                              |                             |                                                    |                           |
|              |                                                                   |                              |                            | Stevensoda in S                                    | herregelung        |                           |             |                                              |                             |                                                    |                           |
|              |                                                                   |                              |                            | Sevenchuldum                                       | nkehr bei Umcete   | nzeigen<br>deuer anwenden |             |                                              |                             |                                                    |                           |
|              |                                                                   |                              |                            | Währungszeich                                      | en in Positionspr  | isen                      |             |                                              |                             |                                                    |                           |
|              |                                                                   |                              |                            | Skonto im Sum                                      | menblock zeigen    | 1                         |             |                                              |                             |                                                    |                           |
|              |                                                                   |                              |                            | 🗹 Übertrag anzeig                                  | jen                |                           |             |                                              |                             |                                                    |                           |
|              |                                                                   |                              |                            | Bruttoausweisu                                     | ng beim Druck in   | Titelsummen               |             |                                              |                             |                                                    |                           |
|              |                                                                   |                              |                            | Sicherheitseinbe                                   | ehalt im Summer    | block anzeigen            |             |                                              |                             |                                                    |                           |
|              |                                                                   |                              |                            | Blocksummen/                                       | Titelsummen aus    | blenden                   |             |                                              |                             |                                                    |                           |
|              |                                                                   |                              |                            | Bei Artikeln mit                                   | Preiseinheit Eina  | elpreis mit 2             | 4           | Nachkommaste                                 | llen anzeiger               |                                                    |                           |
|              |                                                                   |                              |                            | Kalkulationsabg                                    | leich identischer  | Positionen durch          | führen      |                                              |                             |                                                    |                           |

Wollen Sie die Konditionen für Skonto oder Nachlass grundsätzlich einstellen, pflegen Sie diese unter (Datei > Einstellungen > Vorschlagswerte > Zahlungskonditionen) ein.

Diese Angaben werden bei jeder neu angelegten Adresse übernommen, können aber individuell angepasst werden.

| DATEI DOKUMENTE STAMMDATEN                                                                | MODULE SCHNITTSTELLEN EXTRAS ANSICHT                                                                                                    |
|-------------------------------------------------------------------------------------------|----------------------------------------------------------------------------------------------------|
| Einstellungen                                                                             |                                                                                                    |
| ✔ Speichern 💥 Abbrechen 📑 Erweiterte Eins                                                 | tellungen *                                                                                                    |
| Betriebsdaten     Asschriftsfeld - Auftragsbearbeitung     Vorschlagswerte     Stammdaten | Zahlungsbedingungen<br>Diese Angaben werden bei der Neuanlage einer Adresse als Vorschlag in den Adressenstamm übernommen. Bei Erstellung eines<br>Projekts bzw. eines Dokuments werden die Werte aus dem Adressenstamm verwendet.                                                                                                    |
| Zahlungskonditionen     Dokument     Sonstiges                                            | Nachlass 5,00 %<br>Skonto 2,00 % innerhalb 4 14 Tage +                                                                                                    |
| Umsatzsteuer     Umsatzsteuerkategorien                                                   | Zeige Skonto im Summenblock                                                                                                    |
| Dokumente     Kalkulation                                                                 | Rechnungen fällig nach 🕢 30 Tage 🕨                                                                                                    |
| Währung Schnittstellen                                                                    | Zahlungserinnerung nach weiteren + 10 Tage +<br>Nächste Mahnung nach weiteren + 10 Tage +                                                                                                    |
| Firmenkalender     Rohstoffe                                                              |                                                                                                    |
| Externe Programme                                                                         | Umsatzsteuererhöhung                                                                                                    |
|                                                                                           | Geben Sie hier die alte und neue Steuer an, die für die Text-Platzhalter "Bruttobetrag neue Umsatzsteuer" und "Differenz zur aktuellen Umsatzsteuer" zur Berechnung herangezogen werden soll.         Alte Steuer       01 Umsatzsteuer 19%       +         Neue Steuer       01 Umsatzsteuer 19%       +         19,00 %       +       19,00 % |

Alternativ können Sie Skonto sowie Zu-/Abschläge auch direkt beim Kunden unter (Konditionen) einpflegen.

| 👗 Kunden 🗵                                     |                                                                                |
|------------------------------------------------|--------------------------------------------------------------------------------|
| 🔀 Schließen 🕂 Neu 🔺 Bearbeiten 🗕 Löschen       | ✓ Speichern ¥ Verwerfen                                                        |
| Anschrift Ansprechpartner Bank Konditionen 🛈 F | -linweistext 🛈 Bilder Umsatz 🛈 Bemerkung Zusatzfelder Historie Kontakte        |
| Zu-/Abschlag 5,00 %                            | Preisbildung Angaben zur Steuerpflicht Abweichende Anschriften Mobile Services |
| Skonto 2,00 %                                  | Umsatzsteuerkat. 01 Steuerpflichtig / Inland                                   |
| Skontotage 4 0 Tage >                          | UstIDNr.                                                                       |
| Fälligkeitstage 4 0 Tage +                     | Unternehmer oder juristische Person des öffent. Rechts                         |
| Kunde nie mahnen                               |                                                                                |
| Kreditlimit 0,00 €                             |                                                                                |
| Liefersperre                                   |                                                                                |

Im Dokument können Sie diese anschließend per rechte Maustaste (Zu- oder Abschlag > Zuschlag anfügen) übernehmen.

|                                    | IREA Handwellahurs PS - De                                                     | enconandare Hansi Held                                                                |                               |                                   |                  | etut                                                          |                              |         |                                                                                                    |    |                      |
|------------------------------------|--------------------------------------------------------------------------------|---------------------------------------------------------------------------------------|-------------------------------|-----------------------------------|------------------|---------------------------------------------------------------|------------------------------|---------|----------------------------------------------------------------------------------------------------|----|----------------------|
| DATE DOKIMENTE                     | STAAMOATEN MODUL                                                               | SCHRETTUTULEN D                                                                       | TRAS AND                      | ONT DOKUME                        | NT POSIT         | CADI ICAUE                                                    | TON:                         |         |                                                                                                    |    |                      |
| Speichern<br>Speichern<br>Angeleit | Entripen # Ausschneiden<br>Entripen # Interne<br>K Litterne<br>Zwischensällige | 19 Septe 12 (=  25<br>19 20 12 + 20 10 ≤ 10<br>10 20 12 + 20 10 to 10<br>Formationung | Arthur                        | Entropy Later                     | Enternation .    | Tinduberschuft<br>Distantine<br>Tindusenhe<br>Alan hönsufuger | E<br>Abschlute<br>enfluenzei | 0 4 4 4 | Artikelpestion entigen Sing<br>Lahrupostion entigen Sing<br>Leistungspollen entigen Sing<br>Gesteppolten entigen Sing                                                                                                    | -1 | Aussel               |
| Talender 👗 Kunden 🔿                | Arbhel de Leistungen Bu Au                                                     | Insdicenter ## CP-Vensation                                                           |                               |                                   |                  |                                                               |                              | 36      | Fremdleistungspesition ainfläges                                                                                                    |    |                      |
| al Angebox 15/00001 ×              |                                                                                |                                                                                       |                               |                                   |                  |                                                               |                              | Ŧ       | Service-position and agen                                                                                                    |    |                      |
| R.                                 |                                                                                | Banalista grandina                                                                    | 5 <sup>1</sup>                | to Park                           | P                | P                                                             | P                            | •       | Deteringort<br>Manuelle Position (Inel)                                                                                                    | :  |                      |
|                                    |                                                                                | Sahr geele<br>wir bedank                                                              | eir Ann Manh<br>an uts noch e | rhandeerlart<br>ornal far dre Ard | tage und moch    | iten Dinen nachfolj                                           | pendes Anget                 | 00044   | Tatkbenchift<br>Untertail<br>Tatkamme<br>Alexituas entrement Sarg                                                                                                    | -5 |                      |
|                                    |                                                                                | Pos                                                                                   | Menge ME                      | Bezeichnung                       | 12.              |                                                               | 1.0                          | 2       | The state encountry and reaction and                                                                                                    |    |                      |
|                                    |                                                                                | 1.                                                                                    | Wohndimme                     | r im Erdgeschost                  |                  |                                                               |                              | -       | Tetheuten erropei Groch-30g                                                                                                    | -1 |                      |
|                                    |                                                                                | 11                                                                                    | Untergrund                    | vorbereiten                       |                  |                                                               |                              | 22      | Freien Teit einfügen                                                                                                    |    |                      |
|                                    |                                                                                | 111                                                                                   | 35,00 m*                      | Parkett, Unler                    | toden remige     | *                                                             |                              | ۰.      | Aufmall and Linuch-Step-                                                                                                    | м  |                      |
|                                    |                                                                                | 112                                                                                   | 35,00 m*                      | Konschrotpa                       | ppe Dicks 3 m    | urs.                                                          |                              |         | Za-ader Abschleg                                                                                                    |    | 2ª Kabatt anfragen   |
|                                    |                                                                                | 12                                                                                    | Parkettbode                   |                                   |                  |                                                               |                              |         | Weiters Zallen                                                                                                    |    | 4 Datablag airlingen |
|                                    |                                                                                | 121                                                                                   | 35,00 m <sup>3</sup>          | Massiv-Fettig<br>Federbügel       | parlett, Eiche,  | roh, 12 mm, mill                                              |                              |         | RahotoReasonitiong                                                                                                    |    | 2ª Auf mehoose Posto |
|                                    |                                                                                | 1.2.2                                                                                 | 22,00 m                       | Sockelleiste, I                   | liche, ladoet, i | 80/18 mm                                                      |                              |         | Eigenschaften                                                                                                    |    |                      |
|                                    |                                                                                |                                                                                       | Summe 1.2.                    | Parkettboden                      |                  |                                                               |                              | rt.     | Protos auschneiden Umsch-Step                                                                                                    | H+ |                      |
|                                    |                                                                                | 11.                                                                                   | Oberfläche                    |                                   |                  |                                                               |                              |         | Paolition Rogistrem Utmach-Strip                                                                                                    | ė. |                      |
|                                    |                                                                                | 1.1.1                                                                                 | 33,00 m/*                     | Patiettoden                       | schleften und    | entitaden                                                     |                              | *       | Periline Machan Umache Mars P                                                                                                    |    |                      |
|                                    |                                                                                | 1.3.2                                                                                 | 35,00 m <sup>4</sup>          | Oberflächenb                      | rehandlung Pa    | rkett, Hartol                                                 |                              | -       | and a second second sec | _  | 1                    |

## Wie kann ich einen Sicherheitseinbehalt hinterlegen?

Einen Sicherheitseinbehalt können Sie direkt im einzelnen Dokument unter ‹Konditionen› eingeben.

| Angebot                                                                                                    |                                                                                                    |
|----------------------------------------------------------------------------------------------------|----------------------------------------------------------------------------------------------------|
| EXTRAS ANSICHT DOKUMENT POSITIONEN BEA                                                                                                    | RBEITEN                                                                                                    |
| LO V<br>X2<br>eitere • Artikel Leistung Lohn Kostenarten                                                                                  | rift ∑<br>Abschluss entfernen die Einfügen → Abschlag →<br>entfernen die Einfügen → Abschlag →<br>Bokument Einstellungen Abschlag →<br>Cokument Einstellungen Abschlag →<br>Bokument Einstellungen Abschlag →<br>Bokument Bokument Abschlag →<br>Bokument Bokument Bokument Abschlag →<br>Bokument Bokument Bokume |
| Position hinzufügen                                                                                                    | Zahlungsbedingungen für das aktuelle Dokument X                                                                                                    |
| altung                                                                                                    | ✓ Übernehmen 💥 Abbrechen 📀                                                                                                    |
| 1                                                                                                    | Fälligkeit         ◀       0 Tage ▶ nach dem Dokumentdatum         Skonto         auf Gesamtsumme - Einbehalt         ♥         0,00 % von oben gewählter Summe         0,00 €         bis ◀       0 Tage ▶ nach dem Dokumentdatum                                                                                                    |
| Hansi Held, Handwerkerstrasse 123, 12345 Handwerkerstadt<br>Meine Musterfirma<br>Musterkunde<br>Handwerksstr. 123<br>12345 Handwerksstadt | Einbehalt         Bruttorestbetrag (Bruttobetrag abzgl. aller bisheriger Rechn. und Ab-/Z ▼         ✓ bei Schlussrechnung von der Bruttobetragssumme berechnen         0,00 % von der Bruttorestsumme         0,00 €         bis 4       0 Tage ▶ nach dem Dokumentdatum                                                                                                    |

Wollen Sie die Konditionen grundsätzlich einstellen, pflegen Sie diese unter ‹Datei > Einstellungen > Vorschlagswerte > Dokument› ein.

| Betriebsdaten                                                                                                | Stammdatenübernahme ins Dokument                                                                                                    | Sicherheitseinbehalt                                                                                                    |
|----------------------------------------------------------------------------------------------------|----------------------------------------------------------------------------------------------------|----------------------------------------------------------------------------------------------------|
| Vorschlagswerte                                                                                              | C Artikel-Mehrfachübernahme                                                                                                    | Bruttorestbetrag                                                                                                    |
| Stammdaten     Zahlungskonditionen     Dekument     Dekontiget     Umsetzsteuer     Olimeatisteuerkateoreien | Leistungs-Mehrfachübernahme     Testbaustein-Mehrfachübernahme     S Lohngruppen-Mehrfachübernahme     S Geräte-Mehrfachübernahme     Fremsfleistunge-Mehrfachübernahme | Image: Sei Schlussrechnung von der Bruttobetragssumme       0,000 %       von der Bruttobetragsrestsumme       bis       (*)       0 Tage                                     |
| Dokumente<br>Kalkulation<br>Währung<br>Schnittstellen<br>Eimenhalender                                       | Sonstiges-Mehrfachübernahme                                                                                                    | Kumulation der Teil/Abschlagsrechnung erfolgt im<br>Nettoverfahren<br>Riuttoverfahren<br>Anzahlungsverfahren                                                                  |
| Rohstoffe<br>I Externe Programme                                                                             | Stücklistenpositionen  Alle ausbienden Von Unterleistungen ausblenden Alle anzeigen                                                                                     | Teil- / Schlussrechnungen<br>Teil- / Schlussrechnung immer kumuliert erstellen<br>Restmengen bei Schlussrechnung übernehmen<br>bei Teilrechnungen eingegangene Zahlungen anz. |
|                                                                                                    | Automatische Dokumentsicherung O Keine Sicherung  Sicherung nach                                                                                                    | Minderungen bei Zahlungen separat ausweisen  Einbehalte bei Zahlungen separat ausweisen  beseite neutelike Tollischsumene auteinen                                            |
|                                                                                                    | Feld Bezugsdokument<br>Ø Auch Typ des Bezugsdok, zeigen                                                                                                    | Minderungen bei Teilrechnungen sep. ausweisen                                                                                                    |
|                                                                                                    | Stewerpositionen                                                                                                    | Ausweisung Kosten-/Steueranteil berechnen     Oron Restaumme                                                                                                    |
|                                                                                                    | Rechtschreibprüfung                                                                                                    | Rabatt aus Kundenstamm im Abschluss setzen nach                                                                                                    |

Anschließend binden Sie in Ihrem Rechnungsdokument per rechte Maustaste den entsprechenden Textbaustein ein.

| WEKA Handwerksbürn PS - De                                                                                                    | momandant Hanii Held                                                                                                    | Rechnung                                                                                                    |                                                             |                                                                       |
|----------------------------------------------------------------------------------------------------|----------------------------------------------------------------------------------------------------|----------------------------------------------------------------------------------------------------|-------------------------------------------------------------|-----------------------------------------------------------------------|
| DATE DOKUMENTE STAMMDATEN MODULE                                                                                                    | E SCHNITTSTELLEN EXTRAS ANSK                                                                                                    | HT DOKUMENT POSITIONEN BEARBEITER                                                                                                    |                                                             |                                                                       |
| Speichem Bechnung Einfügen Zwischerablage                                                                                                    | Tr         Segret U         + 10         +           F         K         Q         + 0         x <sup>1</sup> x           F         K         Q         + 0         x <sup>1</sup> x           F         K         Q         + 0         x <sup>1</sup> x           F         K         Q         + 0         x <sup>1</sup> x           F         K         Q         + 0         x <sup>1</sup> x           F         K         Q         + 0         x <sup>1</sup> x           F         K         Q         + 0         x <sup>1</sup> x           F         K         Q         + 0         x <sup>1</sup> x           F         K         Q         + 0         x <sup>1</sup> x           F         T         Q         + 0         x <sup>1</sup> x           F         T         Q         + 0         x         x           F         T         Q         + 0         + 0         x           F         T         Q         + 0         + 0         + 0           F         T         Q         + 0         + 0         + 0 <tr< th=""><th>Lating Latin Kostenaton Tablakerschrift Unschlad<br/>Lating Latin Kostenaton Tablakerschrift Hallakerschrift Halla</th><th>∑<br/>Abschluss<br/>entfernen <sup>%</sup> Zu<br/>⊯ We<br/>€ En</th><th>-/Abschlag •<br/>ittere Zeilen •<br/>flügen •<br/>Dokumen<br/>Einstellung</th></tr<> | Lating Latin Kostenaton Tablakerschrift Unschlad<br>Lating Latin Kostenaton Tablakerschrift Hallakerschrift Halla | ∑<br>Abschluss<br>entfernen <sup>%</sup> Zu<br>⊯ We<br>€ En | -/Abschlag •<br>ittere Zeilen •<br>flügen •<br>Dokumen<br>Einstellung |
| 🔟 Kalender 🤱 Kunden 🗂 Artikel 🚓 Leistungen 🔚 Au                                                                                                    | fmaßcenter 🛤 OP-Verwaitung                                                                                                    |                                                                                                    |                                                             |                                                                       |
| Rechnung 15/00001 ×                                                                                                    |                                                                                                    |                                                                                                    |                                                             |                                                                       |
| <b>E</b>                                                                                                    | Randbarg and the Revenue                                                                                                    |                                                                                                    | 12 12 1                                                     | and and another                                                       |
|                                                                                                    | Rechnung 15/00001                                                                                                    |                                                                                                    |                                                             |                                                                       |
|                                                                                                    | BV: Muster                                                                                                    |                                                                                                    |                                                             |                                                                       |
|                                                                                                    | Zeitpunkt zu dem die Leist                                                                                                    | ungen ausgeführt wurden: 10.10.2015 - 02.11.2015                                                                                                    |                                                             |                                                                       |
|                                                                                                    | Pos. Menge ME                                                                                                    | Bezeichnung                                                                                                    | E-Preis C                                                   | G-Preis €                                                             |
|                                                                                                    | 1. Wohnzimmer                                                                                                    | im ergeschöss<br>ocherniten                                                                                                    |                                                             |                                                                       |
|                                                                                                    | 111 3500 m <sup>2</sup>                                                                                                    | Parkett Unterboden minioen                                                                                                    | 105                                                         | 36.75                                                                 |
|                                                                                                    | 1.1.2 15.00 m <sup>3</sup>                                                                                                    | Korkschrotpappe Dicke 3 mm                                                                                                    | 3.46                                                        | 121 10                                                                |
|                                                                                                    | Summe 1.1. U                                                                                                    | Intergrund vorbereiten                                                                                                    | 40.54                                                       | 157,85                                                                |
|                                                                                                    | 1.2. Parkettboden                                                                                                    |                                                                                                    |                                                             | 102                                                                   |
|                                                                                                    | 1.2.1 35,00 m <sup>2</sup>                                                                                                    | Massiv-Fertigparkett, Eiche, roh, 12 mm, mit<br>Federbügel                                                                                                    | 79,01                                                       | 2.765,35                                                              |
|                                                                                                    | 1.2.2 22,00 m                                                                                                    | Sockelleiste, Eiche, lackiert, 80/18 mm                                                                                                    | 10,38                                                       | 228,36                                                                |
|                                                                                                    | Summe 1.2. P                                                                                                    | arkettboden                                                                                                    |                                                             | 2.993,71                                                              |
|                                                                                                    | 1.3. Oberfläche                                                                                                    |                                                                                                    |                                                             |                                                                       |
|                                                                                                    | 1.3.1 35,00 m <sup>2</sup>                                                                                                    | Parkettboden schleifen und entstauben                                                                                                    | 11,03                                                       | 386,05                                                                |
|                                                                                                    | 1.3.2 35,00 m <sup>2</sup>                                                                                                    | Oberflächenbehandlung, Parkett, Hartol                                                                                                    | 7,47                                                        | 261,45                                                                |
|                                                                                                    | Summe 1.3. C                                                                                                    | Abertiache                                                                                                    |                                                             | 647,50                                                                |
|                                                                                                    |                                                                                                    |                                                                                                    |                                                             |                                                                       |
|                                                                                                    | Umsatzsteuer                                                                                                    |                                                                                                    | 19 %                                                        | 721.82                                                                |
|                                                                                                    | Gesamtsumm                                                                                                    | ie.                                                                                                    |                                                             | 4.520,88                                                              |
| Textbausteineauswahl                                                                                                    |                                                                                                    |                                                                                                    |                                                             |                                                                       |
| 🖌 Übernehmen 🎦 Abbrechen 🔹 Neu 🔶 Bearbeiten :                                                                                                    | - Löschen 🤟 Speichern 💥 Verwerfen                                                                                                    | Tabelenansicht #5 Rechtschreibenüfung                                                                                                    |                                                             |                                                                       |
| fundamente al anticipation of the second second sec |                                                                                                    | and an an an an an an an an an an an an an                                                                                                    |                                                             |                                                                       |
| Suchen Verwendungen                                                                                                    | 1.1                                                                                                    |                                                                                                    |                                                             |                                                                       |
| Rechnung                                                                                                    | *                                                                                                    |                                                                                                    |                                                             |                                                                       |
| Num + Verwendung Bezeichnur                                                                                                    | ng                                                                                                    |                                                                                                    |                                                             |                                                                       |
| Hier anklicken um                                                                                                    | einen Filter zu definieren                                                                                                    |                                                                                                    |                                                             |                                                                       |
| 006 Rechnung Endtext Re                                                                                                    | chnung / inkl. Aufbewahrungsfrist                                                                                                    |                                                                                                    |                                                             |                                                                       |
| 008 Rechnung Sicherheits                                                                                                    | seinbehalt                                                                                                    |                                                                                                    |                                                             |                                                                       |

# Wie kann ich Dokumente den verschiedenen Ansprechpartnern eines Kunden zuordnen?

Legen Sie zunächst bei Ihren Kunden mehrere Ansprechpartner an. In der Kundenmaske dafür auf (Bearbeiten) dann im Reiter (Ansprechpartner) auf (Bearbeiten) und dann auf (+Neu) klicken.

| lunden ×        |          |        |             |             |               |          |                |               |                 |         |           |
|-----------------|----------|--------|-------------|-------------|---------------|----------|----------------|---------------|-----------------|---------|-----------|
| chließen 🕂 🕨    | leu 🔺    | Bearbe | eiten 🗕 Lös | chen 🖌 🛩 Sp | eichern 💥 Ver | werfen   | Weiteres       | ▼   †∓ Tabell | enansicht       |         |           |
| chrift Ansprech | npartner | Bank   | Konditione  | n 🛈 Hinweis | text 🛈 Bilder | Umsa     | tz 🛈 Bemerk    | ung Zusatzfel | der Historie K  | ontakte |           |
| Neu 🔺 Bea       | rbeiten  | – Lös  | schen 🖌 🛩 S | Speichern 🗙 | Verwerfen     |          |                |               |                 |         |           |
| Allgemeine Dat  | en 🛈     | Bemer  | kung        |             |               |          |                |               |                 |         |           |
| Name            | Herr     |        | ▼ Maier A   | AP2         |               |          | Telefon Privat | :             |                 |         |           |
| Abteilung       | bteilung |        |             |             |               | Zusatz 2 |                |               |                 |         |           |
| Position        |          |        |             |             |               |          | Zusatz 3       |               |                 |         |           |
| Telefon         | 0123/3   | 2562   |             |             |               |          | Zusatz 4       |               |                 |         |           |
| Telefax         | 0123/3   | 2563   |             |             |               |          | Zusatz 5       |               |                 |         |           |
| Mobil / Privat  |          |        |             |             |               |          | Briefanrede    | Sehr geehrte  | r Herr Maier AP | 2       | ^         |
| E-Mail          | maier(   | @must  | er.de       |             |               |          | ·              |               |                 |         |           |
| Name            |          | *      | Adress-Nr   | Anrede      | Ansprech      | partner  | r Tel          | efon          | Telefax         |         | Funk/Priv |
|                 |          |        | 10001       |             |               |          |                |               |                 |         |           |
| Herr            |          |        | 10001       | Herr        |               |          | 012            | 3/123123      | 0123/567        | 89      |           |
| Herr Maier Al   | 2        |        | 10001       | Herr        | Maier AP      | 2        | 012            | 3/32562       | 0123/325        | 63      |           |

Im Dokument können Sie unter (Positionen) über den Button (Dokument Einstellungen) die Einstellungen für das aktuelle Dokument einrichten. Hier können Sie im Reiter (Adresse) den Ansprechpartner für das jeweilige Dokument ändern.

|                   | Angebot                                                                                                    |                        |  |  |  |  |  |  |  |  |  |
|-------------------|----------------------------------------------------------------------------------------------------|------------------------|--|--|--|--|--|--|--|--|--|
| DOKUMENT          | POSITIONEN BEARBEITEN                                                                                                    |                        |  |  |  |  |  |  |  |  |  |
| ng Lohn Koster    | Image: Titelüberschrift narten       Image: Titelüberschrift narten       Image: Schnellerfassung narten         Image: Display the schneller in the schneller in the schneler in the schneller in the schneller in the schneller in the sch | Einfügen<br>Handwerk Z |  |  |  |  |  |  |  |  |  |
| Einstellungen für | r das aktuelle Dokument                                                                                                    | ×                      |  |  |  |  |  |  |  |  |  |
| VÜbernehmen       | ✓ Übernehmen ¥ Abbrechen                                                                                                    |                        |  |  |  |  |  |  |  |  |  |
| Allgemein Zusät   | tzlich Adresse 2. Adresse Drucker 🛈 Bemerkung Darstellung (j) Rohstoffe                                                                                                    |                        |  |  |  |  |  |  |  |  |  |
| Nummer            | 10001 The Neue Adresse zuordnen                                                                                                    |                        |  |  |  |  |  |  |  |  |  |
| Firma / Titel     | Meine Musterfirma                                                                                                    |                        |  |  |  |  |  |  |  |  |  |
| Name 1            | Musterkunde                                                                                                    |                        |  |  |  |  |  |  |  |  |  |
| Name 2            |                                                                                                    |                        |  |  |  |  |  |  |  |  |  |
| Ansprpart.        | Herr Musterhandwerker 👻                                                                                                    |                        |  |  |  |  |  |  |  |  |  |
| Straße / PF       | Handwerksstr. 123                                                                                                    |                        |  |  |  |  |  |  |  |  |  |
| PLZ / Ort         | 12345 Herr Maier AP2                                                                                                    |                        |  |  |  |  |  |  |  |  |  |

# Rechnungsnummer/Nummernkreise anpassen

Ihre Rechnungsnummer können Sie in den Einstellungen unter (Datei > Einstellungen) anpassen.

| DATE                                                                      | DOKUMENTE                                                                                          | STAMMDATEN      | MODULE SCHNITTSTE                                                                                                    | LLEN EXTRAS        | ANSICH | т        |   |  |  |  |
|---------------------------------------------------------------------------|----------------------------------------------------------------------------------------------------|-----------------|----------------------------------------------------------------------------------------------------|--------------------|--------|----------|---|--|--|--|
| Einstel                                                                   | lungen                                                                                             |                 |                                                                                                    |                    |        |          | × |  |  |  |
| 🗸 Spe                                                                     | chern 💢 Abbrechen                                                                                  | Erweiterte Eins | tellungen •                                                                                                    |                    |        |          | ٥ |  |  |  |
| De<br>Ar<br>Vo<br>Co<br>Co<br>Co<br>Co<br>Co<br>Co<br>Co<br>Co<br>Co<br>C | triebsdaten<br>schriftsfeld - Auftrags<br>eschlagsverte<br>kumente<br>Dokumentitel<br>Numernkreise | bearbeitung     | Nummernkreise     Hier können Sie die Darstellung der Nummernkreise für Projekte und Dokumente anpassen und hinterlegen. Weiterhin legen Sie hier     die nächste zu vergebende Projekt- oder Dokumentnummer fest.     Sie können dabei die Buchstaben "JJJJ" für die Jahreszahl, "MM" für die Monate, "NNNN" für die Dokumentnummer und "B" für     einen Buchstaben verwenden. Z.B. "JJJJ-MM/NNNN". |                    |        |          |   |  |  |  |
|                                                                           | Standardtexte Positio                                                                              | nen             | Formatierung Nächste freie Nummer                                                                                                    |                    |        |          |   |  |  |  |
| 0                                                                         | Standardtexte Summ                                                                                 | enfuß           | Projekt                                                                                                    | jj/nnnnn           | ¥      | 16/00002 |   |  |  |  |
| ŏ                                                                         | Einstellungen für Dol                                                                              | oumentlisten    | Angebot                                                                                                    | jj/nnnnn           | *      | 17/00003 |   |  |  |  |
| 0                                                                         | Darstellungseinstellu                                                                              | ngen            | Auftragsbestätigung                                                                                                    | jj/nnnnn           | ٣      | 15/00002 |   |  |  |  |
| -0                                                                        | Druckereinstellungen                                                                               | l               | Rechnung/Gutschrift/Sto                                                                                                    | orno jj/nnnnn      | Ŧ      | 17/00003 |   |  |  |  |
| 🚽 🔯                                                                       | Freier Beleg     Kalkulation                                                                       |                 | Lieferschein                                                                                                    | jj/nnnnn           |        | 15/00002 |   |  |  |  |
| 🕸 W                                                                       | ihrung                                                                                             |                 |                                                                                                    |                    |        |          |   |  |  |  |
| 🕸 Sc                                                                      | hnittstellen                                                                                       |                 | J = Jahr N = fort                                                                                                    | laufende Dokumen   | nummer |          |   |  |  |  |
| Ø Fi                                                                      | menkalender                                                                                        |                 | M = Monat B = frei                                                                                                    | wählbarer Buchstab | e      |          |   |  |  |  |
| OP Ro                                                                     | hstoffe                                                                                            |                 |                                                                                                    |                    |        |          |   |  |  |  |
| State Bal                                                                 | terne Programme                                                                                    |                 |                                                                                                    |                    |        |          |   |  |  |  |

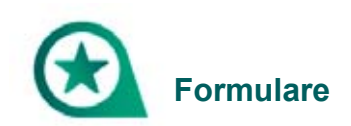

# Kundenbezogene Formulare sowie Vor- und Nachtexte direkt Ihren Kunden zuweisen

Nun können Sie mit dem neuen Update Ihren Kunden ganz einfach direkt im Kundencenter kundenbezogene Formulare sowie Vor- und Nachtexte zuweisen.

Klicken Sie dafür bitte im Kundencenter nachdem Sie auf (Bearbeiten) geklickt haben, auf die (Pünktchen) bei der Formulargruppe.

| DATEI DOKU         |                  | MODULE                        | SCHNITTSTEL   | LEN EXTR          | AS ANSICHT                          |                       |              |       |  |  |  |
|--------------------|------------------|-------------------------------|---------------|-------------------|-------------------------------------|-----------------------|--------------|-------|--|--|--|
| Kunden Lieferant   | ten 😭 Objekta    | iter Interseen Artikel Leistu | ingen Lohngru | 약 So<br>ppen 문 Fr | onstiges<br>eräte<br>remdleistungen | Textbausteine Tabe    | ŧllen        |       |  |  |  |
| A                  | dressen          |                               | Kostena       | arten             |                                     | Sonstiges             |              | _     |  |  |  |
| 🔲 Kalender 🤮 K     | unden 📼 Artikel  | 🐣 Leistungen 📙 Aufma          | aßcenter 🛤 OP | -Verwaltung       |                                     |                       |              |       |  |  |  |
| Kunden ×           | leu 🌧 Bearbeiter | = Löschen 🖌 Speich            | nem 💥 Verwerf | en EP Weite       | res z 🛛 🏧 Tabelle                   | nansicht              |              |       |  |  |  |
|                    |                  |                               |               |                   |                                     |                       |              |       |  |  |  |
| Anschrift Ansprech | npartner Bank Ko | nditionen 🛈 Hinweistext       | t 🛈 Bilder Um | isatz 🕕 Bem       | erkung Zusatzfek                    | ler Historie Kontakte |              |       |  |  |  |
| Adress-Nr.         | 10001            | Suchbegriff MUSTERD           | OKUMENTE      |                   | Telefon                             | 0123 / 123123         |              | •••   |  |  |  |
| Firma / Titel      | Meine Musterfirn | na                            |               |                   | Telefax                             | 0123 / 123456         |              |       |  |  |  |
| Name               | Musterkunde      |                               |               |                   | Mobil / Privat                      | 0151/11111            |              | ••••  |  |  |  |
| Namenszusatz       |                  |                               |               |                   | Internet                            |                       |              | •••   |  |  |  |
| Ansprechpartner    | Herr             | Musterhandwerker              |               | *                 | E-Mail                              |                       |              | ••••  |  |  |  |
| Postfach / Straße  |                  | Handwerksstr. 123             |               |                   | Karte                               |                       |              | •••   |  |  |  |
| Land / Plz / Ort   | D *              | 12345 Handwerksst             | adt           |                   | Branche                             |                       |              |       |  |  |  |
| Entfernung         | 4 0 km +         | Kundengruppe                  |               |                   | Adresstyp                           | KUNDE                 |              | ¥     |  |  |  |
| Geburtstag         | •                | Datev                         |               |                   | Formulargruppe                      | <standard></standard> |              |       |  |  |  |
| Suche              |                  | Q 1 0                         |               |                   |                                     |                       |              |       |  |  |  |
| Adress-I A Such    | begriff          | Fa/Titel                      | Anrede Na     | me                | Name 2                              | Strasse               | Land PL2     | Z     |  |  |  |
| φ                  |                  |                               |               |                   |                                     |                       | Hier anklick | en un |  |  |  |
| • 10001 MUS        | TERDOKUMENTE     | Meine Musterfirma             | Herr Mu       | usterkunde        |                                     | Handwerksstr. 123     | D 123        | 345   |  |  |  |
| 10002 RITA         | BEISPIELKUNDIN   | Frau                          | Frau Rit      | a Beispielkund    | indin Beispielweg 55 D 555          |                       |              |       |  |  |  |
| 10003 FRED         | MÜLLER           | Beispielunternehmen AG        | Herr Fre      | ed Müller         | Unternehmensstr. 100 D 4444         |                       |              |       |  |  |  |

Über den Button (+ Neu) können Sie neue Formulargruppen anlegen und unter dem Reiter (Formulare) die Vor- und Nachtexte sowie Formulare zu Ihrem Kunden hinterlegen.

| Adresobereich A Bei 11 Formulargoupp | en.<br>El Abhrechen   + Neu - Rea                                                                                                    | rbeiten 🖛 Löschen 🛛 🛩 Speichern 💥  | Verwerfen Tabellenansicht |
|--------------------------------------|----------------------------------------------------------------------------------------------------|------------------------------------|---------------------------|
| + Hinzufüger                         | ) - Bearbeiten   - Entfernen<br>Vorlage bearbeiten                                                                                                    |                                    | 3                         |
| Adressbereich<br>¥                   | Dokument<br>Angebot<br>Auftragsbestätigung<br>Lieferschein<br>Lieferanmahnung<br>Rechnung<br>Gutschrift<br>Stomorechnung<br>Freier Beleg 1<br>Freier Beleg 2<br>Freier Beleg 3 | Formular standard Vortest Nachtest |                           |

# Grafik (Wasserzeichen) im DIN A4 Format als Hintergrund in Dokument einfügen

Den Formulareditor öffnen über (Datei > Formulare), anschließend auf den Button (Wasserzeichen > Aus Datei laden) klicken und Ihre Grafik im DIN A4 Format auswählen und einfügen.

|            |                                 |                 |                          | -                    | Formulareditora Unite | nannt.hmfj |
|------------|---------------------------------|-----------------|--------------------------|----------------------|-----------------------|------------|
| 181        | Formular Erste Seite Folgeseite | en Letzte Seite |                          |                      |                       |            |
|            | G Grafik einfügen               | B               | ₩ Segoe UI               | - 10 - <b>34</b> - A | · ··· F F F +·        |            |
| Formularfe | eld Seld bearbeiten             | Wasserzeichen   | FKU Einfa •              | 🗰 🕷 📕 💐 🗋 😥 Transp   | arent I >+ ES         | # 8        |
|            | Formularfeld                    | 🕞 Aus Datei la  | iden                     | Objekte              |                       | Grafik     |
| Arbeitsbe  | reich                           | 🔅 Einstellunge  | en                       |                      | 3                     | mm         |
| ~          | Tr Segoe UI                     | 🗙 Entfernen     |                          |                      |                       |            |
| ~          | 10                              | Ausgabeziele de | es Wasserzeichen         |                      |                       |            |
|            |                                 | Bildschirm      | Drucker;EMail (via PDF - | ]                    |                       |            |

Beim Einfügen bitte darauf achten, dass die Grafik richtig skaliert wird.

Unter (Wasserzeichen > Einstellungen) kann die Skalierung nachträglich angepasst werden.

## Wie kann ich den Platzhalter "Leistungszeitraum" einfügen?

Im Textbaustein ist der Platzhalter "Leistungszeitraum" unter (Stammdaten > Textbausteine > Zeitpunkt der Leistungserbringung) bereits enthalten. Im Dokument können Sie, falls der Textbaustein nicht automatisch erscheint, diesen Textbaustein per rechte Maustaste hinzufügen und den Leistungszeitraum manuell eingeben bzw. auf das Datumsfeld klicken und im Kalender das gewünschte Datum auswählen. Bei Angaben von ... bis ... bitte zuvor das Datumsfeld komplett löschen und dies händisch eingeben.

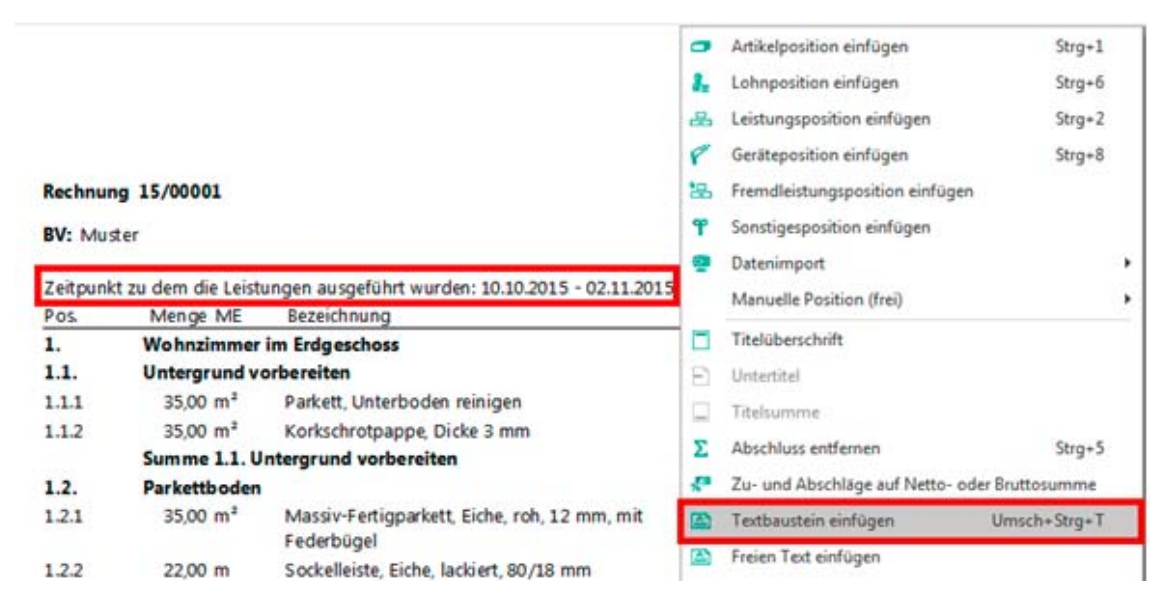

Erscheint dieser Textbaustein bei Ihnen nicht, muss dieser manuell hinzugefügt werden.

Klicken Sie dafür bitte unter (Stammdaten > Textbausteine) auf (+Neu), benennen diesen Textbaustein zum Beispiel "Zeitpunkt der Leistungserbringung" und fügen dann unter "Langtext" folgendes hinzu:

Zeitpunkt zu dem die Leistungen ausgeführt wurden: {Leistungserbringungsdatum}

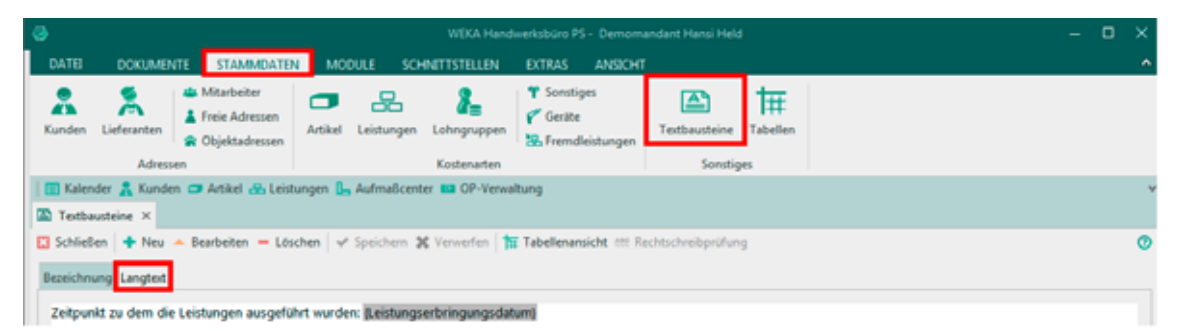

Anschließend weisen Sie diesen Textbaustein unter (Datei > Einstellungen > Dokumente > Formulare/Vor- und Nachtexte) Ihren Rechnungen zu.

| Einstellungen                                                                                                    |                                                                                                    |                                                                                                    |      |                 |             |                             | × |  |  |  |
|----------------------------------------------------------------------------------------------------|----------------------------------------------------------------------------------------------------|----------------------------------------------------------------------------------------------------|------|-----------------|-------------|-----------------------------|---|--|--|--|
| ✓ Speichern ※ Abbrechen ☐ Erweiterte Einste                                                                                  | illungen -                                                                                                    |                                                                                                    |      |                 |             |                             | 0 |  |  |  |
| Betriebsdaten     Anschriftsfeld - Auftragsbearbeitung     Vorschlagswerte     Dokumente     Dokumenttitel     Nummernkreise | Formulare / Vor- und Nac<br>Ordnen Sie hier den jeweil<br>entsprechenden Vor- und<br>Weiterhin können Sie hier | ormulare / Yor- und Nachteite<br>Irdnen Sie hier den jeweiligen Dokumenttypen die Vor- bzw. Nachteite zu. Anschließend werden dann bei der Neuanlage die<br>ntsprechenden Vor- und Nachteite automatisch in das Dokument eingefügt.<br>Veiterhin können Sie hier auswählen, zu welchen Dokumenttypen der Sicherheitseinbehalt ausgewiesen werden soll.<br>Dokumenttyp / Formular |      |                 |             |                             |   |  |  |  |
| Formulare / Vor- und Nachtexte                                                                                               | Dokumenttyp / Formula                                                                                          | м —                                                                                                    |      | Vortext         | Nachtext    | Zeige Sicherheitseinbehalt? |   |  |  |  |
| Standardtexte Positionen     Standardtexte Summenfuß                                                                         | Angebote                                                                                                    | Standard                                                                                                    | ٣    | 003             | 004         |                             |   |  |  |  |
| 💠 Freie Felder für Formulareditor                                                                                            | Auftragsbestätigungen                                                                                          | Standard                                                                                                    | ٠    | 010             | 005         |                             |   |  |  |  |
| Einstellungen für Dokumentlisten     Darstellungen                                                                           | Lieferscheine                                                                                                  | StandardLS                                                                                                    | w    | 028             | kein        |                             |   |  |  |  |
| Aktualisierungseinstellungen                                                                                                 | Lieferscheinnachweise                                                                                          | StandardLS                                                                                                    | w    | kein            | kein        |                             |   |  |  |  |
| Druckereinstellungen     Freier Beleg                                                                                        | Rechnungen                                                                                                    | Standard                                                                                                    | Ŧ    | 031             | 006         | Ø                           |   |  |  |  |
| Kalkulation                                                                                                    | Gutschriften                                                                                                   | Standard                                                                                                    | -    | kein            | kein        |                             |   |  |  |  |
| Währung     Schnittstellen                                                                                                   | Stornorechnungen                                                                                               | Stornorechnung                                                                                                    |      | kein            | kein        |                             |   |  |  |  |
| Pirmenkalender                                                                                                    |                                                                                                    |                                                                                                    |      |                 |             |                             |   |  |  |  |
| Rohstoffe                                                                                                    | Textbaustein - Steuerabzu                                                                                      | g für Bauleistungen kei                                                                                                    | n    |                 |             |                             |   |  |  |  |
| Externe Programme                                                                                                    | Textbaustein - Steuerschu                                                                                      | ldumkehr für MwSt 01                                                                                                    | 5 21 | Nur in Rechnung | en anzeigen |                             |   |  |  |  |

# Wie füge ich ein Wasserzeichen in den Briefkopf ein?

Das Einfügen eines Wasserzeichens in ein Formular ist im Formulareditor unter ‹Datei > Formulare› möglich. Öffnen Sie dafür Ihr gewünschtes Formular, indem Sie im Formulareditor auf ‹Datei > Öffnen› klicken.

|                 | Letzte Formulare                                              |                              |
|-----------------|---------------------------------------------------------------|------------------------------|
| Neues Formular  | 1 Standard.hwf - Standard                                     |                              |
| Offnen          | 🔁 Formularsatz wählen                                         |                              |
| <u> </u>        | Good a * ProgramData + WEKA + Handwerksbüro PS + 00900 + Form | ns + - + Forms durchsuchen P |
| Speichern       | Organisieren * Neuer Ordner                                   | )ii • 🚺 🔒                    |
| Speichern unter | Handwerksbüro PS * Name                                       | Änderungsdatum Typ Größ      |
|                 | Sonstige                                                      | 29.11.2016 11:17 Dateiordner |
|                 | 5 Standard.hwf                                                | 05.12.2016 14:09 HWF-Datei   |
| 25              | 5 5tandardLS.hwf                                              | 10.08.2016 11:36 HWF-Datei   |

Anschließend klicken Sie auf (Wasserzeichen > Aus Datei laden) und fügen so Ihr Wasserzeichen ein.

|                          |                       |             |                  |                          |                  |            |             | complaneation | Ginben | anntinati |
|--------------------------|-----------------------|-------------|------------------|--------------------------|------------------|------------|-------------|---------------|--------|-----------|
| E R                      | ormular Erste Seite F | Folgeseiten | Letzte Seite     |                          |                  |            |             |               |        |           |
|                          | Grafik einfügen       |             | B                | ₩ Segoe UI               | + 10             | - 11 -     | A           | F * 4         |        |           |
| Formularfeld<br>einfügen | Feld bearbeiten       | *           | Wasseszeichen    | F K U Einfa •            |                  | <b>1</b> D | Transparent | INE           |        | # 8       |
|                          | Formularfeld          |             | 🖝 🗛 Aus Datei la | iden                     | 1                | Objekte    |             |               |        | Grafik    |
| Arbeitsbereich           | h                     |             | 🔅 Einstellunge   | en                       |                  |            | 3           |               |        | aaad      |
| A 2 3                    | Segoe UI              | -           | X Entfernen      |                          | Consult South Co |            |             |               |        |           |
| ¥ 10                     |                       |             | Ausgabeziele de  | s Wasserzeichen          |                  |            |             |               |        |           |
|                          |                       |             | Bildschirm       | Drucker;EMail (via PDF - |                  |            |             |               |        |           |
|                          | * 0 > > * * * 0       |             |                  |                          | -                |            |             |               |        |           |

Beim Einfügen bitte darauf achten, dass richtig skaliert wird.

Unter (Wasserzeichen > Einstellungen) kann die Skalierung nachträglich angepasst werden.

# Werden Zeilen automatisch ausgerichtet?

Die Zeilen können Sie im Formulareditor unter (Datei > Formulare) ausrichten.

Sie können den Randabstand nach oben oder nach unten mit Hilfe vom Lineal auf der Seite verschieben.

Klicken Sie dafür beispielsweise auf die Spalte "Pos.". Sobald der Cursor vor der Spalte erscheint, können Sie mit Hilfe vom Lineal links den Randabstand nach oben oder nach unten vergrößern oder verkleinern.

Spalten können Sie im Arbeitsbereich ausblenden.

| 0    | Formular Brite Sette                                                                                                    | Palgesetter Letzic Sette  |                   |                                            |                         |                                                      |             |                 |
|------|----------------------------------------------------------------------------------------------------|---------------------------|-------------------|--------------------------------------------|-------------------------|------------------------------------------------------|-------------|-----------------|
| 1    | Antia<br>Antia<br>anti-<br>anti-<br>an | intogen 🖁 📮 🕞 Wassenscher | ¥ Sepeli<br>₽ K ⊻ | (+ 10 )+<br>Code + <b>10 II II II</b><br>0 | BI * A * * *            | P P R A A B<br>P P R A A B<br>T H B<br>T H B<br>Cons |             |                 |
| Abeb | lexis                                                                                                    | THE CONTRACTOR            | E B               | hermiterranis                              |                         | 5                                                    | Bunnel      | (Barrow (Branna |
| ^    | Wt Sepield                                                                                                    | - F K 12                  |                   |                                            |                         | 14 0034/1                                            | 6793        |                 |
| ۷    | 10 +                                                                                                    | ··· • • •                 |                   |                                            |                         |                                                      |             |                 |
|      |                                                                                                    | (B (+ + )                 | 4                 | 1000                                       |                         |                                                      |             |                 |
|      | Bernicheurg                                                                                                    | Titel                     |                   | Firmenan                                   | schrift                 |                                                      |             |                 |
| 12   | Pestimoner                                                                                                    | Per.                      | 1                 | Frau                                       | Musterman               |                                                      |             |                 |
| 12   | Merige                                                                                                    | Mange                     |                   | Musters                                    | traße 15                |                                                      |             |                 |
| -22  | Mergenzishait                                                                                                    | ME                        | 5                 | 12345                                      | Musterstadt             |                                                      |             |                 |
|      | Artikelinummen                                                                                                    | Artikal-Ne                |                   |                                            |                         |                                                      | Tel:        | (99999)         |
| 40   | mit Lief./Gewerk                                                                                                    |                           |                   |                                            |                         |                                                      | Fax:        | (99999)         |
| 8    | Bezeichnung                                                                                                    | Bezeichnung               |                   |                                            |                         |                                                      | email@webs  | ite.com         |
|      | Einzelpreis                                                                                                    | E-Preis €                 | -                 |                                            |                         |                                                      | Datum       | 01.01.2014      |
|      | Gesamtpreis                                                                                                    | G-Preis 6                 |                   | Dolaum                                     | onthin Paraichnu        | ng 99999/99                                          | Kunden-Nr.: | 99999           |
|      | Bestellnummer                                                                                                    | Bestell-Nr.               |                   | bonnya                                     | enttyp-bezeichnu        | ng 33333/35                                          |             |                 |
|      | VPE-Menge                                                                                                    | VPE-Menge                 | 1.4               | Angebo                                     | ot 999999/99            |                                                      |             |                 |
|      | VPE-Mengeneinheit                                                                                                    | VPE-ME                    |                   | BV: Die                                    | es ist die Betreffzeile | e des Dokumentes                                     |             |                 |
|      | Steuerkennzeichen                                                                                                    | St-KZ                     |                   |                                            |                         |                                                      |             |                 |
|      | Preiceinheit                                                                                                    | Pr-KZ                     |                   | Pos.                                       | Menge ME                | Bezeichnung                                          | E-Preis €   | G-Preis €       |
|      | Umsatzsteuer in Prozent                                                                                                    | MwSt %                    |                   | 1.1.1                                      | 28                      | Lorem ipsum dolor sit amet, consectetur cras amet    | 96,50       | 2.702,00        |
|      | Umsatzsteuer als Betrag                                                                                                    | MwSt                      |                   | 1.1.2                                      | 52                      | Lorem ipsum dolor sit amet, consectetur cras amet    | 90.30       | 4.695.60        |
|      | Bruttobetrag                                                                                                    | Brutto                    | 2                 | 113                                        | 67                      | Lorem insum dolor sit amet, consectetur, cras amet   | 50.57       | 3 388 19        |
|      | Rabatt-Prozent                                                                                                    | Rabatt %                  |                   | 1.1.5                                      | 07                      | corempsan door scanet consected classifier           | 50,57       | 5.500,15        |
|      | Rabattbetrag                                                                                                    | Rabatt                    | 4                 |                                            |                         |                                                      |             |                 |
|      | Gesamt abz. Rabatt                                                                                                    | GP-Rabatt                 |                   |                                            |                         |                                                      |             |                 |

# Firmenlogo in eine Dokumentvorlage einfügen bzw. löschen

Um Ihr Firmenlogo in das Standard.hwf Formular einzufügen, öffnen Sie den Formulareditor über (Datei > Formulare).

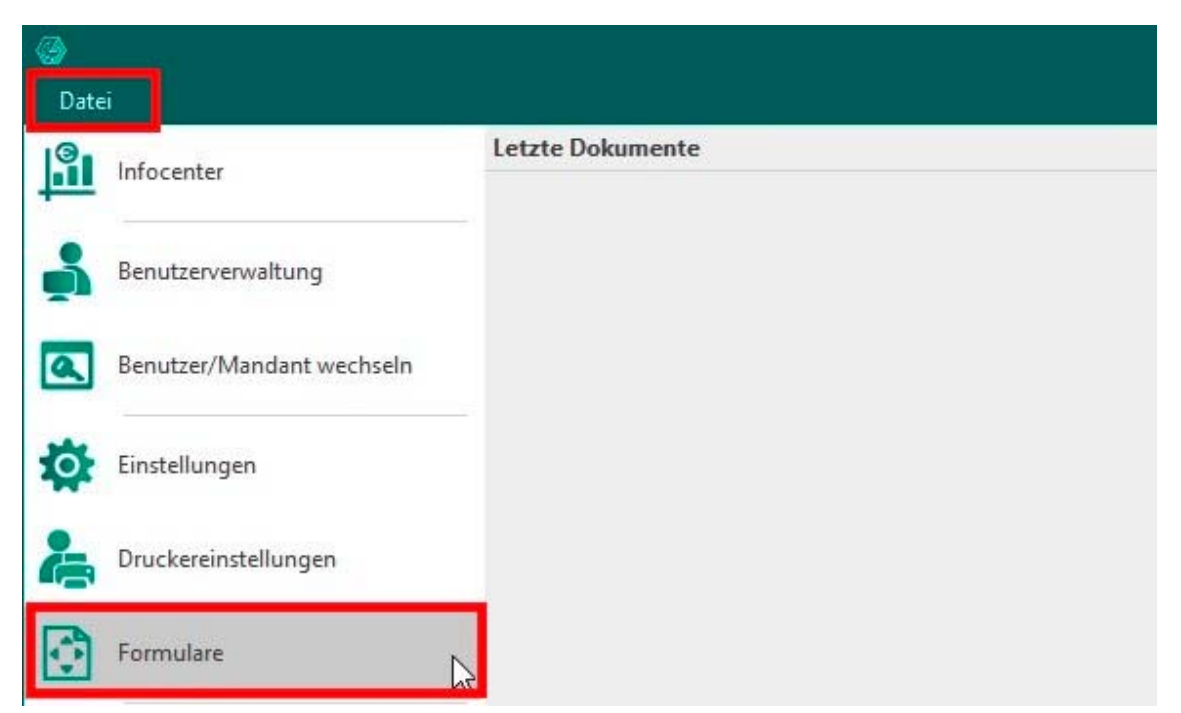

Im Formulareditor öffnen Sie das Standard.hwf Formular über (Datei > Öffnen) und wählen dieses aus.

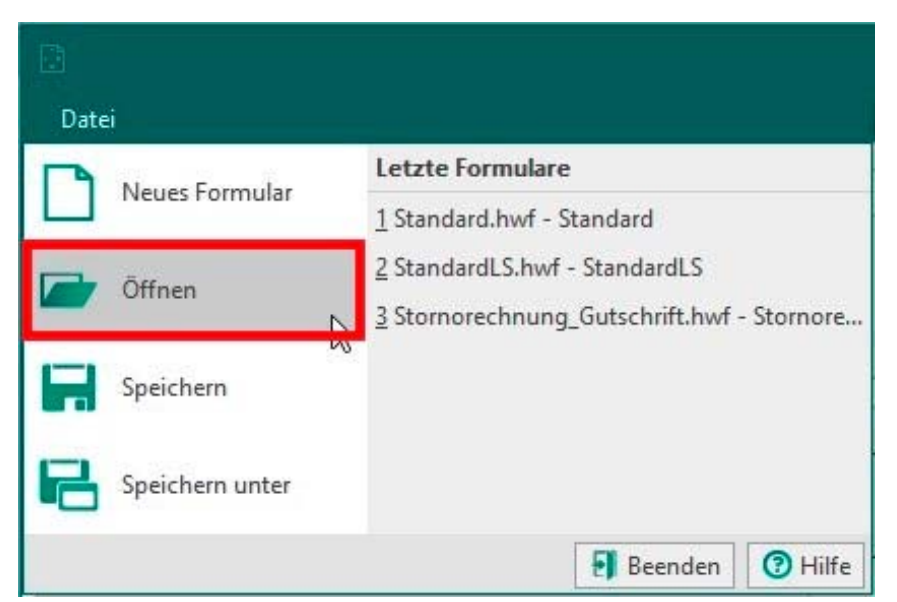

| Datei Formular Erste Seite Folgeseiten | Formulareditor [unbenannt.h                         | wf]                                                |
|----------------------------------------|-----------------------------------------------------|----------------------------------------------------|
| Formularsatz wählen                    |                                                     | ×                                                  |
| ← → · · ↑ 📙 « ProgramData → WEKA → H   | Handwerksbüro PS > 00900 > Forms V O "Forms" durch: | suchen 🔎                                           |
| Organisieren 🔻 Neuer Ordner            |                                                     | •                                                  |
| > 📌 Schnellzugriff<br>❤ 💻 Dieser PC    | Name<br>Sonstige<br>Standard.hwf                    | Änderungsdat<br>08.08.2019 18:0<br>05.02.2019 09:5 |
| > 3D-Objekte                           | StandardLS.hwf                                      | 05.02.2019 09:<br>05.02.2019 09:                   |
| Datei <u>n</u> ame:                    | Formularsätze     Ö <u>f</u> fnen                   | (*.hwf) ~                                          |

Per rechte Maustaste klicken Sie nun in das Dokument und fügen mit (Grafik einfügen) Ihr Firmenlogo in das Dokument ein.

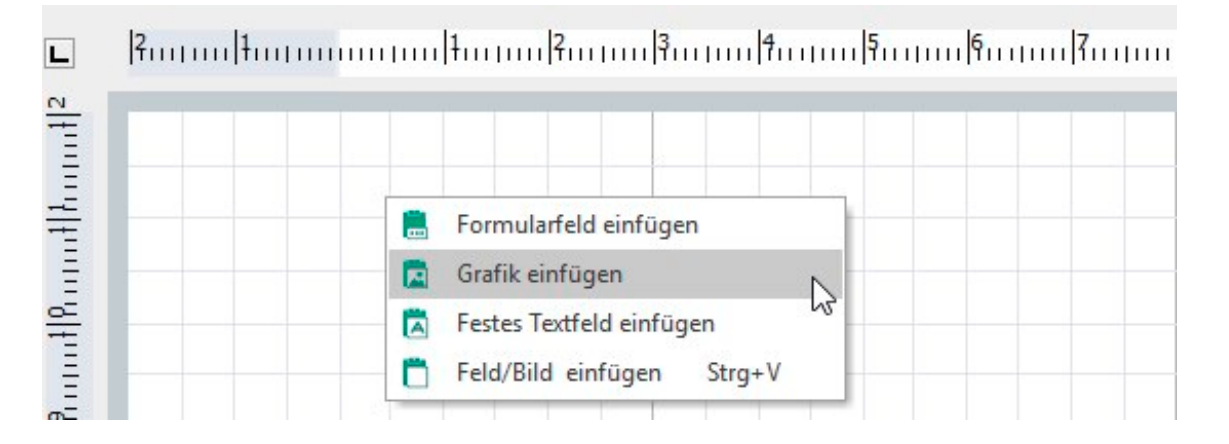

Wollen Sie Ihr Logo entfernen, wählen Sie das Logo aus, indem Sie einmal darauf klicken. In das selektierte Logo klicken Sie mit der rechten Maustaste und wählen Sie (Bild entfernen). Alternativ klicken Sie auf Ihrer Tastatur auf (Entf).

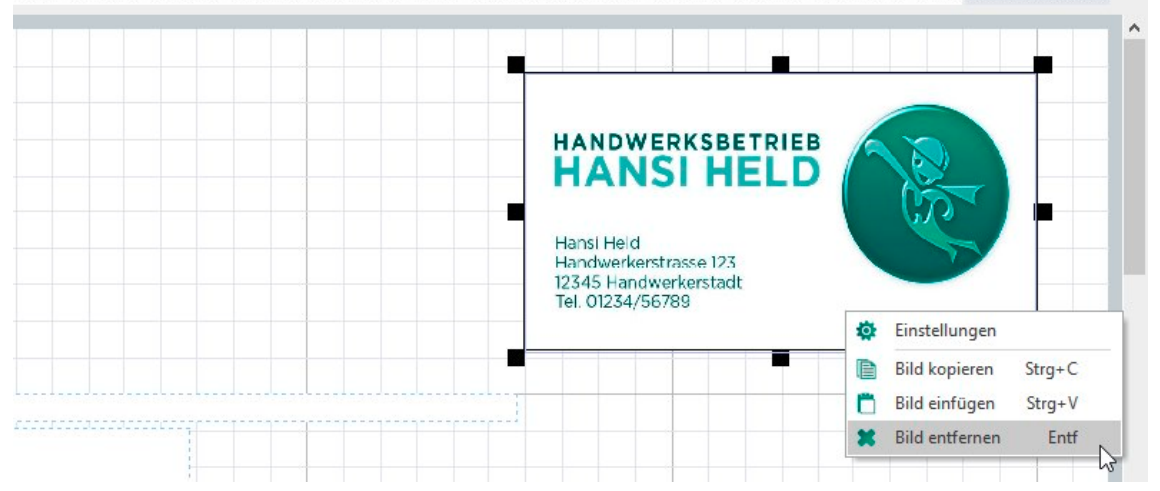

#### Name des Bearbeiters in ein Dokument einfügen

Öffnen Sie den Formulareditor über (Datei > Formulare). Anschließend öffnen Sie das Standardformular "Standard.hwf" über (Datei > Öffnen > Standard.hwf) und fügen per rechte Maustaste über (Formularfeld einfügen > Angaben zur eigenen Firma > Name des Dokumentbearbeiters) das entsprechende Feld in das Dokument hinzu.

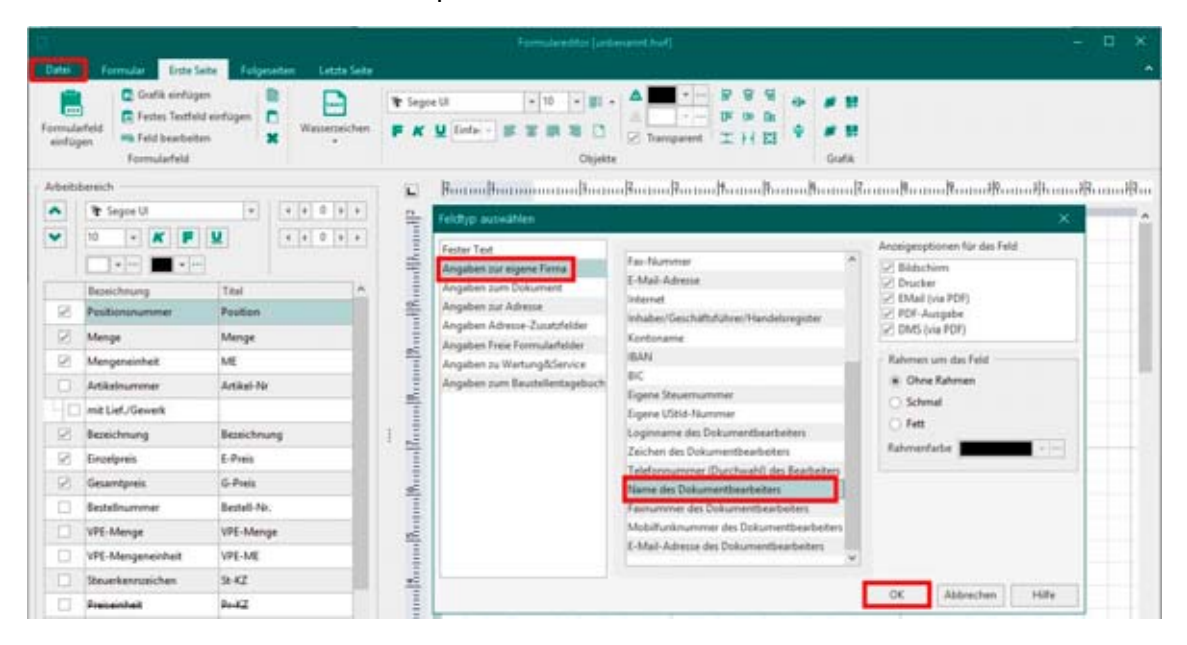

# Wie kann ich im Formular eine Unterschrift für den Mailversand hinzufügen?

Ihre Unterschrift können Sie ganz einfach unter (Stammdaten > Textbausteine > Bearbeiten > rechte Maustaste > Grafik einfügen) hinzufügen.

| D           | ATEI                                                                                                    | DOKUMENTE         | STAMMDATEN                                      | MODULE          | SCHI           | NITTSTELLEN                            | EXTRAS                              | ANSICHT         |            |         |             |  |
|-------------|----------------------------------------------------------------------------------------------------|-------------------|-------------------------------------------------|-----------------|----------------|----------------------------------------|-------------------------------------|-----------------|------------|---------|-------------|--|
| Ku          | inden                                                                                                    | Lieferanten       | Mitarbeiter<br>Freie Adressen<br>Objektadressen | Artikel Leis    | tungen         | Lohngruppen                            | ♥ Sonstige<br>♥ Geräte<br>₨ Fremdle | es<br>eistungen | Textbauste | ine Tal | #<br>bellen |  |
|             |                                                                                                    | Adressen          |                                                 |                 |                | Kostenarten                            |                                     |                 | So         | nstiges |             |  |
|             | Kalen                                                                                                    | der 🤱 Kunden 🗲    | 🛡 Artikel 😹 Leistun                             | igen 📙 Aufr     | maßcente       | r 🔯 OP-Verwa                           | ltung                               |                 |            |         |             |  |
|             | Textba                                                                                                    | usteine ×         |                                                 |                 |                |                                        |                                     |                 |            |         |             |  |
| <b>E3</b> : | 🛛 Schließen   🕂 Neu 🔺 Bearbeiten 🗕 Löschen   🛩 Speichern 💥 Verwerfen   🏗 Tabellenansicht 👯 Rechtschreibprüfung |                   |                                                 |                 |                |                                        |                                     |                 |            |         |             |  |
| Be          | Bezeichnung Langtext                                                                                           |                   |                                                 |                 |                |                                        |                                     |                 |            |         |             |  |
|             | Part Tahoma v 10 v v v v F K U Einfa v → x² x₂ 5 3 8 0 2 2 0 0 0 0 0 0 0 0 0 0 0 0 0 0 0 0                     |                   |                                                 |                 |                |                                        |                                     |                 |            |         |             |  |
|             | L · · 1                                                                                                    | 11211311          | 4 - 1 - 5 - 1 - 6 - 1                           | · 7 · I · 8 · I | 1 <b>9</b> 1 1 | 10 1 1 1 1 1 1 1 1 1 1 1 1 1 1 1 1 1 1 | 2 1 13 1 1                          | 4 1 15          | 16 17      | 1.181.1 | 19 1        |  |
| V           | Vir hof                                                                                                    | fen, dass Ihnen u | nser Angebot zusag                              | jt. Für weiter  | re Auskü       | nfte stehen wir                        | Ihnen gerne                         | zur Verfü       | gung.      |         |             |  |
| N           | /it freu                                                                                                    | ındlichen Grüßen  | Bearbeiten                                      | •               |                |                                        |                                     |                 |            |         |             |  |
| Ι.          |                                                                                                    | 0                 | Format                                          | •               |                |                                        | -                                   |                 |            |         |             |  |
| t           | 100                                                                                                    | isi held          | Einfügen                                        | ► D             | atenfeld       | einfügen                               |                                     |                 |            |         |             |  |
|             | Zeile: 5                                                                                                    | Position: 2       |                                                 | Т               | ext-Datei      | einfügen                               |                                     |                 |            |         |             |  |
|             |                                                                                                    |                   |                                                 | G               | Grafik einfi   | ügen                                   |                                     |                 |            |         |             |  |
| Suc         | hen                                                                                                    |                   | Verwendungen                                    |                 |                |                                        | -                                   |                 |            |         |             |  |
|             |                                                                                                    | <u>م</u>          | Alle                                            |                 | •              |                                        |                                     |                 |            |         |             |  |
| 1           | Num 🔺                                                                                                    | Verwendung        |                                                 | Bezeichnung     |                |                                        |                                     |                 |            |         |             |  |
| ę           |                                                                                                    |                   | Hier and                                        | dicken um eir   | nen Filter :   | zu definieren                          |                                     |                 |            |         |             |  |
| (           | 003                                                                                                    | Angebot           |                                                 | Vortext Ange    | bot            |                                        |                                     |                 |            |         |             |  |
| • (         | 004                                                                                                    | Angebot           |                                                 | Schlußtext Ar   | ngebot         |                                        |                                     |                 |            |         |             |  |

# Firmenlogo mit dem Mandantassistent einfügen

Ihr Firmenlogo können Sie ganz einfach im Mandantenassistenten einfügen über (Datei > Mandanten > Mandantenassistent), indem Sie den Haken setzen und auf die "Pünktchen …" klicken.

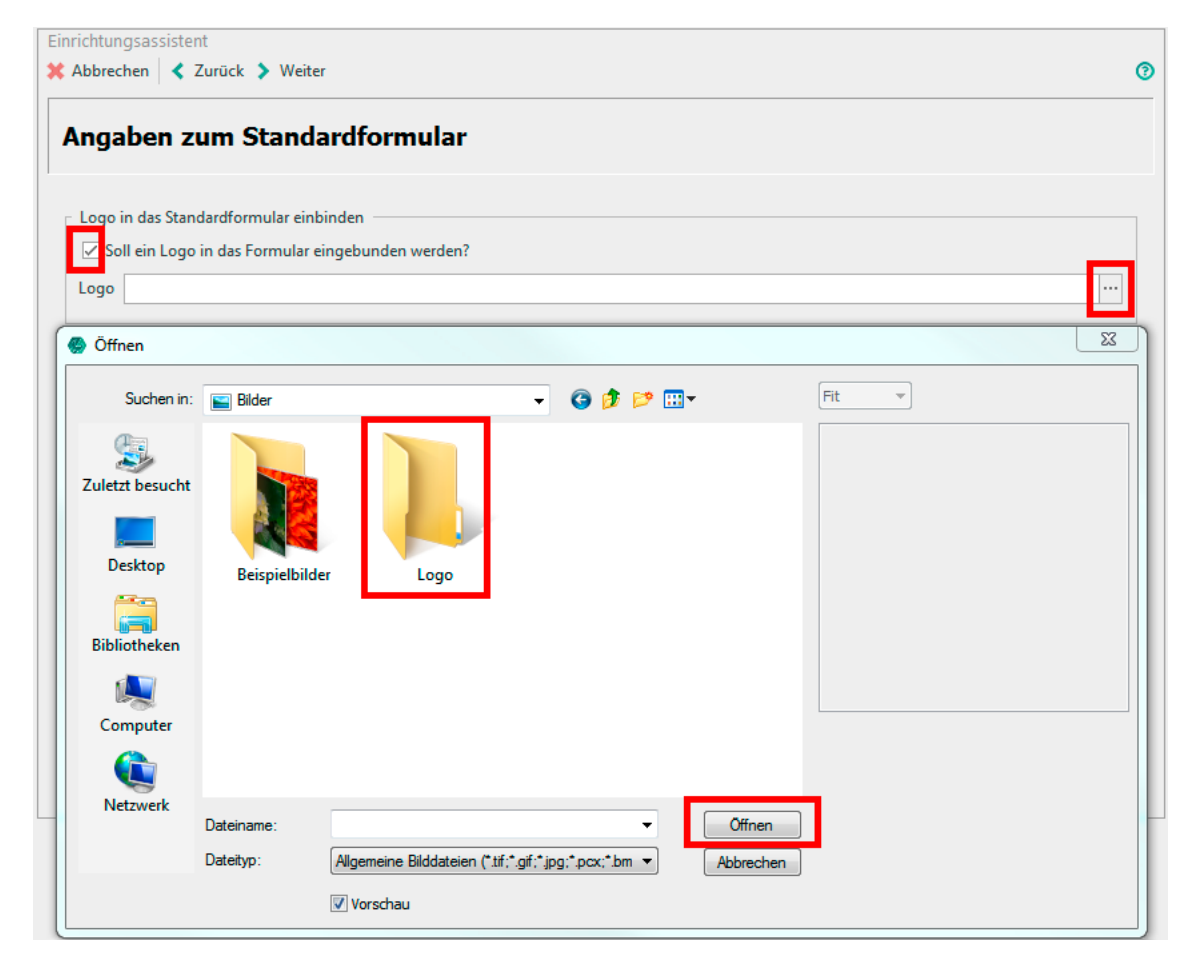

# <u>Wie versende ich Angebote, die per Post rausgehen ohne Logo, Angebote die per E-</u> <u>Mail verschickt werden mit Logo?</u>

Man kann für jedes Objekt, jede Grafik und das Wasserzeichen hinterlegen, für welche Ausgabeart (Anzeige, Druck, Email) dieses verwendet werden soll. Dadurch ist man in der Lage, Formulare so zu gestalten, dass sie für jede der o.g. Ausgabearten passen.

Öffnen Sie dazu im Formulareditor Ihr Standardformular. Klicken Sie mit der rechten Maustaste auf das Logo und wählen Sie (Einstellungen). Im nachfolgenden Dialog können Sie dann die Anzeigeoptionen für das Logo wählen (z.B. Drucker deaktivieren)

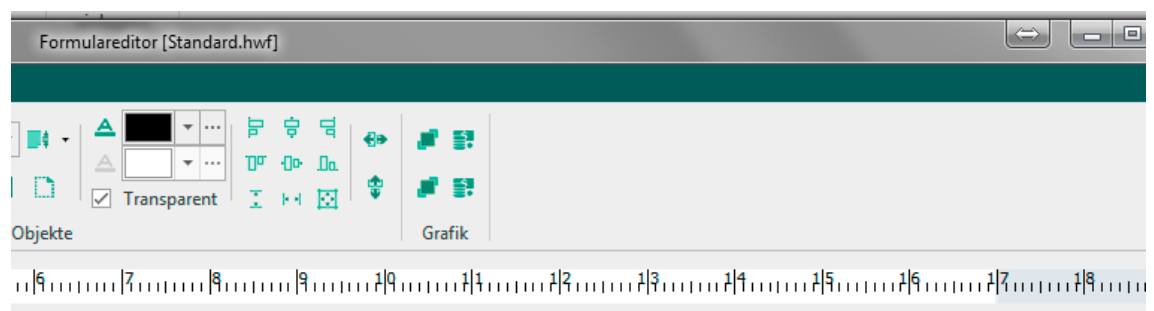

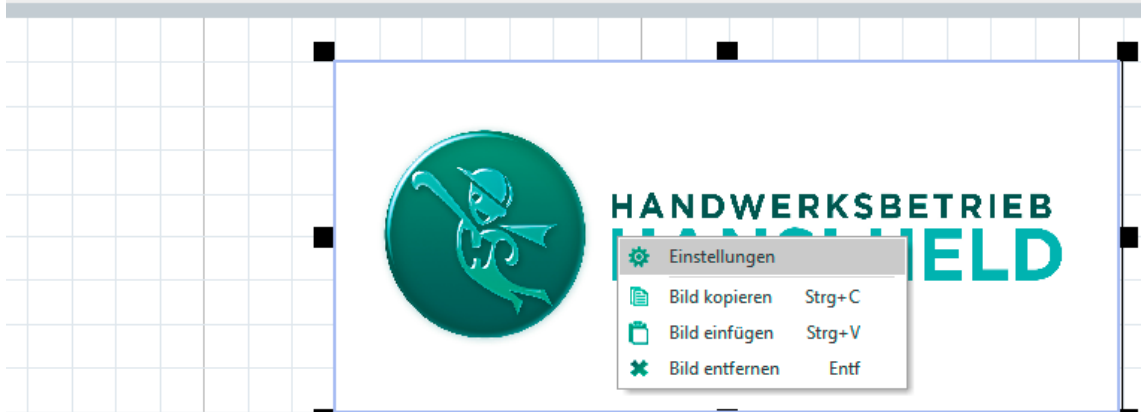

| Einstellungen                              | ×                               |
|--------------------------------------------|---------------------------------|
| Größe                                      | Anzeigeoptionen für das Bild    |
| Position: Links 11,5 cm 📫 Oben 0,5 cm 📫    | Bildschirm     Drucker          |
| Abmessungen: Breite 9,0 cm 🗘 Höhe 4,0 cm 🌲 | EMail (via PDF)     PDF-Ausgabe |
| Skalieren: Breite 43 %                     | DMS (via PDF)                   |
| Original: Breite 21,1 cm Höhe 9,0 cm       |                                 |
| Seitenverhältnis beibehalten               |                                 |
| ОК А                                       | Abbrechen Übernehmen            |

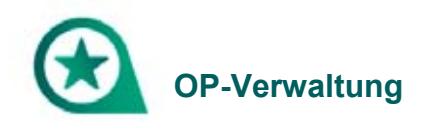

# Wo werden Zahlungseingänge eingegeben?

Zahlungseingänge können Sie im OP-Center unter (Module > OP-Center > OP-Verwaltung) eingeben.

Achtung: Nur gedruckte Rechnungen erscheinen im OP-Center.

|                         | WEKA Handwerksbü                                                                              | ro PS - Demomandant Har                        | nsi Held         | OP-Cente                                                                          | r                                                                   |                                          |                |
|-------------------------|-----------------------------------------------------------------------------------------------|------------------------------------------------|------------------|-----------------------------------------------------------------------------------|---------------------------------------------------------------------|------------------------------------------|----------------|
| Schließen Ki            | KUMENTE STAMMUATEN                                                                            | gen Rechnungs- Kass<br>ein eingänge            | senbuch Überweis | ungen Ausschrift (Ku<br>Lastschrift (Fin<br>Mandatsverwar<br>SEPA Zahlungsverkehr | R<br>nden) R Eingangsrech<br>men)<br>Itung Ausgangsrech<br>Clearing | nung <b>5</b><br>Inung Mahnwesen<br>Funk | Banking Extras |
| Kalender 🛔 🖁 Kalender 🛔 | Kunden 🗢 Artikel 🗻 Leistunge<br>OP-Center [Kundenzahlungen]<br>nverfen   🔐 Weiteres -   🍕 Kur | en 🔔 Aufmallcenter 🚥<br>×<br>ndenfilter Filter | OP-Verwaltung    |                                                                                   |                                                                     |                                          |                |
| Angaben zur Zal         | hlung                                                                                         | Angaben zum Offenen                            | Posten           | Angaben zum Kunden                                                                |                                                                     |                                          |                |
| Bezahlt am              | 21.12.2016                                                                                    | Netto                                          | 3.799,06 €       | Meine Musterfirma Mus                                                             | terkunde                                                            |                                          |                |
| Konto                   | 01 Hansi Held 💌                                                                               | + Umsatzsteuer                                 | 721,82 €         | Handwerksstr. 123                                                                 |                                                                     |                                          |                |
| Zahlungsbetrag          | 0,00 €                                                                                        | Brutto                                         | 4.520,88 €       | 12345 Handwerksstadt                                                              |                                                                     |                                          |                |
| Kontoauszug-Nr          | •                                                                                             | + Mahnzinsen                                   | 0,00 €           | Tel: 0123 / 123123                                                                |                                                                     |                                          |                |
| Angaben zur Rei         | thnung                                                                                        | + Mahngebühr                                   | 0,00 €           | Fax:: 0123 / 123456                                                               |                                                                     |                                          |                |
| Belegdatum              | 02.11.2015                                                                                    | - Bereits bezahlt                              | 0,00 €           |                                                                                   |                                                                     |                                          |                |
| Fallig zum              | 02.11.2015                                                                                    | - Bereits skontiert                            | 0,00 €           |                                                                                   |                                                                     |                                          |                |
| Skonto                  | 0,00 €                                                                                        | - Bereits gemindert:                           | 0,00 €           |                                                                                   |                                                                     |                                          |                |
| Skonto fällig zun       | 02.11.2015                                                                                    | 0.00                                           |                  |                                                                                   |                                                                     |                                          |                |
| Projektbezug            |                                                                                               | Unen                                           | 4.529,88 €       |                                                                                   |                                                                     |                                          |                |
| Übersicht 🛈 Be          | omerkung                                                                                      |                                                |                  |                                                                                   |                                                                     |                                          |                |
| Beleatvo /              | Beleg-Nr. Betreff                                                                             | Kunde Suchber                                  | riff             | Datum Netto M                                                                     | Brutto IEI Offen IEI                                                | Projekt                                  |                |
| Rechnung                | 15/00001 Muster                                                                               | 10001 MUSTER                                   | DOKUMENTE 0      | 2.11.2015 3.799.06                                                                | 4,520,88 4,520,88                                                   | 1                                        |                |

## Wo werden Ausgangsrechnungen angezeigt bzw. gedruckt?

Sie können Ihr Rechnungsausgangsbuch ganz einfach unter ‹Module > Reportgenerator > Extras > OP-Center > Rechnungsausgangsbuch > Vorschau› über das ‹Drucksymbol› in der Leiste ausdrucken.

| DOMESTIC STANDARDS TO                 | ACARTERIA DATA                                         | orbit.                      |             |            |         |            |
|---------------------------------------|--------------------------------------------------------|-----------------------------|-------------|------------|---------|------------|
| Admalcenter Testversthelung Rap       |                                                        | 4644                        |             |            |         |            |
| ler 🤱 Kunden 🗇 Artikel 🚜 Leistungen 🛔 | Aufmallcenter 😆 OP-Verwaltung 🖪 Textvera               | deitung                     |             |            |         |            |
| er für Revichte                       |                                                        |                             |             |            |         |            |
| elen 🔍 Venches 🗙 Ablanch 🕮 🖻          | (2) SP Weiteres_+ ↓ I → C ⊠ B0 %                       | K < 1 > X                   |             |            |         |            |
| le Orther A                           | 10.                                                    |                             |             |            |         |            |
| Eigene Reporte                        |                                                        |                             |             |            |         |            |
| Eigene Reporte                        |                                                        |                             |             |            |         |            |
| Danndaten                             | Rechmingsausgangsbuch                                  |                             |             |            |         | 10.02.2017 |
| Extras                                | Automatil<br>Balage view 01.01.1300 bis Jum 30.12.3100 |                             | die Korlen  |            |         |            |
| F CP-Laten Deb/toren                  | Alle Rechnungen<br>teine Angeige der Erbekonten        |                             | ille Funden |            |         |            |
| e 🗃 Officaten Kreditoren              | Durkament                                              | Dathen Kande                | Projekt     | Notice     | HwSt.   | Brutta     |
| Entrongsauspergebuch                  | Rectinung 15/00001                                     | \$2.11.2015 12005 Multerkum | de          | 3.798.06.6 | 721.824 | 4.525.864  |
| C Reproducting                        |                                                        |                             |             | 2.779,004  | 120,024 | 1.324,411  |
| D running Y                           |                                                        |                             |             |            |         |            |
| Rechnungszusgangsbuch                 |                                                        |                             |             |            |         |            |
| wing Clatter von 01.01.1900 * 1       |                                                        |                             |             |            |         |            |
| Neleg Datum has 30, 12, 2200 +        |                                                        |                             |             |            |         |            |
| Kanta von                             |                                                        |                             |             |            |         |            |
| Renta be                              |                                                        |                             |             |            |         |            |
| Name in the                           |                                                        |                             |             |            |         |            |
| Amount Ale Insteam a                  |                                                        |                             |             |            |         |            |
|                                       |                                                        |                             |             |            |         |            |
| and average Non •                     |                                                        |                             |             |            |         |            |
| etreff ardegen i teen +               |                                                        |                             |             |            |         |            |
|                                       |                                                        |                             |             |            |         |            |
|                                       |                                                        |                             |             |            |         |            |

Oder auch direkt in der OP-Verwaltung unter (Extras > Rechnungsausgangsbuch drucken) und über die Datev-Schnittstelle an Ihren Steuerberater übergeben.

| 9             |               | WEGA Har       | ndwerksbüro PS             | - Demomanda   | nt Hansi Held |              | OP-Center                                   |                  |         |          |                               |
|---------------|---------------|----------------|----------------------------|---------------|---------------|--------------|---------------------------------------------|------------------|---------|----------|-------------------------------|
| DATIS         | DOKUMENTE     | STAMM          | DATEN MO                   | DULE SCH      | NITSTELLEN    | EXTRAS AN    | OP-CENTER                                   |                  |         |          |                               |
| *<br>Schiefen | C.            | Lieferanten-   | Egg<br>Buchungen           | Exchange-     | Tasserbach    | Obersetsunge | Lastscheft (Kunden)     Lastscheft (Ferren) | Eingangurechnung | Materia | Earting  | 35 Const                      |
|               | [antioper]    | sahkangan<br>B | utomieren                  | eingänge      | _             | 50%          | Andatsenaltung<br>Zahlungserlehr            | Clearing         | fue     | sitionen | Aavertungen                   |
| E Kalende     | Linder        | C Ankel de     | Lexturges                  | Autmalicente  | CF-Venal      | lang         |                                             |                  |         |          | Buchungsjournal drucken       |
| CP-Cents      | e (Kundenzahl | ungen) ×       |                            |               |               |              |                                             |                  |         |          | Dates-Schnittstelle           |
| ♥ Buchen 3    | K Verwerfen   | Meiteres .     | <ul> <li>Kunden</li> </ul> | filter Filter |               | o. e         |                                             |                  |         |          | Date/5-Schnittstelle          |
| Angeben zi    | a Zahhang —   |                |                            | option sum Of | fames Paulan  |              | ngaben zum Kunden                           |                  |         |          | Rachnungsavsgangsbuch shucken |
| Bezahlt arri  |               |                |                            | lette :       |               | 3.799.06 E   | Automann                                    |                  |         |          | Rechnungseingangsbuch drucken |
| Kanta         | Di Har        | ui Held        | + +                        | Umastratever  |               | 721.82.6     |                                             |                  |         |          | Einstellungen zum OP-Center   |

**Achtung:** Wenn Sie das Rechnungsausgangsbuch gedruckt haben, können Sie in den Rechnungen keine Änderungen mehr vornehmen.

# **Online Banking Funktion**

Sie können mit der Banking-Funktion Ihre Kontoauszüge als MT 940 Datei in das Programm importieren. Dies nehmen Sie im Programm unter (Module > OP-Center > OP-Verwaltung > Banking > Weiteres > Umsätze importieren > Buchungsassistent starten) vor.

| 3              |                      | WEKA Han                  | dwerksbüre             | PS - Demoman             | dant Hansi Held  |               |            | OP-Center                                                         |                    |                |          |                                                                                                    |
|----------------|----------------------|---------------------------|------------------------|--------------------------|------------------|---------------|------------|-------------------------------------------------------------------|--------------------|----------------|----------|----------------------------------------------------------------------------------------------------|
| DATE           | DOKUMENTE            | STAMME                    | ATEN                   | MODULE SC                | HNITTSTELLEN     | EXTRAS        | ANSICHT    | OP-CENTER                                                         |                    |                |          |                                                                                                    |
| X<br>Schließen | Kunden-<br>zahlungen | Lieferanten-<br>zahlungen | Buchunge<br>stornierer | n Rechnung<br>n eingänge | s- Kassenbuch    | Überweisu     | ingen      | Lastschrift (Kunden)<br>Lastschrift (Firmen)<br>Mandatsverwaltung | 🙀 Eingangsrechnung | S<br>Mahnwesen | Banking  | and the second second s |
|                | -                    | Bu                        | chen                   |                          |                  |               | SEPA Zahlu | ngsverkehr                                                        | Clearing           | Fur            | iktionen |                                                                                                    |
| Kalende        | r 🤱 Kunden           | 🗇 Artikel 🚜               | Leistungen             | 🔒 Aufmaßcer              | nter 🛤 OP-Verwal | tung          |            |                                                                   |                    |                |          |                                                                                                    |
| B OP-Cente     | er [Banking] ×       |                           |                        |                          |                  |               |            | _                                                                 |                    |                |          |                                                                                                    |
| Konto Hansi    | Held                 | •                         | 🗄 Buc                  | hungsassistent st        | arten 📑 Weitere  | 45 <b>*</b>   |            |                                                                   |                    |                |          |                                                                                                    |
| Filter         |                      | •                         | Erled                  | figte ausblenden         | Ums              | ătze importie | ren        |                                                                   |                    |                |          |                                                                                                    |

Anschließend wird Ihr Kontoauszug importiert und mit den offenen Posten im Programm abgeglichen. Zahlungen die eingegangen sind werden automatisch eingebucht. Somit müssen Sie die Zahlungen nicht mehr manuell eingeben.

Anmerkung: Die MT 940 Datei können Sie in Ihrem Online Banking Tool Ihrer Bank erzeugen, in den gängigsten Tools wie Star Money unter (Kontoübersicht in Datei > Textdatei generieren).

### Rechnungen erscheinen nicht in der OP-Verwaltung?

Prüfen Sie, ob Ihre Abschlagsrechnungen gedruckt sind, nur dann erscheinen die Rechnungen auch in der OP-Verwaltung.

## Rechnungen erscheinen nicht in der OP-Verwaltung?

Sie können Ihre Zahlungen im OP-Center unter (Module > OP-Center > OP-Verwaltung) eingeben, die Summe muss dabei nicht komplett eingegeben werden. Beachten Sie: Die jeweilige Rechnung muss gedruckt sein, sonst erscheint diese nicht im OP-Center.

| DATEI DOK                         | UMENTE STAMMDATE                                     | N MODULE SC         | HNITTSTELLEN     | EXTRAS           | ANSICHT OP-CENTER                                                                                 |                                                            |
|-----------------------------------|------------------------------------------------------|---------------------|------------------|------------------|---------------------------------------------------------------------------------------------------|------------------------------------------------------------|
| Schließen Kur<br>zahl             | et Lieferanten- Buc<br>ungen zahlungen sto<br>Bucher | chungen prinieren n | - Kassenbuch     | Überweisun<br>SE | Igen Lastschrift (Kunden)<br>Gen Lastschrift (Firmen)<br>Mandatsverwaltung<br>EPA Zahlungsverkehr | জ্লি Eingangsrechnung<br>জ্রি Ausgangsrechnung<br>Clearing |
| 🛛 🛗 Kalender 🤱 H                  | Kunden 르 Artikel 🛃 Leis                              | tungen 📙 Aufmaßcen  | ter 🔯 OP-Verwalt | tung             |                                                                                                   |                                                            |
| OP-Center [Kun                    | ndenzahlungen] ×                                     |                     |                  |                  |                                                                                                   |                                                            |
| 🛩 Buchen 💢 Ver                    | werfen 📑 Weiteres 🕶 🕷                                | Kundenfilter Filter |                  | Q. C             |                                                                                                   |                                                            |
| Angaben zur Zahl                  | lung                                                 | Angaben zum         | Offenen Posten — |                  | Angaben zum Kunden                                                                                |                                                            |
| Bezahlt am                        | 04.08.2016                                           | Netto               | 3                | 3.799,06 €       | Meine Musterfirma GmbH Mus                                                                        | terhandwerker                                              |
| Konto                             | 01 Hansi Held                                        |                     | r                | 721,82 €         | Handwerksstr. 123                                                                                 |                                                            |
| Zahlungsbetrag                    | 0,0                                                  | 0€<br>Brutto        |                  | 4.520,88 €       | 12345 Handwerksstadt                                                                              |                                                            |
| Kontoauszug-Nr.                   |                                                      | + Mahnzinsen        |                  | 0,00 €           | Tel.: 0123/123123                                                                                 |                                                            |
| Angaben zur Rech                  | hnung                                                | + Mahngebühr        |                  | 0,00 €           | Fax.: 0123/56789                                                                                  |                                                            |
| Belegdatum                        | 02.11.2015                                           | - Bereits bezahl    | t                | 0,00 €           |                                                                                                   |                                                            |
| Fällig zum                        | 02.11.2015                                           | - Bereits skonti    | ert              | 0,00 €           |                                                                                                   |                                                            |
| Skonto                            | 0,00 €                                               | - Bereits gemin     | dert:            | 0,00 €           |                                                                                                   |                                                            |
| Skonto fällig zum<br>Projektbezug | 02.11.2015                                           | Offen               |                  | 4.520,88 €       |                                                                                                   |                                                            |
|                                   |                                                      |                     |                  |                  |                                                                                                   |                                                            |

## Gibt es eine Übersicht über offene Posten?

Eine Übersicht finden Sie im OP-Center unter (Module > OP-Center > OP-Verwaltung).

| DATEI          | DOKUMENTE            | STAMMD                          | ATEN                         | MODULE              | SCHNI           | TTSTELLEN  | EXTRAS     | ANSI                           | СНТ                            | OP-CENTER                                                       | R                     |                                    |                     |
|----------------|----------------------|---------------------------------|------------------------------|---------------------|-----------------|------------|------------|--------------------------------|--------------------------------|-----------------------------------------------------------------|-----------------------|------------------------------------|---------------------|
| *<br>Schließen | Kunden-<br>zahlungen | Lieferanten-<br>zahlungen<br>Bu | Buchung<br>storniere<br>chen | en Rechr<br>en eing | nungs-<br>jänge | Kassenbuch | Überwe     | eisungen<br>SEPA Z             | Q Li<br>Q Li<br>D N<br>ahlungs | astschrift (Kun<br>astschrift (Fim<br>fandatsverwal<br>sverkehr | nden)<br>nen)<br>tung | R Eingangsr<br>Ausgangs<br>Clearir | echnung<br>rechnung |
| Kalende        | r 🤱 Kunden d         | 🗩 Artikel 🔬                     | Leistunge                    | n 📙 Aufma           | aßcenter I      | OP-Verwa   | altung     |                                |                                |                                                                 |                       |                                    |                     |
| B OP-Cent      | er [Kundenzahlu      | ngen] ×                         |                              |                     |                 |            |            |                                |                                |                                                                 |                       |                                    |                     |
| 🛩 Buchen       | X Verwerfen          | Weiteres •                      | 🍕 Kur                        | denfilter F         | ilter           |            | ۹. (       | <b>:</b>                       |                                |                                                                 |                       |                                    |                     |
| Angaben zi     | ur Zahlung           |                                 |                              | _ Angaben           | zum Offe        | nen Posten |            | Ang                            | aben zu                        | m Kunden —                                                      |                       |                                    | 1                   |
| Bezahlt am     | 04.08.20             | 16                              |                              | Netto               |                 |            | 3.799,06 € | Mei                            | ne Mus                         | terfirma Gmb                                                    | H Muster              | handwerker                         |                     |
| Konto          | 01 Hans              | ii Held                         | *                            | + Umsatz            | steuer          |            | 721,82 €   | Han                            | dwerks                         | str. 123                                                        |                       |                                    |                     |
| Zahlungsbe     | etrag                |                                 | 0,00 €                       |                     |                 | i<br>I     |            | 123                            | 15 Hand                        | lwerksstadt                                                     |                       |                                    |                     |
| Kontoauszu     | ug-Nr.               |                                 |                              | Brutto              |                 |            | 4.520,88 € | 1.22/(88 t<br>Tel: 0123/123123 |                                |                                                                 |                       |                                    |                     |
|                |                      |                                 |                              | + Mahnzi            | nsen            |            | 0,00 €     | Eax                            | 0123/5                         | 6789                                                            |                       |                                    |                     |
| Angaben zi     | ur Rechnung —        |                                 |                              | + Mahnge            | ebühr           |            | 0,00 €     |                                |                                | ~~~~                                                            |                       |                                    |                     |
| Belegdatun     | n 02.11.20           | 15                              |                              | - Bereits b         | ezahlt          |            | 0,00 €     |                                |                                |                                                                 |                       |                                    |                     |
| Fällig zum     | 02.11.20             | 15                              |                              | - Bereits s         | kontiert        |            | 0,00 €     |                                |                                |                                                                 |                       |                                    |                     |
| Skonto         | 0,00 €               |                                 |                              | - Bereits g         | emindert        | :          | 0,00 €     |                                |                                |                                                                 |                       |                                    |                     |
| Skonto fälli   | ig zum 02.11.20      | 15                              |                              | 0//                 |                 | _          |            |                                |                                |                                                                 |                       |                                    |                     |
| Projektbezu    | g                    |                                 |                              | Offen               |                 |            | 4.320,88 t |                                |                                |                                                                 |                       |                                    |                     |
|                |                      |                                 |                              |                     |                 |            |            |                                |                                |                                                                 |                       |                                    |                     |
| Übersicht (    | Bernerkung           |                                 |                              |                     |                 |            |            |                                |                                |                                                                 |                       |                                    |                     |
| Belegtyp       | Beleg-Nr.            | Betreff                         |                              | Kun                 | de Such         | begriff    |            | Datum                          |                                | Netto [€]                                                       | Brutto [              | [] Offe                            | n [€] Projekt       |
| Rechnur        | ng 15/00001          | Muster                          |                              | 1000                | 01 MUS          | TERMANN    |            | 02.11.201                      | 5                              | 3.799,06                                                        | 4.520,0               | 38 4.52                            | 0,88                |

Alternativ können Sie sich auch eine Liste der offenen Posten anzeigen lassen und diese drucken. Im Programm unter ‹Module > Reportgenerator > Extras > OP-Center > OP-Listen Kreditoren > Offene-Posten-Liste Debitoren und Kreditoren›. Anschließend wählen Sie bitte über die drei Pünktchen (...) ‹Kunde von› und ‹Kunde bis› aus. Wenn Sie nun auf ‹Vorschau› klicken, wird eine Liste mit Ihren offenen Posten generiert.

| oref fur senicits                                                                                                    |                                                                                                    |      |
|----------------------------------------------------------------------------------------------------|----------------------------------------------------------------------------------------------------|------|
| Alefen 🔍 Verschur 🗶 Abbruch 👼 🖻 🔯 😰 Webres*                                                                                    | 1 ··· · · · · · · · · · · · · · · · · ·                                                                                                     |      |
| Refrugersystetich  Refrugersystetich  Refrugersystetich  Refrugersystetich  Refrugersystetich  Refrugersystetich  Samethalmung | Offens-Posten-Liste Debitoren und Kreditoren<br>Austat Frankrideren en IIII in 1910<br>Austat Inderen Roll Alfen 1910                                                                                                    | 1420 |
| Budungspurnel     Zahkingsruchwiss nich Adresse     Zahkingsruchwiss nich Datum                                                | Tokonart Saum Sally Watarah, Bany Banding Madarah Saldah<br>Jandinaryan<br>1991 Mantanan                                                                                                    | ifu  |
| Colleve Heater-Late Debiterer und Kneitkreen Colleve Heater-Late Debiterer und Kneitkreen Colleve Heater-Later V               | Austral (1988)<br>Austral (1988)<br>Austral (1988) |      |
| Offese-Pasters-Liste Debiterers and Kroditarers                                                                                |                                                                                                    |      |
| Palig ver. 00:00:00 *<br>Palig be: 31:13.2380 *                                                                                |                                                                                                    |      |
|                                                                                                    |                                                                                                    |      |

# Zahlungen und Mahnwesen

Ihre Zahlungen und das Mahnwesen können Sie ganz einfach über die OP-Verwaltung abwickeln. Die OP-Verwaltung rufen Sie unter (Module > OP-Center > OP-Verwaltung) auf.

| 3                        | w                           | /EKA Handwerksbü         | ro PS - Demo  | mandant Hansi Held |            |              | OP-Center         |               |                |  |
|--------------------------|-----------------------------|--------------------------|---------------|--------------------|------------|--------------|-------------------|---------------|----------------|--|
| DATEI DO                 | KUMENTE                     | STAMMDATEN               | MODULE        | SCHINETTSTELLEN    | EXTRAS     | ANSICHT      | OP-CENTER         |               |                |  |
| OP-Center Ad             | ufmaßcenter                 | <b>T</b> extverarbeitung | Reportgener   | ator               |            |              |                   |               |                |  |
| OP-Verwalts              | ung Strg+Al                 | t+O                      |               |                    |            |              |                   |               |                |  |
| Rechnungse<br>Rechnungse | usgangsbuch<br>singangsbuch | Lestung                  | en 🔚 Aufma    | Scenter DP-Verw    | altung     |              |                   |               |                |  |
| 🛩 Buchen 💢 Ve            | rwerfen 📑 V                 | Veiteres 🐐 🌱 Ku          | ndenfilter Fi | ilter              | Q. C       |              |                   |               |                |  |
| Angaben zur Zah          | hlung                       |                          | Angaben       | zum Offenen Posten |            | Angaben zu   | ım Kunden         |               |                |  |
| Bezahlt am               | 03.02.2017                  |                          | Netto         |                    | 3.799,06 € | Meine Mu     | sterfirma Musterk | unde          |                |  |
| Konto                    | 01 Hansi He                 | ld 🔻                     | + Umsatzs     | teuer              | 721,82 €   | Handwerk     | istr. 123         |               |                |  |
| Zahlungsbetrag           |                             | 4520,88                  | Rutto         |                    | 4 520 99 6 | 12345 Han    | dwerksstadt       |               |                |  |
| Kontoauszug-Nr           |                             |                          | - Mahnzir     | nsen               | 0.00 €     | Tel.: 0123 / | 123123            |               |                |  |
| Angaben zur Reg          | choung                      |                          | + Mahnge      | bühr               | 0.00 €     | Fax:: 0123 / | 123456            |               |                |  |
| Belegdatum               | 02.11.2015                  |                          | - Bereits b   | ezahlt             | 0.00 €     |              |                   |               |                |  |
| Fallig zum               | 02.11.2015                  |                          | - Bereits si  | kontiert           | 0,00 €     |              |                   |               |                |  |
| Skonto                   | 0,00 €                      |                          | - Bereits g   | emindert:          | 0,00 €     |              |                   |               |                |  |
| Skonto fallig zun        | 02.11.2015                  |                          |               |                    |            |              |                   |               |                |  |
| Projektbezug             |                             |                          | Offen         |                    | 4.520,88 € |              |                   |               |                |  |
| Übersicht O Bernerkung   |                             |                          |               |                    |            |              |                   |               |                |  |
| Belegtyp /               | Beleg-Nr. Be                | treff                    | Kune          | de Suchbegriff     |            | Datum        | Netto [€] B       | rutto [€] Off | en [€] Projekt |  |
| Rechnung 1               | 15/00001 M                  | uster                    | 1000          | 1 MUSTERDOKUME     | ENTE 0     | 2.11.2015    | 3.799,06          | 4.520,88 4.5  | 20,88          |  |

Anschließend haben Sie die Möglichkeit Ihre Zahlungen unter Kundenzahlungen in das Feld Zahlungsbetrag einzugeben oder eine Mahnung unter Mahnwesen zu erstellen.

| Here WEKA Handwerksbi                                                            | iro PS - Demomandant Har            | nsi Held                                       |                      | OP-Center                                              |               |                      |             |
|----------------------------------------------------------------------------------|-------------------------------------|------------------------------------------------|----------------------|--------------------------------------------------------|---------------|----------------------|-------------|
| DATEI DOKUMENTE STAMMDATEN                                                       | MODULE SCHNITTST                    | TELLEN EXTRAS                                  | ANSICH               | T OP-CENTER                                            |               |                      |             |
| Schließen Kunden- Lieferanten- Buchungen zahlungen Buchung                       | gen Rechnungs- Kass<br>ren eingänge | ienbuch Überw                                  | eisungen             | Call Lastschrift (Kunden)<br>Call Lastschrift (Firmen) | Eingangsrechn | ung<br>Nahawesen Ban | ing Extras  |
| Kalender 👗 Kunden 🗢 Artikel 🕹 Leistung OP-Center [Mahnwesen] ×                   | en 💁 Aufmalicenter 🚥 (              | OP-Verwaltung                                  |                      |                                                        | Channy        | 1 Million            |             |
| Bearbeiten Y Speichem X Verwerfen EP Buchungen berücksichtigt bis zum 03.02.2017 | Weiteres - Kundenfilt               | er setzen   🥞 Anzi                             | sigefilter *         | C Aktualisieren                                        |               |                      |             |
| Angaben zum Kunden<br>Mahnsperre NEIN                                            | Erstellt wird                       | Zahlungserinnerun                              | g zu Rechnur         | g 15/00001                                             |               |                      |             |
| Meine Musterfirma<br>Musterkunde                                                 | Fälligkeit<br>Mahnstufe ändern in   | 02.11.2015<br>Zahlungserinnerun                | g 🔹 🗆 N              | icht mahnen                                            |               |                      |             |
| Handwerksstr. 123<br>12345 Handwerksstadt                                        | Offener Betrag<br>+ Mahngebühr      | Zahlungserinnerung<br>1. Mahnung<br>2. Mahnung | ,                    |                                                        |               |                      |             |
| Tel: 0123 / 123123<br>Fax: 0123 / 123456                                         | + Verzugszinsen                     | 3. Mahnung<br>Inkasso                          |                      |                                                        |               |                      |             |
| Übersicht 🕕 Bernerkung                                                           | Gesamt Offener Posten               | 4.52                                           | 0,88 €               |                                                        |               |                      |             |
| Beleg-Nr. / Kunde Suchbegriff<br>15/00001 10001 MUSTERDOKUMENTE                  | Betreff<br>Muster                   | Datum<br>02.11.2015                            | Fallig<br>02.11.2015 | Mahnstufe<br>Zahlungserinnerung                        | Betrag [€] O  | ffen (€) Projekt L   | etzte Mahn. |

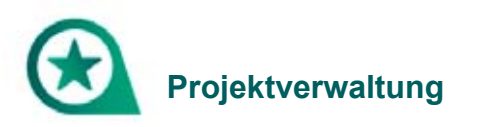

# Projekte löschen

Ihre falsch angelegten Projekte können Sie unter (Dokumente > Projektverwaltung) löschen.

| DATEI DO                                                                      |                                                          | TAMMDATEN                   | MODULE       | SCHNITTSTEL     | LEN EXTR      | AS ANSICHT                         |           |                        |                   |  |  |  |  |
|-------------------------------------------------------------------------------|----------------------------------------------------------|-----------------------------|--------------|-----------------|---------------|------------------------------------|-----------|------------------------|-------------------|--|--|--|--|
| Projektverwaltung                                                             | Angebot                                                  | Auftragsbestätig<br>Neues D | gung Rechr   | nung Weitere    | Angebot       | Auftragsbestätigung<br>Dokument öf | Rechnung  | Dokumente<br>einlagern |                   |  |  |  |  |
| 🛛 🛅 Kalender 🤱                                                                | Kunden 📼 Art                                             | tikel 🚜 Leistung            | en 📙 Aufm    | aßcenter 🛤 OP   | Verwaltung    |                                    |           |                        |                   |  |  |  |  |
| 🚯 Projekte 🗵                                                                  |                                                          |                             |              |                 |               |                                    |           |                        |                   |  |  |  |  |
| 🔀 Schließen  🕂                                                                | Neu 🔺 Bearb                                              | eiten 🗕 Löscher             | n 🛛 🛩 Speich | nern 💥 Verwerfe | en 🛛 📅 Weiter | res • 🛛 🎁 Tabellenar               | sicht     |                        |                   |  |  |  |  |
| Projekt Zahlungskonditionen Adressen & Mitarbeiter Informationen () Rohstoffe |                                                          |                             |              |                 |               |                                    |           |                        |                   |  |  |  |  |
| Angebot 16/00003 Adress informationen Bernerks                                |                                                          |                             |              |                 |               |                                    |           |                        |                   |  |  |  |  |
| Betreff                                                                       | Meine Musterfirma GmbH                                   |                             |              |                 |               |                                    |           |                        |                   |  |  |  |  |
| Letzte Änderung                                                               | Geändert am                                              | 04.08.2016 — ADN            | INISTRATOR   | t               |               | Handwerksstr. 123                  |           |                        |                   |  |  |  |  |
| Abgeleitet aus                                                                | nicht abgeleit                                           | et                          |              | Netto           | 0,00 €        | 12345 Handwerksstr. 123            |           |                        |                   |  |  |  |  |
| Status                                                                        | In Arbeit                                                |                             |              | + MwSt          | 0,00 €        | Telefon: 01                        | 23/123123 |                        |                   |  |  |  |  |
| Vom                                                                           | 04.08.2016                                               |                             |              | Gesamt          | 0,00 €        | Telefax: 01                        | 23/56789  |                        |                   |  |  |  |  |
| Kunde                                                                         | 10001                                                    |                             |              | Offen           | 0,00 €        |                                    |           |                        |                   |  |  |  |  |
|                                                                               |                                                          |                             |              |                 |               | E-Mail                             |           |                        |                   |  |  |  |  |
| Suchen                                                                        |                                                          | Kunde                       |              | Datumsfilter    |               | Statusfilter                       |           |                        |                   |  |  |  |  |
|                                                                               | Q, 💼 🖾                                                   |                             | ۹ 💼          | Die letzten 6 M | fonate 🔻      | <alle></alle>                      | Ŧ         |                        |                   |  |  |  |  |
| Projekte                                                                      |                                                          |                             | D            | okumente des Pr | ojektes       |                                    |           |                        |                   |  |  |  |  |
| Nummer 🔺                                                                      | Status                                                   | Kunde Ku                    | unc Su       | uchen           | -             | 🗹 Im aktuellen Pr                  | ojekt 🗌 🗸 | Archivierte D          | okumente anzeigen |  |  |  |  |
| <ul> <li>Hier anklick</li> </ul>                                              | ken um einen Fi                                          | lter zu definieren          | _            | a 📄 Projekt 16  | /00001        |                                    |           |                        |                   |  |  |  |  |
| 16/00001                                                                      | I6/00001 Offen 10001 MUS Angebot 16/00003 vom 04.08.2016 |                             |              |                 |               |                                    |           |                        |                   |  |  |  |  |

Ihre Dokumente, die zu dem Projekt gehören, werden dabei nicht gelöscht. Die Dokumente landen unter Projekt (Dokumente ohne Projektzuordnung), diese können Sie im Anschluss per Drag & Drop anderen Projekten zuweisen.

Wenn Sie die Dokumente löschen möchten, können Sie dies per rechte Maustaste vornehmen.

#### Wie kann ich ein neues Dokument einem Projekt zuweisen?

Im Programm unter (Dokumente > Projektverwaltung) per rechte Maustaste auf das Projekt (Neues Dokument zum Projekt erstellen) klicken.

Oder Sie weisen ein bestehendes Angebot einem Projekt zu, dies funktioniert per Drag & Drop. Alle Dokumente die keinem Projekt zugewiesen sind befinden sich in dem Projekt (Dokumente ohne Projektzuordnung). Von dort aus können Sie die Dokumente ganz einfach per Drag & Drop einem beliebigen Projekt zuweisen.

| DATEI                                                                          | DOKU     | MENTE          | STAMMDATEN         |                            | e sch     | NITTSTELLE   | N EXTR         | AS ANS            | ICHT                     |                 |              |              |                 |
|--------------------------------------------------------------------------------|----------|----------------|--------------------|----------------------------|-----------|--------------|----------------|-------------------|--------------------------|-----------------|--------------|--------------|-----------------|
| Projektverwa                                                                   | altung   | <b>Angebot</b> | Auftragsbes<br>Neu | tätigung Re<br>es Dokument | chnung    | Weitere      | <b>Angebot</b> | Auftragsbe<br>Dok | stätigung<br>:ument öffi | Rechnung<br>nen | Weitere      | Doku<br>einl | umente<br>agern |
| 📋 🛗 Kalender                                                                   | 🔒 🔏 Ku   | nden 📼 A       | rtikel 🛃 Leist     | ungen 🖺 Au                 | fmaßcente | er 🔯 OP-V    | erwaltung      |                   |                          |                 |              |              |                 |
| 🛐 Projekte                                                                     | ×        |                |                    |                            |           |              |                |                   |                          |                 |              |              |                 |
| 🔀 Schließen                                                                    | 🕂 Ne     | eu 🔺 Bearl     | beiten 🗕 Lös       | chen 🖌 🛩 Sp                | eichern 🕻 | Verwerfen    | 📑 Weite        | res 🕶 🛉 🏗 T       | abellenans               | icht            |              |              |                 |
| Projekt Zahlungskonditionen Adressen & Mitarbeiter Informationen (1) Rohstoffe |          |                |                    |                            |           |              |                |                   |                          |                 |              |              |                 |
| Agreshet 15 (1000)                                                             |          |                |                    |                            |           |              |                |                   |                          |                 | Bemerkung    |              |                 |
| Angebot 1                                                                      | 0/0002   |                |                    |                            |           |              |                | Meine             | Muster                   | firma Gml       | оН           |              |                 |
| Betrett                                                                        | L        |                |                    |                            |           |              |                | Muste             | erhandwe                 | erker           |              |              |                 |
| Letzte Änd                                                                     | erung (  | Geändert am    | 04.08.2016 —       | ADMINISTRAT                | FOR       |              |                | Handy             | erksstr                  | . 123           |              |              |                 |
| Abgeleitet                                                                     | aus r    | nicht abgelei  | itet               |                            | Netto     |              | 0,00 (         | 12345             | Handwe                   | rksstadt        |              |              |                 |
| Status                                                                         | Ι        | n Arbeit       |                    |                            | + MwS     | it           | 0,00 (         | Telef             | on: 012                  | 3/123123        |              |              |                 |
| Vom                                                                            | C        | 4.08.2016      |                    |                            | Gesam     | t            | 0,00 (         | E Telef           | ax: 012                  | 3/56789         |              |              |                 |
| Kunde                                                                          | 1        | 0001           |                    |                            | Offen     |              | 0,00 (         | [ Mobil           | :                        |                 |              |              |                 |
|                                                                                |          |                |                    |                            |           |              |                | E-Mail            | musterha                 | ndwerker@m      | uster.de     |              |                 |
| Suchen                                                                         |          |                | Kunde              |                            | Datur     | nsfilter     |                | Statusfilte       | r                        |                 |              |              |                 |
|                                                                                |          | Q 💼 Q          |                    | Q                          | Die I     | etzten 6 Moi | nate 🔻         | <alle></alle>     |                          | -               |              |              |                 |
| - Projekte                                                                     |          |                |                    |                            | Dokume    | nte des Proi | ektes          |                   |                          |                 |              |              |                 |
| Durante des Higheres                                                           |          |                |                    |                            |           |              |                |                   |                          |                 | nte anzeigen |              |                 |
| • Hier a                                                                       | nklicker | n um einen F   | ilter zu definie   | ren                        | Jucificit | D            | 0001           |                   |                          | ,               |              |              | ······          |
| ▶ 6/00001                                                                      | 0#       | en             | 10001              |                            |           |              | + 16/00002     | om 04 08-20       | 6                        |                 |              |              |                 |
| , 00001                                                                        | UII      | en             | 10001              |                            |           | Angebo       | 10/00002 V     | 011104.08.20.     | 10                       |                 |              |              |                 |
|                                                                                |          |                |                    |                            |           |              |                |                   |                          |                 |              |              |                 |

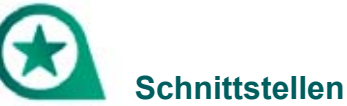

## Wie kann ich aus einer GAEB-Datei eine Rechnung erstellen?

Unter (Schnittstellen > Datenimport Dokument > Einlesen von GAEB-Daten) die GAEB-Datei einlesen und anschließend die GAEB-Datei in eine Rechnung umwandeln.

| DATEI D                     | OKUMENTE                  | STAMMDATEN     | MODULE  | SCHNITTSTELLEN      | EXTRAS | ANSICHT |
|-----------------------------|---------------------------|----------------|---------|---------------------|--------|---------|
| Ð                           | 5                         |                |         |                     |        |         |
| Datenimport<br>Stammdaten • | Datenimport<br>Dokument • |                |         |                     |        |         |
| Imj                         | P Einlesen                | von GAEB-Daten |         |                     |        |         |
| 🛛 🧰 Kalender 🎽              | Einlesen                  | von UGL-Daten  | 📙 Aufma | aßcenter 📧 OP-Verwa | altung |         |
|                             | Einlesen                  | von UGS-Daten  |         |                     |        |         |

## Kann ich alte Aufträge aus der X23-Version in Handwerksbüro PS weiterbearbeiten?

Ja, per GAEB aus der X23-Version exportieren und in Handwerksbüro PS importieren.

| DATEI D                     | OKUMENTE    | STAMMDATEN     | MODULE  | SCHNITTSTELLEN    | EXTRAS | ANSICHT |
|-----------------------------|-------------|----------------|---------|-------------------|--------|---------|
| -51                         | 5           |                |         |                   |        |         |
| -                           |             |                |         |                   |        |         |
| Datenimport<br>Stammdaten • | Datenimport |                |         |                   |        |         |
| Im                          | Finlesen    | von GAFB-Daten |         |                   |        |         |
| 🛛 🛅 Kalender 🖇              | Einlesen    | wan UGL Datan  | L Aufma | Bcenter 📧 OP-Verw | altung |         |
|                             | Einiesen    | von UGL-Daten  |         | of term           | antung |         |
|                             | Einlesen    | von UGS-Daten  |         |                   |        |         |

Eine bebilderte Anleitung finden Sie unter dem folgenden Link:

https://faq.weka-bausoftware.de/Datenuebernahme-GAEB-detailliert-3.pdf

## Wie funktioniert die Datanorm Übernahme ins Programm

Über die Schnittstelle (Datanorm) im Programm unter (Schnittstellen > Datenimport Stammdaten > Datanorm).

| DATEI                  | DOKUMENTE                       | STAMMDATEN | MODULE      | SCHNITTSTELLEN      | EXTRAS | ANSICHT |
|------------------------|---------------------------------|------------|-------------|---------------------|--------|---------|
| -                      | <b>1</b>                        |            |             |                     |        |         |
| Datenimpo<br>Stammdate | ort Datenimpor<br>en • Dokument | t          |             |                     |        |         |
| sirAdo                 | os in Leistungsstam             | ım         |             |                     |        |         |
| Datan                  | orm                             | 😓 Leistun  | gen 📙 Aufma | aßcenter 📧 OP-Verwa | ltung  |         |
| Eldano                 | orm                             |            |             |                     |        |         |
| ZVEH                   |                                 |            |             |                     |        |         |
| GAEB                   | in Leistungsstamm               | n          |             |                     |        |         |
| Unive                  | rsalschnittstelle               |            |             |                     |        |         |

## Wie bekomme ich meine alten WEKA-Daten in das neue Programm?

Ihre Daten (Kundenstamm, Mutter-LVs) aus dem alten Programm können Sie ins Handwerksbüro *PS* über (Schnittstellen > Datenimport Stammdaten > Übernahme Weka-Daten) übernehmen.

| DATEI                    | DOKUMENTE        | STAMMDATEN  | MODULE      | SCHNITTSTELLEN      | EXTRAS | ANSICHT |
|--------------------------|------------------|-------------|-------------|---------------------|--------|---------|
| 2                        | 2                |             |             |                     |        |         |
| Datenimpor<br>Stammdaten | t Datenimport    | t           |             |                     |        |         |
| Überna                   | hme Weka-Daten   |             |             |                     |        |         |
| sirAdos                  | in Leistungsstam | m 🛃 Leistun | gen 📙 Aufma | aßcenter 📧 OP-Verwa | altung |         |
| Datano                   | rm               |             |             |                     |        |         |
| Eldanor                  | m                |             |             |                     |        |         |
| ZVEH                     |                  |             |             |                     |        |         |
| GAEB in                  | n Leistungsstamm |             |             |                     |        |         |
| Univers                  | alschnittstelle  |             |             |                     |        |         |

# Kann ich ein zweites Mal meine WEKA-Daten aus der X-Version importieren? Wie viele Mandanten kann ich zudem anlegen?

Sie können eine Datensicherung nur einmal in Handwerksbüro PS einspielen.

Einen neuen Mandanten können Sie einmal anlegen, weitere Mandanten müssen Sie kostenpflichtig erwerben.

#### Wie kann ich die Datev-Schnittstelle aktivieren?

Die Datev-Schnittstelle steht Ihnen zur Verfügung, wenn Sie in den OP-Einstellungen über (Module > OP-Center > OP-Verwaltung) die Datev-Schnittstelle im Bereich (Extras > Einstellungen zum OP-Center > Weitere Angaben) aktiviert haben.

|                  | WEEA Handwerks                                     | suro 75 - Demomandant Hansi | Held         | CP-Center                                                                                               |                                                 |                                 |                                            |
|------------------|----------------------------------------------------|-----------------------------|--------------|----------------------------------------------------------------------------------------------------|-------------------------------------------------|---------------------------------|--------------------------------------------|
| DATE DO          | OKUMENTE STAMMOATEN                                | MODULE SCHNETTSTEE          | LEN EXTRAS   | ANDOHT OF-CENTER                                                                                        |                                                 |                                 |                                            |
| X<br>Schladan    | Eastern<br>Austern<br>Atlangen<br>Buchen<br>Buchen | ngen Englinge Kaser         | duch Oberven | ngen 0, Lastschrift (Kunden)<br>9, Lastschrift (Finnen)<br>12 Mandativerwaltung<br>SIPA Zablungsverketz | Engangurechnung<br>Ausgangurechnung<br>Clearing | Mahrwesen Banking<br>Funktionen | Accenturgen                                |
| 🖾 Kalender 🛔     | Kunden 😅 Artikel 🚲 Lentur                          | gen 🖾 Autmalicenter 🛤 Of    | Venualtung   |                                                                                                    |                                                 |                                 | Buchungspormal drucken                     |
| CP-Center (K     | Cundenzahlungen] ×                                 |                             |              |                                                                                                    |                                                 |                                 | Dates Schröttstelle<br>Dates A. Gholtmaile |
| Angaben zur Za   | approd                                             | Angeben zum Offenen Pr      | iden         | Angeben zum Kunden                                                                                      |                                                 |                                 | Fechnungsausgangsbuch drucken              |
| Bezehit am       | 03.02.2017                                         | Netto                       | 3.790,06 €   | Meine Masterfama Masterkuna                                                                             | Re                                              |                                 | Rechnungeingangsbuch drucken               |
| Korto            | 01 Hansi Held =                                    | + Orniatoteuer              | 721,82 €     | Handwerksstr. 123                                                                                       |                                                 |                                 | Contraction of the other                   |
| Zahiungsbetrag   | 9 0.00 4                                           | Butte                       | 4,520,88 €   | 12345 Handwerksstadt                                                                                    |                                                 |                                 |                                            |
| Kontowarug-N     | tir.                                               | + Mahnumaen                 | 0,00 K       | Tel: 0123 / 123123                                                                                      |                                                 |                                 |                                            |
| Angeben zur Re   | lechnung                                           | + Mahngebühr                | 0,00 €       | Fasc 0123 / 123406                                                                                      |                                                 |                                 |                                            |
| Belegdatum       | 82.11.2915                                         | - Beneits bezahlt           | 0,00 €       |                                                                                                    |                                                 |                                 |                                            |
| Fallig zum       | 02312015                                           | - Bereits skoetliert        | 0,00 €       |                                                                                                    |                                                 |                                 |                                            |
| Skorto           | 0,00 €                                             | - Bereits gemindert         | 0,00 €       |                                                                                                    |                                                 |                                 |                                            |
| Skorto fallig za | im 12.11.3915                                      | Offen                       | 4.525,80 €   |                                                                                                    |                                                 |                                 |                                            |
| representation   |                                                    |                             |              |                                                                                                    |                                                 |                                 |                                            |
| Obersicht 🛈 i    | Invetung                                           |                             |              |                                                                                                    |                                                 |                                 |                                            |
| Belegtyp /       | Beleg-Nr. Bebelf                                   | Kunde Suchbegrif            |              | Datum Netto (4) Brutt                                                                                   | o (4) Offer (4) Projet                          | ks .                            |                                            |
Anschließend können Sie diese Schnittstelle über (OP-Center > Extras) nutzen.

| Einstellungen zum OP-Cente                                                                                                    | er                                                                                                    |                                                                                                 |                                           | × |  |  |  |
|----------------------------------------------------------------------------------------------------|----------------------------------------------------------------------------------------------------|-------------------------------------------------------------------------------------------------|-------------------------------------------|---|--|--|--|
| <ul> <li>✓ Speichern ¥ Abbrechen</li> <li>Mahngebühr</li> <li>Mahntexte</li> <li>Hausbanken</li> <li>Überweisungsdruck</li> <li>Konten</li> </ul> | Datev Datev DateV-Schnittstelle aktivieren Clearing                                                                                |                                                                                                 |                                           |   |  |  |  |
| Weitere Angaben<br>Weitere Angaben<br>Kontenklassen<br>SEPA                                                                                       | Exportpfad für Diskettenclearing<br>Formular Überweisungsdruck                                                                     | C:\<br>Überweisungsträger                                                                       | <b>≥</b>                                  |   |  |  |  |
|                                                                                                    | Reporte<br>Rechnungsausgangsbuch<br>Rechnungseingangsbuch<br>Sammelmahnung                                                         | Rechnungsausgangsbuch<br>Rechnungseingangsbuch<br>Sammelmahnung                                 | ···<br>···<br>···                         |   |  |  |  |
|                                                                                                    | Sonstiges Sammelmahnung ab erster M<br>Sammelmahnung ab erster M<br>Lfd. Nummer im Rechnungse<br>Bei gesetzter Option werden die e | lahnung erzeugen<br>eingangsbuch formatieren<br>ersten beiden Ziffern der Nummer mit der aktuel | len Jahreszahl vorbelegt (Bsp.: 04000102) |   |  |  |  |

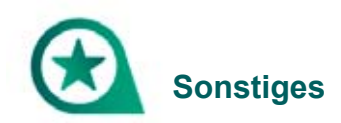

## Wie funktioniert die Mehrplatzfunktion? Kann man an 2 PCs das Programm installieren?

Sie können das Programm auf zwei Rechnern installieren, benötigen jedoch dafür eine zweite Lizenz.

Vorgehensweise und Voraussetzungen:

https://faq.weka-bausoftware.de/Mehrplatzinstallation-ab-6.2.pdf

#### Wo liegt der Unterschied zwischen Leistungsverzeichnis und Mutter-LV?

**SIRADOS:** unveränderliche Muster-Positionen mit Durchschnittspreisen. Diese können nicht verändert werden. Wollen Sie eine Position "bearbeiten", wird diese automatisch kopiert und im Bereich Leistungsverzeichnis abgelegt.

Leistungsverzeichnis: hier werden alle neu erstellten Positionen abgelegt.

Mutter-LV: hier finden Sie die importierten Mutter-LVs aus den Handwerksbüro X-Versionen.

Sie können alle Positionen auch beliebig über Drag & Drop hin- und her kopieren.

#### Wo kann ich meine Stundenverrechnungssätze pflegen?

In den Lohngruppen unter (Stammdaten > Lohngruppen > Preise) können Sie diese einpflegen.

| DATEI DOKUMENTE S              | TAMMDATEN MODULE          | SCHNITTSTELLEN       | EXTRAS ANSIC                                 | HT                 |               |  |  |  |  |  |
|--------------------------------|---------------------------|----------------------|----------------------------------------------|--------------------|---------------|--|--|--|--|--|
| Kunden Lieferanten             | e Adressen<br>ektadressen | ungen Kostenaton     | ♥ Sonstiges<br>♥ Geräte<br>₨ Fremdleistunger | Textbausteine      | Tabellen      |  |  |  |  |  |
| Adressen Kostenarten Sonstiges |                           |                      |                                              |                    |               |  |  |  |  |  |
|                                |                           |                      |                                              |                    |               |  |  |  |  |  |
| Schließen ANeu A Bearbe        | eiten 💻 Löschen 🛛 🖋 Sneid | hern 🐭 Venwerfen 🛛 🗖 | Weiteres - to Tak                            | ellenansicht       |               |  |  |  |  |  |
|                                | eiten – Eusenen   + opeie |                      | Weiteres   14 Tat                            | , chemanistene     |               |  |  |  |  |  |
| Allgemeines Preise 🛈 Bemerku   | ungen                     |                      |                                              |                    |               |  |  |  |  |  |
| Selbstkosten-Lohnsatz/h        |                           | Wagnis/              | Gewinn                                       | ohnverrechnungssat | z/h           |  |  |  |  |  |
| Mittellohn für diese Lohngrupp | pe/h                      | 35,00 € Zzgl.        | -100,000 % f                                 | ür Preis 1         | 0,00 €        |  |  |  |  |  |
| Lohnnebenkosten inkl. Gemeir   | nkosten 50,000 %          | 17,50 € Zzgl.        | -100,000 % f                                 | ür Preis 2         | 0,00 €        |  |  |  |  |  |
| Selbstkosten-Lohnsatz/h        |                           | 52,50 € Zzgl.        | -100,000 % f                                 | ür Preis 3         | 0,00 €        |  |  |  |  |  |
| %-Satz "Aufschlag" beibeh      | nalten                    | Zzgl.                | -100,000 % f                                 | ür Preis 4         | 0,00 €        |  |  |  |  |  |
|                                |                           | Zzgl.                | -100,000 % f                                 | ür Preis 5         | 0,00 €        |  |  |  |  |  |
|                                |                           | Zzgl.                | -100,000 % f                                 | ür Preis 6         | 0,00 €        |  |  |  |  |  |
|                                |                           | Zzgl.                | -100,000 % f                                 | ür Preis 7         | 0,00 €        |  |  |  |  |  |
|                                |                           | Zzgl.                | -100,000 % f                                 | ür Preis 8         | 0,00 €        |  |  |  |  |  |
|                                |                           | Zzgl.                | -100,000 % f                                 | ür Preis 9         | 0,00 €        |  |  |  |  |  |
|                                |                           | Zzgl.                | -100,000 % f                                 | ür Preis 10        | 0,00 €        |  |  |  |  |  |
|                                |                           |                      |                                              |                    |               |  |  |  |  |  |
| Nr. 🔺 Bezeichnung              | Lohn-EK                   | SelbstkLohns.        | Lohn-VK1 Loh                                 | n-VK 2 Lohn-VK     | 3 Lohn-VK 4   |  |  |  |  |  |
| P                              |                           | Hier a               | nklicken um einen Fil                        | ter zu definieren  |               |  |  |  |  |  |
| 001 Standard-Lol               | hnverrechnungssa          | 35,00 € 52,50        | € 0,00 €                                     | 0,00 € 0           | 0,00 € 0,00 € |  |  |  |  |  |

In Ihrem Dokument (Angebot, Rechnung) können Sie dann per rechte Maustaste die jeweilige Lohnposition übernehmen.

#### Benutzerverwaltung – Mitarbeitern Rechte vergeben

Sie können im Programm unter (Datei > Benutzerverwaltung > +Neu) Ihre Mitarbeiter anlegen und diesen per Drag & Drop Rechte zuweisen.

| DAT         | 8                         |                                            |                  | інт                                                                                                  |                                    |            |           |     |
|-------------|---------------------------|--------------------------------------------|------------------|----------------------------------------------------------------------------------------------------|------------------------------------|------------|-----------|-----|
| 間           | Infocenter                | Letzte Dokumente                           |                  | atioung                                                                                              | Rechnung                           | Weitere    | Dokumente |     |
| <u>.</u>    | Benutzerverwaltung        | Benutzerverwaltung                         |                  | programy                                                                                             | need and a                         | The second | des       |     |
| ۹           | Benutzer/Mandant wechseln | Anmeldename Kennwort                       | Zeichen          | Name                                                                                                 | <ul> <li>Speiche</li> </ul>        | rn 🗙 Verv  | verfen    | 0   |
| ✿           | Einstellungen             | Telefon (Durchwahl) Tel                    | efax (Durchwahl) |                                                                                                    | Mobilfu                            | nk         |           |     |
| ਼ੈ          | Formulare                 | E-Mail Adresse                             |                  |                                                                                                    |                                    |            |           |     |
| Φ           | Mandanten •               | Zugewiesene Rechte                         |                  | Verfügb                                                                                              | are Rechte                         |            |           |     |
|             | Datenbank                 | Einstellungen                              | ~                | Adm<br>DAT                                                                                           | ninistrator<br>El                  |            |           | - i |
| €           | Support +                 | Formulare<br>Mandant wechseln<br>Datenbank | ~                | Form                                                                                                 | tellungen<br>nulare<br>dant wechse | In         |           |     |
| 0           | Hilfe anzeigen            | Support<br>Mandantenverwaltung             |                  | Datenbank<br>Support                                                                                 |                                    |            |           |     |
| 1           | Programminformation       | Benutzerverwaltung                         |                  | Mandantenverwaltung<br>Benutzerverwaltung<br>DOKUMENTE<br>Projektverwaltung<br>DOKUMENTE - Erstellen |                                    |            |           |     |
| <b>E)</b> ] | Beenden                   |                                            |                  |                                                                                                    |                                    |            |           |     |
|             |                           | 🔿 Nur Lesen 💿 Ändern                       |                  | < Neu                                                                                                | es Angebot                         |            |           | •   |
|             |                           | Vorgabe-Mandant beim nächsten Login        | 00001 Mandanten  | name für "0<br>– Entferner                                                                           | 0001".                             |            |           | *   |
|             |                           | Zuordnung Benutzer zu Mitarbeiter          |                  |                                                                                                    |                                    |            |           |     |

Anschließend können sich Ihre Mitarbeiter bei Programmstart über den Benutzernamen und Kennwort anmelden. Ihre Mitarbeiter können nun nur noch in den Bereichen arbeiten, in der Sie auch die Rechte besitzen.

| Ha Pos              | andwerksb<br>sitionen & Soft | üro <b>PS</b><br>ware weke |
|---------------------|------------------------------|----------------------------|
| ANMELDU             | N G                          |                            |
| Benutzername        | MUSTER                       | -                          |
|                     |                              |                            |
| Kennwort            |                              |                            |
| Kennwort<br>Mandant | 00001 Mandantenna            | me für "00001". 🔻          |

Dies können Sie auch im Programm über die (F1 Taste) oder unter (Datei > Hilfe anzeigen) nachlesen.

#### Rechnerwechsel – Lizenz deaktivieren

Ihre Lizenz können Sie im Programm unter (Datei > Support > Lizenz deaktivieren) deaktivieren. Dadurch wird die Lizenz wieder frei und Sie können den Lizenzschlüssel (keys.file Datei) auf Ihrem neuen Rechner erneut einlesen.

| DAT | Ð                         |      |                                |
|-----|---------------------------|------|--------------------------------|
| 131 | Infocenter                |      | Auf Updates prüfen             |
| -   | Benutzerverwaltung        |      | Aktivierungsschlüssel eingeben |
|     | Benutzer/Mandant wechseln |      | Lizenz deaktivieren            |
| ₽   | Einstellungen             |      | Fernwartung starten            |
|     | Formulare                 |      |                                |
| Φ   | Mandanten                 | •    |                                |
|     | Datenbank:                | 2623 |                                |
| •   | Support                   |      |                                |

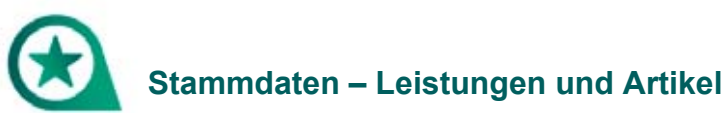

#### Wie kann ich Positionen oder ganze Titel löschen?

Ganze Titel löschen Sie Im Leistungsstamm über die rechte Maustaste (Gruppe löschen).

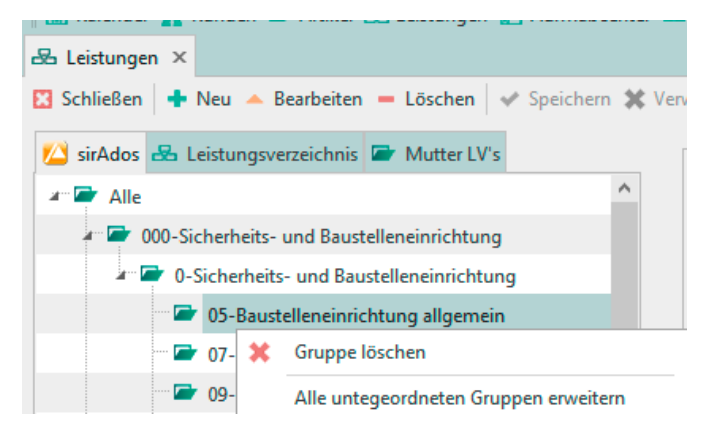

#### Bestätigen Sie Ihre Eingabe mit (Ja).

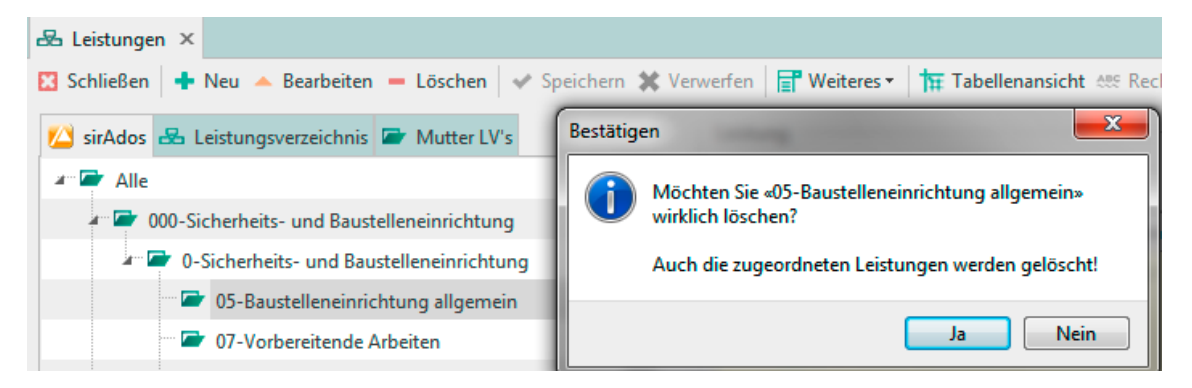

#### Wie erstelle ich eine Struktur in meinen eigenen Leistungen und Artikeln?

Sie haben die Möglichkeit im Leistungsverzeichnis per rechte Maustaste auf ‹Alle› neue Untergruppen zu erstellen. Die Leistungen liegen zunächst unter ‹Alle‹, diese können Sie aber per Drag & Drop in Ihre Untergruppe ziehen.

| 🖶 Leistungen 🗙                                             |                                                                |
|------------------------------------------------------------|----------------------------------------------------------------|
| 🔀 Schließen   🕂 Neu 🔺 Bearbeiten 🗕 Löschen   🗸 Speichern 😫 | Verwerfen 📄 Weiteres - 🕇 Tabellenansicht 🤐 Rechtschreibprüfung |
| 🔀 sirAdos 😹 Leistungsverzeichnis 🖙 Mutter LV's             | Leistung                                                       |
| I Alle                                                     | 🕂 Hinzufügen - 🔺 🗸                                             |
| 🚛 🗁 eigene / geänderte Leistungspositionen                 | Artikel einfügen                                               |
| neu                                                        | 🔒 Leistung einfügen                                            |
|                                                            | 🤱 Lohn einfügen                                                |
|                                                            | 🌮 Gerät einfügen                                               |
|                                                            | 🔀 Fremdleistung einfügen                                       |
|                                                            | P Sonstiges einfügen                                           |
|                                                            | Text in Leistungskopf übernehmen                               |

#### Kann ich Adressen, Leistungen oder Artikel auch über eine csv-Datei importieren?

Ja, dies ist möglich über die Universalschnittstelle (Schnittstellen > Datenimport Stammdaten). Hier können Sie Felder der Quelldatei ganz nach Wunsch Feldern der Zieldatei per Drag & Drop zuordnen.

| Universalschnittstelle                            | ×        |
|---------------------------------------------------|----------|
| 🔀 Schließen < Zurück 🕻 Weiter                     | 3        |
| Importieren von Adressen                          | <b>•</b> |
| Konfiguration                                     |          |
| ✔ Speichern 🔄 Importieren 🚍 Exportieren 💻 Löschen |          |
| <neue konfiguration=""></neue>                    |          |
|                                                   |          |
|                                                   |          |
|                                                   |          |
|                                                   |          |

| 🛞 I | Import Stammdaten - Adressen X |                   |            |       |   |                                                     |   |  |  |  |  |  |
|-----|--------------------------------|-------------------|------------|-------|---|-----------------------------------------------------|---|--|--|--|--|--|
| ~   | Übernehmen 💥 Abbrechen         |                   |            |       |   |                                                     |   |  |  |  |  |  |
| Akt | Jelle Konfiguratior            | Neue Konfigur     | ration>    |       |   | Speichern                                           |   |  |  |  |  |  |
| -   | Eddwordowne Owell Datenback    |                   |            |       |   |                                                     |   |  |  |  |  |  |
| Fe  | dzuordnung Que                 | ll-Datenbank Ziel | -Datenbank |       |   |                                                     |   |  |  |  |  |  |
|     | Zielfeld                       | Feldtype          | Datenart   | Daten | ^ | Felder der Quell-Datei Vorgaben                     |   |  |  |  |  |  |
|     | KU_NR                          | Zeichen (5)       |            |       |   |                                                     |   |  |  |  |  |  |
|     | SUCH                           | Zeichen (30)      |            |       |   | < Automatisch 💥 Leeren                              |   |  |  |  |  |  |
|     | FA_TITEL                       | Zeichen (40)      |            |       |   | ANREDE String 4.0                                   | - |  |  |  |  |  |
|     | NAME                           | Zeichen (40)      |            |       |   | VORNAME, String, 15, 0                              |   |  |  |  |  |  |
|     | NAME2                          | Zeichen (40)      |            |       |   | NACHNAME, String, 13, 0                             |   |  |  |  |  |  |
|     | STRASSE                        | Zeichen (40)      |            |       |   | FIRMA, String, 40, 0                                |   |  |  |  |  |  |
|     | LAND                           | Zeichen (3)       |            |       |   | STRAEGESCHFTLICH, String, 34, 0                     |   |  |  |  |  |  |
|     | PLZ                            | Zeichen (9)       |            |       |   | ORTGESCHFTLICH, String, 27, 0                       |   |  |  |  |  |  |
|     | ORT                            | Zeichen (40)      |            |       |   | POSTLETIZAHLGESCHFTLICH, String, 5, 0               |   |  |  |  |  |  |
|     | TEL                            | Zeichen (20)      |            |       |   | LANDGESCHETLICH, String, 0, 0                       |   |  |  |  |  |  |
|     | FAX                            | Zeichen (20)      |            |       |   | FAXGESCHFTLICH, String, 15, 0                       |   |  |  |  |  |  |
|     | FUNK_PRIV                      | Zeichen (20)      |            |       |   | TELEFONGESCHFTLICH, String, 17, 0                   |   |  |  |  |  |  |
|     | KONTO                          | Zeichen (15)      |            |       |   | EMAILADRESSE, String, 35, 0                         |   |  |  |  |  |  |
|     | BLZ                            | Zeichen (10)      |            |       |   | WEBSEITE, String, 34, 0                             |   |  |  |  |  |  |
|     | BANK                           | Zeichen (58)      |            |       |   | NOTIZEN, String, 0, 0                               |   |  |  |  |  |  |
|     | HERRFRAU                       | Zeichen (20)      |            |       |   | KUNDENNUMMER, String, 4, 0                          |   |  |  |  |  |  |
|     | ANSPRECH                       | Zeichen (30)      |            |       |   | Funktionen                                          |   |  |  |  |  |  |
|     | BRANCHE                        | Zeichen (20)      |            |       |   |                                                     | , |  |  |  |  |  |
| Ì   | KDGRP                          | Zeichen (5)       |            |       |   | Uppeite Leerzeichen entfernen<br>Umbrüche entfernen |   |  |  |  |  |  |
|     | RABATT                         | Zahl              |            |       | ~ |                                                     |   |  |  |  |  |  |
|     |                                |                   |            |       |   |                                                     |   |  |  |  |  |  |
|     | 0 %                            |                   |            |       |   |                                                     |   |  |  |  |  |  |

#### Stücklisten bzw. Teilleistungen/Teilpositionen erstellen

Handwerksbüro *PS* ist nun offiziell GAEB-konform. Hier können Sie nun offiziell Leistungspositionen mit Teilleistungen, auch Stücklisten genannt, zusammenstellen. Legen Sie dazu eine neue "Oberposition" an und fügen Sie in diese Ihre gewünschten/bereits vorhandenen Teilleistungen ein (Artikel, Leistungen, Lohn, Gerät, Fremdleistung oder Sonstige; (Position +Neu > Bearbeiten > Leistung > + Hinzufügen)).

Anstatt eine komplett neue/leere "Oberposition" anzulegen, können Sie auch Ihre bestehende Position kopieren. Wählen Sie dazu zunächst eine vorhandene Position, z.B. aus Ihrem Bereich (Mutter-LVs) aus, bevor Sie auf (+Neu) klicken. Somit können Sie diese als Vorlage verwenden.

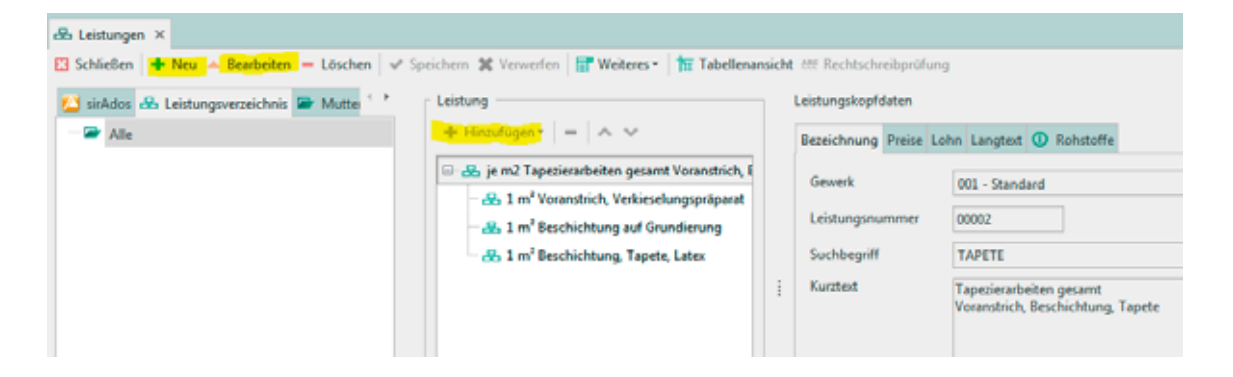

| 🛛 🖧 Leistungen 🗙                  |       |         |                                      |
|-----------------------------------|-------|---------|--------------------------------------|
| 🕂 Neu 🔺 Bearbeiten 💻 Löschen 🗨    | 🖊 Spe | eichern | 🗙 Verwerfen 🛛 📰 Weiteres 🛪 🕇 🛱 Tabel |
| 🕾 Leistungsverzeichnis 🖙 Mutter 🎌 | Γ     | Leistur | ig                                   |
|                                   |       | 🕂 Hi    | nzufügen 🕶 💻 🔺 💙                     |
|                                   |       |         | Artikel einfügen                     |
|                                   |       | &       | Leistung einfügen                    |
|                                   |       | 8_      | Lohn einfügen                        |
|                                   |       | 8       | Gerät einfügen                       |
|                                   |       | 88      | Fremdleistung einfügen               |
|                                   |       | ۳       | Sonstiges einfügen                   |
|                                   |       | -       | Text in Leistungskopf übernehmen     |

### Stundenverrechnungssätze

Ihre Stundenverrechnungssätze können Sie ganz einfach in den Lohngruppen unter «Stammdaten > Lohngruppen > Preise» einpflegen.

| DATEI                                                                     | DOKUMENTE STAMM                                                                                   | DATEN MODULE       | SCHNITTSTELLEI   | N EXTRAS                                                                                                    | ANSICHT                 |                         |            |  |  |
|---------------------------------------------------------------------------|---------------------------------------------------------------------------------------------------|--------------------|------------------|----------------------------------------------------------------------------------------------------|-------------------------|-------------------------|------------|--|--|
| Kunden                                                                    | ▲       Mitarbeiter         ▲       Freie Adress         Lieferanten       ▲         Objektadress | sen Artikel Leiste | ungen Lohngrupp  | <ul> <li>              ¶ Sonstige      </li> <li>             P<sup>e</sup> Geräte         </li> <li>             Remdle         </li> </ul> | rs<br>Textb             | Dausteine Tabellen      |            |  |  |
| II state as a                                                             | Adressen                                                                                          |                    | Kostenarte       | n                                                                                                    |                         | Sonstiges               |            |  |  |
| 🛄 Kalender 👗 Kunden 🗇 Artikel 😹 Leistungen 🕒 Autmaßcenter 🖬 OP-Verwaltung |                                                                                                   |                    |                  |                                                                                                    |                         |                         |            |  |  |
| 🌇 Lohngr                                                                  | uppen ×                                                                                           |                    |                  | · /                                                                                                    |                         |                         |            |  |  |
| 🔀 Schließe                                                                | en 🛉 🕂 Neu 🔺 Bearbeiten 🗉                                                                         | Löschen V Speic    | hern 💥 Verwerfen | Weiteres *                                                                                                    | Tabellenansic           | ht                      |            |  |  |
| Allgemein                                                                 | es Preise 🛈 Bemerkungen                                                                           |                    |                  |                                                                                                    |                         |                         |            |  |  |
| - Selbstk                                                                 | osten-Lohnsatz/h                                                                                  |                    |                  | nis/Gewinn                                                                                                    |                         | hnungssatz/h            |            |  |  |
| Mittell                                                                   | ohn für diese Lohngruppe/h                                                                        |                    | 15 70 770        | 10 772 0                                                                                                    | für Preis 1             | 40.00 6                 |            |  |  |
| i i i i i i i i i i i i i i i i i i i                                     |                                                                                                   |                    | 15,70 Zzgi.      | 10,775                                                                                                    |                         | 40,00 €                 |            |  |  |
| Lohnne                                                                    | ebenkosten inkl. Gemeinkosten                                                                     | 130,000 %          | 20,41 € Zzgl.    | -100,000 \$                                                                                                    | % für Preis 2           | 0,00 €                  |            |  |  |
| Selbstk                                                                   | osten-Lohnsatz/h                                                                                  |                    | 36,11 € Zzgl.    | -100,000 9                                                                                                    | % für Preis 3           | 0,00 €                  |            |  |  |
| <b>%</b> -                                                                | Satz "Aufschlag" beibehalten                                                                      |                    | Zzgl.            | -100,000 9                                                                                                    | % für Preis 4           | 0,00 €                  |            |  |  |
|                                                                           |                                                                                                   |                    | Zzgl.            | -100,000 \$                                                                                                    | % für Preis 5           | 0,00 €                  |            |  |  |
|                                                                           |                                                                                                   |                    | 770              | -100.000 9                                                                                                    | für Preis 6             | 0.00 €                  |            |  |  |
|                                                                           |                                                                                                   |                    |                  | -100,000                                                                                                    |                         | 0,00 €                  |            |  |  |
|                                                                           |                                                                                                   |                    | Zzgl.            | -100,000 \$                                                                                                    | % für Preis 7           | 0,00 €                  |            |  |  |
|                                                                           |                                                                                                   |                    | Zzgl.            | -100,000 9                                                                                                    | % für Preis 8           | 0,00 €                  |            |  |  |
|                                                                           |                                                                                                   |                    | Zzgl.            | -100,000 \$                                                                                                    | % für Preis 9           | 0,00 €                  |            |  |  |
|                                                                           |                                                                                                   |                    | Zzgl.            | -100,000 \$                                                                                                    | % für Preis 10          | 0,00 €                  |            |  |  |
|                                                                           |                                                                                                   |                    |                  |                                                                                                    |                         |                         |            |  |  |
| Nr                                                                        | Bezeichnung                                                                                       | Lohn-FK            | Selbstk - Lok    | ns Lohn-V/K 1                                                                                                    | Lohn-VK 2               | Lohn-VK3 Lohn           | -VK 4      |  |  |
| 9                                                                         | bezeichnung                                                                                       | Lonn-EK            | JCIDSER-LOI      | Lonn VK1                                                                                                    | Hier anklicke           | en um einen Filter zu d | lefinieren |  |  |
| ▶ 001                                                                     | Standard-Lohnverre                                                                                | chnungssa          | 15.70.€ 3        | 611 £ 40.0                                                                                                    | ID E 0.00 F             | 0.00 €                  | 0.00.6     |  |  |
| 002                                                                       | Geselle                                                                                           | annangasa          | 13.50 € 2        | 970 € 35.0                                                                                                    | 0.00€<br>0.00€<br>0.00€ | 0,00€                   | 0,00 €     |  |  |
| 003                                                                       | Auszubildender                                                                                    |                    | 7.00 € 1         | 5 40 € 22 0                                                                                                    | 0.00 € 0.00 €           | 0,00 €                  | 0,00 E     |  |  |
|                                                                           | Handwerkshüro PS                                                                                  | - Fragenkatal      |                  | -,                                                                                                    | 5,000                   | مەن                     | to 70 v    |  |  |

In Ihrem Dokument (Angebot, Rechnung) können Sie anschließend per rechte Maustaste die jeweiligen Lohnpositionen übernehmen.

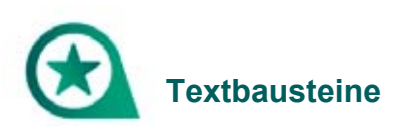

#### Wie füge ich § 13b ein, wenn an andere Dienstleister geliefert wird?

Rechte Maustaste im Dokument (Textbaustein einfügen > 016 Steuerschuldumkehrgemäß § 13b UStG.

Wollen Sie dies grundsätzlich bei einem Kunden einstellen, so nehmen Sie diese Änderung bitte unter dem Reiter (Kunden) beim jeweiligen Kunden unter (Konditionen) vor.

| 🔒 Kunden 🗙                                     |                      |                             |                     |                 |
|------------------------------------------------|----------------------|-----------------------------|---------------------|-----------------|
| 🔀 Schließen 🕂 Neu 🔺 Bearbeiten = Löschen       | 🛩 Speichern 💥 Verv   | verfen 📄 Weiteres 🛪 🕇       | Tabellenansicht     |                 |
| Anschrift Ansprechpartner Bank Konditionen 🛈 H | linweistext 🛈 Bilder | Umsatz 🛈 Bemerkung Z        | Zusatzfelder Histor | ie Kontakte     |
| Zu-/Abschlag 0,00 %                            | Preisbildung Angal   | ben zur Steuerpflicht Abwei | ichende Anschrifter | Mobile Services |
| Skonto 2,00 %                                  | Umsatzsteuerkat.     | 01 Steuerpflichtig / Inland | -                   |                 |
| Skontotage 4 14 Tage +                         | UstIDNr.             | 01 Steuerpflichtig / Inland | d                   |                 |
| Fälligkeitstage 4 10 Tage +                    | Unternehmer o        | 02 Steuerpflichtig / EU mi  | it USt-IdNr.        |                 |
| Kunde nie mahnen                               |                      | 03 Steuerpflichtig / EU oh  | nne USt-IdNr.       |                 |
|                                                |                      | 04 Steuerpflichtig / nicht  | EU-Ausland          |                 |
| Kreditlimit 0,00 €                             |                      | 05 Steuerschuldumkehr §     | 13b UStG            |                 |
| Liefersperre                                   |                      | 06 steuerfrei               |                     |                 |
|                                                |                      |                             |                     |                 |
|                                                |                      |                             |                     |                 |
|                                                |                      |                             | ОК                  | Abbrechen       |

#### Kann man AGB an der letzten Formularseite anhängen?

Ihre Allgemeinen Geschäftsbedingungen können Sie in den Textbausteinen unter «Stammdaten > Textbausteine > +Neu» hinzufügen.

Oder Sie wählen einen bestehenden Textbaustein aus der Liste aus, klicken auf (Bearbeiten) und ändern diesen ab.

| D                                                                                                    | ATEI                                                                                                    | DOKUME       |                                                                                 | MODULE           | SCHNITTSTELLEN          | EXTRAS                            | ANSICHT   |               |          |  |
|----------------------------------------------------------------------------------------------------|----------------------------------------------------------------------------------------------------|--------------|---------------------------------------------------------------------------------|------------------|-------------------------|-----------------------------------|-----------|---------------|----------|--|
| Ku                                                                                                    | nden                                                                                                    | Lieferanten  | <ul> <li>Mitarbeiter</li> <li>Freie Adressen</li> <li>Objektadressen</li> </ul> | Artikel Leist    | tungen Lohngruppen      | ♥ Sonstig<br>♥ Geräte<br>₨ Fremdl | eistungen | Textbausteine | Tabellen |  |
|                                                                                                    |                                                                                                    | Adres        | sen                                                                             |                  | Kostenarten             |                                   |           | Sonstig       | Jes      |  |
|                                                                                                    | Kalen                                                                                                    | ider 🤱 Kunde | en ᄅ Artikel 🛃 Leist                                                            | ungen 📙 Aufn     | naßcenter 📧 OP-Verw     | altung                            |           |               |          |  |
|                                                                                                    | Textba                                                                                                   | usteine ×    |                                                                                 |                  |                         |                                   |           |               |          |  |
| <b>X</b> 5                                                                                                    | 🛛 Schließen 🕂 Neu 🔺 Bearbeiten – Löschen 🖌 Speichern 🛠 Verwerfen 📅 Tabellenansicht 🗮 Rechtschreibprüfung |              |                                                                                 |                  |                         |                                   |           |               |          |  |
| Bez                                                                                                    | zeichn                                                                                                   | ung Langtext |                                                                                 |                  |                         |                                   |           |               |          |  |
| Wir machen Sie darauf aufmerksam, dass Privatpersonen gesetzlich verpflichtet sind, Rechnungen zwei Jahre lang aufzubewahren. Die<br>Aufbewahrungsfrist beginnt mit Ablauf des Kalenderjahres, in dem die Rechnung ausgestellt wurde.<br>AGB's: |                                                                                                    |              |                                                                                 |                  |                         |                                   |           |               | Die      |  |
|                                                                                                    |                                                                                                    |              |                                                                                 |                  |                         |                                   |           |               |          |  |
| Such                                                                                                    | Suchen Verwendungen                                                                                      |              |                                                                                 |                  |                         |                                   |           |               |          |  |
|                                                                                                    | lum ▲                                                                                                    | Verwendung   |                                                                                 | Bezeichnung      |                         |                                   |           |               |          |  |
| 9                                                                                                    |                                                                                                    |              | Hier a                                                                          | anklicken um ein | en Filter zu definieren |                                   |           |               |          |  |
| ► 0                                                                                                    | 06                                                                                                    | Rechnung     |                                                                                 | Endtext Rechr    | nung / inkl. Aufbewahru | ingsfrist                         |           |               |          |  |

Ihre Textbausteine können Sie entweder unter ‹Datei > Einstellungen› Ihren Angeboten und Rechnungen zuweisen.

| Einstellungen                                                                                          |                                                                                                    |                                                                                                    |                                              |                                                     |                                       | ×                                          |
|----------------------------------------------------------------------------------------------------|----------------------------------------------------------------------------------------------------|----------------------------------------------------------------------------------------------------|----------------------------------------------|-----------------------------------------------------|---------------------------------------|--------------------------------------------|
| 🗸 Speichern 💥 Abbrechen 🛛 🔐 Erweiterte Eir                                                             | nstellungen +                                                                                                 |                                                                                                    |                                              |                                                     |                                       | 0                                          |
| Betriebsdaten     Anschriftsfeld - Auftragsbearbeitung     Vorschlagswerte     Dokumente     Dokumente | Formulare / Vor- und Nac<br>Ordnen Sie hier den jewei<br>entsprechenden Vor- und<br>Weiterhin können Sie hier | hteste<br>ligen Dokumenttypen die Vor-<br>Nachtexte automatisch in das<br>auswählen, zu welchen Doku | - bzw. Nachte<br>s Dokument e<br>menttypen d | site zu. Anschlie<br>ingefügt.<br>er Sicherheitseir | eßend werden dan<br>nbehalt ausgewies | n bei der Neuanlage die<br>en werden soll. |
| Formulare / Vor- und Nachtexte                                                                         | <ul> <li>Dokumenttyp / Formula</li> </ul>                                                                     | M                                                                                                    |                                              | Vortext                                             | Nachtest -                            | Zeige Sicherheitseinbehalt?                |
| Standardtexte Positionen                                                                               | Angebote                                                                                                    | Standard                                                                                             | *                                            | 003                                                 | 004                                   |                                            |
| Freie Felder für Formulareditor                                                                        | Auftragsbestätigungen                                                                                         | Standard                                                                                             |                                              | 010                                                 | 005                                   |                                            |
| Einstellungen f ür Dokumentlisten                                                                      | Lieferscheine                                                                                                 | StandardLS                                                                                           | -                                            | 028                                                 | kein                                  |                                            |
| Darstellungseinstellungen     Aktualisierungseinstellungen                                             | Lieferscheinnachweise                                                                                         | StandardLS                                                                                           | -                                            | kein                                                | kein                                  |                                            |
| - 🌵 Druckereinstellungen                                                                               | Rechnungen                                                                                                    | Standard                                                                                             | *                                            | 031                                                 | 005                                   |                                            |
| Freier Beleg     Kalkulation                                                                           | Gutschriften                                                                                                  | Standard                                                                                             | •                                            | kein                                                | kein                                  |                                            |
| 🕸 Währung                                                                                              | Stornorechnungen                                                                                              | Standard                                                                                             | *                                            | kein                                                | kein                                  |                                            |
| 🕸 Schnittstellen                                                                                       |                                                                                                    |                                                                                                    |                                              |                                                     |                                       |                                            |
| 🕸 Firmenkalender                                                                                       |                                                                                                    |                                                                                                    | _                                            |                                                     |                                       |                                            |
| 🕸 Rohstoffe                                                                                            | Textbaustein - Steuerabzu                                                                                     | ig für Bauleistungen kein                                                                            |                                              |                                                     |                                       |                                            |
| 🍄 Externe Programme                                                                                    | Textbaustein - Steuerschu                                                                                     | ldumkehr für MwSt 016                                                                                | ✓ Nur                                        | in Rechnungen                                       | anzeigen                              |                                            |

Oder Sie fügen einen Textbaustein ganz einfach per rechte Maustaste in die jeweilige Rechnung/Angebot hinzu.

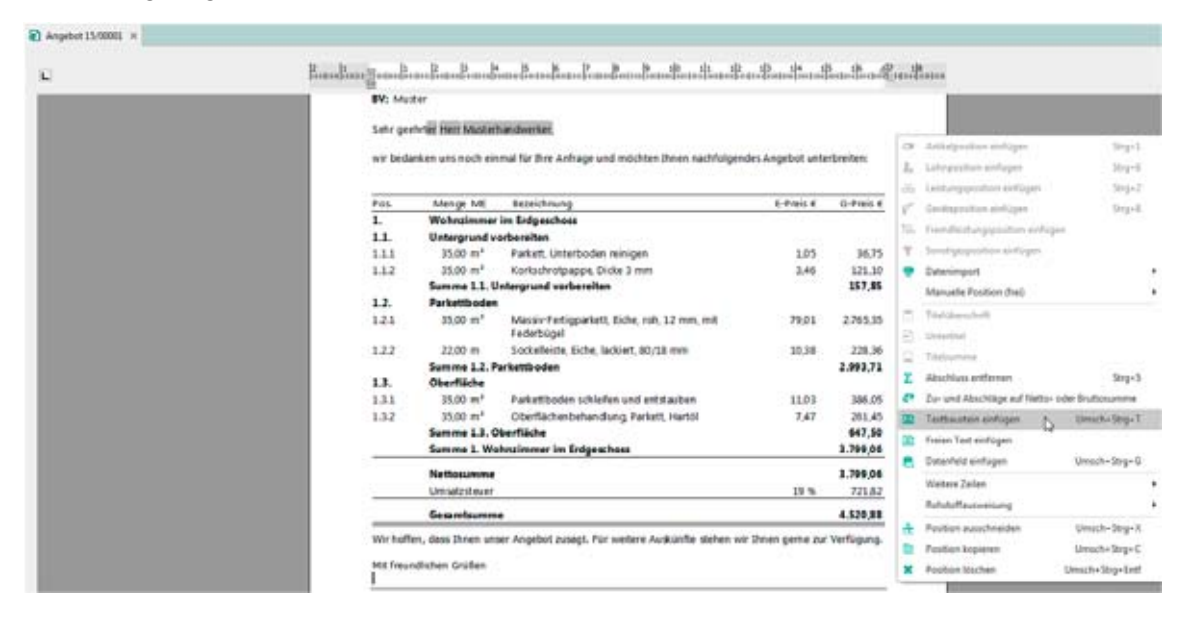

#### Wo wird der Lohnanteil für die Steuer der Kunden ausgewiesen?

Dafür klicken Sie per rechte Maustaste in die Rechnung und wählen (Textbaustein einfügen > Endtext Rechnung § 35a Abs. 2 EStG).

| chnung 16/                                                                                                    | /00001 ×                                                                                                    |                                                                                                    |                                                                                                    |                                           |                                          |            |                         |
|----------------------------------------------------------------------------------------------------|----------------------------------------------------------------------------------------------------|----------------------------------------------------------------------------------------------------|----------------------------------------------------------------------------------------------------|-------------------------------------------|------------------------------------------|------------|-------------------------|
| 2                                                                                                    | . 1                                                                                                    | 1 2 3                                                                                                    | 1  5  6  7  8  9 1 0 1 1 1 2                                                                                                    | 13 14 1                                   | 5 16 27 1                                | 8          |                         |
| [1114                                                                                                    | tuntum angentum                                                                                                    | L L L L                                                                                                    |                                                                                                    | L                                         | L. L. L. L. L. L. L. L. L. L. L. L. L. L | [1111]0111 |                         |
|                                                                                                    | 1.1                                                                                                    | 20,00 m <sup>2</sup>                                                                                                    | Parkettstäbe, Eiche rustikal, 22 mm                                                                                                    | 54.88                                     | 1.097,60                                 |            | A 200                   |
|                                                                                                    | 1.2                                                                                                    | 20,00 m <sup>2</sup>                                                                                                    | Oberflächenbehandlung, Parkett, Hartöl                                                                                                    | 7,47                                      | 149,40                                   |            | Course a                |
|                                                                                                    |                                                                                                    | Summe 1. Pa                                                                                                    | rkettarbeiten                                                                                                    |                                           | 1.247,00                                 |            | And and a subscreen and |
|                                                                                                    | 2.                                                                                                    | Malerarbeite                                                                                                    | n                                                                                                    |                                           |                                          |            |                         |
|                                                                                                    | 2.1                                                                                                    | 5,00 m                                                                                                    | Risse starr, schließen, Betonoberfläche                                                                                                    | 2.07                                      | 10.35                                    |            | 1                       |
|                                                                                                    | 2.2                                                                                                    | 48,00 m                                                                                                    | Strukturputz, innen, Stützen                                                                                                    | 14,32                                     | 687,36                                   |            |                         |
|                                                                                                    |                                                                                                    | Summe 2. Ma                                                                                                    | alerarbeiten                                                                                                    |                                           | 697,71                                   |            |                         |
|                                                                                                    |                                                                                                    | Nettosumme                                                                                                    |                                                                                                    |                                           | 1.944,71                                 |            |                         |
|                                                                                                    |                                                                                                    | Umsatzsteuer                                                                                                    |                                                                                                    | 19%                                       | 369.49                                   |            |                         |
|                                                                                                    |                                                                                                    | Gesamtsumm                                                                                                    | *                                                                                                    |                                           | 2.314 20                                 |            |                         |
|                                                                                                    |                                                                                                    |                                                                                                    | -                                                                                                    |                                           |                                          |            |                         |
|                                                                                                    | Zahlb                                                                                                    | ar sofort netto Kas                                                                                                    | 56.                                                                                                    |                                           |                                          |            |                         |
| Textbaust                                                                                                    | Zahlb<br>Wir m<br>teineauswahl                                                                                                    | <b>ar sofort netto Kas</b><br>achen Sie darauf au                                                                                                    | se.<br>Imerksam, dass Privatpersonen gesetzlich verpflichtet                                                                                                    | sind. Rechnunger                          | n zwei Jahre                             |            |                         |
| Tertbaust                                                                                                    | Zahlb<br>Wirm<br>teineauswahl<br>men 🖂 Abbrecher                                                                                      | ar sofort netto Kas<br>achen Sie darauf au                                                                                                    | se.<br>Imeriksam, dass Privatpersonen gesetzlich verpflichtet<br>iten = Löschen 💉 Speichem 🕱 Verwerfen 🔭 Tabell                                                                                                    | t sind, Rechnunger                        | n zwei Jahre                             | 4          |                         |
| Textbaust<br>Obernehm                                                                                                  | Zahib<br>Wirm<br>teineauswahl<br>men 🛛 Abbrecher                                                                                      | ar sofort netto Kas<br>achen Sie darauf au<br>h + Neu - Bearbe<br>Verwendungen                                                                                      | se.<br>Imerisam, dass Privatpersonen gesetzlich verpflichtet<br>iten = Löschen   ↓ Speichem % Verwerfen   ★ Tabel                                                                                                    | enansicht ott Recht                       | n zwei Jahre<br>schreibprüfung           | -          |                         |
| Textbaust<br>Obernehm<br>ichen                                                                                         | Zahib<br>Wirm<br>teineauswahi<br>men 🖸 Abbrecher                                                                                      | ar sofort netto Kas<br>achen Sie darauf au<br>h                                                                                                    | se.<br>Imerksam, dass Privatpersonen gesetzlich verpflichtet<br>iten – Löschen V Speichern X Verwerfen 🎦 Tabeli                                                                                                    | sind, Rechnunger<br>enansicht (11: Recht) | n zwei Jahre<br>schreibprüfung           | ÷          |                         |
| Textbaust<br>Obernehm<br>Johen                                                                                         | Zahlb<br>Wirm<br>teineauswahl<br>men 🖸 Abbrecher                                                                                      | ar sofort netto Kas<br>achen Sie darauf au<br>n + Neu A Bearbe<br>Verwendungen<br>Rechnung                                                                          | se.<br>Imerikaam, dass Privatpersonen gesetzlich verpflichtet<br>Ren – Löschen V Speichem X Verwerfen 🎦 Tabeli                                                                                                    | sind, Rechnunger<br>enansicht der Recht   | n zwei Jahre<br>schreibprüfung           | f          | _                       |
| Textbound<br>Obernehm<br>schen                                                                                         | Zahlb<br>Wirm<br>teineauswahl<br>men 🖸 Abbrecher<br>Q 🛢<br>Verwendung                                                                 | ar sofort netto Kas<br>achen Sie darauf auf<br>n + Neu A Bearbe<br>Verwendungen<br>Rechnung<br>Beze                                                                 | se.<br>Imeriksam, dass Privatpersonen gesetzlich verpflichtet<br>iten – Löschen V Speichen X Verwerfen Tabel<br>v<br>ichnung                                                                                                    | sind, Rechnunger<br>enansicht der Recht   | n zwei Jahre<br>schreibprüfung           | f          |                         |
| Testbaust<br>Obernehn<br>Johen                                                                                         | Zahlb<br>Wir m<br>teineauswahl<br>men Abbrecher<br>Q 0                                                                                | ar sofort netto Kas<br>achen Sie darauf au<br>n 🔶 Neu 🍝 Bearbe<br>Verwendungen<br>Rechnung<br>Beze<br>Hier anklicke                                                 | se.<br>Imeriksam, dass Privatpersonen gesetzlich verpflichtet<br>iten – Löschen V Speichern 3¢ Verwerfen Tabel<br>v<br>ichnung<br>num einen Filter zu definieren                                                                                                    | t sind. Rechnunger                        | n zwei Jahre<br>schreibprüfung           | f          |                         |
| Testbauste<br>Obernehm<br>achen                                                                                        | Zahlb<br>Wirm<br>teineausnahl<br>men 🖸 Abbrecher<br>Verwendung<br>Rechnung                                                            | ar sofort netto Kas<br>achen Sie darauf aut<br>n • Neu · Bearbe<br>Verwendungen<br>Rechnung<br>Beze<br>Hier andlick<br>Vort                                         | se.<br>Imeriksam, dass Privatpersonen gesetzlich verpflichtet<br>iten – Löschen 🗸 Speichern 🛠 Tabel<br>v<br>ichnung<br>n um einen Filter zu definieren<br>ot Rechnung Serviceauftrag                                                                                                    | enansicht titt Recht                      | n zwei Jahre<br>schreibprüfung           | Ì          |                         |
| Testbaust<br>Obernehn<br>Ichen<br>015 I<br>016 I                                                                       | Zahlb<br>Wir m<br>teineauswahl<br>men 🖸 Abbrecher<br>Verwendung<br>Rechnung<br>Rechnung                                               | ar sofort netto Kas<br>achen Sie darauf auf<br>h                                                                                                    | se.<br>Imeriksam, dass Privatpersonen gesetzlich verpflichtet<br>iten = Löschen v Speichem % Verwerfen Tabell<br>v<br>ichnung<br>n um einen Filter zu definieren<br>ot Rechnung Serviceauftrag<br>erschuldumkehrgemäß 13b UStG                                                                                                    | sind, Rechnunger                          | n zwei Jahre<br>schreibprüfung           | ľ          |                         |
| Testbauté           Obernehn           achen           Num * 1           015           016           026               | Zahlb<br>Wir m<br>Keinesuwahl<br>Men Abbrecher<br>Men Mensehnung<br>Rechnung<br>Rechnung<br>Rechnung                                  | ar sofort netto Kas<br>achen Sie darauf au<br>h                                                                                                    | se.<br>Imerksam, dass Privatpersonen gesetzlich verpflichtet<br>iten – Löschen 🖋 Speichem 🛠 Verwerfen 😭 Tabell<br>• •<br>ichnung<br>n um einen Filter zu definieren<br>et Rechnung Serviceauftrag<br>erschuldumkehrgemäß 13b UStG<br>ett Rechnung SISa Abs. 2 EstG / Steuerbonus                                                                                                    | t sind. Rechnunger                        | n zwei Jahre<br>schreibprüfung           |            |                         |
| Testbaust           Obernehn           achen           Num + N           015           026           026           027 | Zahlb<br>Wir m<br>Cinesuswahl<br>Men Abbrecher<br>Q D<br>Verwendung<br>Rechnung<br>Rechnung<br>Rechnung<br>Rechnung                   | ar sofort netto Kas<br>achen Sie darauf auf<br>n • Neu • Bearbe<br>Verwendungen<br>Rechnung<br>Beze<br>Hier anklick<br>Steu<br>End<br>Vort                          | se.<br>Imerksam, dass Privatpersonen gesetzlich verpflichtet<br>iten = Löschen v Speichem X Verwerfen Tabeli<br>v<br>ichnung n um einen Filter zu definieren<br>ot Rechnung Serviceauftrag<br>erichuldumiehrgemäß 13b USt6<br>ret Rechnung SISs Abs. 2 Est6 / Steuerbonus<br>bbenachrichtigung (Pre-Notification)                                                                                              | enansicht ttt Rechts                      | n zwei Jahre<br>schreibprüfung           |            |                         |
| Testbuuds           Obernehm           ots           015           026           026           027           029       | Zahlb<br>Wir m<br>cinesuswahl<br>men Abbrecher<br>Q Terwendung<br>Rechnung<br>Rechnung<br>Rechnung<br>Rechnung<br>Rechnung            | ar sofort netto Kas<br>achen Sie darauf auf<br>n + Neu - Bearbe<br>Verwendungen<br>Rechnung<br>Beze<br>Hier anklick<br>Vort<br>End<br>Vors<br>Zahl                  | se.<br>Imeriksam, dass Privatpersonen gesetzlich verpflichtet<br>iten – Löschen V Speichem X Verwerfen Tabeli<br>v<br>ichnung<br>n um einen Filter zu definieren<br>et Rechnung Servicesuftrag<br>erschuldumkelvgemaß 13b UStG<br>ete Rechnung 135 Abs. 2 (std / Steuerbonus<br>bbenachrichtigung (Pre-Notfication)<br>ungstiel (Angaben aus Adress-Einstellungen)                                             | enansicht ftt Recht                       | n zwei Jahre<br>schreibprüfung           |            |                         |
| Num          V           015         0           026         0           027         0           030         0         | Zahlb<br>Wir m<br>teineauswähl<br>men Abbrecher<br>Verwendung<br>Rechnung<br>Rechnung<br>Rechnung<br>Rechnung<br>Rechnung<br>Rechnung | ar sofort netto Kas<br>achen Sie darauf auf<br>n + Neu A Bearbe<br>Verwendungen<br>Rechnung<br>Beze<br>Hier anklickt<br>Vort<br>Steu<br>Und<br>Vort<br>Steu<br>Zahl | se.<br>Imeriksam, dass Privatpersonen gesetzlich verpflichtet<br>iten – Löschen V Speichen X Verwerfen Tabel<br>iten um Generation Verwerfen Tabel<br>ichnung<br>num einen Filter zu definieren<br>et Rechnung Sträk das 20 stfö<br>ett Rechnung Stäa Abs. 2 stfö / Steuerbonus<br>bbenachrichtigung (Pre-Notification)<br>umpstei (Angaben aus Adress-Einstellungen)<br>to (Angaben aus Adress-Einstellungen) | enansicht (tt: Recht                      | n zwei Jahre<br>schreibprüfung           |            |                         |

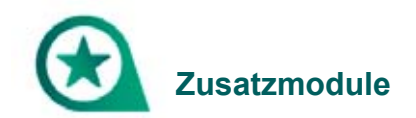

# Wie kann ich eine Nachkalkulation der Baustelle oder eine Zwischenkalkulation abrufen?

Dies ist nur im Modul Nachkalkulation möglich. Wollen Sie dieses erwerben, wenden Sie sich bitte an unsere Produktberatung unter der Telefonnummer 08233 23-4050.

Weitere Informationen finden Sie in der Hilfe im Programm unter (Datei > Hilfe anzeigen), dann in der Suche "Nachkalkulation" eingeben.

| DATE                | 😗 Handwerkibüro PS                                                                                                    |
|---------------------|----------------------------------------------------------------------------------------------------|
| Infocenter          | Austrienden Zurück Ducken Ostonen                                                                                                    |
| Benutzerverwaltung  | Intel Index Sucher Fervaten Hilfesystem zu Handwerksbüro PS                                                                                                    |
| Benutzer/Mandant we | Zu suchendes Schlüsselwot:<br>Nachkalkulation (Lohnerfassung)<br>Die Lohnerfassung der Nachkalkulation dient zur Schnellerfassung der Arbeitszeiten Ihrer                                                                                                    |
| Einstellungen       | Theme au Arunge auswitten: Theme au Arunge auswitten: Theme au Arunge auswi |
| Formulare           | Determorganisation Haddwakulation (colored assurg)                                                                                                    |
| Mandanten           | Nachkakulaton (Raponefasung)     Nachkakulatonskonten     Lohnerfasung 01.10.2015 bis 01.10.2015     Debeneta 0.10.2015 bis 01.10.2015                                                                                                    |
| Datenbank           | * Between the Fa                                                                                                    |
| Support             | , Zu                                                                                                    |
| Hilfe anzeigen      |                                                                                                    |
| Programminformation | Anzeigen                                                                                                    |
| Beenden             |                                                                                                    |

#### Wie kann ich eine Zeiterfassung anbinden?

Dies ist über eine Zusatzsoftware "Zeiterfassung" ins Modul Nachkalkulation möglich. Wollen Sie das Modul Nachkalkulation und die Zusatzsoftware Zeiterfassung erwerben, wenden Sie sich bitte an unsere Produktberatung unter der Telefonnummer 08233 23-4050.